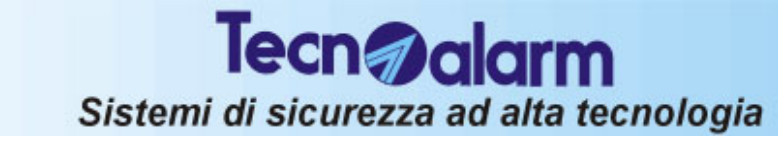

#### **PROGRAMMAZIONE CENTRALE DA CONSOLE** 5.

#### ATTENZIONE

La programmazione può essere eseguita attraverso la console oppure attraverso un Personal Computer con il Software per la "Programmazione Locale con archivi" fornito da TECNOALARM su richiesta.

#### ACCESSO ALLA PROGRAMMAZIONE

Per accedere alla programmazione Installatore occorre comporre il codice installatore (di fabbrica 54321). Quando il codice digitato è corretto sul display compare:

#### COMANDI DISPONIBILI

In ambiente di programmazione installatore sono disponibili i seguenti comandi:

- R Tasto CL-EX
- Per accettare la programmazione e uscire dal menù
- 🖙 Tasti  $\boxed{}$
- Per selezionare i vari menù di programmazione
- Tasti MEM + CL-EX

🖙 Tasti MEM + 🕡 🕥

- Per cancellare le memorie di allarme
  - Per visualizzare le memorie di allarme

## PER SPOSTARSI NEI MENU

I comandi per spostarsi nei menù sono i seguenti:

- 🔊 Tasto 🕢
- I® Tasto ∩

Tasto CL-EX

Per selezionare la voce successiva nella lista delle opzioni Per selezionare la voce precedente nella lista delle opzioni Per confermare la scelta della voce selezionata e/o per passare al livello successivo

Per accettare la programmazione e tornare al livello precedente

Il tasto CL-EX serve come tasto di uscita e come tasto di conferma. Quando viene selezionata una voce, premendo **CL-EX** la voce viene confermata

E' possibile selezionare una voce o un menù digitandone il numero (questo è possibile solamente all'interno di una lista se è presente un numero in alto a destra del display - vedere figura a lato)

## NOTE SULLE OPERAZIONI ESEGUIBILI

#### **INSERIMENTO TEMPI**

I tempi sono generalmente caratterizzati da un menù che si presenta come mostrato a lato, dove:

- » XX sono le cifre da digitare
  - quando sono in fase di modifica sono lampeggianti
- » YY rappresentano l'unità di misura (minuti:secondi oppure ore:minuti)

Per passare dall'editing delle prime 2 cifre a guello delle seconde 2 cifre premere i tasti 🗊 🗖 Quando si digita un campo che prevede più di una cifra, la digitazione viene permessa per un tempo di 2 secondi tra la prima e la seconda cifra digitata. Al termine di tale tempo la cifra verrà

considerata valida. Quando il valore introdotto è superiore o inferiore ai limiti permessi, viene impostato automaticamente il valore minimo o massimo ammesso.

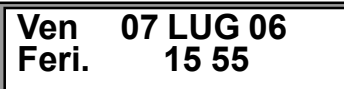

#### **INSERIMENTO DATA E ORA**

E' una variante del caso precedente. Lo spostamento avviene tramite le frecce. E' possibile digitare data e ora mentre per quanto riguarda il mese, benché esso sia rappresentato da 3 lettere, la sua selezione avviene sempre digitando un valore numerico

(1= Gennaio, 2 = Febbraio, .........10 = Ottobre, 11= Novembre, 12= Dicembre)

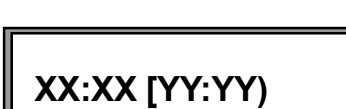

4

Menù

Zone

ACCESSO -

Installatore

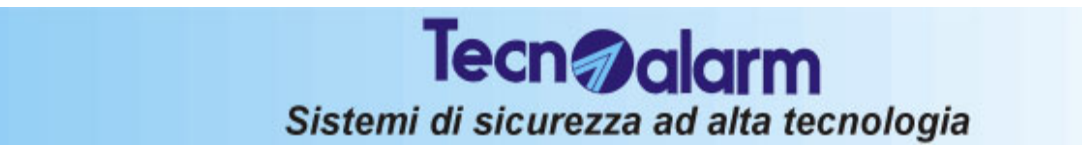

#### SCELTA A LISTA

Il menù di scelta a lista e' del tutto simile, per l'aspetto alla scelta di un sottomenù. L'unica variante consiste nel fatto che la pressione del **CL-EX** permette la conferma della scelta **Nota:** un menù a lista può anche avere degli ulteriori sottomenù.

#### SCELTA A FLAG (Abilitazione/disab. di una opzione)

Quando è necessario abilitare o disabilitare una funzione essa viene presentata all'utente come mostrato a lato dove:

- » **abcdefg** è la descrizione dell'opzione
- » [#] se tra le parentesi è presente un # l'opzione è abilitata
- [ ] se tra le parentesi è presente uno spazio l'opzione non è abilitata.

Con i tasti 🗐 (YES) e 📧 (NO) è possibile abilitare o disabilitare la voce

**Nota:** se la voce comprende un nome digitato (es. telecomando o zona), di tale voce saranno visualizzate solo le prime 13 lettere.

#### **INSERIMENTO DI UN CAMPO NUMERICO**

Quando si digita un campo numerico che prevede più di una cifra (da 1 a max 3), la digitazione viene permessa per un tempo di 2 secondi tra la prima e la cifra successiva digitata. Al termine di tale tempo la cifra verrà considerata valida. Quando il valore introdotto è superiore o inferiore ai limiti permessi, viene impostato automaticamente il valore minimo o massimo ammesso.

#### **INSERIMENTO DI UN CODICE**

l codici possono avere lunghezza a 4, 5 o 6 cifre a seconda della programmazione. Possono essere utilizzati solamente i numeri da 0 a 9. Una volta impostata la lunghezza non è possibile inserire un codice con un numero inferiore di cifre

**Cancellazione numero esistente:** quando si accede all'ambiente di modifica codici, la digitazione del primo tasto provoca la cancellazione del valore esistente.

L'unica eccezione è rappresentata dal tasto CL-EX (per l'uscita) e le frecce 📝 👩 che permettono la cancellazione dell'ultima cifra del numero.

#### **INSERIMENTO DI UN NUMERO TELEFONICO**

Un numero telefonico é sempre composto da un massimo di 16 cifre.

E' possibile inserire i numeri da 🔟 a 🗐, i caratteri 🛒 e 💌 e la pausa con il tasto MEM.

**Cancellazione numero esistente:** quando si accede all'ambiente di modifica dei numeri telefonici, la digitazione del primo tasto provoca la cancellazione del numero esistente. L'unica eccezione è rappresentata dal tasto CL-EX (per l'uscita) e le frecce II in che permettono la cancellazione dell'ultima cifra del numero.

#### INSERIMENTO DI UN NUMERO ESADECIMALE (Es. Codici di rapporto)

Quando occorre digitare un numero esadecimale, per inserire i numeri da 1 a 9 basta digitare i corrispondenti tasti mentre le cifre superiori (A, B, C, D, E e F) sono ottenùte dalle seguenti combinazione di tasti:

- # 1 = Carattere A
- # 2 = Carattere B
- # 3 = Carattere C
- # 4 = Carattere D
- #
   5
   =
   Carattere E
- F = Carattere F

**Cancellazione numero esistente:** quando si accede all'ambiente di modifica dei numeri la digitazione del primo tasto provoca la cancellazione del numero esistente.

L'unica eccezione è rappresentata dal tasto CL-EX (per l'uscita) e le frecce 📝 🗹 che permettono la cancellazione dell'ultima cifra del numero.

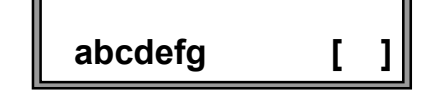

Tecn alarm Sistemi di sicurezza ad alta tecnologia

### 5.1 ACCESSO ALLA PROGRAMMAZIONE

Con la centrale in stato di riposo, per accedere alla programmazione digitare il codice installatore (di fabbrica: 5 4 3 2 1) R

- ACCESSO -Installatore

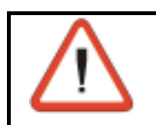

#### ATTENZIONE

54321

Quando si accede alla programmazione con una console, tutte le altre console collegate entrano in stato di attesa (led LINE lampeggiante).

### 5.2 SEQUENZA DI PROGRAMMAZIONE

Di seguito viene indicata una seguenza di programmazione indicativa che tiene conto dei parametri indispensabili al funzionamento della centrale.

#### La sequenza di programmazione utilizzata è la seguente:

#### SEZIONE CENTRALE DI ALLARME

| 1)  | Selezione del profilo di programmazione         | (Funzione 1 🛽 ) | Sez. 5.3  | Pag. 5-4  |
|-----|-------------------------------------------------|-----------------|-----------|-----------|
| 2)  | Programmazione parametri di zona                | (Funzione 🖪 )   | Sez. 5.4  | Pag. 5-5  |
| 3)  | Programmazione dell'orologio della centrale     | (Funzione 2)    | Sez. 5.5  | Pag. 5-9  |
| 4)  | Creazione dei programmi di inserimento          | (Funzione 6)    | Sez. 5.6  | Pag. 5-10 |
| 5)  | Definizione delle funzioni                      | (Funzione 5)    | Sez. 5.7  | Pag. 5-11 |
| 6)  | Definizione dei parametri temporali             | (Funzione 3)    | Sez. 5.8  | Pag. 5-13 |
| 7)  | Programmazione delle uscite                     | (Funzione 7 )   | Sez. 5.9  | Pag. 5-15 |
| 8)  | Programmazione dei timer                        | (Funzione 🥑)    | Sez. 5.10 | Pag. 5-18 |
| 9)  | Programmazione del nome dei telecomandi         | (Funzione 🔳)    | Sez. 5.11 | Pag. 5-22 |
| SEZ | IONE DISPOSITIVI ESTERNI                        |                 |           |           |
| 10) | Programmazione delle console/tastiere           | (Funzione 1 5)  | Sez. 5.12 | Pag. 5-23 |
| 11) | Programmazione dei radiocomandi                 | (Funzione 1 3)  | Sez. 5.13 | Pag. 5-24 |
| SEZ | IONE ELEFONICA                                  |                 |           |           |
| 12) | Programmazione dei parametri telefonici         | (Funzione 10)   | Sez. 5.14 | Pag. 5-26 |
| 13) | Associazione allarmi ai comunicatori telefonici | (Funzione 1 4)  | Sez. 5.15 | Pag. 5-34 |
| VAF | RIE                                             |                 |           |           |
| 14) | Programmazione delle opzioni della centrale     | (Funzione 20)   | Sez. 5.16 | Pag. 5-36 |
| 15) | Programmazione dei codici                       | (Funzione 11)   | Sez. 5.17 | Pag. 5-38 |
| 16) | Programmazione delle chiavi                     | (Funzione 12)   | Sez. 5.18 | Pag. 5-40 |
| ALT | RE - QUANDO NECESSARIO                          |                 |           |           |
| 17) | Attivazione telecomandi                         | (Funzione 1)    | Sez. 5.19 | Pag. 5-41 |
| 18) | Esclusione moduli-zone                          | (Funzione 16)   | Sez. 5.20 | Pag. 5-42 |
| 19) | Test centrale                                   | (Funzione 17)   | Sez. 5.21 | Pag. 5-43 |
|     |                                                 |                 |           |           |

## Tecn alarm Sistemi di sicurezza ad alta tecnologia

### 5.3 PROGRAMMAZIONE PROFILI DELLA CENTRALE

# FUNZIONE

↓ ↑ # (YES)

R

R

- (Selezionare l'opzione 18)
- Per confermare)

Per facilitare l'installazione della centrale sono state rese disponibili una serie di configurazioni preimpostate denominate "Profili".

#### **PROFILI DISPONIBILI**

- Profilo 1: 4 zone filo + 16 zone radio
- Profilo 2 : 8 zone filo + 12 zone radio
- Profilo 3 : 16 zone filo + 4 zone radio

I 3 profili sono differenti solo a livello di programmazione zona, associazione zone-programmi e zone-funzioni. Occorre notare che una zona di tipo radio, non è attiva fino a quando non è stata correttamente appresa.

Quando viene utilizzato uno di questi profili, tutti gli altri parametri non specificati vengono lasciati nelle condizioni di fabbrica. Di conseguenza ogni codice, chiave, radiocomando, apprendimento zona radio, numeri telefonici e ID saranno lasciati nelle condizioni iniziali.

#### CONDIZIONI DI FABBRICA DELLA CENTRALE

- Zona 1 bilanciata, esclusa, 4 cicli, contatto 400ms, sirena
- Zona 2 bilanciata, esclusa, 4 cicli, contatto 400ms, sirena
- Zona 3 bilanciata, esclusa, 4 cicli, contatto 400ms, sirena
- Zona 4 bilanciata, esclusa, 4 cicli, contatto 400ms, sirena
- Zona 5 bilanciata, esclusa, 4 cicli, contatto 400ms, sirena
- Zona 6 bilanciata, esclusa, 4 cicli, contatto 400ms, sirena
- Zona 7 bilanciata, esclusa, 4 cicli, contatto 400ms, sirena
- Zona 8 bilanciata, esclusa, 4 cicli, contatto 400ms, sirena
- Zona 9 bilanciata, esclusa, 4 cicli, contatto 400ms, sirena
- Zona 10 bilanciata, esclusa, 4 cicli, contatto 400ms, sirena

.....

.....

- Zona 19 bilanciata, esclusa, 4 cicli, contatto 400ms, sirena
- Zona 20 bilanciata, esclusa, 4 cicli, contatto 400ms, sirena

#### NOTA

Le opzioni non citate sono da considerare disabilitate. Vedere Appendice C per la definizione dei profili.

(Selezionare il profilo)

#### **SELEZIONE DEL PROFILO**

| RF<br>R | $\checkmark$ | $\uparrow$ |
|---------|--------------|------------|
|         |              |            |

™ (YES)

) Per confermare

#### Comandi disponibili

| R<br>R     | #     | Per accedere alla memorizzazione<br>del profilo<br>Per cancellare la memorizzazione | Profili<br>Profilo 8+12 | 2 |
|------------|-------|-------------------------------------------------------------------------------------|-------------------------|---|
|            | ×     | del profilo                                                                         | Profili                 | 2 |
| R <b>P</b> | CL-EX | Per confermare e uscire                                                             | Profilo 16+4            | J |

Menù

Profili

Profili

Profilo 4+16

18

1

|            |                    | Tecn alar<br>Sistemi di sicurezza ad alta    | <b>m</b><br>a tecnologia               |
|------------|--------------------|----------------------------------------------|----------------------------------------|
| 5.4        | PROGRAM            | MAZIONE PARAMETRI DI ZO                      | ONA FUNZIONE                           |
| 137<br>137 | ↓ ↑<br># (YES)     | (Selezionare l'opzione 4)<br>Per confermare) | 4                                      |
| SELE       | ZIONE DELLA        | ZONA                                         | Monù                                   |
| 13         |                    | (Selezionare la zona da 1 a 20               | ) Zone 4                               |
| R3         | ≝ (YES)            | Perconfermare                                |                                        |
| OPZI       | ONI DISPONIBI      |                                              | Zone 1                                 |
|            | 00<br>Magamanta    | Tipologia della zona                         | 201101                                 |
|            | negamento          | Definizione del tipo di collegar             | ento                                   |
| • Fil      | tro                | Definizione del tipo di filtro               |                                        |
| • Ri       | petizioni          | Definizione del numero di ripe               | tizioni del ciclo di allarme           |
| • Ap       | prendimento        | Apprendimento del dispositivo                | ) radio da collegare alla zona         |
| 5.4.1      | SELEZIONE          | TIPO DI ZONA                                 | ······                                 |
| La tip     | ologia della zona  | a è selezionabile tra:                       |                                        |
|            | ne escluse         | a da paggun programma di inggrima            |                                        |
|            | ne Istantanee      | le da nessun programma di insenine           |                                        |
| En         | trano in servizio  | all'inserimento del programma. Perr          | nettono il riconoscimento dell'allarme |
| se         | nza tenere conto   | dei tempi di ingresso e di uscita im         | postati.                               |
| es         | sere escluse volc  | ontariamente                                 | , se sono trovate aperte, possono      |
| • Zo       | ne Ritardate T1    |                                              |                                        |
| All        | 'inserimento del   | programma, l'abilitazione al riconos         | cimento degli allarmi per le zone      |
|            | ardate avviene al  | lo scadere del tempo di uscita impo:<br>2    | stato.                                 |
| Co         | me zone ritardat   | e T1 ma con differente tempo di uso          | cita. In fase di inserimento di un     |
| pro        | ogramma che le o   | contiene, se sono aperte, possono e          | ssere escluse volontariamente.         |
|            | na lecniche        | attive (anche a centrale disinserita)        | Sono utili per il riconoscimento di    |
| all        | armi incendio/ga   | s o come espansione delle autoprote          | ezioni della centrale.                 |
| • Zo       | ne Interne         |                                              |                                        |
| Sc<br>rite | no zone miste at   | tive solo a programma inserito. Sono         | o zone istantanee che diventano        |
| CO         | me una zona rita   | rdata). Utili, ad esempio, guando un         | sensore volumetrico controlla più      |
| ZO         | ne istantanee o r  | itardáte. Quando si apre la zona rita        | rdata, la zona interna si trasforma in |
| Z0         | na ritardata per i | l tempo di ingresso.                         |                                        |
|            | no zone sembre     | attive (anche a centrale disinserita).       | Generano un allarme silenzioso         |
| (ne        | essuna segnalaz    | ione in console) di massima priorità.        |                                        |
|            | ne Chiave          | mento o il disinserimento del/i progra       | ammi che la contengono                 |
| Nc         | rmalmente sulle    | zone chiave viene collegata una chia         | ave o un pulsante.                     |
| lls        | uo funzionament    | o deve essere definito o a stato oppi        | ure a impulso (vedere la funzione      |
| "0         | pzioni").          |                                              |                                        |
|            | ne lamper          | ee sempre attive (anche a centrale d         | disinserita) Equivalgono all'ingresso  |
| ZT         | in morsettiera. (  | Generano l'allarme TAMPER di zona            | a (Manomissione)                       |
| Com        | andi disponibili   | i la la la la la la la la la la la la la     | · · ·                                  |
| 13         | CL-EX              | Per confermare la selezione e                | uscire                                 |

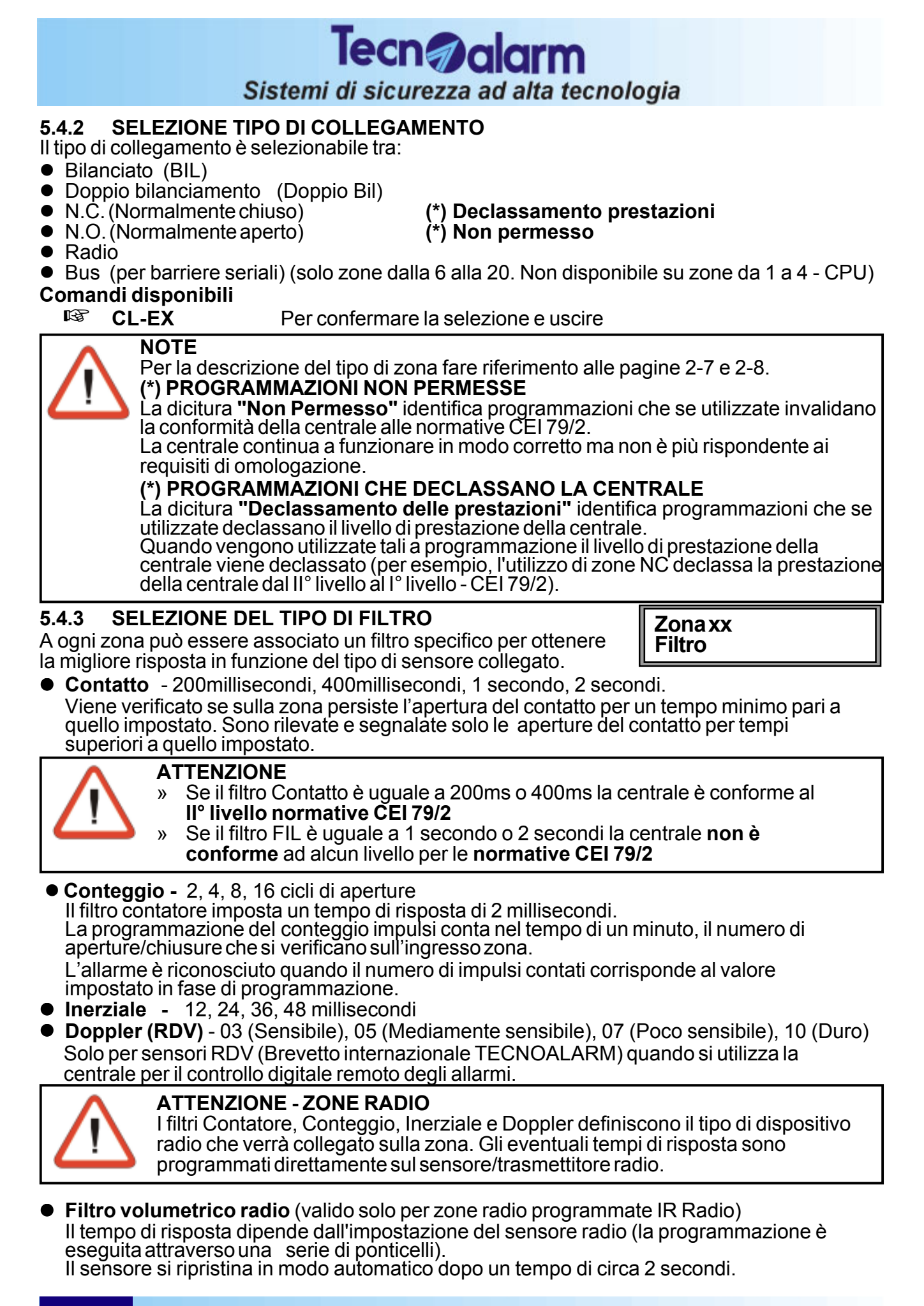

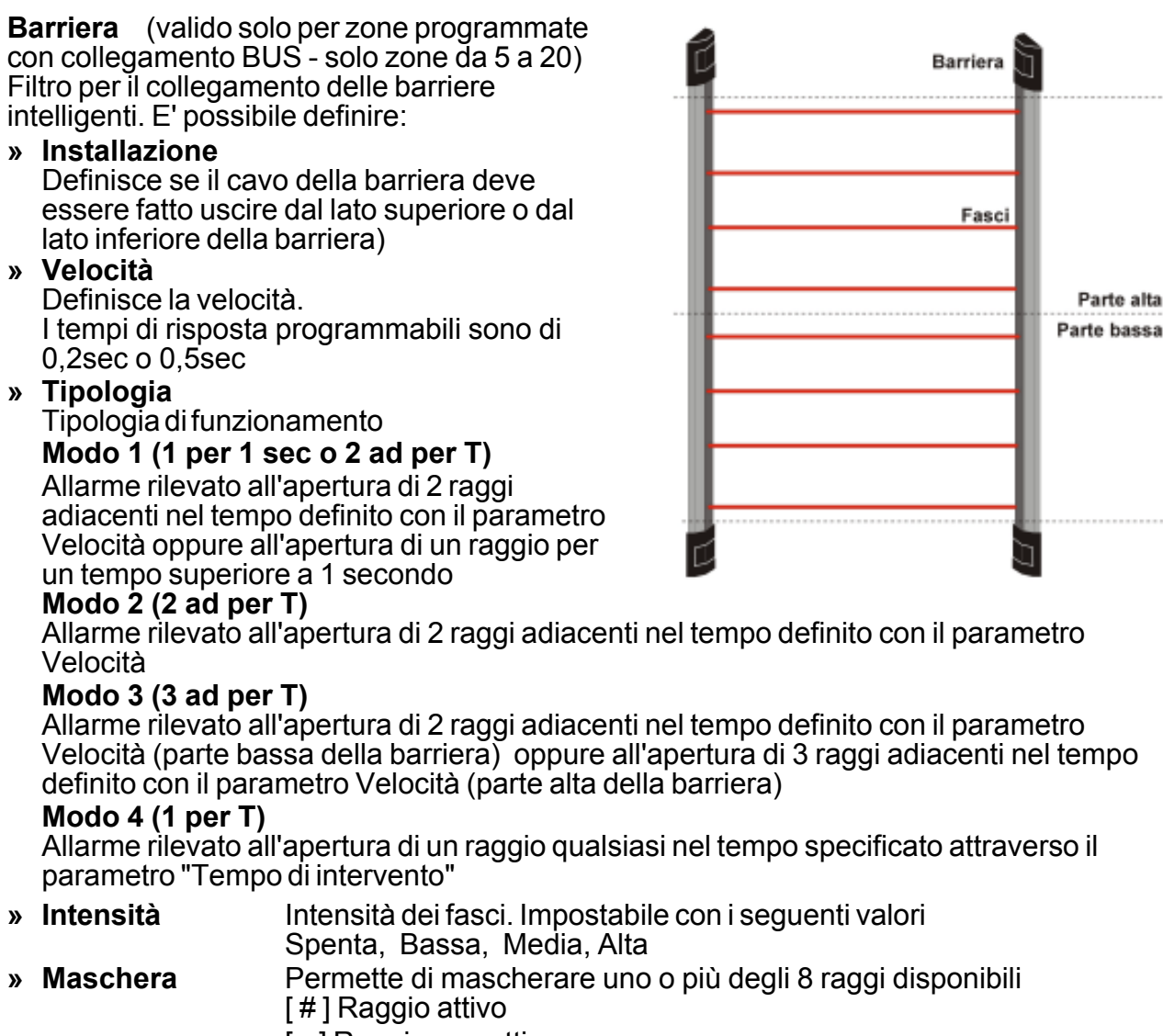

Tecn alarm

Sistemi di sicurezza ad alta tecnologia

#### [] Raggio non attivo

#### 5.4.4 SELEZIONE NUMERO DI RIPETIZIONI DEL CICLO DI ALLARME

Per ogni allarme rilevato è possibile definire il numero di ripetizioni che la centrale dovrà eseguire.

• 1 ciclo, 4 cicli, 8 cicli, 15 cicli, Cicli infiniti

#### Comandi disponibili

- 🕫 🗊 Per selezionare la funzione
- CL-EX Per confermare la selezione e uscire

#### 5.4.5 APPRENDIMENTO DEL DISPOSITIVO RADIO

Quando viene selezionato un dispositivo radio perché esso funzioni deve essere riconosciuto dalla centrale (apprendimento).

#### Visualizzazione dello stato di un ingresso radio

[ ] Sensore/contatto radio non memorizzato Nessun dispositivo radio (contatto o rivelatore volumetrico/trasmettitore) è stato ancora memorizzato per l'ingresso in fase di programmazione.

#### [#] Sensore/contatto radio già memorizzato Dispositivo radio (contatto/rivelatore volumetrico/trasmettitore) già memorizzato per l'ingresso in fase di programmazione.

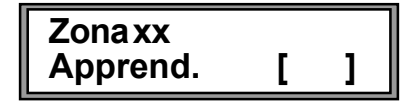

Zonaxx

Ripetiz.

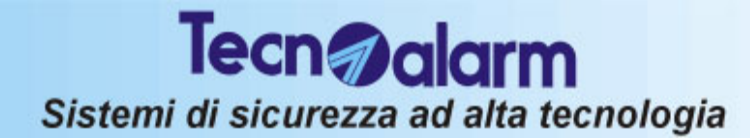

#### Comandi disponibili

- R # (YES)
- Per accedere alla memorizzazione del dispositivo radio
- Per cancellare la memorizzazione di un dispositivo radio
- **★ (NO)** R **CL-EX**

R

Per confermare e uscire

#### Apprendimento e memorizzazione di un nuovo dispositivo radio

Per memorizzare un nuovo dispositivo radio premere il tasto #

#### Attesa apprendimento

Nella fase di attesa apprendimento dei dispositivi radio la scritta Attesa sul display è lampeggiante.

#### Annullamento apprendimento

Lo stato di apprendimento permane fino a quando non viene ricevuto un codice valido da un dispositivo radio (sensore o contatto), oppure fino a quando l'installatore non decide di terminare l'attesa premendo il tasto CL-EX

R CL-EX Termina attesa apprendimento

L'apprendimento viene annullato e l'ingresso mantiene lo stato precedente.

#### Apprendimento del dispositivo radio

Per memorizzare il codice del dispositivo radio occorre che lo stesso sia posto in modalità di test. In questa modalità il dispositivo trasmette il proprio codice di identificazione (numero di serie e tipologia).

Per accedere alla modalità di test, a seconda del tipo di dispositivo occorre avvicinare un magnete al sensore/contatto, premere il pulsante di TEST o tirare il cordone.

La ricezione corretta del numero di serie e della tipologia del dispositivo fa terminare la fase di apprendimento.

Sul display viene visualizzato:

- Dispositivo radio appreso in modo corretto Il numero di serie e la tipologia del dispositivo radio sono stati ricevuti in modo corretto.
- Dispositivo radio appreso in modo errato

Il tipo di dispositivo appreso è diverso da quanto impostato (per esempio impostato sensore IrR ma rilevato un contatto) In caso di errore, per ripetere la procedura di

apprendimento occorre uscire dallo stato attuale premendo il tasto CL-EX e ripetere la procedura di apprendimento.

## PROGRAMMAZIONE **PARAMETRI DI ZONA**

Apprend. Completato Apprend. Errore

Apprend. Attesa

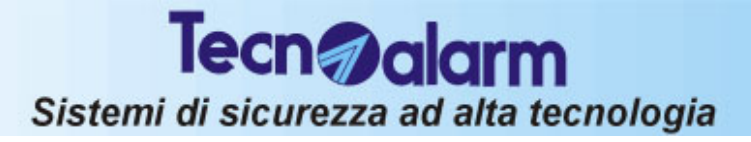

| 5.5<br>® | PROGRAM                       | MAZIONE DELL'OROLOGIO DI SIST<br>Selezionare l'opzione 2<br>Per confermare | EMA        | FUNZIONE  |
|----------|-------------------------------|----------------------------------------------------------------------------|------------|-----------|
| Coma     | ndi disponibi                 | li                                                                         | Menù       | 2         |
| ®        | IV M                          | Per selezionare il campo da modificare                                     | Orolog     | gio       |
| 19       | 09                            | Valori per data-ora                                                        | Dom        | 09 LUG 06 |
| 19       | CL-EX                         | Per confermare e uscire                                                    | Fest.      | 22 46     |
|          | NOTA<br>Tutte le o<br>come ba | operazioni temporizzate della centrale utilizzano<br>ase dei tempi.        | l'orologio | interno   |

# PROGRAMMAZIONE OROLOGIO DI SISTEMA

## 5.6 CREAZIONE DEI PROGRAMMI DI INSERIMENTO

#### Selezionare l'opzione 6

### ■ (YES) Per confermare

E' possibile inserire la centrale usando i programmi da 1 a 4. Le zone inserite nei programmi sono abilitate immediatamente quando sono presenti in un solo programma.

Se la stessa zona è condivisa da più programmi ed è definita zona comune, la sua abilitazione avviene solo quando tutti i programmi che la contengono sono inseriti (per esempio se la zona 3 è contenùta nei programmi 1 e 2, il riconoscimento degli allarmi su tale zona avviene solo quando sia il programma 1 che il programma 2 sono inseriti).

Ogni programma di inserimento identifica un gruppo di zone (da 1 a 20), che vengono abilitate al riconoscimento degli allarmi.

Le zone non inserite nel programma rimangono escluse.

### SELEZIONE DEL PROGRAMMA DI INSERIMENTO

R

R

R

- Selezione programma a da 1 a 4
- ₩ (YES) Per confermare

### **OPZIONI DISPONIBILI**

• Associa zone Associazione delle zona al programma selezionato

#### 5.6.1 ASSOCIAZIONE DELLE ZONE AL PROGRAMMA DI INSERIMENTO Selezione delle zone da 1 a 20

### Visualizzazione dello stato della zona selezionata

- [ ] Zona non associata al programma
- La zona non è associata al programma selezionato.
- [#] Zona già associata al programma
  - La zona è già stata associata al programma selezionato.

## Comandi disponibili

- (YES) Per associare la zona al programma
- (NO) Per cancellare la memorizzazione della zona al programma
- CL-EX Per confermare e uscire

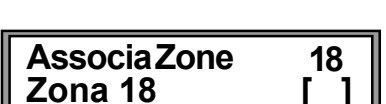

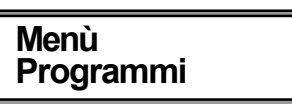

Programmi

Program.01

FUNZIONE

6

1

**Tecn** alarm

Sistemi di sicurezza ad alta tecnologia

## Tecn @alarm Sistemi di sicurezza ad alta tecnologia

#### 5.7 **PROGRAMMAZIONE DELLE FUNZIONI** FUNZIONE R $\mathbf{P}$ Selezionare l'opzione 5 ß Per confermare # (YES) Menù Funzioni **OPZIONI DISPONIBILI** • Sirene Associazione delle sirene alle zone. Funzioni Definisce se le zone selezionate devono attivare Sirene la sirena in caso di allarme Associazione uscita PGM al programma selezion. • Pam Funzioni Definisce se le zone selezionate devono attivare l'uscita logica PGM in caso di allarme

• Parzial. Associazione della funzione parzializzazione alle zone

Definisce se la zona è parzializzabile (vedere le abilitazioni dei codici e delle chiavi).

Quando il programma è inserito e la zona è parzializzabile, alla digitazione di un codice o all'utilizzo di una chiave di parzializzazione la zona viene temporaneamente esclusa dal riconoscimento allarmi.

Verrà riabilitata alla successiva digitazione di un codice o all'inserimento di una chiave abilitata alla parzializzazione.

- Coincid. Associazione zone alla funzione di zone coincidenti Definisce se la zona è Coincidente. Al riconoscimento di un allarme su una delle zone coincidenti, la centrale si comporta nel sequente modo:
  - » Se dopo 6 secondi ma prima di 15 minuti, un nuovo allarme viene rilevato sulla stessa zona, la centrale attiva l'allarme (ed i relativi dispositivi di uscita programmati). Funzionamento a doppio impulso.
  - » Se dopo il riconoscimento del primo allarme ma entro 15 minuti, viene rilevato un secondo allarme su un'altra delle zone coincidenti la centrale attiva l'allarme (ed i dispositivi di uscita programmati). Funzionamento in doppio allarme.

Chime Associazione della funzione chime alle zone Definisce se la zona è abilitata la funzione Chime. Quando una zona "CHIME" si apre (a programma disinserito) vengono attivati i dispositivi di uscita programmati (buzzer o uscite logiche). Il buzzer sulle console può essere programmato in modo da essere attivato una

sola volta (2 secondi) ad ogni apertura della zona, oppure che venga attivato per 2 secondi ad ogni apertura della zona ma che venga lasciato attivo in continuo se la zona rimane aperta.

 Non Esclud. Associazione della funzione di non esclusione alle zone

Definisce se la zona non è escludibile volontariamente

• **Comune** Associazione della funzione zone comuni alle zone Definisce se la zona è una zona utilizzabile in comune a più programmi di inserimento. Le zone Comuni diventano attive solo quando tutti i programmi che le contengono sono inseriti.

Es. Se zona 5 è comune ed è inserita nei programmi 1 e 3, il riconoscimento degli allarmi avverrà solo guando sia il programma 1 che il programma 3 saranno inseriti.

#### Comandi disponibili

- R Selezione della funzione  $\downarrow$   $\uparrow$
- P Per confermare # (YES)

| Funzioni<br>Non Esclud. | 6 |
|-------------------------|---|
| Funzioni<br>Comune      | 7 |

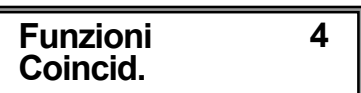

Parzial.

Funzioni

Chime.

5

## **Tecn** alarm Sistemi di sicurezza ad alta tecnologia

#### ASSOCIAZIONE DELLE ZONE ALLE FUNZIONI 5.7.1

Dopo aver selezionato la funzione: R

- Selezione delle zone da 1 a 20
- Per confermare # (YES)

Visualizzazione dello stato della zona selezionata

- [ ] Zona non associata alla funzione
  - La zona non è associata alla funzione selezionata.

#### [#] Zona già associata alla funzione

La zona è già stata associata alla funzione selezionata.

#### Comandi disponibili

 $\boxed{}$ 

R

- R Per associare la zona alla funzione **#** (YES)
- R Per cancellare l'associazione zona-funzione **★ (NO)**
- R CL-EX Per confermare e uscire

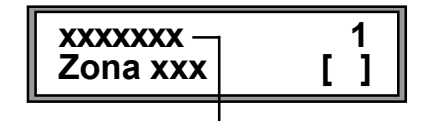

Nome della funzione

## PROGRAMMAZIONE **DELLE FUNZIONI**

|                                                                                                |                                                                                                    | Tecn alarm<br>Sistemi di sicurezza ad alta te                                                                                                    | cnolo                                       | ogia                                                                             |                                |
|------------------------------------------------------------------------------------------------|----------------------------------------------------------------------------------------------------|----------------------------------------------------------------------------------------------------|---------------------------------------------|----------------------------------------------------------------------------------|--------------------------------|
| 5.8<br>IST                                                                                     |                                                                                                    | ONE DEI PARAMETRI TEMPORA<br>Selezionare l'opzione 3<br>Per confermare                                                                                                    | LI                                          | FUI                                                                              | NZIONE<br>3                    |
|                                                                                                |                                                                                                    |                                                                                                    |                                             | Menù<br>Tempi                                                                    | 3                              |
| <ul> <li>Ingral</li> <li>Il ten</li> <li>un al</li> <li>di all</li> </ul>                      | esso 1 - Tem<br>npo di ingress<br>llarme su una :<br>arme (da 00 a                                                               | po di Ingresso 1 - Valido per Zone Ritard<br>o è l'intervallo di tempo tra il rilevamento<br>zona e la generazione della segnalazione<br>a 59 minuti 59 secondi)                                                                                                    | ate<br>di<br>e                              | Tempi<br>Ingresso 1                                                              | 1                              |
| <ul> <li>Ingr<br/>Impo</li> <li>Usci</li> </ul>                                                | esso 2 - Tem<br>ostazione di ui<br>ita -Tempo di                                                                                 | po di Ingresso 2 - Valido per Zone Ritard<br>n secondo valore per il tempo di ingresso<br>uscita - Valido per le Zone Ritardate 1 e                                                                                                    | ate                                         | Tempi<br>Ingresso 2                                                              | 2                              |
| per le<br>ll ten<br>cent<br>(da (                                                              | e zone Interne<br>npo di uscita è<br>rale e l'effettivo<br>00 a 59 minuti                                                        | e l'intervallo di tempo tra l'inserimento dell<br>o rilevamento di un allarme su una zona<br>59 secondi)                                                                                                    | la                                          | Tempi<br>Uscita                                                                  | 3                              |
| • Rit. l<br>Qua<br>dell'i                                                                      | <b>Disins.</b> Ritard<br>ndo la funzion<br>mpianto (inse                                                                         | o conferma disinserimento (mm:ss)<br>e è abilitata l'utente dopo il disinseriment<br>rimento chiave utente appositamente                                                                                                    | 0                                           | Tempi<br>Rit. Disins.                                                            | 4                              |
| prog<br>dovr<br>disat<br>Qua<br>temp                                                           | rammata), pe<br>à digitare il co<br>ttivare la centr<br>ndo la digitazi<br>po di conferma                                        | r evitare l'attivazione dell'allarme rapina<br>dice utente entro il tempo di Ritardo Disi<br>ale.<br>one del codice utente non viene eseguita<br>a impostato vengono attivati i dispositivi d                                                                                                  | nserim<br>a oppur<br>di uscita              | iento programma<br>re viene eseguita<br>a programmati.                           | ato per<br>a dopo il           |
| • Rit.<br>Defin<br>l'attiv                                                                     | <b>Telef</b> Ritard<br>hisce il ritardo<br>/azione dei co                                                                        | o attivazione comunicatori (mm:ss)<br>tra la rilevazione di un allarme di zona e<br>municatori telefonici.                                                                                                    | •                                           | Tempi<br>Rit. Telef.                                                             | 5                              |
| <ul> <li>Rit.</li> <li>Defin<br/>l'attiva<br/>attiva<br/>sirer<br/>il rita<br/>Nota</li> </ul> | Sirene - Ritardo<br>nisce il ritardo<br>vazione delle s<br>azione sirene<br>ne, le stesse n<br>irdo impostato<br>a : Il tempo di | do attivazione sirene (mm:ss)<br>tra la rilevazione di un allarme e<br>sirene. Quando il tempo di ritardo<br>impostato è superiore al tempo di suona<br>on sono attivate. Per esempio, se il temp<br>o è 1 minuto 30 secondi, le sirene suonar<br>i <b>suonata della sirena esterna è comu</b> | ta<br>po di su<br>no solai<br><b>nque l</b> | Tempi<br>Rit. Sirene<br>ionata sirene è 2<br>mente per 30 sec<br>imitato a 3 min | 6<br>minuti e<br>condi.<br>uti |
| $\land$                                                                                        | ATTENZI<br>L'omologa<br>un ritardo<br>La progra<br>l'omologa                                                                     | <b>ONE</b><br>azione secondo le norme CEI 79/2 non pe<br>nell'attivazione delle sirene (ritardo conse<br>mmazione di un tempo di ritardo diverso<br>zione della centrale.                                                                                                    | ermette<br>entito =<br>da zere              | e la programmaz<br>= 0).<br>o invalida                                           | ione di                        |
| • Rit. I<br>Defin                                                                              | <b>Rete -</b> Ritardo<br>hisce il ritardo                                                                                        | controllo rete (hh:mm)<br>tra la rilevazione di un allarme mancanza                                                                                                    | a                                           | Tempi<br>Rit. Rete                                                               | 7                              |
| ritaro<br>di ter                                                                               | lare la generaz<br>nsione nello si<br>avori di manut                                                                             | zione dell'allarme rete ed evitare falsi allarr<br>tabile o nell'intera zona oppure di disinse<br>enzione, etc                                                                                                    | ni ad es<br>rimento                         | sempio in caso d<br>o dell'impianto el                                           | i caduta<br>ettrico            |
| <ul> <li>Alla</li> <li>Defin</li> </ul>                                                        | rme - Allarme<br>nisce la durata                                                                                                 | (mm:ss)<br>a delle segnalazioni (sirene interne-esterr<br>di allarme relativo ad un programma                                                                                                    | ne                                          | Tempi<br>Allarme                                                                 | 8                              |
| <ul> <li>Auto<br/>Defin<br/>o sin</li> </ul>                                                   | oprot Autopi<br>nisce la durata<br>ottici) in caso                                                                               | rotezione (mm:ss)<br>a delle segnalazioni (sirene interne-esterr<br>di allarme autoprotezione 1 'allarme vier                                                                                                    | ne                                          | Tempi<br>Autoprot.                                                               | 9                              |
| gene                                                                                           | erato dall'aper<br>ositivo collega                                                                                               | tura dell'ingresso manomissione (ZT) o d<br>ito sulla linea seriale.                                                                                                    | alla ma                                     | anomissione di u                                                                 | n qualsiasi                    |
|                                                                                                |                                                                                                    |                                                                                                    | Cent                                        | trale <b>TP4-20</b>                                                              | 5-13                           |

#### Tempi 12 Definisce il tempo massimo in cui è attiva la funzione di Durata Parz. parzializzazione Tempi 13 Definisce la durata del preavviso (buzzer sulle console) Avviso Parz. prima della fine del tempo di parzializzazione Tempi 14 Definisce la durata del preavviso (buzzer sulle console) AvvisoAuto. prima dell'esecuzione dell'operazione di autoinserimento (vedere programmazione dei programmatori orari) Tempi 15 L'allarme è generato guando la centrale rileva un'interferenza Maschera RX con frequenza uguale a quella di trasmissione dei sensori che rimane presente per un tempo predefinito dalla centrale. Quando l'allarme mascheramento è stato rilevato, è possibile definire un ulteriore filtro prima dell'attivazione dell'allarme (Tempo di mascheramento RX). Se per questo ulteriore periodo di tempo l'interferenza rimane presente viene generato dalla centrale l'allarme mascheramento. ATTENZIONE Livello di interferenza La centrale è conforme al LIVELLO C delle norme CEI 79/16 Livello di rilevazione interferenza: Un totale di 10 secondi d'interferenza ogni 20 secondi. Tempo aggiuntivo di permanenza dell'interferenza L'omologazione secondo le norme CEI 79/16 non permette la programmazione di un ritardo nella generazione dell'allarme per il mascheramento del ricevitore radio (ritardo consentito = 0). La programmazione di un tempo di ritardo diverso da zero invalida l'omologazione della centrale. Supervisione - Sopravvivenza dispositivi radio (hh:mm) Tempi 16 Definisce il tempo di assenza del colloguio con i dispositivi Supervisione radio dopo il quale viene generato l'allarme di sopravvivenza. L'allarme sopravvivenza sensore viene generato guando, uno dei dispositivi radio controllati dalla centrale non genera più segnalazioni per un tempo superiore a quello di sopravvivenza impostato. ATTENZIONE rme

Tecn alarm

Sistemi di sicurezza ad alta tecnologia

- **Tecnico** Allarme tecnico (mm:ss) Definisce la durata delle segnalazioni (sirene interne-esterne o sinottici) in caso di allarme tecnico. L'allarme tecnico viene generato dall'apertura di un gualungue sensore o contatto collegato a una zona definita tecnica (vedere programmazione zone).
- Rapina Allarme rapina (mm:ss) Definisce la durata delle segnalazioni per allarme rapina. L'allarme rapina viene generato dall'apertura delle zone definite come zone Rapina (vedere programmazione zone)
- Durata Parz. Tempo massimo di parzializzazione (hh:mm)
- Avviso Parz. Avviso fine parzializzazione (mm:ss)
- Avviso Auto. Preavviso autoinserimento (mm:ss)
- Maschera RX Antimascheramento sezione radio (mm:ss)

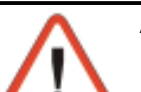

| ATTENZIONE                             |
|----------------------------------------|
| L'omologazione secondo le norme        |
| CEI 79/16 permette di programmare il   |
| periodo di assenza della comunicazione |
| con i dispositivi radio.               |
|                                        |

| Livello di prestazione | Tempo in ore |
|------------------------|--------------|
| LIVELLO A              | 8            |
| LIVELLO B              | 4            |
| LIVELLO C              | 2            |

A seconda del tempo programmato viene determinato il livello di prestazione della centrale. Riferimento tabella sopra.

#### Comandi disponibili R

Selezione della funzione 

R **#**(YES) Per confermare R

**CL-EX** Per confermare e uscire

#### Centrale TP4-20 5-14

Tempi 10 Tecnico

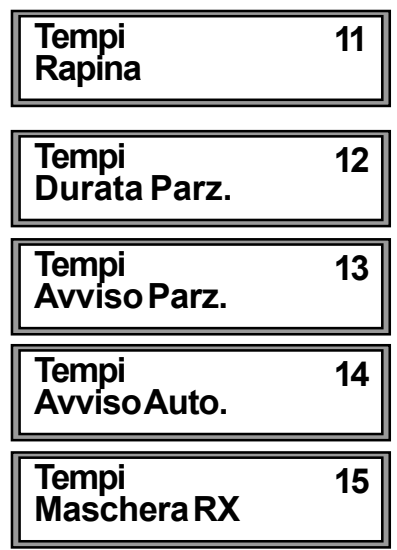

Tecn alarm Sistemi di sicurezza ad alta tecnologia **PROGRAMMAZIONE DELLE USCITE** 5.9 FUNZIONE R  $\mathbf{I}$ Selezionare l'opzione 7 7 R Per confermare # (YES) Menù 7 **OPZIONI DISPONIBILI** Uscite Associazione delle sirene ai programmi di Sirena inserimento • PGM Associazione dell'uscita logica PGM ai programmi di inserimento Buzzer Definizione delle attivazioni dei buzzer sulle console Definizione del tipo di uscita e dello stato a riposo delle uscite Uscite program. logiche di tutti i moduli della centrale **ASSOCIAZIONE SIRENE AI PROGRAMMI DI INSERIMENTO** 5.9.1 Definisce se il programma selezionato deve attivare la sirena in Uscite 1 caso di allarme. Sirena Visualizzazione dello stato della funzione selezionata Sirene non associata al programma [#] Sirene associata al programma Comandi disponibili R Selezione del programma  $\downarrow$   $\uparrow$ R Per associare la sirena al programma **#I**(YES) R Per cancellare l'associazione sirena-programma **\***(NO) R **CL-EX** Per confermare e uscire 5.9.2 ASSOCIAZIONE USCITA PGM AI PROGRAMMI DI INSERIMENTO Definisce se il programma selezionato deve attivare l'uscita Uscite 2 logica PGM in caso di allarme PGM Visualizzazione dello stato della funzione selezionata Uscita PGM non associata al programma [#] Uscita PGM associata al programma Comandi disponibili R Selezione del programma (da 1 a 8)  $\boxed{}$ R Per associare l'uscita PGM al programma **#**(YES) R \* (NO) Per cancellare l'associazione uscita PGM-programma R **CL-EX** Per confermare e uscire ATTIVAZIONE BUZZER SULLA CONSOLE 5.9.3 Uscite 3 Definizione delle attivazioni dei buzzer sulle console nelle Buzzer seguenti condizioni operative della centrale: **Chime** Sono disponibili le seguenti condizioni: Buzzer 1 » Buzzer continuo (il buzzer suona fino a che la zona è 1 Chime a imp. Γ aperta) » Buzzer impulsivo (il buzzer suona per 2 secondi ad ogni apertura della zona) 2 Buzzer Tempo di uscita (Preinserimento) Uscita ] ſ Attivazione del buzzer durante preinserimento (tempo di uscita) **Buzzer** 3 Preallarme Preallarme 1 Attivazione del buzzer durante il preallarme (tempo d'ingresso) Allarme Buzzer 4 Attivazione del buzzer durante il tempo di allarme Allarme 1 Avviso fine parzializzazione 5 Buzzer Attivazione del buzzer durante il tempo di avviso al termine Avv. Parz. 1 del periodo di parzializzazione.

> Centrale TP4-20 5 - 15

#### Centrale TP4-20 5-16

#### Preavviso autoinserimento

Attivazione del buzzer durante il tempo di preavviso autoinserimento (inserimento con programmatore orario)

#### Visualizzazione dello stato della funzione selezionata

- ] Funzione non associata al buzzer
- [#] Funzione associata al buzzer

#### Comandi disponibili

- R  $\boxed{}$ Selezione della funzione R
  - Per associare la funzione al buzzer **#**(YES)
- R Per cancellare l'associazione buzzer-funzione **\***(NO)

Tecn alarm

Sistemi di sicurezza ad alta tecnologia

R CL-EX Per confermare e uscire

#### DEFINIZIONE USCITE PROGRAMMABILI 5.9.4

Definisce il significato e lo stato a riposo delle uscite logiche dei moduli connessi alla centrale (CPU o modulo di espansione ingressi)

#### Comandi disponibili R

R

- Selezione del modulo  $\downarrow$   $\uparrow$
- Per confermare la selezione **#**(YES)

#### **OPZIONI DISPONIBILI x OGNI MODULO**

- Out1 Impostazione del significato dell'uscita logica OUT1
- Out2 Impostazione del significato dell'uscita logica OUT2
- Impostazione dell'uscita logica OUT1 con stato a riposo invertito Out1 inv
- Impostazione dell'uscita logica OUT2 con stato a riposo invertito • Out2 inv

### SELEZIONE DELL'OPZIONE

- R Selezionare l'opzione R
  - Per confermare **#**(YES)

#### 5.9.4.1 IMPOSTAZIONE DEL SIGNIFICATO DELL' USCITA LOGICA

Ogni uscita può assumere i seguenti significati:

| US                 | CITE PROGRAMMA    | BILI -OUT1 E -OUT2 | 2              |
|--------------------|-------------------|--------------------|----------------|
| Stand-By           | Tecnologico       | Sistema OK         | Programma 4    |
| Guasti             | Chime             | Stato cellulare    | Panico         |
| Batteria Bassa     | Linea telefonica  | Telecomando 1      | Sirena Interna |
| Mancanza rete 230V | Preallarme        | Telecomando 2      | Sirena esterna |
| Manomissione       | PGM               | Programma 1        |                |
| Anomalie           | Accesso rifiutato | Programma 2        |                |
| Rapina             | Allarme           | Programma 3        |                |

#### **SELEZIONE DELL'OPZIONE**

| ß |                 | Selezionare l'opzione |
|---|-----------------|-----------------------|
| ß | <b># (YES</b> ) | Per confermare        |

Uscite 4 Programmabili Programmabili 1 Centrale

#### Centrale 1 Out1

CentraleOut1 Standby

6

1

Buzzer Avv. Auto. Γ

## Sistemi di sicurezza ad alta tecnologia

#### 5.9.4.2 IMPOSTAZIONE DELLO STATO DELL' USCITA LOGICA

Le uscite logiche a seconda della programmazione possono assumere i seguenti stati:

Tecn alarm

#### **Condizione normale**

OUT1Riposo : Alta impedenza<br/>Allarme: 0VOUT2Riposo : Alta impedenza<br/>Allarme: 0V

#### **Condizione invertita**

OUT1Riposo : 0V<br/>Allarme: Alta impedenzaOUT2Riposo : 0V<br/>Allarme: Alta impedenza

| Centrale<br>Out1      | 1        |
|-----------------------|----------|
| Centrale<br>Out2      | 2        |
|                       |          |
| Centrale<br>Out1 inv. | 3<br>[#] |

#### Visualizzazione dello stato dell'uscita selezionata

- [ ] Uscita non invertita
- [#] Uscita invertita

#### Comandi disponibili

- Image: Selectionare la condizione dell'uscitaImage: Selectionare la condizione dell'uscitaImage: Selectione dell'uscitaImage: Selectione dell'uscitaImage: Selectione dell'uscita<th
- If the autivate ruse it as inverting
   If the autivate ruse it as inverting
   If the autivate ruse it as inverting
   If the autivate ruse it as inverting
   If the autivate ruse it as inverting
   If the autivate ruse it as inverting
   If the autivate ruse it as inverting
- CL-EX Per confermare e uscire

## PROGRAMMAZIONE DELLE USCITE

|                                         | Sistemi di sicurezza ad alta tecnologia |                                                                                               |                                                |  |
|-----------------------------------------|-----------------------------------------|-----------------------------------------------------------------------------------------------|------------------------------------------------|--|
|                                         |                                         | Sistemi di Sicurezza ad alla techoic                                                          | igia                                           |  |
| 5.10                                    | PROGRAM                                 | IMAZIONE DEI TIMER                                                                            | FUNZIONE                                       |  |
| R3                                      | V 🕈                                     | Selezionare l'opzione 9                                                                       | 9                                              |  |
| R <b>P</b>                              | <b>#</b> (YES)                          | Per confermare                                                                                |                                                |  |
| OPZIO                                   | <b>NI DISPONIB</b>                      | LI                                                                                            | Menù 9                                         |  |
| Test                                    | t ciclico                               | Definizione del test ciclico per il controllo a<br>distanza della funzionalità della centrale | Timers                                         |  |
| • Prog                                  | gramm. orari                            | Definizione dei 4 programmatori orari                                                         |                                                |  |
| • Faso                                  | ce di accesso                           | Definizione delle 2 fasce orarie di accesso                                                   |                                                |  |
| Comar                                   | ndi disponibil                          | i                                                                                             |                                                |  |
|                                         |                                         | Per selezionare l'opzione                                                                     |                                                |  |
|                                         | CL-EX                                   | Per confermare la selezione e uscire                                                          |                                                |  |
| 5.10.1<br>Permet                        | TEST CICLI                              | CO<br>distanza della funzionalità della centrale                                              | Timore 1                                       |  |
| Consis                                  | te in una o più                         | chiamate telefoniche eseguite utilizzando i                                                   | TestCiclico                                    |  |
| comuni                                  | icatori ai quali                        | il test ciclico è stato associato (vedere                                                     |                                                |  |
| Le chia                                 | imate vendond                           | eseguite ad un orario prefissato con freguenza                                                | a programmabile.                               |  |
| OPZIO                                   | NIDISPONIB                              | ιμι<br>Ιμι                                                                                    | . p 9                                          |  |
| • Peri                                  | odo                                     | Valore del periodo in cui il test ciclico viene ese                                           | guito (Valore da 0 a 255).                     |  |
| <ul> <li>Attr.</li> <li>Inco</li> </ul> | . periodo                               | Ordine i grandezza del periodo (inattivo, minu                                                | iti, ore o giorni)<br>ala a contrala incorita) |  |
| <ul> <li>Inse</li> <li>Ora</li> </ul>   | Inizio                                  | Ora di partenza del test ciclico                                                              | olo a centrale insenta)                        |  |
| SELEZ                                   | IONE DELL'O                             | OPZIONE                                                                                       |                                                |  |
| ß                                       |                                         | Selezionare l'opzione                                                                         |                                                |  |
| R3                                      | <b># (YES</b> )                         | Perconfermare                                                                                 |                                                |  |
| 5.10.1.                                 | 1 IMPOSTA                               | ZIONE DEL VALORE DEL PERIODO                                                                  | Test Ciclico 1                                 |  |
| Freque                                  | nza di esecuz<br>Digitare il val        | ione dei test ciclico (valori da 000 a 255)                                                   | Periodo                                        |  |
| R                                       | CL-EX                                   | Per confermare la selezione e uscire                                                          |                                                |  |
| 5.10.1.                                 | 2 IMPOSTA                               | ZIONE ATTRIBUTI DEL PERIODO                                                                   |                                                |  |
| Selezic                                 | one dell'unità d                        | i misura dell'intervallo tra una chiamata e la                                                | Attr Periodo                                   |  |
| succes                                  | siva. I valori di                       | sponibili sono:                                                                               |                                                |  |
| Comar                                   | ndi disponibil                          | i                                                                                             |                                                |  |
| R                                       |                                         | Selezionare l'opzione                                                                         |                                                |  |
| R <sup>3</sup>                          | # (YES)                                 | Per confermare                                                                                |                                                |  |
| R3                                      | CL-EX                                   | Per confermare la selezione e uscire                                                          |                                                |  |
| 5.10.1.                                 | 3 IMPOSTA                               | ZIONE CONDIZIONE DI ESECUZIONE                                                                | Test Cislins 2                                 |  |
| Permet                                  | tte di definire s                       | e il test ciclico deve essere eseguito<br>pente quando ci sono programmi inseriti             | Inserita [1]                                   |  |
| Visuali                                 | izzazione del                           | la condizione di esecuzione                                                                   | L                                              |  |
| [_] <u>T</u>                            | est ciclico se                          | mpre attivo                                                                                   |                                                |  |
|                                         | est ciclico att<br>adi dianariki        | ivo solo a centrale inserita<br>:                                                             |                                                |  |
|                                         |                                         | Per attivare il test ciclico solo a centrale inser                                            | ita                                            |  |
| R                                       | ∭(NO)                                   | Per disattivare il test ciclico solo a centrale inser                                         | serita                                         |  |
| ß                                       | CL-EX                                   | Per confermare e uscire                                                                       | •••                                            |  |

Centrale TP4-20

5-18

-

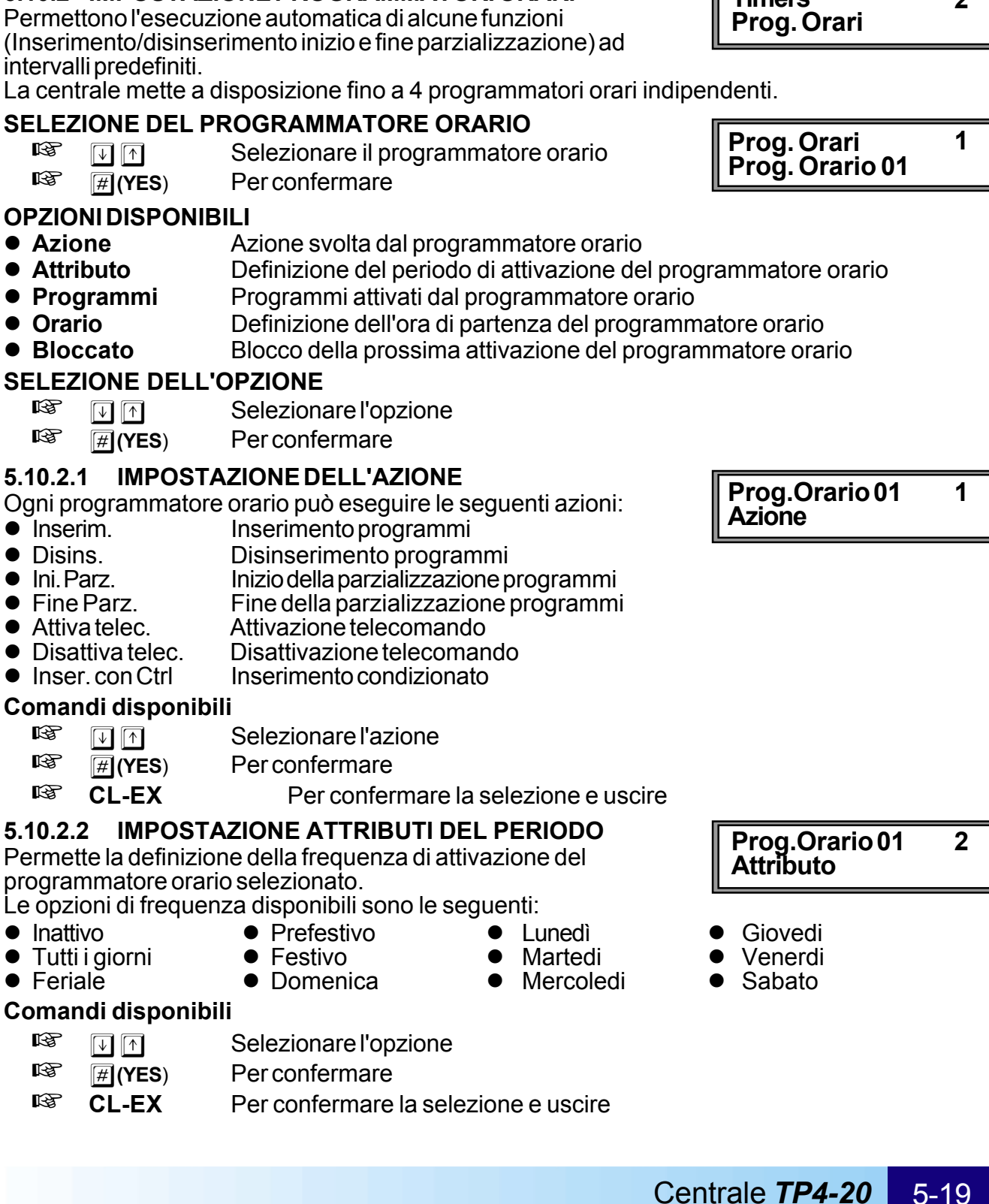

#### 5.10.1.4 IMPOSTAZIONE DELL'ORA DI INIZIO

Definizione dell'ora minuto di inizio del test ciclico.

#### Comandi disponibili

- R Per selezionare il campo da modificare  $\boxed{}$
- R Valori per data-ora 0...9
- R CL-EX Per confermare e uscire

#### 5.10.2 IMPOSTAZIONE PROGRAMMATORI ORARI

Permettono l'esecuzione automatica di alcune funzioni (Inserimento/disinserimento inizio e fine parzializzazione) ad intervalli predefiniti.

La centrale mette a disposizione fino a 4 programmatori orari indipendenti.

#### SELEZIONE DEL PROGRAMMATORE ORARIO

### **OPZIONI DISPONIBILI**

- Azione

- Orario
- Bloccato

#### **SELEZIONE DELL'OPZIONE**

### 5.10.2.1

Ogni programmatore orario può eseguire le seguenti azioni:

- Inserim.

- Fine Parz.
- Attiva telec.
- Disattiva telec.
- Inser. con Ctrl

### Comandi disponibili

### 5.10.2.2

Permette la definizione della freguenza di attivazione del programmatore orario selezionato.

- Inattivo

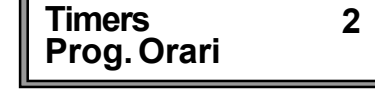

**Test Ciclico** Ora inizio

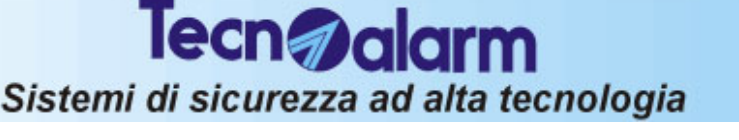

## Tecn alarm Sistemi di sicurezza ad alta tecnologia

#### ASSOCIAZIONE PROGRAMMATORI ORARI-PROGRAMMI/TELECOMANDI 5.10.2.3

Permette di definire quali programmi o quali telecomandi (vedere Azione) deve attivare il programmatore orario nel momento della sua attivazione.

#### Visualizzazione dell'associazione programmatore orario-programma/telecomando

] Programma non associato al programmatore orario [#] Programma associato al programmatore orario

#### Comandi disponibili

- R Per associare il programma/telecomando al programmatore orario **#**(YES)
- R Per cancellare l'associazione programmatore-programma/telecomando **\*(NO**)
- R Per confermare e uscire CL-EX

#### 5.10.2.4 IMPOSTAZIONE DELL'ORA DI PARTENZA

Definizione dell'ora di partenza del programmatore orario Comandi disponibili

- R Per selezionare il campo da modificare  $[\downarrow] \uparrow$
- R Valori per data-ora 0...9
- R CI -FX Per confermare e uscire

### 5.10.2.5 BLOCCO TEMPORANEO DEL PROGRAMMATORE ORARIO

Permette la disattivazione del prossimo intervento del programmatore orario selezionato.

Il prossimo intervento viene così saltato quindi il programmatore orario si riattiva per l'intervento successivo.

#### Visualizzazione dello stato del programmatore orario

Programmatore orario attivo

#### [#] Programmatore orario disattivato per il prossimo intervento

#### Comandi disponibili

R

R

- # (YES) Per bloccare il prossimo intervento del programmatore orario
- Per cancellare il blocco del programmatore orario **\***(NO)
- R CL-EX Per confermare e uscire

#### 5.10.3 IMPOSTAZIONE FASCE ORARIE DI ACCESSO

Permettono l'accesso alle varie aree controllate dall'impianto di allarme in periodi di tempo definiti. La centrale mette a disposizione fino a 2 fasce orarie programmabili.

#### SELEZIONE DELLA FASCIA ORARIA

- R  $\boxed{}$ Selezionare la fascia oraria R
  - Per confermare #

#### **OPZIONI DISPONIBILI**

- Definizione delle caratteristiche per l'inizio della fascia oraria • Attributo Ini.
- Attributo Fine Definizione delle caratteristiche per il termine della fascia oraria
- Ora Inizio Definizione dell'ora di partenza del programmatore orario
- Ora Fine Definizione dell'ora di termine del programmatore orario

#### Comandi disponibili

- R Selezionare l'azione  $[\downarrow]$
- R **# (YES**) Per confermare
- R CL-EX Per confermare la selezione e uscire

Prog.Orario01 4 Orario

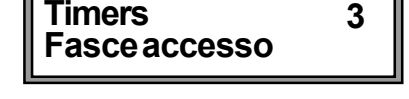

| Fasce accesso 1<br>Fascia 01 |  |
|------------------------------|--|
|------------------------------|--|

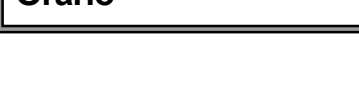

Prog.Orario01 5 [#] Bloccato

Prog.Orario01 3 Programmi

Tecn alarm Sistemi di sicurezza ad alta tecnologia

Mercoledì

#### 5.10.3.1 IMPOSTAZIONE ATTRIBUTI PER INIZIO E FINE DELLA FASCIA ORARIA

Definizione degli attributi di inizio-fine della della fascia oraria selezionata.

• Festivo

Lunedì

Martedì

Domenica

Le opzioni disponibili sono le seguenti:

- Inattivo
- Tutti i giorni
- Feriale
- Prefestivo
- Comandi disponibili

| RP<br>1 | <b>1</b> | Selezionare l'opzione |
|---------|----------|-----------------------|
|---------|----------|-----------------------|

- Image: Image: Image
- 🕫 EXIT Per confermare la selezione e uscire

#### 5.10.3.2 IMPOSTAZIONE DELL'ORA DI INIZIO E DI FINE DELLA FASCIA ORARIA

Definizione dell'ora di inizio-fine della fascia oraria di accesso.

#### Comandi disponibili

- Per selezionare il campo da modificare
- Valori per data-ora
- **EXIT** Per confermare e uscire

| A FASCIA ORAF           | RIA |
|-------------------------|-----|
| Fascia 01<br>Ora Inizio | 3   |
| Fascia 01<br>Ora Fine   | 4   |

1

2

# PROGRAMMAZIONE DEI TIMER

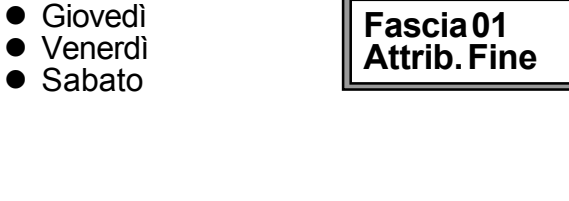

Fascia01

Attrib. Ini.

#### **PROGRAMMAZIONE TELECOMANDI** 5.11 FUNZIONE R Selezionare l'opzione 8 $\mathbf{V}$ 8 R **#**(YES) Per confermare SELEZIONE DEL TELECOMANDO Menù 8 R Selezionare il telecomando $\downarrow$ $\uparrow$ Nome Telec. R # (YES) Per confermare **5.11.1 DEFINIZIONE DURATA DI ATTIVAZIONE** Telecom.01 Definizione della durata di attivazione del telecomando Durata selezionato (in minuti e secondi)

Per selezionare il campo da modificare

Valori per data-ora

Per confermare e uscire

**Tecn** alarm

Sistemi di sicurezza ad alta tecnologia

# PROGRAMMAZIONE DEI TELECOMANDI

Comandi disponibili

 $[\downarrow] \uparrow$ 

0...9

CL-EX

R

R

R

|                                             |                                                                                                    | Tecn alarm<br>Sistemi di sicurezza ad alta tecnol                                                                                                    | ogia                                                       |  |  |
|---------------------------------------------|----------------------------------------------------------------------------------------------------|----------------------------------------------------------------------------------------------------|------------------------------------------------------------|--|--|
| 5.12                                        | PROGR                                                                                                    | AMMAZIONE DELLE TASTIERE                                                                                                    |                                                            |  |  |
| 187<br>187                                  | ↓ ↑<br>#(YES)                                                                                                    | Selezionare l'opzione 15<br>Per confermare                                                                                                    | FUNZIONE                                                   |  |  |
| SELEZ<br>I©?                                | LIONE DELLA<br>↓↑<br>#(YES)                                                                                                    | <b>TASTIERA</b><br>Selezionare la tastiera/console<br>Per confermare                                                                                                    | Menù 15<br>Tastiere                                        |  |  |
|                                             | NOTA<br>Il simbolo V<br>che la tastie<br>alla centrale                                                                                                    | a fianco al numero della tastiera significa<br>era in questione è effettivamente collegata<br>e attraverso la linea seriale.                                                                            | Tastiere<br>Tastiera 01 1/2                                |  |  |
| OPZIO<br>La cent<br>prograt<br>Ins.<br>Dis. | NI DISPONIB<br>trale mette a d<br>mmata individ<br>rapido<br>rapido                                                                                                    | <b>ILI</b><br>lisposizione fino a 8 tastiere/console. Ognuna o<br>ualmente ad eseguire la seguente serie di funzi<br>Inserimento rapido dei programmi senza nece<br>Disinserimento rapido dei programmi | li esse può essere<br>oni:<br>essità di digitare il codice |  |  |
|                                             | NOTA<br>L'omologazione secondo normative CEI 79/2 non permette la programmazione del<br>disinserimento rapido dei programmi (Disinserimento rapido = Disabilitato).<br>Il disinserimento è permesso solo con la digitazione del codice. La programmazione<br>della funzione di disinserimento rapido invalida l'omologazione della centrale. |                                                                                                    |                                                            |  |  |
| ● Pan                                       | ico                                                                                                    | Generazione dell'allarme panico da tastiera<br>L'allarme panico viene generato quando venge<br>contemporaneamente i due tasti di panico sull                                                            | ono premuti<br>a console.                                  |  |  |
| ΝΟΤΑ                                        |                                                                                                    | La funzione panico è attiva solamente qua utilizza una console LCD020                                                                                                    | ando si 🛛 🚺 🕹                                              |  |  |
| ● Menù Rapido                               |                                                                                                    | Abilitazione della tastiera all'accesso rapido.<br>La tastiera selezionata può essere utilizzata p<br>disattivare i telecomandi senza la necessità o<br>codici.                                         | er attivare o<br>di digitare i                             |  |  |
| Visual<br>[ ] T<br>[#] T                    | izzazione del<br>astiera non a<br>astiera abilita                                                                                                    | lo stato della funzione<br>bilitata alla funzione<br>ata alla funzione                                                                                                    |                                                            |  |  |
| Comar                                       | ndi disponibi                                                                                                    | li                                                                                                    |                                                            |  |  |
| R                                           | <b>#</b> (YES)                                                                                                    | Per associare la funzione alla tastiera                                                                                                    |                                                            |  |  |
| r se se se se se se se se se se se se se    | (NO)                                                                                                    | Per cancellare l'associazione della funzione al                                                                                                    | la tastiera                                                |  |  |
| KP                                          | CL-EX                                                                                                    | Per confermare e uscire                                                                                                    |                                                            |  |  |

## PROGRAMMAZIONE DELLE TASTIERE

Tecn alarm Sistemi di sicurezza ad alta tecnologia

#### 5.13 PROGRAMMAZIONE DEI RADIOCOMANDI FUNZIONE

Selezionare l'opzione 13

#(YES) Per confermare

#### SELEZIONE DEL RADIOCOMANDO R

Selezionare il radiocomando

Per confermare **#**(YES)

#### **OPZIONI DISPONIBILI**

 $[\downarrow] [\uparrow]$ 

B

R

R

La centrale mette a disposizione fino a 16 radiocomandi. Ognuno di essi può essere programmato individualmente ad eseguire la seguente serie di funzioni:

- Fasce Definisce le fasce orarie (da 1 a 2) in cui il radiocomando è abilitato
- Ass. Pulsanti Associazione dei 3 pulsanti del radiocomando a varie funzioni della centrale

Selezionare l'operazione svolta dal tasto selezionato tra :

- » Disinserimento
- » Inserimento programma » Dinserimento programma
- » Att./Dis.telecomando
- » Attivo telecomando
- » Disattiva telecomando
- Attributi

#### » Parzial.

Definisce se il radiocomando è un radiocomando di inserimento/disinserimento oppure di parzializzazione.

Quando guesta funzione è abilitata il significato delle operazioni di inserimento e di disinserimento dei programmi sono modificate.

Le operazioni assumono il seguente significato:

- diventa » Inserimento programma
- » Disinserimento programma diventa
- » Disinserimento diventa

#### » Conf. Rapina (Conferma rapina)

Attiva la funzione di conferma rapina.

Al disinserimento dell'impianto per evitare l'attivazione dell'allarme rapina, dovrà essere digitato il codice utente entro il tempo programmato per disattivare completamemente la centrale (Vedere Tempo conferma disinserimento al paragrafo 5.8) Quando la digitazione del codice utente non viene eseguita oppure viene eseguita dopo il tempo di conferma impostato vengono attivati i dispositivi di uscita programmati.

## » Abort Auto (Abort automatico dei comunicatori al disinserimento)

Definisce se al disinserimento da radiocomando verrà eseguito anche il blocco automatico di tutti i comunicatori attivi e di quelli che sono in coda.

#### » Bypass allarmi generali

Se la funzione é abilitata potrà essere eseguito l'inserimento della centrale anche in presenza di una delle condizioni di allarme generale elencate di seguito:

- » Manomissione
- » Batteria scarica
- » Mancanza rete
- » Sopravvivenza dispositivi radio
- » Anomalia moduli

### Aggressione

Se la funzione è abilitata, la pressione contemporanea dei tasti 2 e 3 sul radiocomando attivano l'allarme rapina e la relativa uscita.

Centrale TP4-20 5 - 24

Inizio parzializzazione programma

Fine parzializzazione programma

**Fine parzializzazione** 

(Tutti i programmi inseriti dal radiocomando)

- (Numero programma da 1 a 4)
- (Numero programma da 1 a 4)
- (Numero telecomando 1 o 2) (Numero telecomando 1 o 2)
- (Numero telecomando 1 o 2)

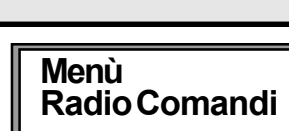

13

13

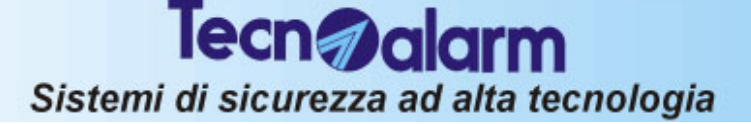

#### » Esclusione disabilitata

Quando la funzione é abilitata, non sarà possibile inserire la centrale con l'esclusione di alcune zone.

Se sono presenti zone aperte la centrale si inserisce e genera l'allarme.

#### Visualizzazione dello stato delle opzioni

- [ ] Opzione non attivata L'opzione selezionata non è attivata
- [#] Opzione già attivata L'opzione selezionata é già attivata

#### 5.13.1 APPRENDIMENTO DEL RADIOCOMANDO

Ogni radiocomando prima di essere utilizzato deve essere riconosciuto dalla centrale di allarme.

L'operazione di riconoscimento dei radiocomandi viene comunemente denominata apprendimento.

#### Visualizzazione dello stato del radiocomando

- [] Radiocomando non memorizzato
- [#] Radiocomando già memorizzato

#### CANCELLAZIONE DI UN RADICOMANDO GIA' MEMORIZZATO

Per cancellare un radiocomando già memorizzato [#] premere il tasto \*

🖙 🛞 (NO) Cancellazione del radiocomando selezionato

#### PROCEDURA PER L'APPRENDIMENTO

Durante l'attesa dell'apprendimento del radiocomando sul display della console compare il seguente messaggio :

Apprend. Attesa

#### APPRENDIMENTO

- Per eseguire l'apprendimento occorre tenere premuto il tasto 1 per almeno 10 secondi. In questo periodo il radiocomando trasmetterà il proprio identificativo alla centrale. Ad apprendimento avvenùto sul display della console compare il messaggio :
- Apprend. Completato

#### Comandi disponibili

| R   | <b># (YES</b> ) | Per associare la funzione al radiocomando       |
|-----|-----------------|-------------------------------------------------|
| r g | <b>★ (NO</b> )  | Per cancellare l'associazione della funzione al |
|     |                 | Taulocomando                                    |

**CL-EX** Per confermare e uscire

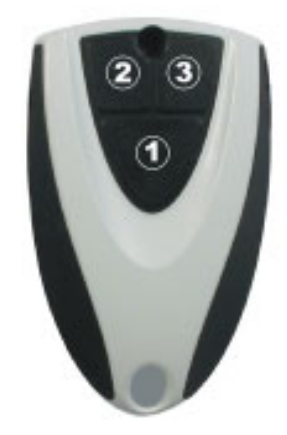

## PROGRAMMAZIONE DEI RADIOCOMANDI

RadioCom.01 Apprend []

| Sistemi di sicurezza ad alta tecnologia              |                                                                                                    |                                                                                                    |                                                                                                    |
|------------------------------------------------------|----------------------------------------------------------------------------------------------------|----------------------------------------------------------------------------------------------------|----------------------------------------------------------------------------------------------------|
| 5.14<br>®                                            | PROGRA                                                                                                    | MMAZIONE DEI PARAMETRI TELEFO<br>Selezionare l'opzione 10                                                                                                    | ONICI FUNZIONE                                                                                                    |
|                                                      | <b>#</b> (YES)                                                                                                    | Per confermare                                                                                                    |                                                                                                    |
| OPZIO<br>Impe<br>PAE<br>Com<br>Com                   | NI DISPONIE<br>ostazioni<br>3X<br>1un. A<br>1un. B                                                                                        | BILI<br>Parametri telefonici<br>Numero di uscita da centralino PABX<br>Caratteristiche per il comunicatore A<br>Caratteristiche per il comunicatore B                                                                                                    | Menù 10<br>Telefono                                                                                                    |
| <ul> <li>Com</li> <li>Call</li> <li>Celle</li> </ul> | nun. H<br>Back<br>ulare                                                                                                    | Caratteristiche per il comunicatore H<br>Caratteristiche per i numeri di Call Back<br>Caratteristiche per il comunicatore cellulare GS                                                                                                    | SM                                                                                                    |
| Comar                                                | ndi disponibi                                                                                                    | li<br>Dereolozionero l'enziene                                                                                                    |                                                                                                    |
| rs<br>RP                                             | I -EX                                                                                                    | Per confermare la selezione e uscire                                                                                                    |                                                                                                    |
| 5.14.1<br>SELEZ                                      | IMPOSTAZI                                                                                                    | ONI PARAMETRI TELEFONICI<br>OPZIONE<br>Selezionare l'opzione                                                                                                    | Telefono 1<br>Impostazioni                                                                                                    |
| R                                                    | # (YES)                                                                                                    | Per confermare                                                                                                    |                                                                                                    |
| OPZIO<br>• Risp<br>[#]<br>• Impu<br>•                | NI DISPONIE<br>posta Abili<br>Risposta at<br>ulsi Moc<br>Impulsi (Dec<br>DTMF (Toni<br>La selezione                                       | BILI<br>ta la risposta alle chiamate entranti<br>bilitata<br>lalità di selezione dei numeri telefonici.<br>cadico). Riconosciuto da tutte le centrali<br>) Solo per centrali telefoniche abilitate.<br>e del numero è più veloce.                                                                                                    | Impostazioni1Risposta[]Impostazioni2Impulsi[]                                                                                             |
| [_]                                                  | Selezione                                                                                                    |                                                                                                    |                                                                                                    |
| • Test                                               | t Linea Stat<br>pres<br>Test linea n                                                                                                    | bilisce se la centrale deve controllare la<br>senza della linea telefonica<br><b>on abilitato</b>                                                                                                    | Impostazioni 3<br>Test Linea [ ]                                                                                                    |
| • Ctrl                                               | Toni Stat<br>di ris<br>com                                                                                                    | pilisce se la centrale deve controllare il tono<br>sposta della centrale telefonica prima di<br>porre il numero telefonico.                                                                                                    | Impostazioni 4<br>Ctrl Toni [ ]                                                                                                    |
| [#]                                                  | Controllo to                                                                                                    | oni abilitato                                                                                                    |                                                                                                    |
| • Tac.<br>Al ric                                     | <b>Globale</b> Taci<br>cevimento del                                                                                                    | tazione delle chiamate digitali e vocali.<br>la tacitazione la centrale può:<br>nele comunicatore                                                                                                    | Impostazioni 5<br>Tac. Globale [ ]                                                                                                    |
| A<br>cc<br>ev<br>In<br>Ta<br>cc<br>te                | l ricevimento o<br>oda. Se è sta<br>venti in coda,<br>i tutti gli altri ca<br><b>acitare tutti i</b><br>l ricevimento o<br>oda. Se è prog | del comando di tacitazione, la centrale analizza l'<br>to programmato un protocollo di tipo "SINGLE",<br>termina la comunicazione digitale in corso.<br>asi viene trasmesso il successivo evento di allari<br><b>comunicatori</b><br>del comando di tacitazione, la centrale analizza l'<br>grammato un protocollo "SINGLE", o se non ci s<br>unicazione digitale in corso e i cicli di chiamate i | l'evento successivo in<br>o se non ci sono più<br>me in coda.<br>l'evento successivo in<br>ono più eventi in coda,<br>n corso per tutti i |

comunicatori vocali e digitali associati al comunicatore tacitato.

[ ] Tacitazione singolo comunicatore [#] Tacitazione tutti i comunicatori

## Impostazioni Tac. Digit.

Al ricevimento del comando di tacitazione, la centrale analizza l'evento successivo in coda. Se programmato protocollo "SINGLE", o non ci sono eventi in coda, termina la comunicazione digitale in corso. Negli altri casi viene trasmesso il successivo evento di allarme in coda.

#### Tacitare tutti i comunicatori

Al ricevimento del comando di tacitazione, la centrale analizza l'evento successivo in coda. Se programmato protocollo "SINGLE", o non ci sono più eventi in coda, termina la comunicazione digitale in corso e i cicli di chiamate in corso per tutti i comunicatori digitali associati al comunicatore tacitato.

Tac. Tecno Tacitazione chiamate con protocollo digitale TECNOALARM. Al ricevimento del códice di tacitazione la centrale può essere programmata per:

#### Tacitare il singolo comunicatore

Al ricevimento del comando di tacitazione dal dispositivo remoto, la centrale analizza l'evento successivo in coda. Se è programmato un protocollo "SINGLE", o se non ci sono più eventi in coda, termina la comunicazione digitale in corso. In tutti gli altri casi viene trasmesso il successivo evento di allarme in coda.

#### Tacitare tutti i comunicatori

Al ricevimento del comando di tacitazione dal dispositivo remoto, la centrale analizza l'evento successivo in coda. Se è programmato un protocollo "SINGLE", o se non ci sono più eventi in coda, termina la comunicazione digitale in corso e i cicli di chiamate in corso per tutti i comunicatori TECNOALARM associati al comunicatore tacitato.

#### • Msg.Iniziale

Abilita la centrale all'invio del messaggio iniziale preregistrato durante una chiamata uscente.

#### Ctrl. Risp.

Stabilisce se la centrale deve controllare il tono di risposta del corrispondente prima di inviare il messaggio vocale

• Num. Squilli Definisce dopo quanti squilli la centrale risponde alle chiamate entranti (da 3 a 17).

### FUNZIONE SALTO SEGRETERIA TELEFONICA

Selezionando il numero di squilli a 17 si imposta la funzione di "Salto segreteria telefonica".

Questa funzione permette a un utente che ha collegato sulla stessa linea telefonica la centrale e la segreteria telefonica di sentire i messaggi della centrale saltando quello della segreteria.

Sistemi di sicurezza ad alta tecnologia

Tac. Vocale Tacitazione chiamate vocali Durante una comunicazione vocale, l'utente che ha ricevuto la chiamata digitando 📧 sul telefono può tacitare la centrale. La centrale può essere programmata per:

Tacitare il singolo comunicatore Al ricevimento del comando di tacitazione (🗐) viene terminato il ciclo di chiamate del comunicatore chiamante.

Tecn alarm

Tacitare tutti i comunicatori Al ricevimento del comando di tacitazione (💌) viene tacitata la chiamata in corso, il ciclo di chiamate del comunicatore chiamante ed i cicli di chiamate di tutti i comunicatori vocali associati al comunicatore tacitato.

### [] Tacitazione singolo comunicatore

## [#] Tacitazione tutti i comunicatori

Tac. Digitale Tacitazione chiamate con protocollo digitale - NON TECNOALARM. Al ricevimento del codice di tačitazione la centrale può essere programmata per:

#### Tacitare il singolo comunicatore

Impostazioni

Impostazioni 6 Tac. Vocale ] ľ

| Impostazioni | 9   |
|--------------|-----|
| Msg Iniziale | []  |
| Impostazioni | 10  |
| Ctrl. Risp.  | [ ] |
| Impostazioni | 11  |
| Num.Squilli  | [ ] |

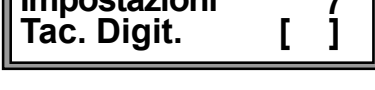

Tac. Tecno

8

ſ

Centrale **TP4-20** 5 - 27

## Tecn alarm Sistemi di sicurezza ad alta tecnologia

#### Come attivare il Salto Segreteria Telefonica

- Per attivare la funzione di Salto segreteria occorre impostare la risposta della 0 segreteria dopo 3..5 squilli.
- Chiamare quindi la centrale e dopo il primo squillo riappendere. 0 ٢ Chiamare nuovamente la centrale.

Essa risponderà immediatamente prima dell'intervento della segreteria telefonica.

#### 5.14.2 NUMERO DI USCITA PABX

Definizione del numero di uscita da PABX che la centrale deve comporre per ottenere la linea esterna (da 1 a 16 cifre).

#### Comandi disponibili

R

- R Per cancellare un numero già esistente
- R Per inserire i comandi \*# all'interno del numero # \*
- R Valori per il numero di telefono 0...9
  - CI-FX Per confermare e uscire

#### 5.14.3 IMPOSTAZIONE DEI COMUNICATORI TELEFONICI

La centrale mette a disposizione 8 comunicatori telefonici (A, B, C ....H) che possono essere uilizzati in caso di allarme. Per ogni comunicatore possono essere definiti 2 numeri di telefono; il primo numero viene sempre chiamato mentre il secondo numero (riserva) viene chiamato solo quando non è possibile il collegamento con il primo numero.

Quando nessuno dei 2 numeri risponde o sono entrambi occupati vengono eseguiti 4 tentativi chiamando alternativamente prima il primo numero quindi il numero di riserva.

Ogni comunicatore può colloquiare in modo vocale o con dispositivi digitali utilizzando uno dei numerosi protocolli di trasmissione disponibili.

In caso di comunicazione digitale, per ogni comunicatore occorre definire il tipo di protocollo di trasmissione da utilizzare a seconda del tipo di collegamento (verso un dispositivo digitale, Centro di Teleassistenza TECNOALARM, Centro di Teleassistenza/Telegestione, etc.) e un codice identificativo.

| Comun.A  | 3  |
|----------|----|
| Telefono | 4  |
| Comun.B  | _  |
| Telefono | 5  |
| Comun.C  |    |
| Telefono | 6  |
| Comun.D  | -  |
| Telefono | 7  |
| Comun.E  |    |
| Telefono | 8  |
| Comun. F | •  |
| Telefono | 9  |
| Comun.G  | •  |
| Telefono | 10 |
| Comun. H |    |

#### **ATTENZIONE**

Tutti i comunicatori hanno la stessa priorità.

Gli allarmi sono serviti in ordine di arrivo con eccezione per l'allarme Rapina. Quando viene riconosciuto, se la centrale sta già servendo un altro allarme, la chiamata precedente viene interrotta e viene avviata la chiamata per l'allarme rapina.

Al termine viene ripristinato l'allarme precedentemente in corso.

#### SELEZIONE DEL COMUNICATORE A...H

R

Selezionare il comunicatore

R **#**(YES)

Per confermare

#### **OPZIONI DISPONIBILI**

- Primo numero Primo numero telefonico da chiamare (max. 15 cifre)
- Secondo num. Secondo numero telefonico da chiamare (max. 15 cifre)
- Identificativo Codice identificativo per il comunicatore (codice da 2 a 6 cifre)
- Protocollo di comunicazione (codice a 3 cifre vedere tabelle) Protocollo

Telefono 2 PABX

Talafan

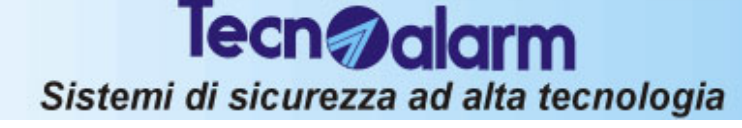

#### 5.14.3.1 NUMERI TELEFONICI

#### SELEZIONE DEL NUMERO

| ß | <b>1</b> | Selezionare il numero |
|---|----------|-----------------------|
| ß | #        | Per confermare        |

### IMPOSTAZIONE DEL NUMERO TELEFONICO

Digitare il valore per il numero telefonico selezionato.

#### Comandi disponibili

R Per cancellare l'ultimo numero R # \* Per inserire i caratteri \*# all'interno del numero R MEM Per inserire una pausa nel numero R Valori per il numero di telefono 0...9 R **CL-EX** Per confermare e uscire

## 5.14.3.2 CODICE IDENTIFICATIVO DEL COMUNICATORE

Codice identificativo per il comunicatore (da 2 a 6 cifre). Rende possibile collegare la centrale a diversi centri di

Teleassistenza (che richiedano codici identificativi diversi anche con diversa lunghezza. Per esempio un centro può richiedere il codice 1234 mentre il secondo il codice 223344.

### SELEZIONE DEL NUMERO

R Selezionare il numero R Per confermare **#**(YES)

## **IMPOSTAZIONE DEL CODICE IDENTIFICATIVO**

Digitare il valore per il codice identificativo

### Comandi disponibili

- R  $[\downarrow] \uparrow$ Per cancellare un codice già esistente
- R Valori per il codice identificativo 0...9
- R Per confermare e uscire CL-EX

## 5.14.3.3 PROTOCOLLO DI COMUNICAZIONE

Per connessione con dispositivi digitali TECNOALARM o in caso di collegamento con altri tipi di dispositivi scegliere il formato opportuno consultando la tabella dei protocolli nell'apposita Appendice di questo manuale.

## **IMPOSTAZIONE DEL PROTOCOLLO**

Digitare il valore per il protocollo:

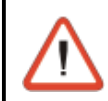

## ATTENZIONE

I comunicatori sono predisposti di fabbrica con il protocollo digitale TECNOALARM (000)

#### Comandi disponibili

| R <sup>2</sup> | 09    | Valori di protocollo    |
|----------------|-------|-------------------------|
| R <sup>2</sup> | CL-EX | Per confermare e uscire |

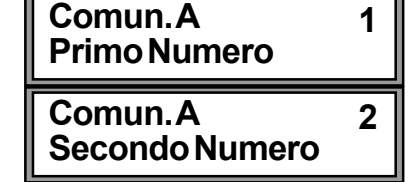

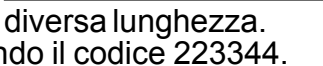

Comun.A

Identificativo

Comun.A Protocollo

4

3

## Tecn alarm Sistemi di sicurezza ad alta tecnologia

#### 5.14.4 NUMERI DI CALL BACK

Il numero di CALL BACK permette di programmare da remoto la centrale. Quando la stessa viene chiamata da un installatore per essere programmata a distanza, il comunicatore dopo il primo scambio di informazioni, interrompe la comunicazione e richiama il numero di CALL BACK programmato.

Il numero chiamato deve corrispondere al numero dell'installatore con il guale ci si vuole mettere in comunicazione. Questo meccanismo serve a proteggere cliente ed l'installatore da chi voglia accedere al sistema di allarme per modificarne il funzionamento.

#### FUNZIONAMENTO DEI DUE NUMERI DI CALL BACK

Il primo numero di Call Back viene chiamato in tutte le operazioni di telegestione. Il secondo número viene chiamato solo quando non è possibile il collegamento con il numero principale (non risponde o occupato). Se nessuno dei 2 numeri risponde o sono entrambi occupati sono eseguiti 4 tentativi chiamando alternativamente il primo numero guindi il secondo.

#### **OPZIONI DISPONIBILI**

- Primo numero Primo numero di Call Back (max. 15 cifre)
- Secondo num. Secondo numero di Call Back (max. 15 cifre)
- Identificativo Codice identificativo della centrale (da 2 a 6 caratteri alfanumerici)
- Protocollo

R

R

R

R

R

Protocollo di comunicazione Fisso : Tecnoalarm Chiamata Funzione chiamata di Call Back generata direttamente dalla centrale

#### NUMERI TELEFONICI DI CALL-BACK 5.14.4.1

#### SELEZIONE DEL NUMERO

- Selezionare il numero di Call Back
- **#**(YES) Per confermare

#### **IMPOSTAZIONE DEL NUMERO TELEFONICO**

Digitare il valore per il numero di Call Back selezionato.

#### Comandi disponibili $\boxed{}$

- Per cancellare un numero già esistente
- Per inserire i caratteri \*# all'interno del numero
- # \* R 0...9

CL-EX

- Valori per il numero di telefono
- Per confermare e uscire

#### 5.14.4.2 **CODICE IDENTIFICATIVO DELLA CENTRALE**

Codice identificativo per la centrale (da 2 a 6 caratteri

alfanumerici). Rappresenta il nome della centrale e fornisce

l'identificativo attraverso il quale è possibile risalire al tipo, all'organizzazione e all'indirizzo del proprietario del dispositivo di allarme. Il codice identificativo deve essere sempre programmato dall'installatore che potrà utilizzarlo per creare un elenco dei propri clienti.

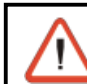

R

ATTENZIONE

Il codice identificativo della centrale deve sempre essere impostato.

## **IMPOSTAZIONE DEL CODICE IDENTIFICATIVO**

Digitare il valore per il codice identificativo Comandi disponibili

- Per cancellare un codice già esistente
- R Carattere A # 1
- R Carattere B # 2
- R Carattere C # 3
- R Carattere D # 4
- R Carattere E # 5
- R Carattere F # 6
- R Valori numerici per il codice identificativo 0...9
- R **CL-EX** Per confermare e uscire

| Call Back<br>Primo Numero   | 1 |
|-----------------------------|---|
| Call Back<br>Secondo Numero | 2 |

Call Back 3 Identificativo

Tecn alarm Sistemi di sicurezza ad alta tecnologia

#### CHIAMATA DI CALL BACK DIRETTA 5.14.4.3

Permette la chiamata di Call Back direttamente dalla centrale di allarme verso il numero dell'Installatore/Centro di Telegestione.

#### Comandi disponibili

- R Si - Esecuzione della chiamata **#I**(YES)
- R No - Chiamata disabilitata **\***(NO)
- R CL-EX Per confermare e uscire

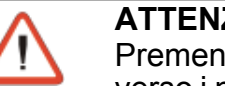

#### ATTENZIONE

Premendo # (SI) viene immediatamente generata la chiamata telefonica diretta verso i numeri di Call Back impostati

#### 5.14.5 CARATTERISTICHE COMUNICATORE CELLULARE GSM

Permette di definire i parametri per il funzionamento del comunicatore cellulare GSM Tecnocell-PRO.

#### **OPZIONI DISPONIBILI**

Abilitato Abilitazione del comunicatore cellulare

Risposta Abilitazione risposta del comunicatore cellulare alle chiamate entranti Msg. Emergenza Messaggio inviato nella chiamata di emergenza (in caso di mancanza di comunicazione con la centrale per più di 30 secondi)

#### Num. Emergenza Numero di telefono di emergenza (Max. 15 cifre)

- Numero di squilli dopo i quali avviene la risposta del Tecnocell-Pro Num. Squilli (programmabile da 1 a 15)
- Abilitazione all'invio di un SMS invece di una chiamata vocale in caso Abil.SMS Emer di mancanza comunicazione su linea seriale RS485 con la centrale Prog.SMS Emer Programmazione del testo dell'SMS di emergenza per mezzo di un
- telefono cellulare esterno. Prog. Intest.SMS Programmazione del testo dell'intestazione per gli SMS di allarme per mezzo di un telefono cellulare esterno.
- Abil. Digit. Abilitazione canale dati (non utilizzare con protocolli di Backup)

#### 5.14.5.1 ABILITAZIONE DEL COMUNICATORE CELLULARE

Abilita il Tecnocell-PRO a segnalare le condizioni di allarme della centrale in caso di mancanza della linea telefonica commutata. La segnalazione avviene per mezzo di uno dei 4 messaggi vocali preregistrati attraverso la rete cellulare GSM.

#### ] Cellulare non abilitato

#### [#] Cellulare abilitato

#### 5.14.5.2 ABILITAZIONE RISPOSTA

Abilita il Tecnocell-PRO a rispondere alle chiamate entranti. Se il risponditore è abilitato, il Tecnocell-PRO in caso di chiamata entrante (dopo circa 3 squilli), risponde inviando uno dei due

messaggi vocali preregistrati (3 e 4) che rispecchiano lo stato della centrale (centrale a riposo o in allarme).

Il messaggio viene ripetuto fino alla chiusura della comunicazione.

### ] Risposta non abilitata

[#] Risposta abilitata

#### 5.14.5.3 MESSAGGIO DI EMERGENZA

Nella chiamata di emergenza viene inviato il messaggio vocale selezionato (da 1 a 4).

Digitare il numero del messaggio vocale.

#### Comandi disponibili

R Valori per il messaggio vocale 0...4

Cellulare Abilitato

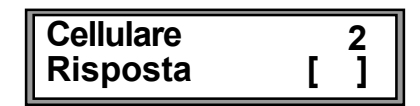

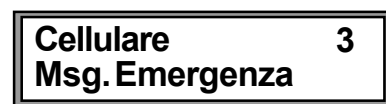

| Telefono<br>Cellulare | 12     |
|-----------------------|--------|
| uro allo chiamato     | ontrar |

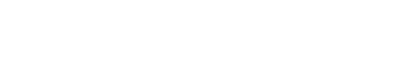

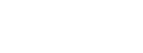

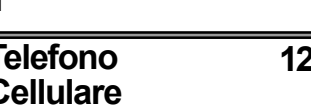

Call Back

Chiamata

5

### 5.14.5.4 NUMERO DI EMERGENZA

Numero di telefono di emergenza (Max. 15 cifre). II Tecnocell-PRO colloguia in continuazione con la centrale

attraverso la linea seriale RS485.

Se il colloguio è assente (linea seriale non collegata o non funzionante) per un tempo superiore 30 secondi, il Tecnocell-PRO esegue una chiamata vocale di "emergenza" al numero telefonico di emergenza programmato.

#### Comandi disponibili

| 5.14.5.        | 5 NUMERO D | I SQUILLI ALLA RISPOSTA                         |     |
|----------------|------------|-------------------------------------------------|-----|
| R <sup>2</sup> | CL-EX      | Per confermare e uscire                         |     |
| R <sup>2</sup> | 09         | Valori per il numero di telefono                |     |
| R <sup>2</sup> | MEM        | Per inserire una pausa nel numero               |     |
| R <sup>2</sup> | # *        | Per inserire i caratteri *# all'interno del num | ero |
| R3             |            | Per cancellare un numero già esistente          |     |

#### Definisce dopo quanti squilli il Tecnocell-Pro risponde alle chiamate entranti (da 1 a 15).

#### 5.14.5.6 ABILITAZIONE SMS DI EMERGENZA

Abilita l'invio di un SMS di emergenza (preimpostato) verso il numero di emergenza al posto di una chiamata vocale in caso di mancanza di colloquio tra Tecnocell-Pro e centrale per un periodo superiore a 30 secondi.

#### ] SMS di emergenza non abilitato

[#] SMS di emergenza abilitato

#### **PROGRAMMAZIONE SMS DI EMERGENZA** 5.14.5.7

Permette la programmazione del testo dell'SMS di emergenza da inviare.

#### **CREAZIONE SMS DI EMERGENZA**

Utilizzando un qualsiasi telefono cellulare esterno programmare il testo dell'SMS di emergenza e inviarlo al numero del Tecnocell-Pro

#### **RICEZIONE SMS DI EMERGENZA**

Per predisporre la centrale alla ricezione dell'SMS di emergenza premere il tasto # (YES)

Durante l'attesa della ricezione dell'SMS di emergenza sul display della console compare il messaggio mostrato a lato:

 Alla ricezione l'SMS di Emergenza viene memorizzato e sul display della console compare il messaggio a lato:

#### Comandi disponibili

| R | [ |
|---|---|
|   | - |

Per avviare la procedura Per confermare e uscire

L'SMS di emergenza può avere una lunghezza massima di 80 caratteri. Quando la lunghezza è maggiore il messaggio verrà troncato.

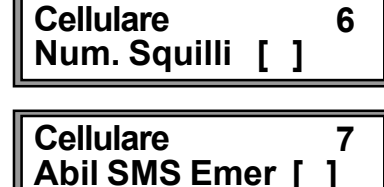

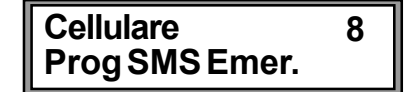

Prog SMS Emer.

Prog SMS Emer.

Completato

Attesa

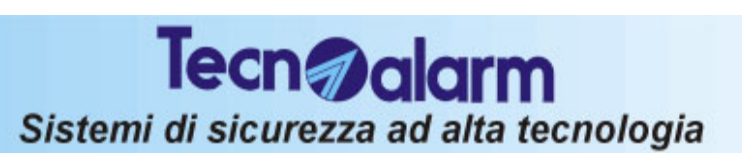

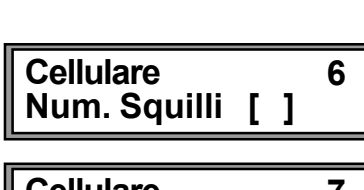

Cellulare

Num. Emergenza

4

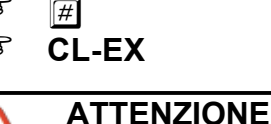

R

## Sistemi di sicurezza ad alta tecnologia

## 5.14.5.8 PROGRAMMAZIONE INTESTAZIONE SMS

Permette la programmazione del testo iniziale (intestazione) per gli SMS da inviare in caso di allarme.

## **CREAZIONE INTESTAZIONE SMS**

Utilizzando un qualsiasi telefono cellulare esterno programmare il testo dell'intestazione per gli SMS di allarme inviarlo al numero del Tecnocell-Pro

Tecn alarm

## **RICEZIONE INTESTAZIONE SMS**

 Per predisporre la centrale alla ricezione dell'intestazione degli SMS premere il tasto # (YES) Prog SMS Header

Durante l'attesa della ricezione dell'intestazione sul display della console compare il messaggio mostrato a lato:

 Alla ricezione, l'intestazione per gli SMS viene memorizzata e sul display della console compare il messaggio a lato:

## Comandi disponibili

R # (YES) R **CL-EX** 

Per avviare la procedura Per confermare e uscire

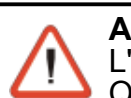

#### ATTENZIONE

L'intestazione per gli SMS può avere una lunghezza massima di 40 caratteri.

Quando la lunghezza è maggiore il messaggio verrà troncato.

#### ABILITAZIONE AL FUNZIONAMENTO COME 5.14.5.9 **CANALE DATI (DIGITALE)**

Non deve essere utilizzato con protocolli di backup perchè in tal

caso le chiamate vengono eseguite verso numeri a cui rispondono dispositivi analogici (prima chiamata). L'eventuale chiamata di Backup utilizzando il Tecnocell-Pro in modalità dati (digitale) non andrebbe mai a buon fine.

#### 5.14.6 NOTE SULLA GESTIONE DEGLI SMS -FORMATO DEGLI SMS

Gli SMS sono sempre composti da un'intestazione (Header) che contiene informazioni generali per l'utente e dalla descrizione dell'allarme.

- L'intestazione è costituita da un messaggio del seguenti tipo: "Centrale di allarme TECNOALARM TP4-20".
- La descrizione dell'allarme è la stessa presente nel log eventi Esempio: "Inserimento Programma 1 [perimetrale] "

### TIPO DI SMS INVIATI

Gli SMS inviati possono essere di due tipi:

- SMS TRADIZIONALE (protocollo N. 166) Messaggio standard
- SMS CON SQUILLO DI AVVERTIMENTO (protocollo 167) Prima di eseguire l'invio dell'SMS il Tecnocell-PRO fa squillare il telefono dell'utente fino a quando lo stesso non risponde oppure annulla la chiamata.

#### SMS DI EMERGENZA

Oltre agli SMS di allarme è possibile programmare il Tecnocell-PRO in modo che esso spedisca un SMS di emergenza al posto della chiamata vocale di emergenza in caso di mancanza connessione con la centrale (sul linea RS485) per un tempo superiore a 30 secondi.

Il messaggio è costituito da un testo del seguenti tipo:

#### "Attenzione messaggio di emergenza Tecnocell-PRO"

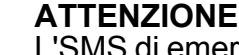

L'SMS di emergenza è sempre di tipo con Squillo di avvertimento

Cellulare Prog Intest.SMS

10

Prog SMS Header Completato

Attesa

Cellulare 9 **Prog SMS Header** 

| Sistemi di sicurezza ad alta tecnologia                                                                                                    |                                                                                          |                                                                           |                                      |                         |      |                                |
|----------------------------------------------------------------------------------------------------|------------------------------------------------------------------------------------------|---------------------------------------------------------------------------|--------------------------------------|-------------------------|------|--------------------------------|
| 5.15 ASSOCIAZIONE ALLARMI AI COMUNICATORI<br>TELEFONICI                                                                                                    |                                                                                          |                                                                           |                                      |                         |      |                                |
| 167<br>167                                                                                                    | ↓ ↑<br># (YES)                                                                           | Selezion<br>Per conf                                                      | are l'<br>erma                       | opzione 14<br>re        |      |                                |
| Ad ogni comunicatore è possibile associare l'invio delle <b>Menù 14</b><br>segnalazioni di allarme per ad ogni causale rilevata dalla centrale. <b>Menù 14</b><br>Ass.All                                                                                                    |                                                                                          |                                                                           |                                      |                         |      |                                |
|                                                                                                    |                                                                                          | E                                                                         | N°                                   | CAUSALE                 | N°   | CAUSALE                        |
| 1                                                                                                    | Inizio allarme zone                                                                      | 9                                                                         | 11                                   | Fine manomissione       | 21   | Panico                         |
| 2                                                                                                    | Fine allarme zone                                                                        |                                                                           | 12                                   | Inizio anomalia moduli  | 22   | Inizio mascheramento           |
| 3                                                                                                    | Inizio allarme prog                                                                      | rammi                                                                     | 13                                   | Fine anomalia moduli    | 23   | Fine mascheramento             |
| 4                                                                                                    | Fine allarme progr                                                                       | ammi                                                                      | 14                                   | Inizio allarme batteria | 24   | Inizio soprawivenza            |
| 5                                                                                                    | Inserimento progra                                                                       | ammi                                                                      | 15                                   | Fine allarme batteria   | 25   | Fine soprawivenza              |
| 6                                                                                                    | Disinserimento pro                                                                       | ogrammi                                                                   | 16                                   | Inizio allarme rete     | 26   | Inizio mancanza linea telefon. |
| 7                                                                                                    | Inizio parzializzazi                                                                     | ione                                                                      | 17                                   | Fine allarme rete       | 27   | Fine mancanza linea telefon.   |
| 8                                                                                                    | Fine parzializzazio                                                                      | one                                                                       | 18                                   | Accesso falso           | 28   | Test ciclico                   |
| 9                                                                                                    | Esclusione zone                                                                          |                                                                           | 19                                   | Codice rapina           | 29   | limer reset                    |
| 10                                                                                                    | Inizio manomissio                                                                        | ne                                                                        | 20                                   | Conferma rapina         | 30   | Scarico event                  |
| <ul> <li>Selezionare ropzione</li> <li>Per confermare</li> <li>CL-EX</li> <li>Per confermare la selezione e uscire</li> <li>5.15.1 CAUSALI : INIZIO E FINE ALLARME ZONA</li> <li>SELEZIONE DELLA ZONA</li> </ul>                                                                                                    |                                                                                          |                                                                           |                                      |                         |      |                                |
| R <sup>a</sup>                                                                                                    |                                                                                          | Perconfe                                                                  | ermar                                | 9                       |      |                                |
| ASSO                                                                                                    |                                                                                          | USALE D                                                                   |                                      | ARME AI COMUNICAT       | ORI  |                                |
| <ul> <li>Selezione comunicatori da A H e Definizione del codice di rapporto</li> <li>Visualizzazione dello stato del comunicatore selezionato</li> <li>Comunicatore non associato alla causale di allarme selezionata</li> <li>Comunicatore associato alla causale di allarme selezionata</li> <li>Comandi disponibili</li> <li></li></ul> |                                                                                          |                                                                           |                                      |                         |      |                                |
| R <b>P</b>                                                                                                    |                                                                                          | Per confe                                                                 | rmar                                 |                         | mann |                                |
| <b>DEFINIZIONE DEL CODICE DI RAPPORTO</b><br>Ad ogni causale di allarme può essere associato un codice di<br>rapporto (per le comunicazioni digitali con i centri di teleassistenza-<br>telegestione). Il codice di rapporto é costituito da un valore alfanumerico a 2 cifre (da 00 a FF).                                                |                                                                                          |                                                                           |                                      |                         |      |                                |
| Comandi disponibili                                                                                                    |                                                                                          |                                                                           |                                      |                         |      |                                |
| 8<br>8<br>8<br>8<br>8<br>8<br>8<br>8<br>8<br>8<br>8<br>8<br>8<br>8<br>8<br>8<br>8<br>8<br>8                                                                                                    | <ul> <li>↓ ↑</li> <li># 1</li> <li># 2</li> <li># 3</li> <li># 4</li> <li># 5</li> </ul> | Per canc<br>Carattere<br>Carattere<br>Carattere<br>Carattere<br>Carattere | ellare<br>A<br>B<br>C<br>D<br>E<br>E | un codice già esistente |      |                                |
|                                                                                                    | # 6                                                                                      |                                                                           | €F                                   |                         |      |                                |

- Valori numerici per il codice di rapporto Per confermare e uscire 0...9 CL-EX R
- R

#### Centrale TP4-20 5-34

#### Tecn alarm Sistemi di sicurezza ad alta tecnologia 5.15.2 CAUSALI: INIZIO E FINE ALLARME PROGRAMMA, INSERIMENTO E DISINSERIMENTO PROGRAMMA, INIZIÓ E FINE PARZIALIZZAZ. **SELEZIONE DEL PROGRAMMA** Ini. All. Prog. R Selezione del programma da 1 a 4 $\downarrow$ $\uparrow$ Program. 01 R # (YES) Per confermare **ASSOCIAZIONE CAUSALE DI ALLARME AI COMUNICATORI** Program.01 R Selezione dei comunicatori da A., H $\boxed{}$ Comun. A ſ#1 Definizione del codice di rapporto Visualizzazione dello stato del comunicatore selezionato ] Comunicatore non associato alla causale di allarme selezionata [#] Comunicatore associato alla causale di allarme selezionata Comandi disponibili R Per associare il comunicatore alla causale di allarme **#** (YES) R (NO) Per cancellare l'associazione causale comunicatore R CL-EX Per confermare e uscire **DEFINIZIONE DEL CODICE DI RAPPORTO** Codice Rapp. Vedere paragrafo 5.15.1 51 5.15.3 CAUSALI: TUTTE LE ALTRE CAUSALI (vedere elenco pagina precedente) ASSOCIAZIONE CAUSALE DI ALLARME AI COMUNICATORI Ini. All. Batt. R $\downarrow$ $\uparrow$ Selezione dei comunicatori da A., H [#1 Definizione del codice di rapporto Comun. A Visualizzazione dello stato del comunicatore selezionato ] Comunicatore non associato alla causale di allarme selezionata #1 Comunicatore associato alla causale di allarme selezionata Comandi disponibili R **#** (YES) Per associare il comunicatore alla causale di allarme R Per cancellare l'associazione causale comunicatore (NO) R CL-EX Per confermare e uscire

#### **DEFINIZIONE DEL CODICE DI RAPPORTO**

Vedere paragrafo 5.15.1

ASSOCIAZIONE ALLARMI AI COMUNICATORI TELEFONICI

Codice Rapp.

7E

| Sistemi di sicurezza ad alta tecnologia                                                                                                    |                                                                                                    |  |  |  |  |
|----------------------------------------------------------------------------------------------------|----------------------------------------------------------------------------------------------------|--|--|--|--|
| 5.16       PROGRAMMAZIONI OPZIONI         Image: state of the state of the state | FUNZIONE<br>20                                                                                                    |  |  |  |  |
| OPZIONI DISPONIBILI<br>Abil Sopray Abilitazione controllo allarme sopravviver                                                                                                    | Menù 20<br>Opzioni                                                                                                    |  |  |  |  |
| L'allarme sopravvivenza viene generato quando, uno dei<br>dispositivi radio controllati dalla centrale non risponde più all<br>interrogazioni per un tempo superiore a quello di<br>sopravvivenza (vedere paragrafo 5.8)                                                                                                    | le Opzioni 1<br>Abil. Soprav. [#]                                                                                                    |  |  |  |  |
| ATTENZIONE<br>L'omologazione secondo le norme CEI 79/16 non per<br>controllo per l'allarme sopravvivenza. La disabilitazio<br>l'omologazione della centrale.                                                                                                    | ATTENZIONE<br>L'omologazione secondo le norme CEI 79/16 non permette la disabilitazione del<br>controllo per l'allarme sopravvivenza. La disabilitazione del controllo invalida<br>l'omologazione della centrale. |  |  |  |  |
| <ul> <li>Segnal. Soprav. Abilitazione segnalazioni in caso di<br/>allarme sopravvivenza</li> <li>Attivazione delle segnalazioni (Anomalia) su console,<br/>sinottici ed espansione uscite logiche in caso di allarme per<br/>mascheramente del ricevitore radio.</li> </ul>                                                                                                    | Opzioni 2<br>Segnal. Soprav. [#]                                                                                                    |  |  |  |  |
| <ul> <li>Sirena Soprav. Abilitazione sirena per allarme sopravviven<br/>Attivazione delle sirene per allarme sopravvivenza<br/>sensore. Se é abilitata, la sirena suona per il tempo specific<br/>come tempo per l'allarme manomissione.</li> </ul>                                                                                                    | aza Opzioni 3<br>Sirena Soprav. [#]                                                                                                    |  |  |  |  |
| Abil Masch. Abilitazione controllo allarme mascheramen<br>L'allarme è generato quando la centrale rileva un'interferenza<br>con frequenza uguale a quella di trasmissione dei sensori ch<br>rimane presente per un tempo predefinito dalla centrale (ver                                                                                                    | nto<br>a <b>Opzioni 4</b><br>Abil. Masch. [#]                                                                                                    |  |  |  |  |
| ATTENZIONE<br>L'omologazione secondo le norme CEI 79/16 non permette la disabilitazione del<br>controllo per l'allarme mascheramento. La disabilitazione del controllo invalida<br>l'omologazione della centrale.                                                                                                    |                                                                                                    |  |  |  |  |
| • Segnal. Masch. Abilitazione segnalazioni in caso di allarme mascheramento<br>Attivazione delle segnalazioni (Anomalia) su console, sinottici ed espansione uscite logiche in caso di allarme mascheramento del ricevitore radio.                                                                                                    | Opzioni 5<br>Segnal. Masch. [#]                                                                                                    |  |  |  |  |
| • Sirena Masch. Abilitazione segnalazioni in caso di allarme mascheramento<br>Attivazione delle sirene in caso di allarme mascheramento ricevitore radio. Se é abilitata, la sirena suona per il tempo specificato come tempo per l'allarme manomissione.                                                                                                    | Opzioni 6<br>Sirena Masch. [#]                                                                                                    |  |  |  |  |
| <ul> <li>Chiave stato Specifica il comportamento delle zone chi<br/>sono definite come Zona Chiave.</li> <li>[ ] A impulso Der collogaro un pulcanto cull'ingreggo por l'attivazione</li> </ul>                                                                                                    | Opzioni 7<br>Chiave Stato [#]                                                                                                    |  |  |  |  |
| <ul> <li>[#] A stato</li> <li>Per collegare una chiave ON-OFF sull'ingresso per l'attivazione/disattivazione del programma di inserimento.</li> </ul>                                                                                                    |                                                                                                    |  |  |  |  |
| ATTENZIONE MOLTO IMPORTANTE - ZONE CHIAVE<br>Per garantire la corretta funzionalità delle zone chiave è necessario programmare<br>tali zone cone ingressi di tipo N.A. (Normalmente aperti).                                                                                                    |                                                                                                    |  |  |  |  |

T

## 5-36 Centrale **TP4-20**
| Sistemi di sicurezza ad alta tecnologia                                                                                                    |                                                                             |  |  |  |
|----------------------------------------------------------------------------------------------------|-----------------------------------------------------------------------------|--|--|--|
| Rep.Msg.Voc. Abilitazione report messaggi vocali                                                                                                    | Opzioni 8                                                                   |  |  |  |
| Abilitazione delle console alla riproduzione dei messaggi<br>vocali per tutte le segnalazioni o in caso di allarme.                                                                                                    | Rep.Msg.Voc [#]                                                             |  |  |  |
| Chiave inserimento singolo     Abilitazione della chiave a inserire ogni programma in modo     singolo. Ad ogni inserimento nell'attivatore corrisponde     l'attivazione di un programma di inserimento                                                                                                    | Opzioni 10<br>Ch. Ins. Sing. [#]                                            |  |  |  |
| Rimuovendo ed inserendo nuovamente la chiave nell'attivatore viene inserito il programma successivo per la quale la chiave è                                                                                                    | stata abilitata.                                                            |  |  |  |
| • Inv.Prot.Dig. Inversione protocolli digitali<br>Inverte le cifre inviate durante le trasmissioni con protocolli<br>digitali.                                                                                                    | Opzioni 11<br>Inv.Prot.Dig [#]                                              |  |  |  |
| <ul> <li>Tamper Bilanciato Definizione del tipo di Tamper<br/>Permette di definire lo stato dell'ingresso Tamper sulla scheda<br/>CPU della centrale (ingresso ZT)</li> <li>I NC</li> </ul>                                                                                                    | Opzioni 12<br>Tamper BIL [#]                                                |  |  |  |
| L'ingresso tamper ZT sulla scheda CPU è di tipo NC                                                                                                    |                                                                             |  |  |  |
| L'ingresso tamper ZT sulla scheda CPU è di tipo NC                                                                                                    |                                                                             |  |  |  |
| Serial number     Visualizzazione del Serial Number     della centrale     Visualizza il numero di serie che è stato memorizzato in                                                                                                    | Opzioni 15<br>Serial Number                                                 |  |  |  |
| fabbrica durante l collaudo della centrale.<br>E' possibile visualizzarlo ma non si può modificare.                                                                                                    |                                                                             |  |  |  |
| Abil. Vocale     Abilitazione all'uso dell'interfaccia     vocale                                                                                                    | Opzioni 16<br>Abil. Voc. OK                                                 |  |  |  |
| è abilitata                                                                                                    |                                                                             |  |  |  |
| Negli altri casi per abilitare o modificare l'opzione occorre:                                                                                                    |                                                                             |  |  |  |
| <ul> <li>Digitare il codice a 16 cifre esadecimali fornito da Tecr</li> <li>I codici permessi sono da 0 a F</li> </ul>                                                                                                    | noalarm                                                                     |  |  |  |
| Comandi disponibili per l'inserimento del codice                                                                                                    |                                                                             |  |  |  |
| Image: Image: Image           |                                                                             |  |  |  |
| 🖙 🕖 Carattere B                                                                                                    |                                                                             |  |  |  |
| ■ ■ ③ Carattere C<br>■ ■ □ Carattere D                                                                                                    |                                                                             |  |  |  |
|                                                                                                    |                                                                             |  |  |  |
| 😰 🗐 🔂 Carattere F                                                                                                    |                                                                             |  |  |  |
| <ul> <li>Image: Image: Ima</li></ul> |                                                                             |  |  |  |
| <ul> <li>ATTENZIONE - ABILITAZIONE VOCABOLARIO</li> <li>Quando la centrale è fornita di fabbrica con il vocabolari volontario oppure erroneamente si cambia la programn vocabolario sarà invalidato.</li> <li>Per riabilitare il vocabolario occorre:</li> <li>Reinserire il codice di abilitazione (se disponibile) oppure in alternativa</li> <li>Eseguire il Backup dei dati della centrale (per evita di nuovo)</li> </ul>                                                                                                    | io incluso, e in modo<br>nazione del codice il<br>re di doverla programmare |  |  |  |
| Ce                                                                                                    | entrale <b>TP4-20</b> 5-37                                                  |  |  |  |
|                                                                                                    |                                                                             |  |  |  |

-

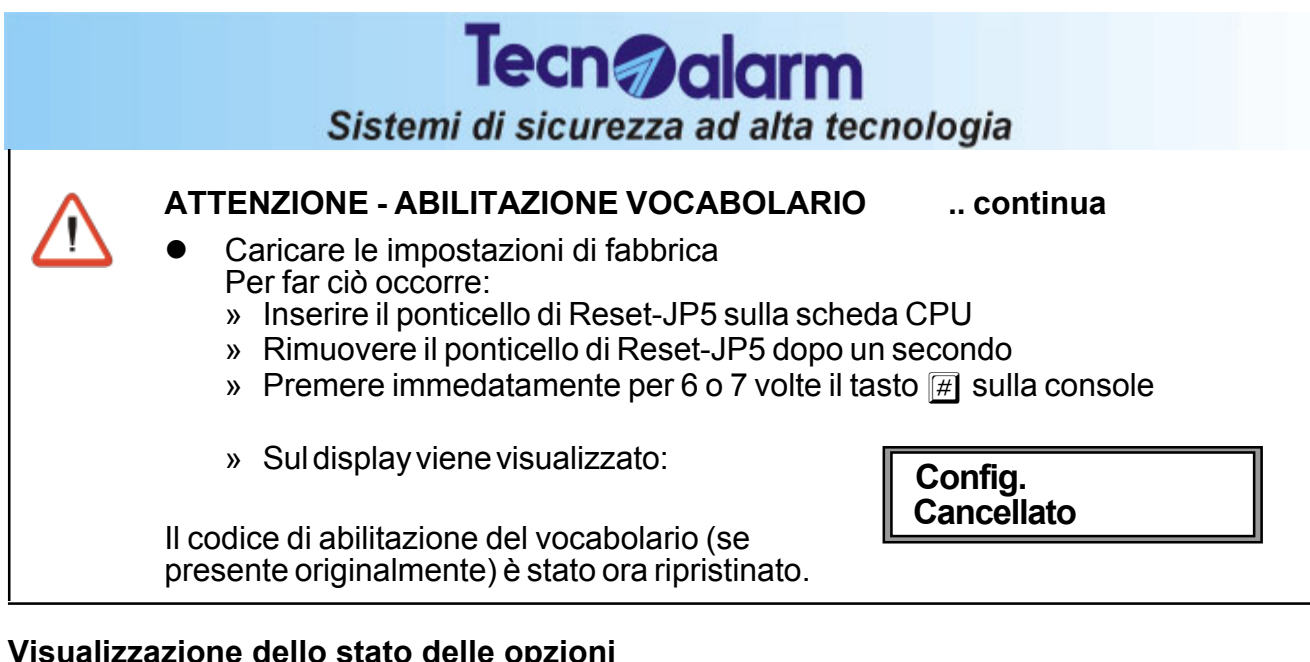

#### Visualizzazione dello stato delle opzioni

| []  | Opzione non attivata | a |
|-----|----------------------|---|
| [#] | Opzione già attivata |   |

L'opzione selezionata non è attivata L'opzione selezionata è già attivata

#### Comandi disponibili

- R # (YES) Per attivare l'opzione
- R Per disattivare l'opzione (NO)
- CL-EX R Per confermare e uscire

# PROGRAMMAZIONE **OPZIONI**

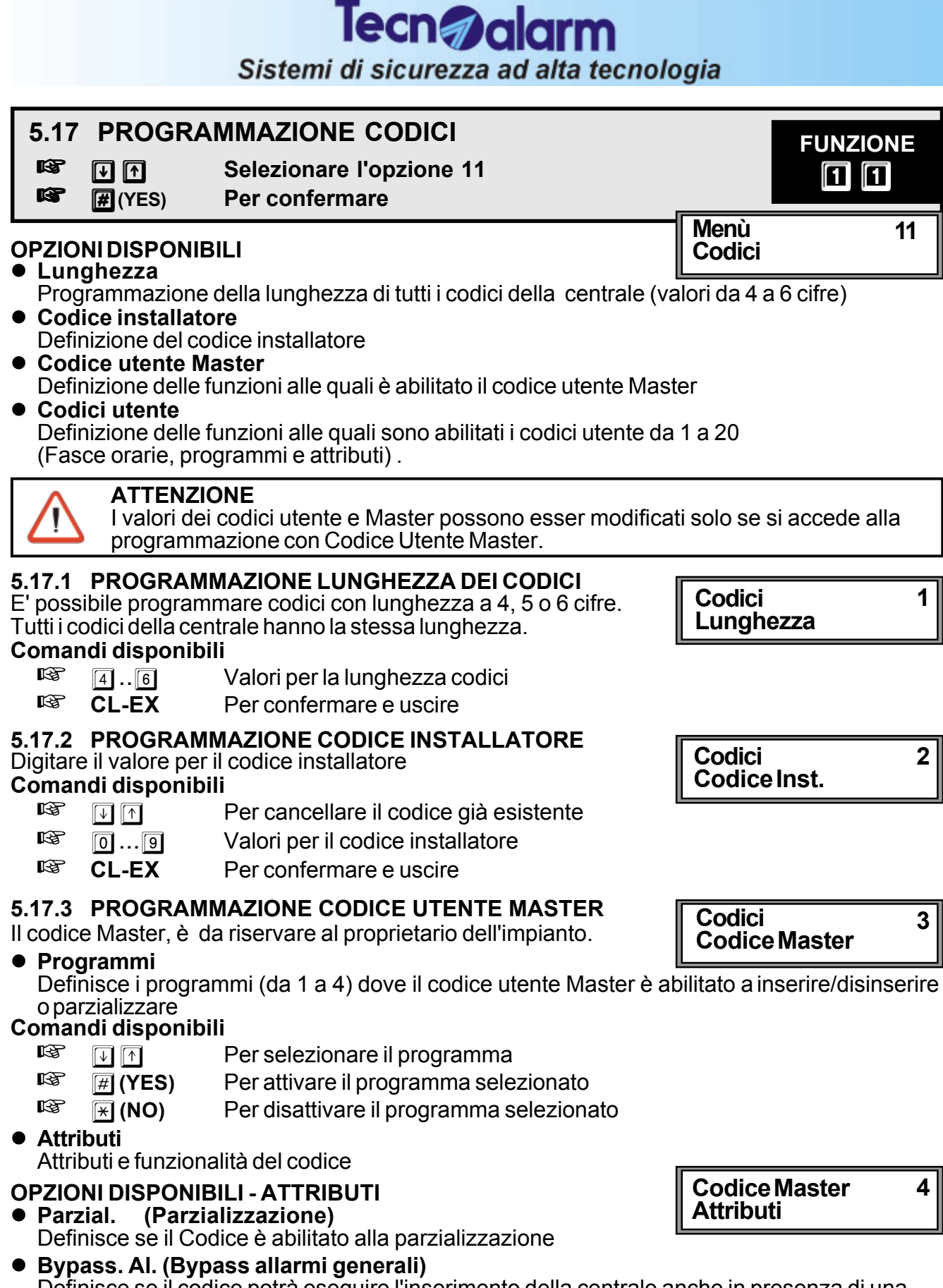

Definisce se il codice potrà eseguire l'inserimento della centrale anche in presenza di una delle seguenti condizioni di allarme : Manomissione, Batteria scarica, Mancanza rete, Sopravvivenza dispositivi radio, Anomalia moduli

#### Rapina (Codice rapina)

Abilita la funzione di Codice Rapina. L'utente potrà attivare la funzione rapina digitando un codice utente valido decrementando di una unità l'ultima cifra del codice. Per esempio, se il codice utente Master è **12345** il disinserimento della centrale con l'attivazione dell'allarme silenzioso rapina avviene digitando :

#### R 1 2 3 4 4

Se il codice termina con 0 (ad esempio 12340) il codice da digitare per l'attivazione dell'allarme rapina terminerà con 9 (12349).

- Abort Auto (Abort automatico dei comunicatori al disinserimento) Definisce se al disinserimento dell'impianto (digitazione del codice utente) verrà eseguito anche il blocco automatico di tutti i comunicatori attivi e di quelli che sono in coda.
- Abort Man. (Abort manuale generale dei comunicatori) Quando la funzione é abilitata dopo il disinserimento dell'impianto (digitazione del codice utente) è possibile eseguire il blocco di tutti i comunicatori attivi (ed in coda) digitando nuovamente il codice utente seguito dal tasto EXIT sulla console.
- Disabilitazione Inserimento/Disinserimento da telefono remoto Quando la funzione é abilitata, utilizzando un telefono da remoto, non sarà possibile inserire o disinserire i programmi per i quali la funzione è attivata.
- Disabilitazione Inserimento/Disinserimento diretto Quando la funzione é abilitata, dopo aver digitato il codice non sarà possibille eseguire l'inserimento diretto (digitazione del tasto # per l'inserimento contemporaneo di tutti i programmi abilitati) ma dovrà essere eseguito l'inserimento manuale, uno ad uno dei programmi desiderati
- Esclusione disabilitata Quando la funzione é abilitata, l'utente dopo non potrà inserire la centrale ed escludere alcune zone (sia l'esclusione volontaria che quella automatica). Se sono presenti zone aperte la centrale si inserisce e segnala l'allarme.

### Visualizzazione dello stato delle opzioni

### Opzione non attivata

### [#] Opzione già attivata

### Comandi disponibili

- R Per selezionare l'opzione
- R CL-EX Per confermare e uscire

### 5.17.4 PROGRAMMAZIONE CODICI UTENTE

I codici utente sono quei codici abilitati a inserire dinsinserire o parzializzare la centrale. Sono disponibili fino a 20 codici utente

### SELEZIONE DEL CODICE

- Selezionare il codice da 1 a 20
- R Per confermare # (YES)
- **OPZIONI DISPONIBILI**
- Fasce

R B

R

Definisce le fasce orarie (1 o 2) in cui il codice è abilitato

Programmi

Definisce i programmi (da 1 a 4) dove il codice è abilitato a inserire/disinserire o parzializzare

Attributi Vedere paragrafo 5.17.3.

Visualizzazione dello stato delle opzioni

# Opzione non attivata Opzione già attivata

## Comandi disponibili

R

Per selezionare l'opzione  $\downarrow$ CL-EX

Per confermare e uscire

Centrale TP4-20 5-40

Codici 4 **Codici Utente** 

**Codici Utente** 1 Codice 01

|            |                  | <b>Tecn</b> alarm                                                                        |                           |
|------------|------------------|------------------------------------------------------------------------------------------|---------------------------|
|            |                  | Sistemi di sicurezza ad alta tecnol                                                      | ogia                      |
| 5.1        | 8 PROGR          | AMMAZIONE CHIAVI                                                                         | EUNZIONE                  |
| 13         |                  | Selezionare l'opzione 12<br>Por conformaro                                               | <b>1</b> 2                |
|            | #(1ES)           | Fer conterniare                                                                          |                           |
| SELI       | EZIONE DEL       |                                                                                          | Menù 12                   |
| 824<br>153 | ↓ ↑<br>₩ (VES)   | Selezionare la chiave da 1 a 16<br>Per confermare                                        | Chiavi                    |
| 0P7        | IONI DISPON      | IBILI                                                                                    | Chiavi 1                  |
| • Fa       | isce             |                                                                                          | Chiave 01                 |
| De<br>Pr   | etinisce le taso | ce orarie (1 o 2) in cui il chiave è abilitata                                           |                           |
| De         | efinisce i prog  | rammi (da 1 a 4) dove la chiave è abilitata a inser                                      | rire/disinserire o        |
|            | rzializzare      |                                                                                          |                           |
| • Al       | Parzial.         |                                                                                          |                           |
|            | Definisce se     | la chiave è abilitata alla parzializzazione                                              |                           |
| »          | Conf. Rapina     | a (Conterma rapina)<br>ione di conferma rapina. Se abilitata, al disinserim              | ento dell'impianto        |
|            | (inserimento     | chiave utente appositamente programmata), per e                                          | evitare l'attivazione     |
|            | dell'allarme ra  | apina, l'utente dovrà digitare, entro il tempo progra                                    | ammato, il codice utente  |
|            | per disattivar   | e completamemente la centrale                                                            |                           |
|            | (Vedere I em     | po conferma disinserimento al paragrato 5.8)                                             | nura viana apaguita dana  |
|            | il tempo di co   | nferma impostato vengono attivati i dispositivi di u                                     | uscita programmati        |
| *          | Abort Auto (     | Abort automatico dei comunicatori al disinse                                             | rimento)                  |
|            | Definisce se     | al disinserimento dell'impianto (inserimento della                                       | chiave utente             |
|            | appositamen      | te programmata) verrà eseguito anche il blocco a                                         | automatico di tutti i     |
|            | comunicatori     | attivi e di quelli che sono in coda.                                                     |                           |
| »          | Solo funzion     | <b>'MI generali</b><br>o é abilitata l'utonto potrà osoguiro l'insorimonto d             | olla contralo ancho in    |
|            | presenza di u    | ina delle condizioni di allarme generale elencate c                                      | li seguito:               |
|            | » Manomiss       | ione, Batteria scarica, Mancanza rete, Sopravviv                                         | enza dispositivi radio    |
|            | » Anomalia       | noduli                                                                                   |                           |
| »          | Esclusione       | disabilitata<br>aziana é abilitata, l'utanta dana nan natrà incarira l                   | la controla ad accludara  |
|            |                  | sia l'esclusione volontaria che quella automatica)                                       | la centrale eu escludere  |
|            | Se sono pres     | enti zone aperte la centrale si inserisce e segnala                                      | l'allarme.                |
| »          | Disinserime      | nto rapido                                                                               |                           |
|            | Se la funzion    | e é abilitata e la centrale è inserita, l'utente insere                                  | ndo la chiave disinserirà |
|            | disinserire il r | mi ao essa associati. In questo caso la chiave poti<br>primo programma ad essa associato | ra unicamente inserire e  |
| Visu       | alizzazione      | lello stato delle onzioni                                                                |                           |
| []         | Opzione nor      | n attivata                                                                               |                           |
|            | L'opzione sel    | ezionata non è attivata                                                                  |                           |
| [#]        | Opzione già      | attivata                                                                                 |                           |
|            | L opzione sei    | ezionala e gia allivala                                                                  |                           |
| Com        | andi disponi     |                                                                                          |                           |
|            |                  | Perselezionarel'opzione                                                                  |                           |

CL-EX Per confermare e uscire

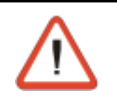

#### ATTENZIONE

L'apprendimento delle chiavi può essere eseguito solo quando si accede alla programmazione della centrale attraverso il Codice Utente Master

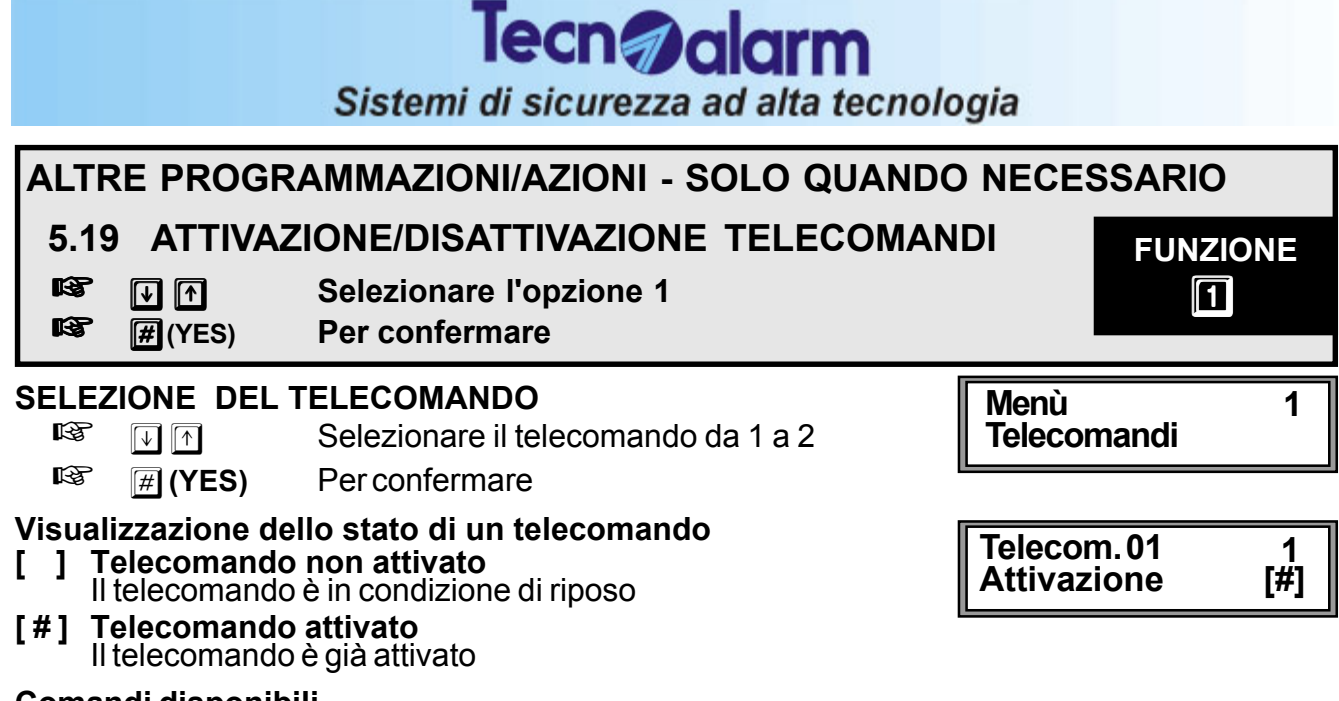

#### Comandi disponibili

| R <sup>a</sup> | # (YES) | Per attivare il telecomando selezionato |
|----------------|---------|-----------------------------------------|
|----------------|---------|-----------------------------------------|

- 🖙 📧 (NO) Per disattivare il telecomando selezionato
- CL-EX Per confermare e uscire

# ATTIVAZIONE/DISATTIVAZIONE TELECOMANDI

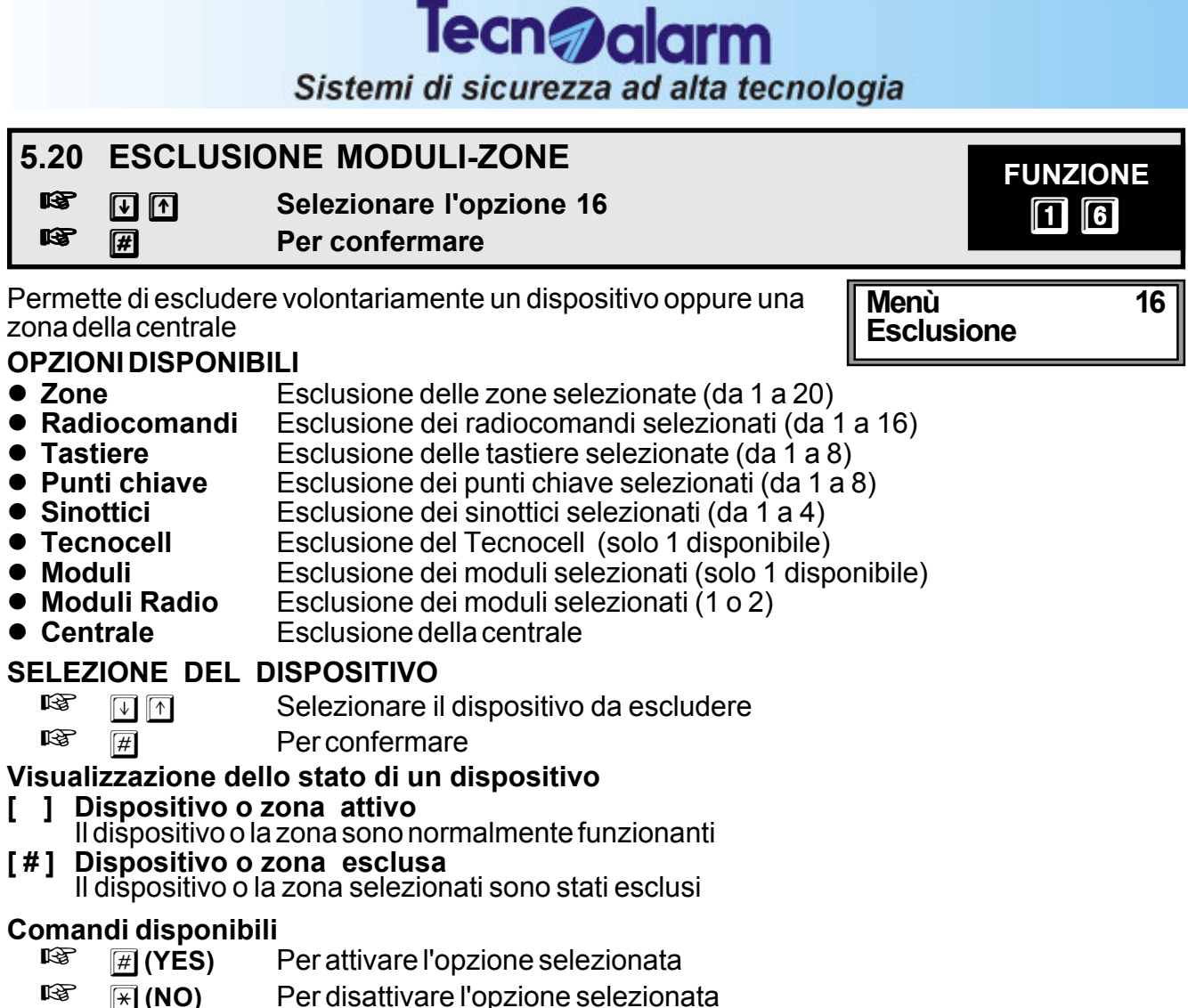

- CI-EX Per confermare e uscire
- CL-EX Per confermare e uscire

# ESCLUSIONE MODULI-ZONE

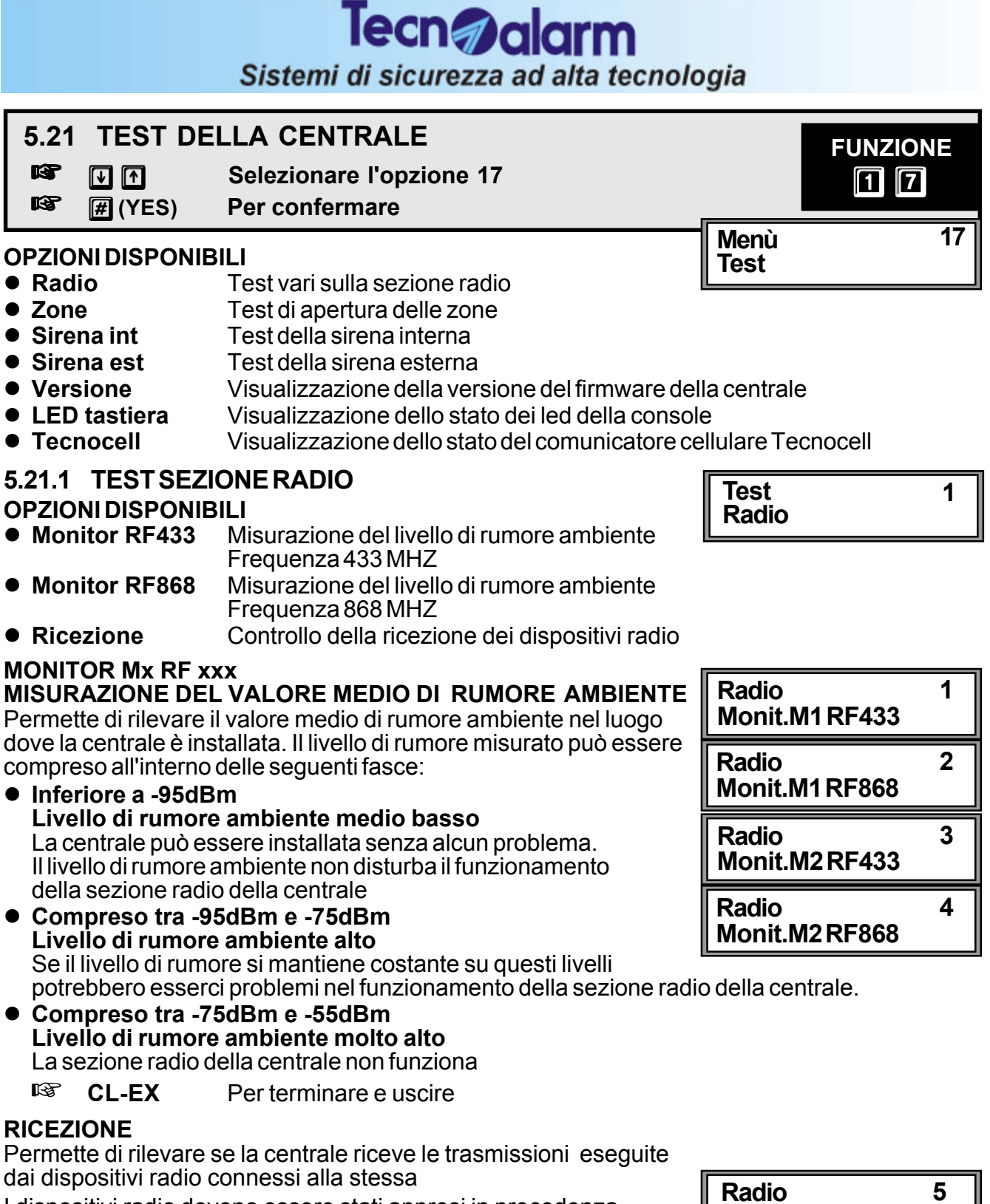

Ricezione

Ricezione

TX210 Zona 010

I dispositivi radio devono essere stati appresi in precedenza.

Se un dispositivo radio non è stato appreso, durante la ricezione ne viene segnalato solamente il tipo (es. Tipo -- Radiocomando. Per verificare la trasmissione porre i dispositivi radio in modalità di test.

CL-EX Per terminare e uscire

### Centrale **TP4-20** 5-45

## Tecn alarm Sistemi di sicurezza ad alta tecnologia

### 5.21.2 TESTZONE

All'accesso in ambiente di test la centrale si comporta nel seguente modo:

- viene disabilitata l'uscita di Stand-By generale e dei programmi (sensori abilitati)
- sul display viene visualizzata la scritta Zone e sulla riga successiva tre trattini (---) per tutta la durata del test.
- la centrale si predispone in attesa della generazione di segnali sugli ingressi zona.

### Controllo delle zone

Per controllare la funzionalità degli ingressi passare di fronte ai sensori oppure attivare contatti.

La centrale si comporta nel modo seguente:

 Per ogni zona trovata aperta viene attivato il buzzer sulle console per circa 2 secondi

### Visualizzazione delle zone aperte

Al termine del test premere i tasti 💽 🗇 sulla console per visualizzare in sequenza tutte le zone trovate aperte.

Il test non ha una durata definita.

CL-EX Per terminare e uscire

**USO:** Test di funzionamento dei sensori cablati e radio

### 5.21.3 TEST SIRENE INTERNE + BATTERIA

All'accesso in ambiente di test la centrale si comporta nel seguente modo:

- abbassa la tensione di alimentazione a 10.5Volt per mettere in funzione la batteria
- vengono messe in funzione le sirene interne alimentandole tramite batteria Il test dura 60 secondi e può essere interrotto premendo il tasto EXIT

| ATTENZIONE                                                                             |
|----------------------------------------------------------------------------------------|
| Durante il test le sirene interne radio eseguono le operazioni per le quali sono state |
| programmate nella fase di impostazione parametri (vedere paragrafo 5.4 -               |
| Non attiva, Sonoro, Lampeggiante, Sonoro + Lampeggiante).                              |
| Il tempo di quanata o di lampaggia impostata à invoca ininfluenta                      |

Il tempo di suonata o di lampeggio impostato è invece ininfluente.

Al termine del test, se è stato riscontrato un livello di batteria troppo basso, il led di Allarme Batteria diventa lampeggiante. Verificare in questo caso la bontà della batteria della centrale.

CL-EX Per terminare e uscire

### 5.21.4 TEST SIRENE ESTERNE

All'accesso in ambiente di test la centrale si comporta nel seguente modo:

- abbassa la tensione di alimentazione a 10.5Volt per mettere in funzione la batteria
- le sirene esterne vengono messe in funzione alimentandole tramite batteria

### ATTENZIONE

Durante il test le sirene esterne radio eseguono le operazioni per le quali sono state programmate nella fase di impostazione parametri (vedere paragrafo 5.4 -Non attiva, Sonoro, Lampeggiante, Sonoro + Lampeggiante). Il tempo di suonata o di lampeggio impostato è invece ininfluente.

Il test dura 60 secondi e può essere interrotto premendo il tasto EXIT.

Al termine del test, se è stato riscontrato un livello di batteria troppo basso, il led di Allarme Batteria diventa lampeggiante. Verificare in questo caso la bontà della batteria della centrale.

CL-EX Per terminare e uscire

| Test<br>Zone | 2 |
|--------------|---|
| Zone<br>     |   |

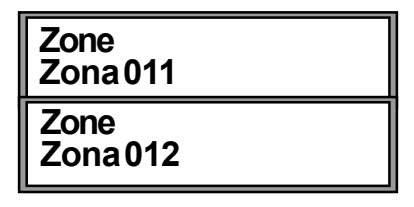

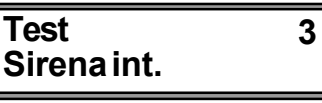

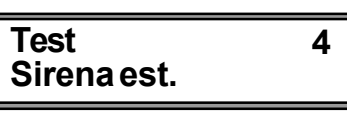

| <u>î</u> | <b>ATTENZIONE</b><br>Durante il test il Tecnocell deve essere collegato alla centrale attraverso la linea<br>seriale |
|----------|----------------------------------------------------------------------------------------------------|
|          |                                                                                                    |
|          |                                                                                                    |
|          |                                                                                                    |
|          |                                                                                                    |
|          |                                                                                                    |

5.21.7 VISUALIZZAZIONE VERSIONE FIRMWARE **DELCOMUNICATORE GSM** 

All'accesso in ambiente di test la centrale visualizza in seguenza i seguenti messaggi :

\*\*\*\*\*

R CL-EX

Tecnocell linea seriale **Dispositivo OK** Tecnocell Campo \*\*\*\*

TP420 v.0.2 ITA

**TASTIERA** 

5.21.6

messaggio :

Tecnocell Vers. 1.XX

Tutti i led presenti sulla console vengono accesi e viene attivato **LED** Tastiera il Buzzer. R CL-EX Per terminare e uscire

All'accesso in ambiente di test la centrale visualizza il seguente

Indica la presenza e la funzionalità del Tecnocell collegato sulla

icevuto dal Tecnocell

Per terminare e uscire

| Indica i | l livello di segnale GSM rice |
|----------|-------------------------------|
| *        | (segnale insufficiente)       |
| **       | (segnale scarso)              |
| ***      | (segnale discreto)            |
| ****     | (segnale buono)               |

(segnale ottimo) Indica la versione di firmware del Tecnocell

Tecn alarm

del firmware della centrale.

Tecnocell

Per terminare e uscire

Sulla seconda riga viene visualizzata la nazionalità e la versione (c) Tecnoalarm

All'accesso in ambiente di test la centrale visualizza il seguente messaggio:

**VISUALIZZAZIONE VERSIONE FIRMWARE** 5.21.5

VISUALIZZAZIONE STATO DEI LED DELLA

R CL-EX

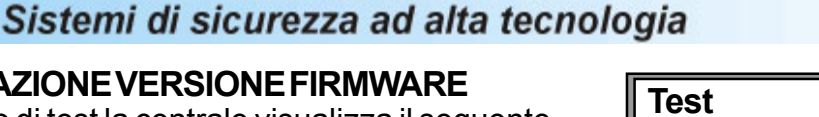

Test

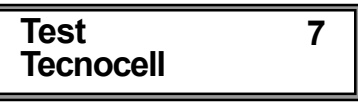

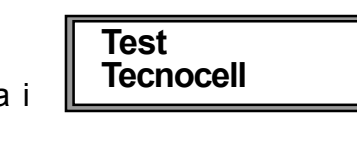

**LED** Tastiera

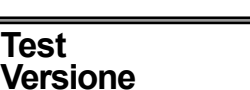

5

6

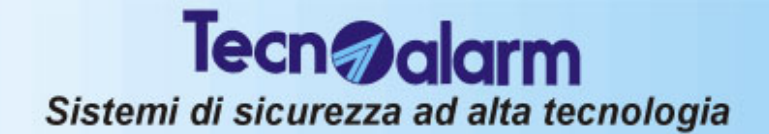

# 6. OPERAZIONE DA CONSOLE

La centrale può essere controllata e programmata da operatori differenti utilizzando diversi codici di accesso. Ad ogni codice corrisponde un diverso livello di operatività con la centrale.

### 6.1 CODICI DISPONIBILI

Sono disponibili i seguenti codici:

### CODICE INSTALLATORE (valore di fabbrica = 5 4 3 2 1)

Permette la programmazione di tutti i parametri della centrale. Vedere Capitolo 5

### CODICE UTENTE MASTER (valore di fabbrica = 1 2 3 4 5)

E' il codice che deve essere assegnato al proprietario dell'impianto e che permette la programmazione di una serie di operazioni:

| OPERAZIONI ESEGUIBILI CON CODICE UTENTE MASTER |                    |                                             |                             |                  |                                                   |
|------------------------------------------------|--------------------|---------------------------------------------|-----------------------------|------------------|---------------------------------------------------|
| Dom.<br>Festi.                                 | 09 LUG 06<br>22:45 | CODICE UTENTE MASTER                        | (Es. 12345)                 | - ACC<br>Mast    | CESSO -<br>er                                     |
| COMAN                                          | IDI DISPONIB       | ILI - ACCESSO -<br>Master                   |                             |                  | Led CM<br>acceso                                  |
| 1                                              | INSERIMENTO/DISIN  | ISERIMENTO PROGRAMMA 1                      | ))))) Inseriment Program. 1 | •                | Led giallo associato al<br>programma lampeggiante |
| 2                                              | INSERIMENTO/DISIN  | ISERIMENTO PROGRAMMA 2                      | ))))                        | 0                | Led giallo associato al<br>programma lampeggiante |
| 3                                              | INSERIMENTO/DISIN  | ISERIMENTO PROGRAMMA 3                      | )))) Inseriment Program. 3  | 0                | Led giallo associato al<br>programma lampeggiante |
| 4                                              | INSERIMENTO/DISIN  | ISERIMENTO PROGRAMMA 4                      | )))) Inseriment Program. 4  | 0                | Led giallo associato al<br>programma lampeggiante |
| #                                              | INSERIMENTO GLOB   | BALE (TUTTI I PROGRAMMI)<br>/OLONTARIA ZONE | Inseriment<br>Centrale O    | ю<br>Ж           | Led gialli di tutti i<br>programmi lampeggianti   |
| ×                                              | DISINSERIMENTO GI  | LOBALE (TUTTI I PROGRAMMI)                  | ))))))<br>Festi. 3          | LUG 05<br>(2::45 | Led gialli di tutti i<br>programmi spenti         |
|                                                |                    |                                             |                             |                  |                                                   |
| MEM                                            | VISUALIZZAZIONE D  | DELLA MEMORIA EVENTI                        | ))))) Visualizzat Eventi    | zione            |                                                   |
| MEM CL-EX                                      | CANCELLAZIONE      | MEMORIE DI ALLARME                          | I Dom. 09<br>Fosti. 2       | LUG 06<br>22:45  |                                                   |
| CL-EX                                          | BLOCCO COMUNICA    | ATORI TELEFONICI                            | Abort Tele                  | fono?<br>Si      |                                                   |
|                                                |                    |                                             |                             |                  |                                                   |
| ¥ 🕇                                            | ACCESSO AI MENU'   | DI PROGRAMMAZIONE                           | ))))) Menu<br>Yelecoman     | di 1             |                                                   |

# CODICE UTENTE MASTER - LA PROGRAMMAZIONE

 $\downarrow$   $\uparrow$ 

ACCESSO AI MENU' DI PROGRAMMAZIONE

ve )))))))))

Menu Telecomandi

1

### MENU' DI PROGRAMMAZIONE

Tecn@alarm

Sistemi di sicurezza ad alta tecnologia

| $\downarrow$ $\uparrow$ | TELECOMANDI  | ))))    | Menu 1<br>Telecomandi    |
|-------------------------|--------------|---------|--------------------------|
| $[\downarrow] \uparrow$ | OROLOGIO     | )))))   | Menu 2<br>Orologio       |
| $\checkmark \uparrow$   | FUNZIONI     | ))))    | Menu 5<br>Funzioni       |
| $\checkmark$            | PROGRAMMI    | ))))    | Menu 6<br>Programmi      |
| $\checkmark \uparrow$   | TIMERS       | ))))    | Menu 9<br>Timers         |
| $\checkmark$            | TELEFONO     | ))))    | Menu 10<br>Telefono      |
| $\checkmark$            | CODICI       | ))))    | Menu 11<br>Codici        |
| $\downarrow$ $\uparrow$ | CHIAVI       | ))))))) | Menu 12<br>Chiavi        |
| $\downarrow$ $\uparrow$ | RADIOCOMANDI | ))))))) | Menu 13<br>Radio Comandi |
| $\checkmark$            | TASTIERE     | ))))    | Menu 15<br>Tastiere      |
| $\checkmark$            | ESCLUSIONE   | ))))    | Menu 16<br>Esclusione    |
| $\checkmark \uparrow$   | TEST         | ))))    | Menu 17<br>Test          |
| $\downarrow$ $\uparrow$ | OPZIONI      | ))))    | Menu 19<br>Opzioni       |

| <ul> <li>ATTENZIONE - ALLARME PER CODICE FALSO L'allarme viene generato quando su una console sono premuti 32 tasti senza l'inserzione di un codice corretto.</li> <li>In caso di "Codice Falso" vengono attivati i buzzer su tutte le console collegate per 30 secondi. La console sulla quale è stato digitato il codice falso rimane disabilitata per 2 minuti.</li> <li>Per terminare l'allarme digitare un codice utente corretto (Master o Ausiliario) su una qualsiasi delle altre console collegate</li> </ul> |
|----------------------------------------------------------------------------------------------------|
| <ul> <li>ATTENZIONE - NOTE IMPORTANTI</li> <li>Quando la centrale è inserita l'installatore non può eseguire alcuna operazioni in locale sulla console (ACCESSO NEGATO)</li> <li>Quando la centrale è inserita, l'utente in possesso del codice Master prima di eseguire alcuna programmazione deve disinserire la centrale altrimenti non gli verrà concesso l'accesso al menu di programmazione.</li> </ul>                                                                                                    |

### CODICI UTENTE AUSILIARI (valore di fabbrica = 0 0 0 0 0)

Sono disponibili 20 codici utente ausiliari. Ognuno di essi può eseguire l'inserimento/disinserimento o la pazializzazione dei programmi per i quali è stato abilitato dal codice utente Master.

| OPERAZIONI ESEGUIBILI CON CODICE UTENTE                                                                 |                     |                                |                                                   |  |
|----------------------------------------------------------------------------------------------------|---------------------|--------------------------------|---------------------------------------------------|--|
| Dom.         09 LUG 06         CODICE UTEN           Festi.         22:45         1         1         1 | NTE (Es. 1111)      |                                | - ACCESSO -<br>Codice 1                           |  |
| COMANDI DISPONIBILI                                                                                     | CESSO -<br>ice 1    |                                | Led CM<br>acceso                                  |  |
| INSERIMENTO/DISINSERIMENTO PROGRAM                                                                      | MMA 1 (*)           | )))) Inserimento<br>Program. 1 | Led giallo associato al<br>programma lampeggiante |  |
| 2 INSERIMENTO/DISINSERIMENTO PROGRAM                                                                    | MMA 2 (*)           | Inserimento<br>Program. 2      | Led giallo associato al<br>programma lampeggiante |  |
| INSERIMENTO/DISINSERIMENTO PROGRAM                                                                      | MMA 3 (*)           | Inserimento<br>Program. 3      | Led giallo associato al<br>programma lampeggiante |  |
| INSERIMENTO/DISINSERIMENTO PROGRAM                                                                      | MMA 4 (*)           | Inserimento<br>Program. 4      | Led giallo associato al<br>programma lampeggiante |  |
| INSERIMENTO GLOBALE DI TUTTI I PROG.<br>AL CODICE CON ECLUSIONE VOLONTARIA                              | ASSOCIATI<br>A ZONE | Inserimento<br>Centrale OK     | Led gialli di tutti i<br>programmi lampeggianti   |  |
| DISINSERIMENTO GLOBALE (TUTTI I PRO                                                                     | OGRAMMI)            | )))))<br>Feri. 09:33           | 06 Led gialli di tutti i<br>programmi spenti      |  |

| VISUALIZZAZIONE DELLA MEMORIA EVENTI       | ))))                 |
|--------------------------------------------|----------------------|
| MEM CL-EX CANCELLAZIONE MEMORIE DI ALLARME | )))))<br>Feri. 09:33 |
| CLEX BLOCCO COMUNICATORI TELEFONICI        | ))))                 |
|                                            |                      |
| ACCESSO AI MENU' DI PROGRAMMAZIONE         | ))))) Velecomandi    |

(\*) SOLO SE PROGRAMMA ASSOCIATO AL CODICE

### **OPERAZIONI SENZA CODICE**

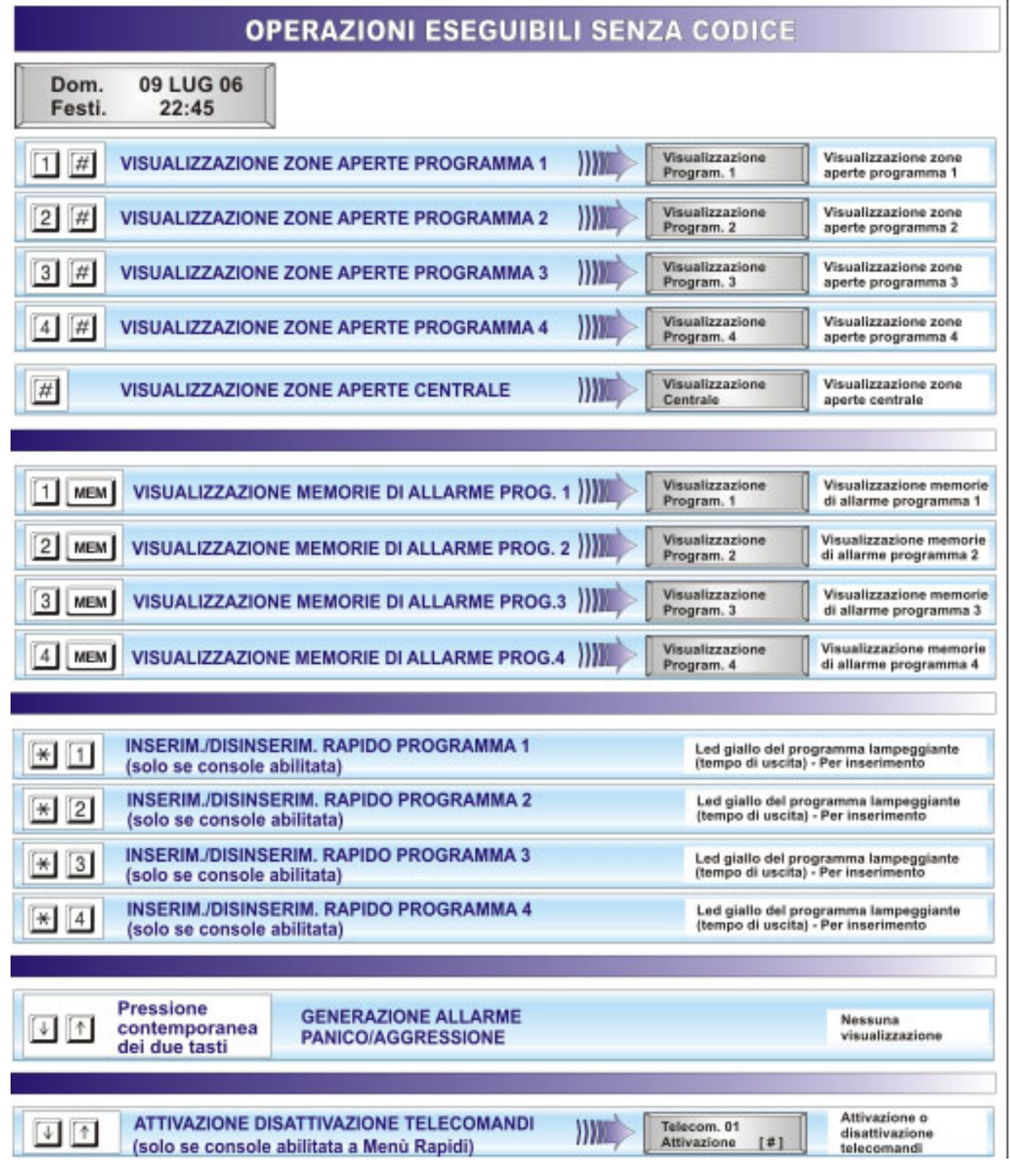

### 6.2 INSERIMENTO DELLA CENTRALE

La centrale può essere inserita nei seguenti modi:

- utilizzando il codice utente Master oppure uno dei codici utente ausiliari abilitati
- utilizzando la procedura di inserimento rapido
- utilizzando un contatto collegato su una zona definita zona chiave
- in modo automatico utilizzando uno dei 4 programmatori orari disponibili

I 4 programmi di inserimento possono essere definiti sia dall'installatore che dall'utente in possesso del codice Master.

Ogni programma definisce le zone abilitate al riconoscimento allarmi quando il programma stesso è inserito.

I programmi possono solo essere utilizzati **in modo singolo** (un solo programma alla volta) oppure **contemporaneamente** (più programmi allo stesso tempo)

### **ZONE COMUNI**

Quando la stessa zona è condivisa da più programmi ed è definita come zona comune, la sua abilitazione avviene solo quando tutti i programmi che la contengono sono inseriti (es: se zona 3 è contenuta nei progr. 1 e 2 ed è definita zona comune, il riconoscimento degli allarmi su tale zona avviene solo quando il programma 1 e il programma 2 sono inseriti).

Esempio: l'impianto di allarme è condiviso tra due appartamenti che condividono la zona (ingresso villetta).U tilizzando due codici utente i proprietari degli alloggi possono inserire/ disinserire l'impianto di allarme del proprio appartamento in modo indipendente, mentre l'area comune (ingresso villetta) verrà abilitata solo quando i due impianti sono entrambi inseriti.

### VERIFICA DELLA PRESENZA DI ZONE APERTE O IN ALLARME

Prima di inserire la centrale verificare la situazione delle zone (controllo dei sensori).

Per verificare lo stato delle zone, con la centrale in stato di riposo premere il tasto #

R #

Sul display sono visualizzate le zone rilevate aperte.

Le zone trovate aperte sono visualizzate in modo sequenziale con un intervallo di circa 2 secondi tra una zona e la successiva. Dom 09 LUG 06 Fest. 22 46 ZONEAPERTE Nessuna ZONEAPERTE

Zona2

### ATTENZIONE

- Inserendo un programma quando sono presenti zone aperte o in allarme avverrà l'attivazione dei dispositivi di uscita programmati (sirena/uscite logiche).
   Verificare che tutte le zone siano chiuse prima di inserire la centrale
- E' possibile inserire la centrale escludendo le zone aperte con una procedura che sarà descritta in seguito.

Al termine della scansione delle zone la centrale torna in condizioni di riposo.

#### VERIFICA DELLO STATO DEI LED DELLA CONSOLE CONSOLE LCD020 - ORIENTATA AI PROGRAMMI

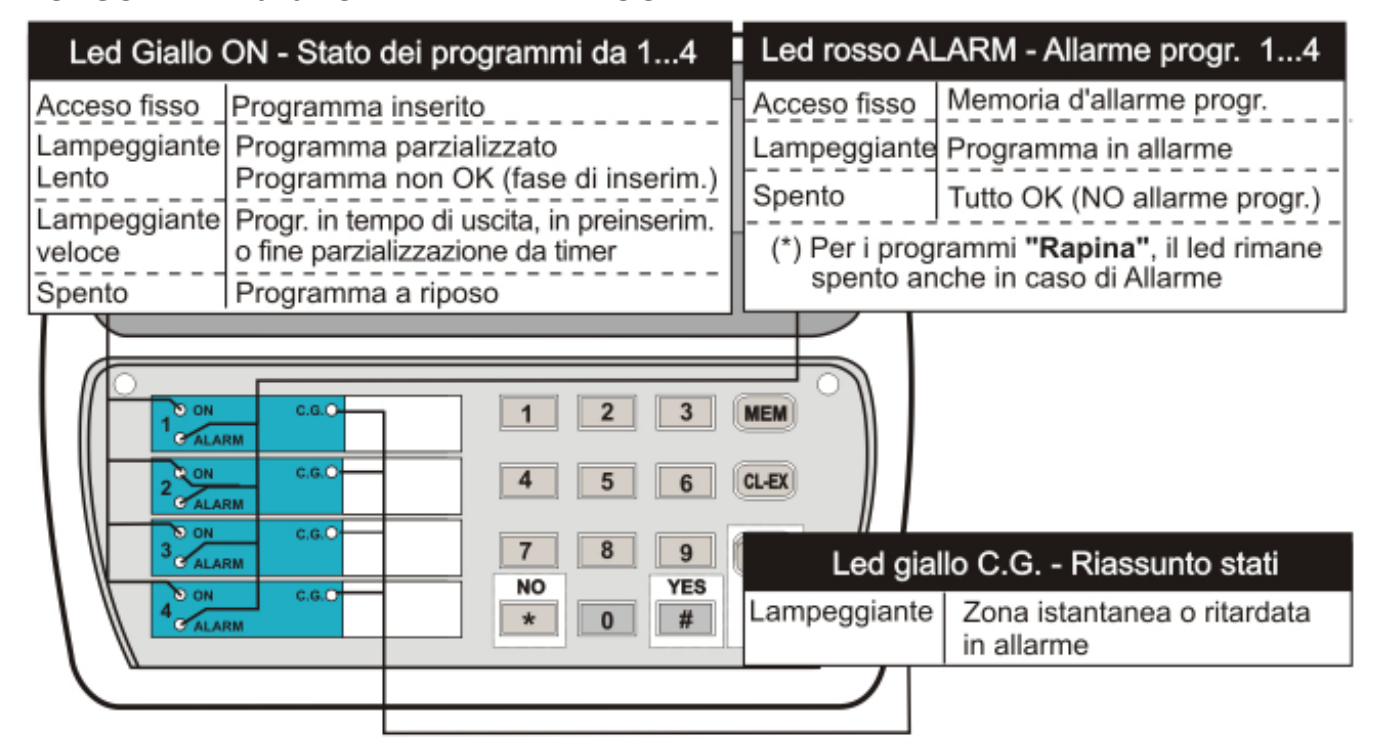

### **CONSOLE LCD012 - ORIENTATA ALLE ZONE**

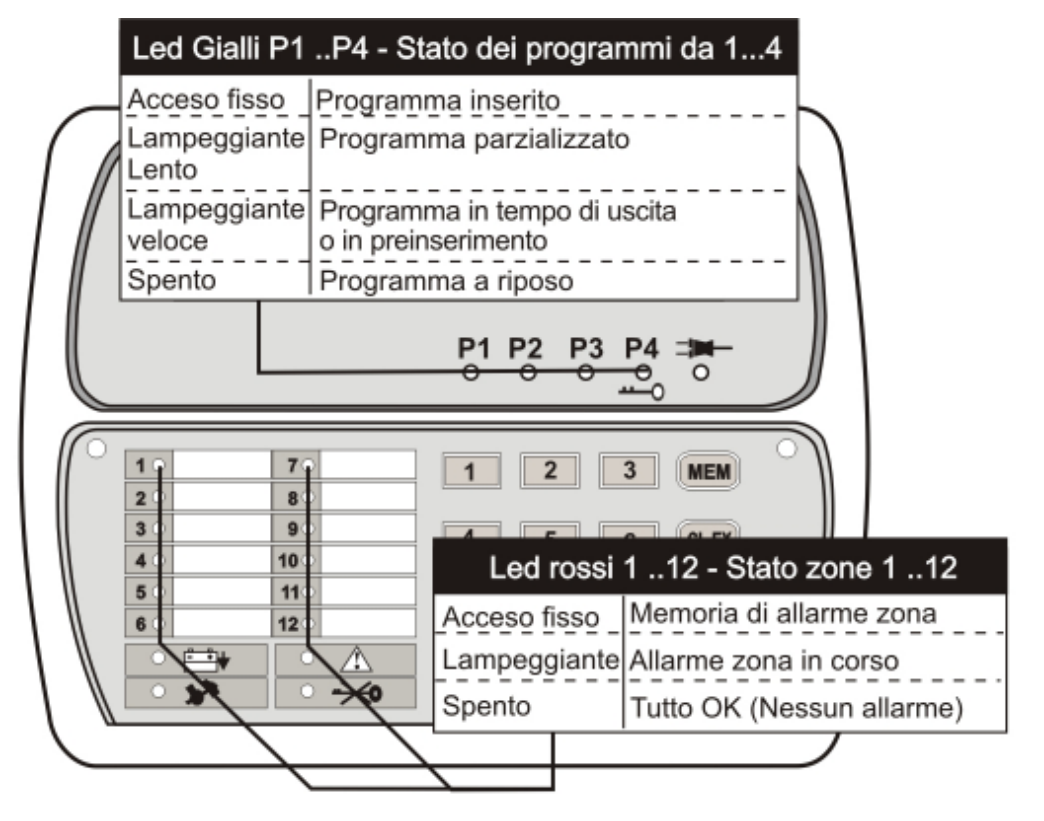

### **CONSOLE LED06 - ORIENTATA ALLE ZONE**

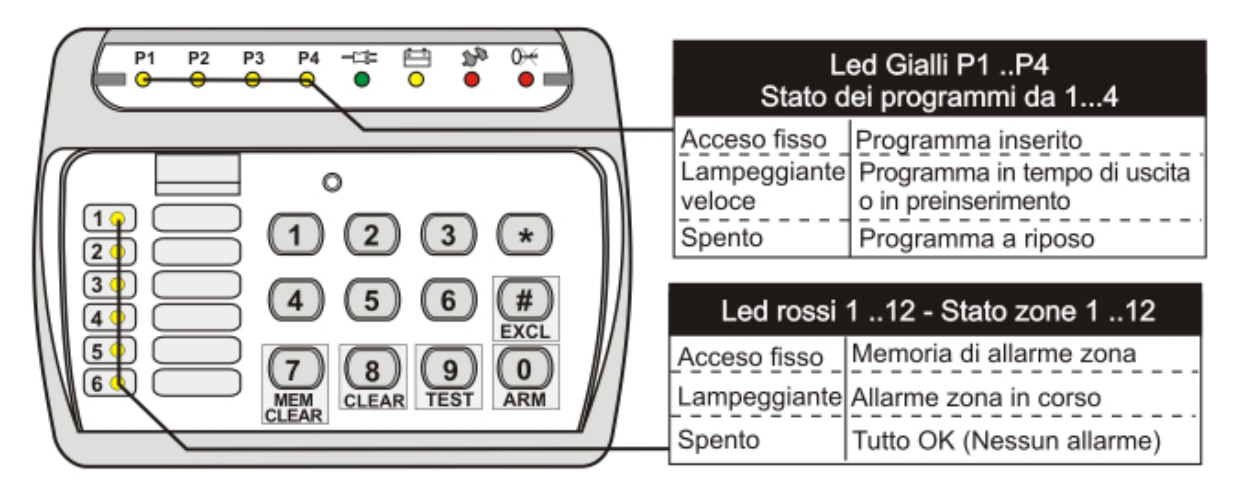

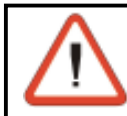

ATTENZIONE Tutti gli esempi seguenti sono fatti utilizzando una console tipo LCD020

### 6.2.1 INSERIMENTO CON CODICE UTENTE MASTER

Digitare il codice utente Master seguito dai programmi di inserimento desiderati (per esempio codice utente Master 12345 + programmi 2 e 4 da attivare)

12345

(codice utente Master)

L'utente ha a disposizione un tempo di circa 10 secondi per

selezionare i programmi da inserire/disinserire (la prima

pressione del tasto abilita il programma di inserimento mentre la seconda pressione lo disabilita). Alla digitazione di un tasto il tempo viene fatto ripartire.

**13** 2 4

(programmi da inserire)

Dopo l'inserimento dell'ultimo programma, per dieci secondi sul display viene visualizzato il numero/nome del programma e l'indicazione dell'operazione eseguita (inserimento/disinserim.). Inserimento Programma x

Master

I led gialli relativi ai programmi di inserimento attivati diventano lampeggianti Il tasto #] permette di confermare il programma di inserimento senza aspettare i 10 secondi

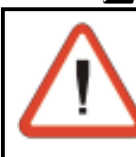

ATTENZIONE - PER ANNULLARE L' INSERIMENTO PROGRAMMI Per annullare l'inserimento dei programmi selezionati premere il tasto CL-EX © CL-EX Abort inserimento

La centrale torna in stato di riposo cancellando il tentativo di inserimento

### CONFERMA IMMEDIATA INSERIMENTO PROGRAMMI SELEZIONATI

Premere nuovamente il tasto *#*] per confermare immediatamente l'inserimento del programma senza accedere all'esclusione volontaria delle zone e senza aspettare i 10 secondi (tempo di esclusione) per l'inserimento in automatico.

#### **TEMPO DI USCITA**

Se non è stato programmato un tempo di uscita, i programmi di inserimento sono immediatamente attivati. I led dei programmi di inserimento attivati rimangono accesi fissi. Se invece è stato programmato un tempo di uscita, i programmi di inserimento verranno attivati al termine di tale tempo. I led dei programmi attivati diventeranno accesi fissi e lo rimarranno fino al termine dell'inserimento della centrale.

Quando non sono presenti zone aperte e l'inserimento è stato eseguito correttamente sul display viene visualizzato il messaggio Inserimento Centrale OK. Inserimento Centrale OK

Centrale **TP4-20** 

pettare i 10 seco COGRAMMI

6-7

### 6.2.1.1 INSERIMENTO CON ESCLUSIONE ZONE APERTE

Dopo la digitazione del codice utente Master e la selezione dei programmi da inserire, se sono presenti zone aperte (definite come Istantanee o Ritardate 2) le zone stesse sono visualizzate in

ZONE APERTE Zona xxx

sequenza sul display delle console (esempio: malfunzionamento del sensore di allarme). Per inserire la centrale escludendo le zone aperte utilizzare il tasto #

(per inserire escludendo le zone aperte)

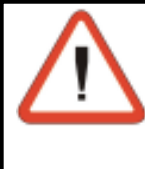

### ATTENZIONE

In presenza di zone aperte se non viene eseguita la conferma dell'esclusione (tasto #), al termine dei 10 secondi la centrale si inserisce attivando anche le zone aperte. Verificare ed eliminare il motivo dell'apertura della zona, altrimenti avverrà l'attivazione dei dispositivi di allarme programmati (sirene, etc.).

### **TEMPO DI USCITA**

Se non è stato programmato un tempo di uscita, i programmi di inserimento sono attivati immediatamente. I led dei programmi di inserimento attivati rimangono accesi fissi. Se invece è stato programmato un tempo di uscita, i programmi di inserimento verranno attivati al termine di tale tempo. I led dei programmi attivati diventeranno accesi fissi e lo rimarranno fino al termine dell'inserimento della centrale.

Quando la centrale viene disinserita tutte le zone escluse sono riattivate.

### 6.2.1.2 INSERIMENTO CON ESCLUSIONE VOLONTARIA ZONE

Dopo la digitazione del codice utente Master e la selezione dei programmi da inserire, al termine dei 10 secondi di selezione è possibile eseguire l'esclusione volontaria di alcune zone. Per selezionare le zone da escludere utilizzare i tasti freccia

(per selezionare le zone da escludere) Sul display vengono visualizzate in sequenza tutte le zone che fanno parte del programma in fase di inserimento. Per escludere la zona selezionata utilizzare il tasto #

**W (YES)** (per escludere la zona selezionata) Usare i tasti freccia per selezionare le zone successive da escludere o il tasto # per escludere sequenzialmente le zone. In questo caso verrà visualizzata la zona successiva da escludere Inserimento Centrale OK

ESCLUDI? con # Zonaxxx

(quando tutte le zone sono state escluse la centrale conclude automaticamente la procedura).

Al termine dell'esclusione volontaria zone attendere 10 secondi per uscire o premere CL-EX

#### **CL-EX** Per confermare l'esclusione e uscire

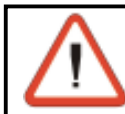

R

### ATTENZIONE

- Le zone NON ESCLUDIBILI non compaiono nella lista delle zone da escludere
- Se una zona è già stata esclusa non sarà più visualizzata nella lista

### CONFERMA IMMEDIATA INSERIMENTO PROGRAMMI SELEZIONATI

All'uscita dall'esclusione si può attendere l'inserimento automatico (dopo circa 10 secondi) oppure premere il tasto *#* per confermare immediatamente l'inserimento del programma.

### **TEMPO DI USCITA**

Se non è definito un tempo di uscita i programmi di inserimento sono definitivamente attivati. I led dei programmi di inserimento attivati rimangono accesi fissi. Se invece è presente un tempo di uscita, i programmi di inserimento verranno attivati al termine di tale tempo. I led dei programmi attivati rimarranno accesi fissi al termine del tempo di inserimento. Quando la centrale viene disinserita tutte le zone escluse sono riattivate.

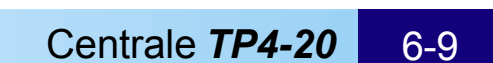

| La centrale<br>I led gialli d                                                                                                    | e passa alla fase di<br>dei programmi di ins                                                                | esclusione delle zone (v<br>serimento attivati iniziar                                                                              | vedere paragrat<br>no a lampeggiar                                                         | fi 6.1.1 e 6.1.2) .<br>e.                                          |
|----------------------------------------------------------------------------------------------------|----------------------------------------------------------------------------------------------------|----------------------------------------------------------------------------------------------------|--------------------------------------------------------------------------------------------|--------------------------------------------------------------------|
|                                                                                                    | ATTENZIONE<br>I programmi già in<br>ATTENZIONE - I<br>Per annullare l'ins<br>© CL-EX<br>La centrale torna i | seriti non sono influenza<br>PER ANNULLARE L' I<br>erimento dei programm<br>Abort inserime<br>n stato di riposo cancell             | ati dall'operazior<br><b>NSERIMENTO</b><br>i selezionati pre<br>ento<br>lando il tentativo | ne<br><b>PROGRAMMI</b><br>emere il tasto CL-EX<br>o di inserimento |
| 6.2.2 INSERIMENTO CON CODICE AUSILIARIO<br>Attraverso il codice Utente Master possono essere inseriti/disinseriti tutti i programmi della<br>centrale mentre attraverso i codici utente ausiliari è possibile inserire o dinsinserire solamente i<br>programmi ai quali sono stati abilitati durante la programmazione installatore.<br>Digitare il codice utente seguito dai programmi di inserimento desiderati (per esempio codice<br>utente 1 (valore 11111) + programmi 1, 2 e 3 da attivare) |                                                                                                    |                                                                                                    |                                                                                            |                                                                    |
| L'utente ha<br>programm<br>abilita il pr<br>Alla digitaz                                                                                                    | 1 1 1 1 1<br>a a disposizione cire<br>i da inserire/disinse<br>ogramma mentre la<br>zione di un tasto il te | (codice utente nume<br>ca 10 secondi per selez<br>erire (la prima pressione<br>seconda pressione lo c<br>empo viene fatto ripartire | <b>ro 1)</b><br>ionare i<br>del tasto<br>disabilita).<br>e.                                | -ACCESSO -<br>Utente xx<br>xx = codice utente<br>da 1 a 20         |
| Ripetere o<br>(vedere pa                                                                                                    | 1 2 3<br><b>operazioni come p</b><br>aragrafo 6.1)                                                          | (programmi da inseri<br>per inserimento da coo                                                                                      | re)<br>dice utente Ma                                                                      | ster                                                               |
| 0.2.2.1 IN                                                                                                    | SERIMENIUCUN                                                                                                |                                                                                                    | DALE - IUIIII                                                                              | PRUGRAIVIIVII                                                      |

6.2.2.1 IN Dopo la digitazione del codice utente quando sul display è visualizzato "Accesso Utente xx" digitare il tasto \*

R (inserimento di tutti i programmi) **#** (YES)

La centrale passa alla fase di esclusione delle zone

(vedere paragrafi 6.1.1 e 6.1.2)

Tutti i led gialli relativi ai programmi di inserimento attivati iniziano a lampeggiare.

# 6.2.1.3 INSERIMENTO CONTEMPORANEO GLOBALE - TUTTI I PROGRAMMI

Inserimento globale tutti i programmi

Dopo la digitazione del codice utente Master quando sul display è visualizzato "Accesso Master" digitare il tasto #

-ACCESSO -Master

-ACCESSO -

Utente xx

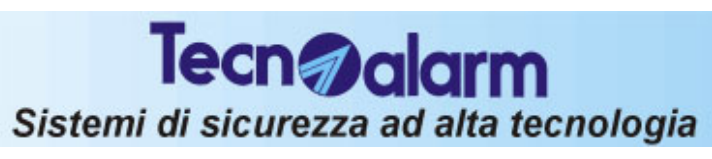

La centrale

INST (YES)

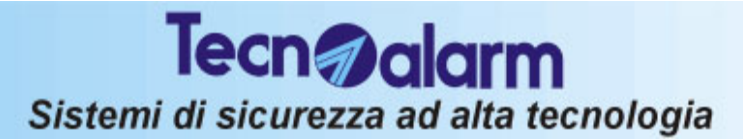

### 6.2.3 INSERIMENTO RAPIDO PROGRAMMI (solo se opzione abilitata)

(Vedere programmazione installatore - Paragrafo 5.12 - Menù 15 - Ins. Rapido [#]) E' possibile velocizzare l'inserimento digitando il tasto 💌 (al posto del codice) seguito dal programma desiderato. Per esempio per inserire i programmi 1 e 2 occorre digitare :

R 🛪 1

R 🛪 2

Ripetere la digitazione del carattere 🗰 per ogni programma da inserire.

### ATTENZIONE

- E' possibile eseguire l'inserimento rapido solo dalle console abilitate da programmazione installatore
- Non è possibile eseguire l'inserimento rapido quando la centrale ha rilevato una delle seguenti condizioni:
  - » Manomissione generale di sistema
  - » Guasto (Batteria bassa, mancanza rete, anomalia moduli, sopravvivenza moduli radio)

In caso di allarme per batteria bassa,, a seguito del tentativo di inserimento sul display viene visualizzato:

! INS. NEGATO ! BATTERIABASSA

## 6.2.4 INSERIMENTO DA ZONA CHIAVE

La centrale può essere inserita anche attraverso un contatto applicato su una zona programmata come Zona Chiave - (Vedere programmazione installatore - Paragrafo 5.4.1) L'installatore può programmare la zona come zona chiave e può definire se il contatto è di tipo impulsivo oppure ON-OFF (Vedere programmazione installatore - Paragrafo 5.16). Ogni volta che il contatto viene aperto la centrale si inserisce attivando tutti i programmi che contengono la zona chiave.

### ATTENZIONE

- Il contatto collegato sulla zona deve provenire da una chiave omologata con prestazioni uguali o migliori da quanto previsto dal IIº livello delle normative CEI 79/2.
- La scheda della chiave dovrà essere alloggiata in un contenitore protetto contro la rimozione e contro l'apertura e dovrà garantire un numero di combinazioni uguale o superiore a 100.000

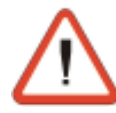

### ATTENZIONE

L'inserimento da zona chiave è un inserimento diretto. Non è permessa l'esclusione volontaria delle zone.

### **TEMPO DI USCITA**

Se non è stato definito un tempo di uscita, i programmi di inserimento sono attivati. I led dei programmi di inserimento attivati rimangono accesi fissi.

Se è presente un tempo di uscita, i programmi di inserimento verranno attivati al termine di tale tempo. I led dei programmi attivati diventeranno accesi fissi e lo rimarranno fino al termine dell'inserimento della centrale.

### **INSERIMENTO NEGATO**

Se il tentativo di inserimento viene eseguito dopo che la centrale ha rilevato una delle seguenti condizioni:

- » Manomissione generale di sistema
- » Guasto (Batteria bassa, mancanza rete, anomalia moduli, sopravvivenza moduli radio)

In caso di allarme per batteria bassa per esempio a seguito del tentativo di inserimento sul display viene visualizzato:

! INS. NEGATO ! BATTERIABASSA

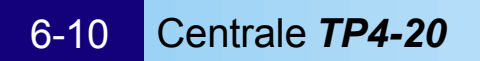

### 6.2.5 INSERIMENTO AUTOMATICO DELLA CENTRALE

La centrale può essere inserita in modo automatico, utilizzando i 4 programmatori orari (vedere programmazione installatore - Paragrafo 5.10.2).

Per ogni programmatore è possibile definire:

- Attributo: Inattivo, tutti i giorni, ogni feriale, ogni prefestivo, ogni festivo, ogni domenica, ogni lunedi, ogni martedi, ogni mercoledi, ogni giovedi, ogni venerdi, ogni sabato
- Ora e minuto di attivazione del programmatore orario
- Azione eseguita : Inserimento, disinserimento, parzializzazione e fine parzializzazione
- Programmi interessati : Da 1 a 4

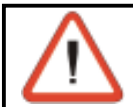

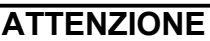

L'inserimento automatico da programmatore orario è un inserimento diretto. Non è permessa l'esclusione volontaria delle zone.

### PREAVVISO AUTOINSERIMENTO

All'ora programmata, per un tempo predefinito dall'installatore (vedere programmazione

installatore - Tempo Preavviso Autoinserimento - Paragrafo 5.8) sul display delle console viene visualizzata la scritta **Inserimento Autom.** mentre i led dei programmi attivati sono lampeggianti.

Inserimento Autom.

Durante il periodo di preavviso autoinserimento è inoltre possibile attivare i buzzer sulle console (vedere programmazione installatore - Tempo Attivazione Buzzer

per Autoinserimento - Paragrafo 5.9.3)

### **TEMPO DI USCITA**

Se non è stato definito un tempo di uscita, i programmi di inserimento sono attivati al termine del preavviso autoinserimento.

I led dei programmi di inserimento attivati rimangono accesi fissi.

Se è presente un tempo di uscita, i programmi di inserimento verranno attivati al termine di tale tempo.

I led dei programmi attivati diventeranno accesi fissi e lo rimarranno fino al termine dell'inserimento della centrale.

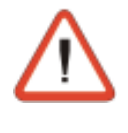

### ATTENZIONE - IMPORTANTE

In caso di inserimento da programmatore orario, allo scadere del tempo di preavviso autoinserimento, la centrale si inserirà sempre anche in presenza di una condizione di anomalia.

### ANNULLAMENTO DELL'INSERIMENTO AUTOMATICO

L'inserimento automatico può essere annullato nel seguente modo:

- Digitare il codice Installatore oppure il codice utente master
- Selezionare il Menù Timers
- Selezionare il Programmatore orario che deve essere bloccato

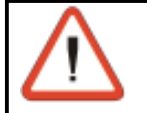

#### ATTENZIONE

L'inserimento automatico può essere annullato solamente dall'installatore oppure dal possessore del codice utente Master.

### 6-12 Centrale *TP4-20*

Tecn alarm Sistemi di sicurezza ad alta tecnologia

### 6.2.6 INSERIMENTO IN FASCE ORARIE PRESTABILITE

E' possibile definire 2 fasce orarie nelle quali sono abilitati i codici per l'inserimento o il disinserimento della centrale (Vedere programmazione installatore - Paragrafo 5.10.3). Per ognuna delle 2 fasce è possibile definire:

- Attributo di inizio e fine della fascia oraria : Inattivo, Tutti i giorni, ogni feriale, ogni prefestivo, ogni festivo, ogni domenica, ogni lunedi, ogni martedi, ogni mercoledi, ogni giovedi, ogni venerdi, ogni sabato
- Ora e minuto di inizio e fine fascia
- Codici interessati (da 1 a 20) e fascia in cui sono attivi

### ACCESSO NEGATO FUORI FASCIA

Quando le fasce orarie sono programmate e i codici sono assegnati alle fasce, gli stessi sono attivi solamente all'interno della fascia oraria specificata.

Il tentativo di utilizzo di un codice al di fuori della fascia oraria in cui è abilitato genera la segnalazione di Accesso Negato.

### 6.2.7 INSERIMENTO NEGATO IN CASO DI ALLARME

L'inserimento della centrale non viene permesso nelle seguenti condizioni:

 In caso di inserimento centrale utilizzando un codice (Utente Master/Ausiliario) ai quali non è stato associato l'attributo di "By-pass allarmi" (vedere progr. installatore - Paragrafo 5.18)

- In caso di inserimento rapido
- In caso di inserimento da zona chiave

In tutti questi casi l'accesso viene negato se il tentativo di inserimento è stato eseguito dopo che la centrale ha rilevato una delle seguenti condizioni:

- » Manomissione generale di sistema
- » Guasto (Batteria bassa, mancanza rete, anomalia moduli, sopravvivenza moduli radio)

In caso di allarme per batteria bassa per esempio a seguito del tentativo di inserimento sul display viene visualizzato:

L'inserimento della centrale verrà nuovamente consentito solo in uno dei seguenti casi:

- Inserimento della centrale utilizzando un codice abilitato al by-pass degli allarmi
- Inserimento della centrale dopo la rimozione della causa dell'allarme

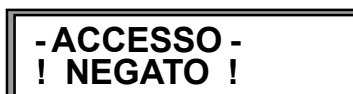

! INS. NEGATO ! BATTERIABASSA

### 6.3 DISINSERIMENTO DELLA CENTRALE

La centrale può essere disinserita nei seguenti modi:

- utilizzando il codice utente Master oppure uno dei codici utente ausiliari abilitati
- utilizzando la procedura di inserimento rapido
- utilizzando un contatto collegato su una zona definita zona chiave
- in modo automatico utilizzando uno dei 4 programmatori orari disponibili

### 6.3.1 DISINSERIMENTO CON CODICE UTENTE MASTER

Digitare il codice utente Master

R 12345 (codice utente Master di fabbrica)

Digitare i programmi di inserimento da disinserire (es. prog. 2 e 3)

#### R (programmi da disinserire) 23

L'utente ha a disposizione circa 10 secondi per scegliere i programmi da disinserire. Alla digitazione di un tasto il tempo riparte. Dopo 10 secondi la centrale torna in condizione di riposo I led gialli relativi ai programmi di inserimento disattivati si spengono.

-ACCESSO -Master

Disins. **Programma x** 

**ATTENZIONE** 

- Usando il codice utente Master è possibile inserire/disinserire tutti i programmi
- Per cancellare il disinserimento dei programmi premere il tasto CL-EX R
  - CL-EX Abort inserimento

La centrale torna in stato di riposo cancellando il tentativo di disinserimento

Il tasto *F* permette di confermare immediatamente il disinserimento del programma senza aspettare i 10 secondi

### 6.3.1.1 DISINSERIMENTO CONTEMPORANEO GLOBALE - TUTTI I PROGRAMMI

Dopo la digitazione del codice Master mentre è visualizzato "Accesso Master" digitare \*

R **⊮** (NO) (disinserimento di tutti i programmi)

Tutti i led gialli dei programmi di inserimento si spengono e la centrale torna in ambiente di riposo (data e ora)

### 6.3.2 DISINSERIMENTO CON CODICE AUSILIARIO

Utilizzando i codici utente ausiliari (da 1 a 20) è possibile inserire o disinserire solamente i programmi ai quali sono stati abilitati durante la programmazione installatore.

Per disinserire digitare il codice utente ausiliario

(codice utente ausiliario xx) XXXXXX

Digitare i programmi da disinserire (es. programmi 2, e 3) R

(programmi da disinserire) 23

ATTENZIONE

E' possibile inserire e disinserire solo i programmi accessibili all'utente

L'utente ha a disposizione circa 10 secondi per selezionare i programmi da disinserire. Alla digitazione di un tasto il tempo viene fatto ripartire. Al termine dei 10 sec. la centrale torna in condizione di data e ora, I led gialli dei programmi di inserimento disattivati si spengono. Il tasto # permette di confermare immediatamente il disinserimento del programma senza aspettare i 10 secondi

### 6.3.2.1 DISINSERIMENTO CONTEMPORANEO GLOBALE - TUTTI I PROGRAMMI

Dopo la digitazione del codice utente mentre è visualizzato "Accesso Utente xx" digitare :

R (disinserimento di tutti i programmi) **⊮**I (NO)

Tutti i led gialli relativi ai programmi di inserimento accessibili all'utente si spengono e la centrale torna in ambiente di riposo (data e ora).

I programmi inseriti da altri utenti mantengono il loro stato precedente

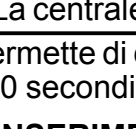

-ACCESSO -Utente xx

xx = codice utente 1..20

### 6.3.3 DISINSERIMENTO IN CASO DI AGGRESSIONE (solo se opz. abilitata)

(Vedere prog. installatore - Paragrafi 5.17.3 e 5.17.4 - Menù 11 - Codici)

In caso di aggressione o disinserimento sotto costrizione è possibile simulare il disinserimento della centrale attivando l'allarme rapina. Per far ciò digitare il codice utente Master o un codice ausiliario (abilitato a disinserire il programma attivo) decrementando l'ultima cifra di una unità. Per esempio se il codice utente Master è 1 2 3 4 5, il disinserimento della centrale con l'attivazione dell'allarme silenzioso rapina avviene digitando:

12344

In questo modo la centrale viene disinserita e allo stesso tempo, se opportunamente programmate, vengono attivate le uscite logiche -OUT1 o -OUT2 della centrale o di ogni modulo collegato alla centrale (vedere programmazione installatore - Paragrafo 5.9.4. Se la centrale è stata opportunamente programmata (per codice rapina - Paragrafo 5.15), viene inviata una chiamata per codice rapina.

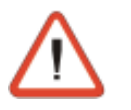

#### NOTE

- In caso di disinserimento con codice rapina sul display non viene segnalata alcuna operazione. L'evento viene registrato nella memoria eventi.
- Quando il codice termina con 0, es. 43670, per attivare l'allarme rapina occorre digitare il codice 43679

### 6.3.4 DISINSERIMENTO RAPIDO PROGRAMMI (solo se opzione abilitata)

(Vedere programmazione installatore - Paragrafo 5.12 - Menù 15 - Ins. Rapido [#]) E' possibile velocizzare l'operazione di disinserimento digitando il tasto 💌 (al posto del codice) seguito dal programma di inserimento desiderato.

Per esempio per disinserire i programmi 1 e 2 occorre digitare :

R \* 1

R × 2

Ripetere la digitazione del carattere 💌 per ogni programma da disinserire.

### 6.3.5 DISINSERIMENTO DA ZONA CHIAVE

La centrale può essere disinserita anche attraverso un contatto applicato su una zona programmata come Zona Chiave - (Vedere programmazione installatore - Paragrafo 5.3.3) L'installatore può programmare la zona come zona chiave e può definire se il contatto è di tipo impulsivo oppure ON-OFF (Vedere programmazione installatore - Paragrafo 5.16). Quando la centrale è inserita ogni volta che il contatto viene aperto la centrale si disinserisce disattivando tutti i programmi che contengono la zona chiave.

### 6.3.6 DISINSERIMENTO AUTOMATICO DELLA CENTRALE

La centrale può essere disinserita in modo automatico, utilizzando i 4 programmatori orari disponibili - (Vedere programmazione installatore - Paragrafo 5.10.2). Per ogni programmatore è possibile definire:

- Attributo : Inattivo, Tutti i giorni, ogni feriale, ogni prefestivo, ogni festivo, ogni domenica, ogni lunedi, ogni martedi, ogni mercoledi, ogni giovedi, ogni venerdi, ogni sabato
- Ora e minuto di attivazione del programmatore orario
- Azione eseguita : Inserimento, disinserimento, parzializzazione e fine parzializzazione
- Programmi interessati : Da 1 a 4

Allo scadere dell'ora prestabilita il programmatore orario provvede al disinserimento dei programmi per i quali è stato programmato.

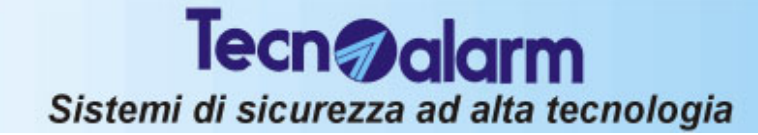

### 6.3.7 DISINSERIMENTO IN FASCE ORARIE PRESTABILITE

E' possibile definire 2 fasce orarie nelle quali sono abilitati i codici per l'inserimento e il disinserimento della centrale (Vedere programmazione installatore - Paragrafo 5.10.3). Per ognuna delle 2 fasce è possibile definire:

- Attributo di inizio e fine della fascia oraria : Inattivo, Tutti i giorni, ogni feriale, ogni prefestivo, ogni festivo, ogni domenica, ogni lunedi, ogni martedi, ogni mercoledi, ogni giovedi, ogni venerdi, ogni sabato
- Ora e minuto di inizio e fine fascia
- Codici interessati (da 1 a 20) e fascia in cui sono attivi

#### ACCESSO NEGATO FUORI FASCIA

Quando le fasce orarie sono programmate e i codici sono assegnati alle fasce, gli stessi sono attivi solamente all'interno della fascia oraria specificata.

Il tentativo di utilizzo di un codice al di fuori della fascia oraria in cui è abilitato genera la segnalazione di Accesso Negato.

### 6.4 PARZIALIZZAZIONE DELLA CENTRALE

A centrale di allarme inserita è possibile disabilitare temporaneamente il riconoscimento degli allarmi (esclusione) su alcune zone prestabilite senza disinserire il programma.

### 6.4.1 PARZIALIZZAZIONE DA CODICE

Per attivare la parzializzazione occorre:

- programmare il codice Master o i codici ausiliari ad eseguire la funzione di parzializzazione (vedere prog. installatore - Codici - Paragrafo 5.17.3 e 5.17.4)
- definire per ogni codice utente di parzializzazione i programmi (anche più di uno) sui quali può operare

Il codice utente Master, se programmato come codice di parzializzazione, può eseguire se richiesto la parzializzazione su tutti i programmi.

 definire parzializzabili le zone interessate (vedere prog. installatore - Funzioni - Paragrafo 5.7)

La parzializzazione della centrale può essere ottenuta nel seguente modo:

• Digitando un codice di parzializzazione (codice Master o un codice ausiliario).

Per esempio se il codice utente 2 (66778) è programmato come codice di parzializzazione

66778

1

#### (codice utente numero 2 codice di parzializzazione) (programma da parzializzare)

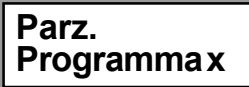

x= programma da 1 a 4

Per tutta la durata della parzializzazione il led relativo al

programma parzializzato (programma 1 nel nostro caso) diventa lampeggiante.

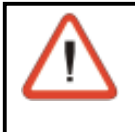

R

### ATTENZIONE

Le zone escluse dal riconoscimento allarmi sono solo quelle che fanno parte del programma di parzializzazione e che sono state abilitate alla funzione di parzializzazione

## 6.4.2 PARZIALIZZAZIONE AUTOMATICA DELLA CENTRALE

La centrale può essere parzializzata in modo automatico, utilizzando i 4 programmatori orari disponibili - (Vedere programmazione installatore - Paragrafo 5.10.2).

Per ogni programmatore è possibile definire:

- Attributo: Inattivo, Tutti i giorni, ogni feriale, ogni prefestivo, ogni festivo, ogni domenica, ogni lunedi, ogni martedi, ogni mercoledi, ogni giovedi, ogni venerdi, ogni sabato
- Ora e minuto di attivazione del programmatore orario
- Azione eseguita : Inserimento, disinserimento, parzializzazione e fine parzializzazione
- Programmi interessati : Da 1 a 4

Allo scadere dell'ora prestabilita il programmatore orario provvede alla parzializzazione dei programmi per i quali è stato programmato.

### 6.4.3 PARZIALIZZAZIONE IN FASCE ORARIE PRESTABILITE

E' possibile definire 2 fasce orarie nelle quali sono abilitati i codici per la parzializzazione e la fine parzializzazione della centrale (Vedere programmazione installatore - Paragrafo 5.10.3). Per ognuna delle fasce è possibile definire:

- Attributo di inizio e fine della fascia oraria : Inattivo, Tutti i giorni, ogni feriale, ogni prefestivo, ogni festivo, ogni domenica, ogni lunedi, ogni martedi, ogni mercoledi, ogni giovedi, ogni venerdi, ogni sabato
- Ora e minuto di inizio e fine fascia
- Codici interessati (da 1 a 20) e fascia in cui sono attivi

### 6-16 Centrale **TP4-20**

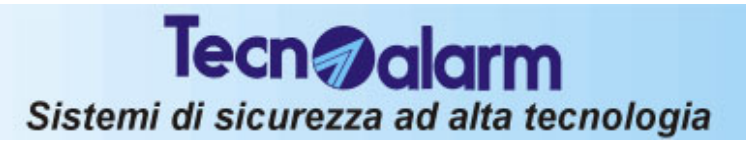

### ACCESSO NEGATO FUORI FASCIA

Quando le fasce orarie sono programmate e i codici sono assegnati alle fasce, gli stessi sono

attivi solamente all'interno della fascia oraria specificata.

Il tentativo di utilizzo di un codice al di fuori della fascia oraria in cui è abilitato genera la segnalazione di Accesso Negato. - ACCESSO -! NEGATO !

Fine Par.

**Programma x** 

### 6.4.4 FINE PARZIALIZZAZIONE (Abilitazione zone escluse)

La fine della parzializzazione e l'abilitazione delle zone escluse si ottiene nel seguente modo:

Digitando un codice di parzializzazione (codice Master o un codice ausiliario).
 Der ecompio co il codice utento 2 (66778) 
 à programmato como codice di

Per esempio se il codice utente 2 (66778) è programmato come codice di parzializzazione

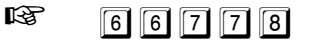

1

R

(codice utente numero 2 codice di parzializzazione) (programma da riattivare)

Il led relativo al programma interessato (programma 1 nel nostro caso) rimane acceso.

### 6.4.5 FINE PARZIALIZZAZIONE AUTOMATICA DELLA CENTRALE

La fine della parzializzazione può essere ottenuta in modo automatico, utilizzando i 4 programmatori orari disponibili - (Vedere programmazione installatore - Paragrafo 5.10.2). Per ogni programmatore è possibile definire:

- Attributo: Inattivo, Tutti i giorni, ogni feriale, ogni prefestivo, ogni festivo, ogni domenica, ogni lunedi, ogni martedi, ogni mercoledi, ogni giovedi, ogni venerdi, ogni sabato
- Ora e minuto di attivazione del programmatore orario
- Azione eseguita : Inserimento, disinserimento, parzializzazione e fine parzializzazione
- Programmi interessati : Da 1 a 4

Allo scadere dell'ora prestabilita il programmatore orario provvede alla fine parzializzazione dei programmi per i quali è stato programmato.

### PREAVVISO FINE PARZIALIZZAZIONE

All'ora programmata, per un periodo di tempo predefinito dall'installatore (vedere programmazione installatore - Tempo Avviso Fine Parzializzazione - Paragrafo 5.7)

sul display delle console viene visualizzata la scritta **Inserimento Autom.** mentre i led dei programmi riattivati ritornano accesi fissi.

Durante il periodo di preavviso autoinserimento è inoltre possibile attivare i buzzer sulle console (vedere programmazione installatore - Tempo Avviso fine parzializzazione - Paragrafo 5.8)

### 6.4.6 FINE PARZIALIZZAZIONE AL TERMINE DEL TEMPO MASSIMO

E' possibile impostare un periodo massimo di parzializzazione (vedere programmazione installatore - Paragrafo 5.8 - Durata Parzializzazione).

Allo scadere del periodo di tempo prestabilito la parzializzazione viene terminata in modo automatico.

### PREAVVISO FINE PARZIALIZZAZIONE

Allo scadere del tempo di parzializzazione programmato, per un periodo di tempo predefinito

dall'installatore (vedere programmazione installatore - Tempo Avviso Fine Parzializzazione - Paragrafo 5.8) sul display delle console viene visualizzata la scritta **Inserimento Fine Par.** mentre i led dei programmi riattivati ritornano accesi fissi.

Durante il periodo di preavviso fine parzializzazione è inoltre possibile attivare i buzzer sulle console (vedere programmazione installatore - Tempo Avviso fine parzializzazione - Paragrafo 5.9.3)

Inserimento Autom.

Inserimento

Fine Par.

### 6.5 VERIFICA ZONE APERTE O IN ALLARME

Per verificare lo stato delle zone controllate dalla centrale (controllo dei sensori), guando la stessa è in condizioni di riposo (data e ora) premere il tasto #

Sul display vengono visualizzate in modo sequenziale le zone trovate aperte (intervallo di circa 2 secondi tra la visualizzazione di una zona aperta e la successiva). Al termine della scansione delle zone la centrale torna in condizioni di riposo.

### 6.6 VISUALIZZAZIONE MEMORIE DI ALLARME PROGRAMMA

Se nel corso dell'ultimo inserimento sono stati rilevati degli allarmi, i led di memoria di allarme dei programmi che contengono zone in allarme rimangono accesi.

Al disinserimento di un programma è possibile visualizzare sulla console se è stato rilevato un allarme sulle zone da esso controllate.

- led rosso di memoria di allarme programma acceso è stato rilevato almeno un allarme sulle zone controllate dal programma durante l'ultimo inserimento della centrale
- nessun led acceso Nessun allarme rilevato

In caso di rilevazione di allarme per verificare le zone che si sono aperte premere il tasto MEM

#### R MEM

Sul display sono visualizzate le memorie di allarme.

Le zone che sono andate in allarme sono visualizzate in modo sequenziale con un intervallo di circa 2 secondi tra una memorizzazione e la successiva.

Al termine della scansione delle zone la centrale torna in condizioni di riposo.

### 6.7 VISUALIZZAZIONE EVENTI IN MEMORIA

A centrale in stato di riposo (data e ora visualizzate) digitando il codice installatore oppure il codice utente è possibile leggere la storia degli allarmi e degli inserimenti/disinserimenti e di tutti gli eventi registrati nella memoria della centrale.

#### R<sup>a</sup> MEM

Sul display sono visualizzati gli eventi memorizzati Per passare a un evento successivo o precedente occorre

utilizzare i tasti freccia R

 $\left[ \downarrow \right]$ 

R

| (evento precedent | e) |
|-------------------|----|
|-------------------|----|

(evento successivo)

Quando è stato selezionato un evento sul display vengono in sequenza visualizzate tutte le informazioni disponibili. Per esempio in caso di Accesso Utente vengono mostrate le sequenti informazioni:

- Ora e minuto dell'evento
- Nome dell'evento
- Codice utilizzato
- Dispositivo utilizzato
- (Prima parametro visualizzato)

(Secondo parametro visualizzato)

(Terzo parametro visualizzato)

## 6.8 GENERAZIONE DELL'ALLARME PANICO (solo console LCD020)

La pressione contemporanea dei due tasti freccia (PANIC 🕅 🖳 ) sulla console genera l'attivazione volontaria dell'allarme panico e la conseguente chiamata telefonica (se opportunamente programmata)

Il proprietario dell'impianto potrà perciò, in condizioni di pericolo generare volontariamente un allarme anche se la centrale è in condizioni di riposo (nessun programma inserito).

### ZONEAPERTE Zona 2 ZONEAPERTE Zona 15

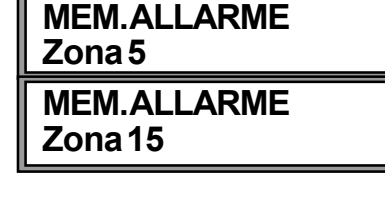

Visualizzazione Eventi

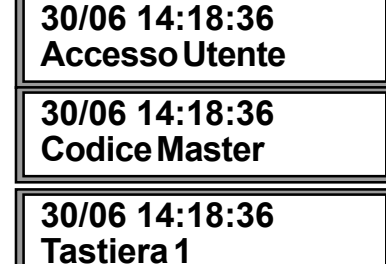

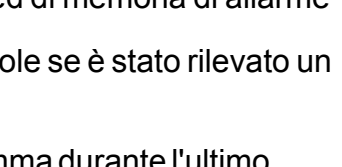

### 7. OPERAZIONE DA CHIAVE, TASTIERE SERIALI O RADIOCOMANDI

Oltre all'utilizzo delle console la centrale può essere comandata attraverso i seguenti dispositivi :

- TP-PK Attivatore senza tasti Permette l'attivazione/disattivazione dei primi 3 programmi della centrale E' possibile programmare fino a 16 chiavi.
- **TP SDN** Tastiera seriale Viene gestito come una chiave ausiliaria Permette l'attivazione/disattivazione dei primi 4 programmi della centrale.

Possono inoltre essere utilizzati fino a 16 radiocomandi

 TX240-3 - Radiocomando 3 tasti inserire il programma 2.

## 7.1 UTILIZZO DEI MODULI TP PK

Sono disponibili due differenti modalità di funzionamento a seconda della tipologia di inserimento che è stata programmata (Singolo inserimento oppure Multiinserimento). (vedere prog. installatore - Opzioni - Paragrafo 5.16)

#### **INSERIMENTO/DISINSERIMENTO**

Le chiavi programmate per inserimento/disinserimento permettono di inserire/disinserire la centrale con i programmi di inserimento da 1 a 3, e di eseguire l'esclusione delle zone aperte (per esempio in caso di guasto del sensore di zona). E' possibile definire i programmi (da 1 a 3) che possono essere

inseriti con ogni chiave.

### VERIFICA DELLO STATO DEI PROGRAMMI

I led 1, 2 e 3 visualizzano la condizione dei programmi di inserimento da 1 a 3

- Led acceso = Programma inserito
- Led spento = Programma non inserito
- Led lampeggiante veloce (2 lampeggi al secondo) = Programma durante il tempo di uscita, preinserimento oppure in fase di fine parzializzazione da timer.
- Led lampeggiante lento (1 lampeggi al secondo) = Programma parzializzato oppure programma non OK durante la fase di inserimento

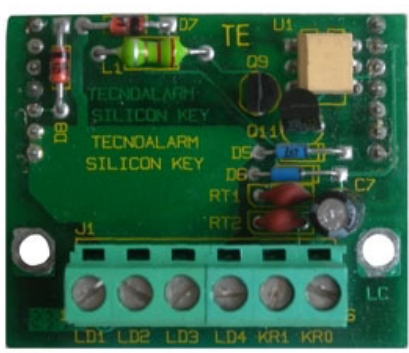

Fig. 1 TP PK

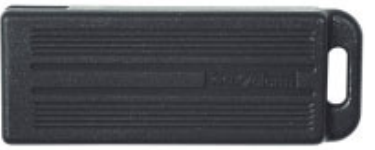

Fig. 2 Chiave MPKEY

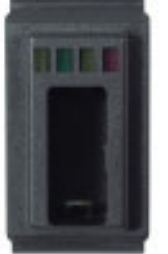

Fig. 3 Attivatore Chiavi

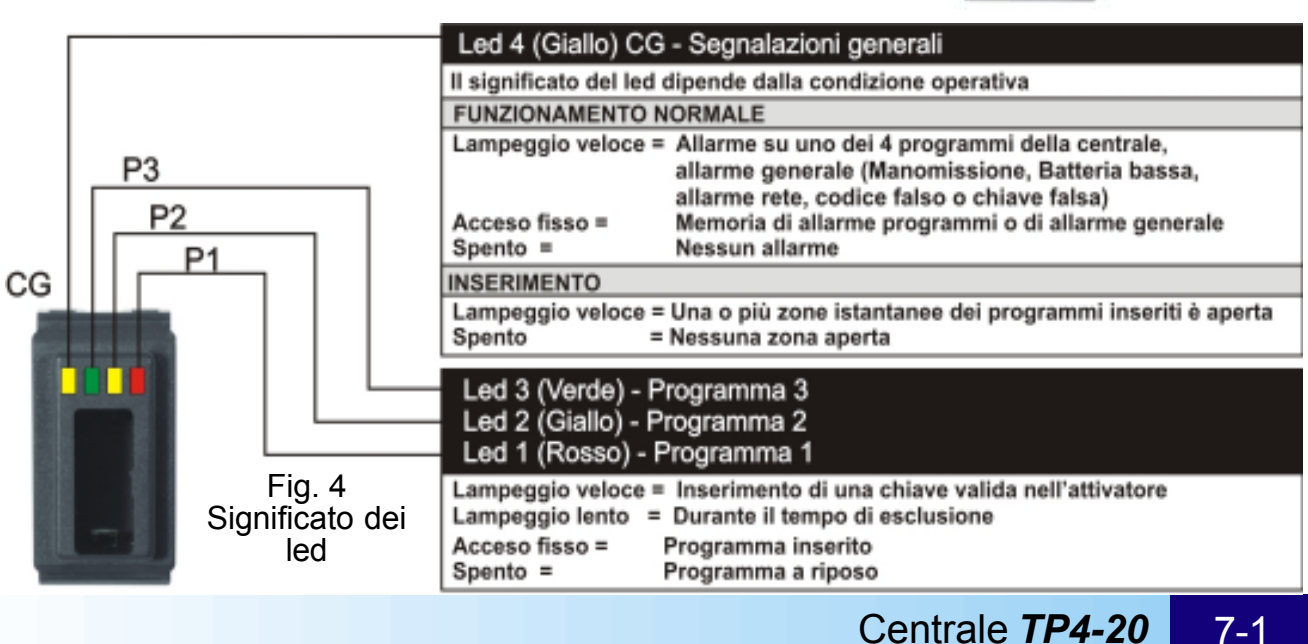

#### ATTENZIONE

 Inserendo un programma in presenza di zone aperte/in allarme verrà generata l'attivazione dei dispositivi di uscita programmati (sirena / uscite logiche varie).
 Verificare sempre che tutte le zone siano chiuse prima di inserire la centrale

 E' possibile inserire la centrale escludendo le zone aperte con una procedura che sarà descritta in seguito.

#### VERIFICA PRESENZA DI ZONE APERTE/ IN ALLARME O DI ALLARMI GENERALI

Prima di utilizzare la chiave per inserire la centrale verificare sempre la situazione delle zone controllate (controllo dei sensori e condizione generale).

Per verificare lo stato della centrale verificare lo stato dei led sull'attivatore.

- Led Giallo CG
  - Led lampeggiante

significa che la centrale è già inserita ed è in corso un allarme su uno dei programmi attivi oppure è in corso uno degli allarmi generali (Manomissione, batteria bassa, mancanza rete, etc. significa memoria di allarme programma/allarmi generali

Led acceso

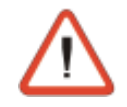

#### ATTENZIONE - MOLTO IMPORTANTE

Usando gli attivatori collegati alla scheda TP PK è possibile inserire/disinserire e visualizzare solo lo stato dei primi 3 programmi della centrale.

### 7.1.1 INSERIMENTO DELLA CENTRALE DA CHIAVE INSERIMENTO SINGOLO PROGRAMMA

Per inserire la centrale occorre comportarsi come di seguito:

- Inserire la chiave nell'attivatore
- il primo led (primo programma) lampeggia velocemente per 3 sec.
- Se entro i 3 sec. la chiave viene tolta e inserita nuovamente viene selezionato il programma successivo e così via fino al terzo programma dopodichè si torna allo stato di riposo

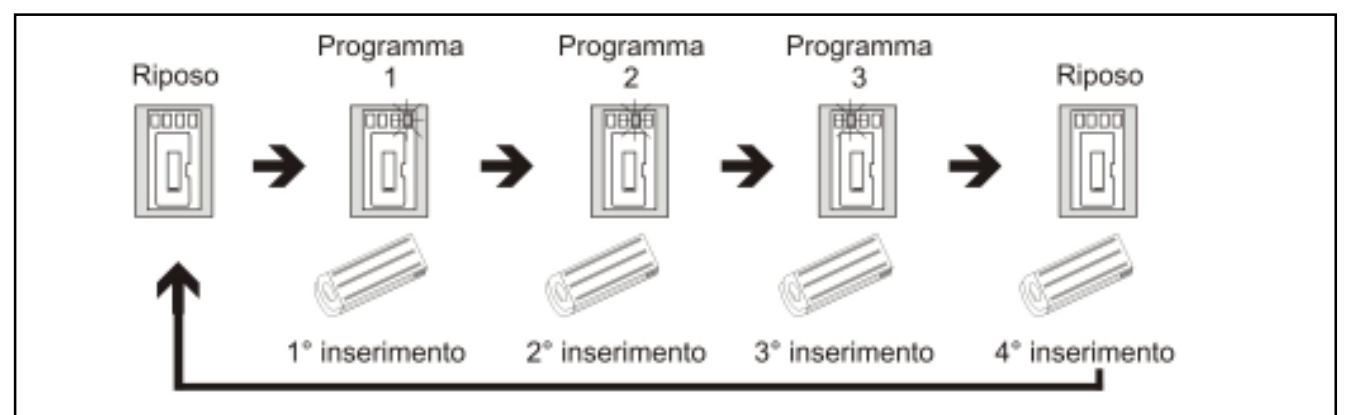

- Allo scadere dei 3 secondi dall'inserimento della chiave il programma viene confermato ed inizia il tempo di esclusione della durata di 10 secondi.
- Il led relativo al programma selezionato inizia a lampeggiare lentamente.
- Durante il tempo di esclusione, inserendo nuovamente la chiave nell'attivatore è possibile selezionare un altro programma e terminare l'inserimento del programma corrente.

#### **TEMPO DI USCITA**

Se non è stato programmato un tempo di uscita, il programma viene immediatamente attivato. Il led relativo rimane acceso fisso. Se invece è stato programmato un tempo di uscita, il programma di inserimento verrà attivato al termine di tale tempo. Il led del programma attivato si accenderà fisso e lo rimarrà fino al termine dell'inserimento della centrale.

- Rimuovere la chiave dall'attivatore
- Il led relativo al programma selezionato rimane acceso fisso.

### 7.1.2 INSERIMENTO DELLA CENTRALE ATTRAVERSO CHIAVE MULTI-INSERIMENTO (PIU' DI UN PROGRAMMA)

Per inserire la centrale occorre comportarsi come di seguito:

- Inserire la chiave nell'attivatore
- il primo led del primo programma associato alla chiave lampeggia velocemente per 3 sec.
- Se entro i 3 sec. la chiave viene tolta e inserita nuovamente viene selezionato il programma successivo e così via fino al terzo programma dopodichè si torna allo stato di riposo.
- Allo scadere dei 3 secondi dall'inserimento della chiave il programma viene confermato ed inizia il tempo di esclusione della durata di 10 secondi.
- Il led relativo al programma selezionato inizia a lampeggiare lentamente.
- Durante il tempo di esclusione, inserendo nuovamente la chiave nell'attivatore è possibile selezionare un altro programma continuando con l'inserimento del programma corrente.

#### **TEMPO DI USCITA**

Se non è stato programmato un tempo di uscita, i programmi selezionati vengono attivati immediatamente. I led relativi rimangono accesi fissi. Se invece è stato programmato un tempo di uscita, i programmi selezionati verranno attivati al termine di tale tempo. I led dei programmi attivati si accenderanno fissi e lo rimarranno al fino al termine dell'inserimento della centrale.

- Rimuovere la chiave dall'attivatore
- I led relativi ai programmi selezionati rimangono accesi fissi.

### 7.1.3 INSERIMENTO PROGRAMMA CON ESCLUSIONE ZONE APERTE

Per inserire la centrale escludendo le zone aperte occorre comportarsi come di seguito:

Inserire e rimuovere la chiave nell'attivatore fino a selezionare il programma desiderato
 Mantenere inserita la chiave nell'attivatore durante il tempo di esclusione fino all'inserimento della centrale. In questo modo tutte le zone istantanee aperte appartenenti al programma in fase di inserimento vengono escluse.

### 7.1.4 DISINSERIMENTO DELLA CENTRALE DA CHIAVE

Per disinserire la centrale occorre comportarsi come di seguito:

#### SINGOLO PROGRAMMA

- Inserire la chiave nell'attivatore
- Il programma relativo alla chiave viene disinserito
- Il led relativo al programma di inserimento disattivato si spegne.
- Rimuovere la chiave dall'attivatore

#### **MULTI-INSERIMENTO**

• Inserire la chiave nell'attivatore

Opzione disinserimento rapido attiva (vedere Menu chiavi)

- Tutti i programmi associati alla chiave vengono immediatamente disinseriti (opzione disinserimento rapido attivo nel menu delle Chiavi)
- Il led relativo al programma di inserimento disattivato si spegne.
- Rimuovere la chiave dall'attivatore

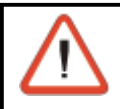

#### ATTENZIONE

In modalità "Disinserimento rapido attiva" la centrale si comporta come se fosse sempre in funzionamento Singolo Programma

#### Opzione disinserimento rapido non attiva (vedere Menu chiavi)

- Inserire e rimuovere la chiave nell'attivatore fino a selezionare il programma desiderato
- Il programma relativo alla chiave viene disinserito
- Il led relativo al programma di inserimento disattivato si spegne.
- Rimuovere la chiave dall'attivatore

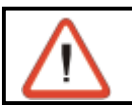

#### ATTENZIONE

E' possibile disinserire solo i programmi accessibili alla chiave

### 7.1.5 PARZIALIZZAZIONE DELLA CENTRALE

A centrale di allarme inserita è possibile disabilitare temporaneamente il riconoscimento degli allarmi (esclusione) su alcune zone prestabilite senza disinserire il programma. Per attivare la parzializzazione occorre:

- programmare la chiave per il funzionamento come chiave di parzializzazione (vedere prog. installatore Chiavi Paragrafo 5.18)
- definire per ogni chiave di parzializzazione i programmi (anche più di uno) sui quali può operare (vedere programmazione installatore Chiavi Paragrafo 5.18)
- definire parzializzabili le zone interessate (vedere prog. installatore - Funzioni - Paragrafo 5.7)
- La parzializzazione della centrale può essere ottenuta nel seguente modo:
- Inserire nell'attivatore una chiave di parzializzazione

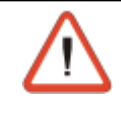

### ATTENZIONE

Tutti i programmi associati alla chiave sono parzializzati in modo contemporaneo. Se un programma è già in fase di parzializzazione, l'inserimento della chiave provoca il termine della parzializzazione del programma.

- Il led relativi ai programmi parzializzati iniziano a lampeggiare
- Rimuovere la chiave dall'attivatore

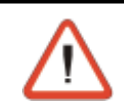

### ATTENZIONE

Le zone escluse dal riconoscimento allarmi sono solo quelle parte del programma di parzializzazione e che sono state abilitate alla funzione di parzializzazione

### 7.1.5.1 PARZIALIZZAZIONE IN FASCE ORARIE PRESTABILITE

E' possibile definire 2 fasce orarie nelle quali sono abilitate le chiavi di parzializzazione e la fine parzializzazione della centrale (Vedere programmazione installatore - Paragrafo 5.10.3). Per ognuna delle fasce è possibile definire:

- Attributo di inizio e fine della fascia oraria : Inattivo, Tutti i giorni, ogni feriale, ogni prefestivo, ogni festivo, ogni domenica, ogni lunedì, ogni martedì, ogni mercoledì, ogni giovedì, ogni venerdì, ogni sabato
- Ora e minuto di inizio e fine fascia
- Chiavi interessate (da 1 a 16) e fascia in cui sono attive (vedere prog. installatore - Chiavi - Paragrafo 5.18)

### ACCESSO NEGATO FUORI FASCIA

Quando le fasce orarie sono programmate e le chiavi sono assegnate alle fasce, le stesse sono attive solamente all'interno della fascia oraria specificata. Il tentativo di utilizzo di una chiave al di fuori della fascia oraria in cui è abilitata genera la segnalazione di Accesso Negato.

### 7.1.5.2 FINE PARZIALIZZAZIONE (Abilitazione zone escluse)

La fine della parzializzazione e l'abilitazione delle zone escluse si ottiene nel seguente modo:

- inserire la chiave nell'attivatore
- I led relativi ai programmi sui quali la parzializzazione viene terminata iniziano a lampeggiare velocemente ad indicare la fase di preinserimento.
- Al termine del preinserimento i led ritornano ad essere accesi fissi.
- Rimuovere la chiave dall'attivatore

### 7.1.6 SEGNALAZIONI VARIE

### 7.1.6.1 AUTODISATTIVAZIONE PER CENTRALE IN ALLARME

Quando con la centrale in allarme, viene inserita nell'attivatore una chiave per inserim./disinser. tutti i programmi associati alla chiave che sono in allarme verranno automaticamente disattivati.

### 7.1.6.2 ABORT AUTOMATICO DEI COMUNICATORI

Quando questa proprietà è associata alla chiave (Vedere programmazione installatore -Paragrafo 5.5.3), al disinserimento di un programma della centrale viene anche eseguito in modo automatico l'abort dei comunicatori telefonici eventualmente attivi.

### 7.1.6.3 ALLARME ANOMALIA GENERALE - LED Giallo C.G.

Quando il led di Anomalia generale (Led giallo C.G.) è lampeggiante, la centrale ha rilevato una condizione di anomalia generale (batteria bassa, mancanza rete, perdita modulo...). In queste condizioni non è permesso l'inserimento da chiave.

#### 7.1.6.4 ALLARME CHIAVE FALSA

L'allarme viene generato quando viene inserita una chiave non riconosciuta nell'attivatore.

#### ATTENZIONE - ALLARME PER CHIAVE FALSA

- In caso di "Chiave Falsa" la centrale si comporta nel seguente modo:
  - Viene generato l'allarme Chiave Falsa sulla centrale
  - Sul display delle console viene visualizzato :
    Il buzzer sulle console viene attivato ad intermittenza

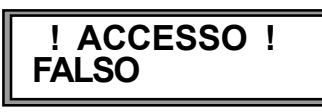

- I led di Anomalia (CG) su tutti i punti chiave iniziano a lampeggiare
- Il punto chiave sul quale è stata inserita la chiave falsa rimane disabilitato per 2 minuti (anche se viene inserita una chiave valida).

Per terminare la condizione di 'allarme occorre inserire una chiave valida in un altro punto chiave oppure digitare un codice utente corretto (Master o Ausiliario) su una delle altre console collegate

### 7.1.6.5 INSERIMENTO CONTEMPORANEO DA CONSOLE-CHIAVE

Durante un'operazione di inserimento da Console tutti gli attivatori connessi sono disattivati. Quando viene eseguito un tentativo di inserimento tramite chiave la condizione di disattivazione è segnalata dal lampeggio dei 4 led per un tempo di circa 3 secondi.

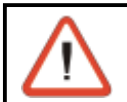

### ATTENZIONE

Può essere utilizzato un solo dispositivo di comando alla volta.

### 7.1.7 PROCEDURA PER L'APPRENDIMENTO DELLE CHIAVI

Ogni chiave prima di poter essere utilizzata deve essere riconosciuta dalla centrale di allarme. L'operazione di riconoscimento chiavi viene comunemente denominata apprendimento. Per apprendere ogni chiave occorre:

- Digitare il codice utente Master sulla console (per esempio codice utente Master 12345)
   1 2 3 4 5 Codice utente Master
- Selezionare l'opzione chiavi
- Image: Selectionare l'opzione 12

   Image: Selectionare l'opzione 12

   Image: Selectionare l'opzione 12
  - #Per confermare
- Selezionare la chiave da apprendere
- Image: Selectionare la chiave da 1 a 16Image: Selectionare la chiave da 1 a 16Image: Selectionare la chiave da 1 a 16Image: Selectionare la chiave da 1 a 16Image: Selectionare la chiave da 1 a 16
- Selezionare l'opzione Apprendimento
  - Selezionare l'opzione
  - Per confermare

#### CANCELLAZIONE DI UNA CHIAVE GIA' MEMORIZZATA

Se dopo la scritta Apprend compare il simbolo [#] significa che una chiave è già stata memorizzata per quella posizione.

Quando è visualizzato il simbolo [#] é possibile cancellare la memorizzazione della chiave premendo il tasto \*

K≩ (NO)

R

R

Per cancellare una chiave

### SEGNALAZIONI

 $\downarrow$   $\uparrow$ 

#

Durante l'attesa dell'apprendimento della chiave selezionata sui dispositivi della centrale compaiono le seguenti segnalazioni:

- Sul display della console compare il messaggio : Apprend. Attesa
- Sull'attivatore il led giallo C.G. è lampeggiante per segnalare che la centrale è in attesa dell'inserimento della chiave.

#### APPRENDIMENTO DELLA CHIAVE

• Inserire la chiave da apprendere nell'attivatore

#### **APPRENDIMENTO CHIAVE OK**

Quando l'apprendimentro della chiave è andato a buon fine sui dispositivi della centrale compaiono le seguenti segnalazioni:

- Sul display della console compare il messaggio : Apprend. Completato
- Sull'attivatore il led giallo C.G. rimane acceso fisso

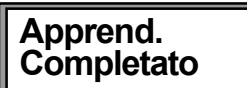

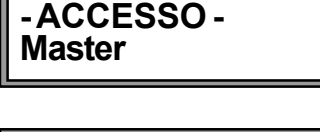

| Menu<br>Chiavi      | 12 |
|---------------------|----|
| Chiavi<br>Chiave 01 | 1  |

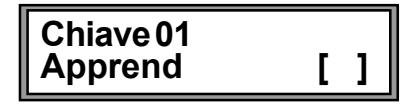

Apprend. Attesa

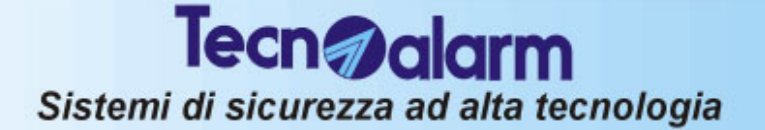

## 7.2 UTILIZZO DELLE TASTIERE SERIALI TP-SDN

La tastiera seriale digitale è un organo di comando che accetta tutti i codici validi della centrale codice utente Master e codici utenti ausiliari (eccetto quello installatore).

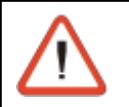

#### ATTENZIONE

Usando la tastiera seriale non è possibile eseguire programmazioni. Il codice installatore non viene riconosciuto.

Con le tastiere digitali é possibile eseguire le operazioni di inserimento/disinserimento o di parzializzazione dei 4 programmi.

Il codice digitato sarà influenzato dagli attributi specificati (vedere prog. installatore Codici -Paragrafo 5.17.3)

- fasce orarie di accesso
- programmi di inserimento abilitati (fino a 4)
- operazioni eseguibili: inserimento/disinserimento o parzializzazione
- abort automatico dei combinatori (se abilitato)

Le altre abilitazioni legate al codice saranno ignorate (poiché non controllabili da tastiera)

### 7.2.1 INSERIMENTO DELLA CENTRALE

La centrale può essere inserita digitando il codice utente Master o uno dei codici ausiliari abilitati. I programmi di inserimento disponibili (4) possono essere definiti sia dall'installatore che dall'utente in possesso del codice Master.

Ogni programma permette la definizione delle zone abilitate al riconoscimento allarmi quando il programma stesso é inserito.

I programmi possono solo essere utilizzati **in modo singolo** (un solo programma alla volta) oppure **contemporaneamente** (più programmi allo stesso tempo)

#### **ZONE COMUNI**

Quando la stessa zona è condivisa da più programmi ed è definita come zona comune, la sua effettiva abilitazione avviene solo quando tutti i programmi che la contengono sono inseriti.

Per esempio, nel caso di un impianto di allarme condiviso tra due appartamenti che condividono per esempio la zona (ingresso villetta), utilizzando due codici utente ausiliari i proprietari dei due alloggi possono inserire/disinserire l'impianto di allarme relativo al proprio appartamento in modo indipendente, mentre l'area comune (ingresso villetta) verrà abilitata solo quando i due impianti sono entrambi inseriti.

#### VERIFICA PRESENZA DI ZONE IN ALLARME O DI ALLARMI GENERALI

Prima di digitare il codice per l'inserimento occorre verificare la situazione delle zone controllate dalla centrale (controllo dei sensori e condizione generale).

Per verificare lo stato della centrale controllare lo stato dei led presenti sulla tastiera.

| Led 6 (Rosso) - Anomalia generale<br>Acceso fisso = Memoria anomalia generale | $\neg$         | Led 7 (Giallo) - Allarme Generale CG<br>o Allarme Programmi                                                                          |
|-------------------------------------------------------------------------------|----------------|----------------------------------------------------------------------------------------------------|
| Spento = Nessuna anomalia<br>Lampeggiante lento = Anomalia in corso           | $ \land \land$ | Acceso fisso = Memoria di allarme programmi<br>Lampeggio lento = uno o più progr. in allarme<br>Spento = Nessun programma in allarme |
| Led 5 (Verde) - Operazione in corso                                           |                |                                                                                                    |
| Acceso fisso = Codice valido accettato                                        |                | Led 1 4 (Rossi) - Stato dei programmi                                                                                                |
| Spento = Stato di riposo                                                      |                | Acceso fisso = Programma inserito                                                                                                    |
| Lampegg. veloce = Inserimento in                                              |                | Lampegg. veloce = Programma parzializzato                                                                                            |
| 1 Lampeggio = Tasto premuto                                                   |                | Lampegg. veloce= Programma in<br>preinserimento                                                                                      |
|                                                                               | 8666           | Spento = Programma non inserito                                                                                                    |
|                                                                               | 8888           |                                                                                                    |
|                                                                               | 0              |                                                                                                    |

| Si                              | stemi di sicurezza ad alta tecnologia                                 |
|---------------------------------|-----------------------------------------------------------------------|
| Led 7 Giallo - CG - All         | arme programmi                                                        |
| Led lampeggiante                | Centrale inserita. E' in corso un allarme su uno dei programmi attivi |
| Led acceso                      | Memoria di allarme programma                                          |
|                                 | Durante l'ultimo inserimento sono stati rilevati degli allarmi        |
| Led 6 Rosso - Anomalie generali |                                                                       |
| Led lampeggiante                | Condizione di anomalia generale in corso (batteria bassa,             |
|                                 | mancanza rete, tamper, etc)                                           |
| Led acceso                      | Memoria di allarme per anomalia generale                              |
|                                 |                                                                       |

#### VERIFICA DELLA PRESENZA DI ZONE APERTE O IN ALLARME

Non è possibile verificare la presenza di zone aperte/in allarme fino all'inserimento del programma. Dopo la digitazione del codice utente o master e la selezione del programma da inserire, controllare lo stato del led giallo 7 - CG

Led 7 Giallo - CG - Zone aperte

Led lampeggiante Una delle zone controllate dal programma è aperta Le zone controllate sono tutte chiuse Led spento

#### 7.2.1.1 INSERIMENTO CON CODICE UTENTE MASTER/UTENTE AUSILIARIO

Per inserire la centrale occorre comportarsi come di seguito:

- Digitare il codice utente valido (master o uno dei codici ausiliari) (per esempio codice utente Master 12345) R
  - (codice utente Master) 12345
- Il led verde (Led 5) si accende fisso L'utente ha a disposizione circa 8 secondi per selezionare i programmi da inserire o da disinserire (la prima pressione abilita il programma mentre la seconda pressione lo disabilita). Alla digitazione di un tasto il tempo viene fatto ripartire.
- Digitare i programmi da inserire (per esempio programmi 1 e 3) R 1 3 (programmi da inserire)
- I led rossi relativi ai programmi di inserimento attivati diventano lampeggianti

Il tasto *F* permette di confermare immediatamente il programma di inserimento senza aspettare gli 8 secondi per l'attivazione/disattivazione del successivo programma

#### CONFERMA IMMEDIATA INSERIMENTO PROGRAMMI SELEZIONATI

Premere nuovamente il tasto *per confermare l'inserimento del programma senza eseguire* l'esclusione volontaria zone e aspettare 8 sec. (tempo esclusione) per l'inserimento automatico.

#### **TEMPO DI USCITA**

Se non è programmato un tempo di uscita, i programmi sono immediatamente attivi. I led dei programmi di inserimento attivi rimangono accesi fissi.

Se è programmato un tempo di uscita, i programmi saranno attivi al termine di tale tempo. I led dei programmi attivi diventano accesi fissi e lo rimangono fino al termine dell'inserimento della centrale.

#### 7.2.1.2 INSERIMENTO CON ESCLUSIONE ZONE APERTE

Dopo la digitazione del codice e la selezione dei programmi da inserire, se sono presenti zone aperte il led giallo 7 - CG diventa lampeggiante (esempio: malfunzionamento sensore). Per inserire la centrale escludendo le zone aperte utilizzare il tasto \*

(per inserire escludendo le zone aperte)  $\mathbf{\mathbf{x}}$ 

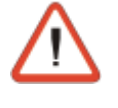

R

#### ATTENZIONE

In presenza di zone aperte se non viene eseguita la conferma dell'esclusione (tasto 🗐), al termine degli 8 secondi la centrale si inserisce attivando anche le zone aperte. Verificare ed eliminare il motivo dell'apertura della zona, altrimenti avverrà l'attivazione dei dispositivi di allarme programmati (sirene, etc.).

#### **TEMPO DI USCITA**

Se non è stato programmato un tempo di uscita, i programmi sono immediatamente attivati. I led dei programmi attivati rimangono accesi fissi.
Se è stato programmato un tempo di uscita, i programmi verranno attivati al termine di tale tempo. I led dei programmi attivati diventeranno accesi fissi e lo rimarranno fino al termine dell'inserimento della centrale.

Quando la centrale viene disinserita tutte le zone escluse sono riattivate.

#### 7.2.1.3 INSERIMENTO RAPIDO PROGRAMMI - Non è possibile

#### 7.2.1.4 INSERIMENTO IN FASCE ORARIE PRESTABILITE

E' possibile definire 2 fasce orarie nelle quali sono abilitati i codici per l'inserimento e il disinserimento della centrale (Vedere programmazione installatore - Paragrafo 5.10.3). Per ognuna delle fasce è possibile definire:

- Attributo di inizio e fine della fascia oraria : Inattivo, Tutti i giorni, ogni feriale, ogni prefestivo, ogni festivo, ogni domenica, ogni lunedì, ogni martedì, ogni mercoledì, ogni giovedì, ogni venerdì, ogni sabato
- Ora e minuto di inizio e fine fascia
- Codici interessati (da 1 a 20) e fascia in cui sono attivi

#### ACCESSO NEGATO FUORI FASCIA

Quando le fasce orarie sono programmate e i codici sono assegnati alle fasce, gli stessi sono attivi solamente all'interno della fascia oraria specificata. Il tentativo di utilizzo di un codice al di fuori della fascia oraria in cui è abilitato non genera alcuna attivazione.

- Il led verde (Led 5) rimane acceso fisso
- Il led rossi dei programmi non si accendono

Dopo circa 5 secondi la tastiera torna in condizioni di riposo.

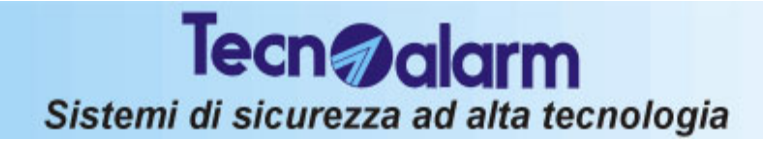

# 7.2.2 DISINSERIMENTO DELLA CENTRALE

Per disinserire la centrale occorre comportarsi come di seguito:

- Digitare il codice utente valido (master o uno dei codici ausiliari)
  - (per esempio codice utente Master 12345)

### 🕼 12345 (codice utente Master)

- Il led verde (Led 5) si accende fisso
- Digitare i programmi da disinserire (per esempio programmi 1 e 3)

### 🕸 🗍 🛐 (programmi da disinserire)

L'utente ha a disposizione un tempo di circa 8 secondi per selezionare i programmi da inserire/disinserire (la prima pressione del tasto abilita il programma di inserimento mentre la seconda pressione lo disabilita). Alla digitazione di un tasto il tempo viene fatto ripartire. Al termine degli 8 secondi la centrale torna in condizione di data e ora

I led rossi relativi ai programmi di inserimento disattivati si spengono.

Il tasto 📻 permette di confermare il disinserimento programma senza aspettare 8 secondi

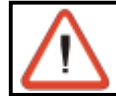

### ATTENZIONE

E' possibile inserire e disinserire solo i programmi accessibili all'utente

### 7.2.2.1 DISINSERIMENTO IN CASO DI AGGRESSIONE (solo se opzione abilitata)

(Vedere prog. installatore - Paragrafi 5.17.3 e 5.17.4 - Menù 11 - Codici) In caso di aggressione o di disinserimento sotto costrizione è possibile simulare il disinserimento della centrale attivando l'allarme rapina.

Per far ciò digitare il codice utente Master o un codice utente (abilitato a disinserire il programma attivo) decrementando di una unità l'ultima cifra del codice.

Per esempio se il codice utente Master è 1 2 3 4 5, il disinserimento della centrale con l'attivazione dell'allarme silenzioso rapina avviene digitando:

12344

La centrale viene disinserita e allo stesso tempo, se opportunamente programmate, sono attivate le uscite logiche -OUT1 o -OUT2 della centrale o di ogni modulo collegato alla centrale (Vedere programmazione installatore - Paragrafo 5.9.4.

Se la centrale è stata opportunamente programmata (per codice rapina - Paragrafo 5.15), viene inviata una chiamata per codice rapina)

# 7.2.3 PARZIALIZZAZIONE DELLA CENTRALE

A centrale di allarme inserita è possibile disabilitare temporaneamente il riconoscimento degli allarmi (esclusione) su alcune zone prestabilite senza disinserire il programma. Per attivare la parzializzazione occorre:

- programmare il codice Master o i codici ausiliari ad eseguire la funzione di parzializzazione (vedere prog. installatore Codici Paragrafo 5.17.3 e 5.17.4)
- definire per ogni codice utente di parzializzazione i programmi (anche più di uno) sui quali può operare (vedere programmazione installatore - Paragrafo 5.17.4) Il codice utente Master, se programmato come codice di parzializzazione, può eseguire se richiesto la parzializzazione su tutti i programmi.
- definire parzializzabili le zone interessate (vedere prog. installatore - Funzioni - Paragrafo 5.7)

La parzializzazione della centrale può essere ottenuta nel seguente modo:

• Digitando un codice di parzializzazione (codice Master o un codice ausiliario). Per esempio se il codice utente 2 (66778) é programmato come codice di parzializzazione

| R <sup>a</sup> | 66778 | (codice utente numero 2 - codice di parzializzazione) |
|----------------|-------|-------------------------------------------------------|
| R <sup>a</sup> | 1     | (programma da parzializzare)                          |

Per tutta la durata della parzializzazione il led rosso relativo al programma parzializzato (programma 1 nel nostro caso) diventa lampeggiante.

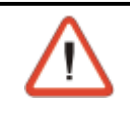

### ATTENZIONE

Le zone escluse dal riconoscimento allarmi sono quelle fanno parte del programma di parzializzazione e che sono state abilitate alla funzione di parzializzazione

# 7.2.3.1 PARZIALIZZAZIONE IN FASCE ORARIE PRESTABILITE

E' possibile definire 2 fasce orarie nelle quali sono abilitati i codici per la parzializzazione e la fine parzializzazione della centrale (Vedere programmazione installatore - Paragrafo 5.10.3). Per ognuna delle fasce è possibile definire:

- Attributo di inizio e fine della fascia oraria : Inattivo, Tutti i giorni, ogni feriale, ogni prefestivo, ogni festivo, ogni domenica, ogni lunedì, ogni martedì, ogni mercoledì, ogni giovedì, ogni venerdì, ogni sabato
- Ora e minuto di inizio e fine fascia
- Codici interessati (da 1 a 20) e fascia in cui sono attivi

# ACCESSO NEGATO FUORI FASCIA

Quando le fasce orarie sono programmate e i codici sono assegnati alle fasce, gli stessi sono attivi solamente all'interno della fascia oraria specificata. Il tentativo di utilizzo di un codice al di fuori della fascia oraria in cui è abilitato non genera alcuna attivazione.

• Il led verde (Led 5) rimane acceso fisso

• Il led rossi dei programmi non si accendono

Dopo circa 5 secondi la tastiera torna in condizioni di riposo.

# 7.2.4 FINE PARZIALIZZAZIONE (Abilitazione zone escluse)

La fine della parzializzazione e l'abilitazione delle zone escluse si ottiene nel seguente modo:

 Digitando un codice di parzializzazione (codice Master o un codice ausiliario). Per esempio se il codice utente 2 (66778) é programmato come codice di parzializzazione

66778 F

| (codice utente numero 2 - | - codice di parzializzazione) |
|---------------------------|-------------------------------|
| (programma da riattivare) |                               |

Il led relativo al programma interessato (programma 1 nel nostro caso) ritorna acceso fisso.

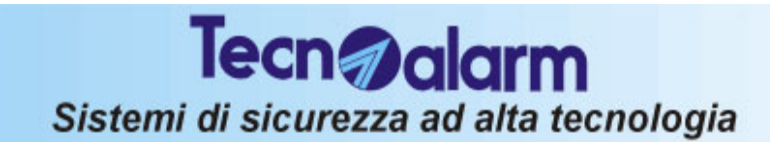

# 7.2.5 SEGNALAZIONI VARIE

### 7.2.5.1 ALLARME CODICE FALSO

L'allarme viene generato quando su una console sono premuti 32 tasti senza l'inserzione di un codice corretto

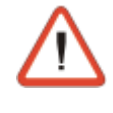

#### ATTENZIONE - ALLARME PER CODICE FALSO

In caso di "Codice Falso" la centrale si comporta nel seguente modo:

- Viene generato l'allarme Accesso Falso sulla centrale
- Vengono attivati i buzzer su tutte le console collegate per un tempo di 2 minuti
  - La tastiera dove è stato digitato il codice falso rimane disabilitata per 2 minuti.
  - I led di Anomalia (CG) e i led di chiave su tutti i punti chiave iniziano a lampeggiare
  - I led di Anomalia (CG) su tutte le tastiere digitali iniziano a lampeggiare
  - Per terminare l'allarme occorre inserire una chiave valida in un altro punto chiave oppure digitare un codice utente corretto (Master o Ausiliario) su una qualsiasi delle altre console collegate

### 7.2.5.2 INSERIMENTO CONTEMPORANEO DA CONSOLE/TASTIERACHIAVE

Durante un'operazione di inserimento da tastiera tutte le console connesse sono disattivate. Sul display compare la scritta Accesso - Occupato (Console Led 020).

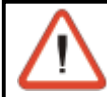

#### ATTENZIONE

Può essere utilizzato un solo dispositivo di comando alla volta.

### 7.2.5.3 ABORT AUTOMATICO DEI COMUNICATORI

Quando questa proprietà è associata al codice (Vedere programmazione installatore -Paragrafo 5.17.3), al disinserimento di un programma della centrale viene anche eseguito in modo automatico l'abort dei comunicatori telefonici eventualmente attivi.

### 7.2.5.4 BYPASS ALLARMI GENERALE

Quando il led 7 giallo di Allarmi Generall è lampeggiante significa che la centrale ha rilevato una condizione di allarme su uno dei programmi.

In queste condizioni l'inserimento dei programmi è abilitato solamente se questa proprietà è associata al codice (Vedere programmazione installatore - Paragrafo 5.17.3).

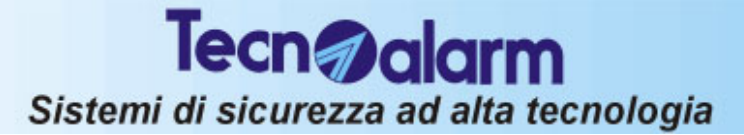

# 7.3 UTILIZZO DEI RADIOCOMANDI TX240-3

La centrale TP4-20 quando è equipaggiata con un ricetrasmettitore radio di tipo RTX200 oppure con un ricevitore RX300 può controllare fino a 16 radiocomandi di tipo TX240-3

#### **INSERIMENTO/DISINSERIMENTO**

I radiocomandi mettono a disposizione 3 tasti che possono essere singolarmente programmati per differenti funzioni (inserimento e disinserimento programmi (da 1 a 4) e attivazione disattivazione dei telecomandi (1 o 8).

#### **VERIFICA DELLO STATO DEI PROGRAMMI**

I radiocomandi non permettono la visualizzazione dello stato della centrale.

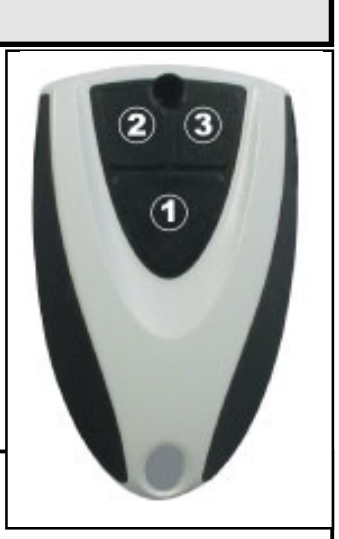

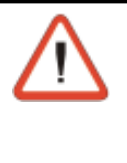

# ATTENZIONE - MOLTO IMPORTANTE

Sul radiocomando non sono presenti led per la visualizzazione dello stato della centrale.

Questo significa che per inserire o disinserire la centrale occorre essere nelle immediate vicinanza di una console per verificare lo stato della centrale stessa e er verificare la funzionalità del comando impartito

Il radiocomando utilizzato sarà influenzato dalle funzioni specificate (vedere programmazione installatore Radiocomandi - Paragrafo 5.13)

- fasce orarie di accesso (1 o 2)
- associazione dei pulsanti alle varie funzioni
- operazioni eseguibili: inserimento/disinserimento o attivazione/disattivazione telecomandi
- e dai seguenti attributi
  - » Funzione di parzializzazione
  - » Conferma rapina
  - » Abort automatico comunicatori al disinserimento
  - » Bypass allarmi generali
  - » Aggressione
  - » Esclusione disabilitata

# 7.3.1 INSERIMENTO DA RADIOCOMANDO

Per inserire la centrale da radiocomando occorre unicamente premere il tasto corrispondente al programma desiderato (esempio: al tasto2 è associato l'inserimento del programma 1, al tasto 3 è associato l'inserimento del programma 2).

### Esempio

- Premendo il tasto 2 avviene l'inserimento del 1° programma della centrale
- Premendo il tasto 3 avviene l'inserimento del 2° programma della centrale
- Sulla console il Led giallo relativo al programma di inserimento attivato lampeggia (1 volta al secondo) per i successivi 10 secondi (tempo di esclusione). In tale periodo è possibile eseguire l'esclusione volontaria delle zone aperte (se la funzione è stata abilitata dall'installatore.
- Il buzzer sulle console viene attivato per circa 2 secondi
- Viene attivata l'uscita CHIME (sull'espansione ESP32-OCN) per circa 2 secondi

# 7.3.2 DISINSERIMENTO DA RADIOCOMANDO

Per disinserire la centrale occorre programmare un tasto del radiocomando che svolga la funzione di disinserimento di un programma precedentemente inserito oppure che svolga la funzione di disinserimento totale.

Dopo aver fatto ciò per riportare la centrale in condizione di riposo occorre unicamente premere il tasto corrispondente del radiocomando i vengono disattivati.

(esempio: al tasto 2 è associato il disinserimento totale dei programmi associati al radiocomando).

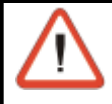

#### **ATTENZIONE**

La funzione "Disinserimento" associata ad un tasto permette unicamente il disinserimento di tutti i programmi associati al radiocomando.

- Premendo il tasto 2 avviene il disinserimento dei programmi inseriti attraverso il radiocomando utilizzato
- Sulla console i Led gialli relativi ai programmi di inserimento attivati si spengono.
- Il buzzer sulle console viene attivato per circa 2 secondi

# 7.3.3 PARZIALIZZAZIONE DA RADIOCOMANDO

Quando al radiocomando è associata la funzione di Parzializzazione il significato delle operazioni di inserimento e di disinserimento dei programmi sono modificate. Le operazioni assumono il sequente significato:

- Inserimento programma diventa
- Disinserimento programma diventa
- Disinserimento diventa

Inizio parzializzazione programma Fine parzializzazione programma **Fine parzializzazione** 

Per parzializzare la centrale da radiocomando occorre unicamente premere il tasto corrispondente al programma desiderato

# 7.3.4 APPRENDIMENTO DEI RADIOCOMANDI

Ogni radiocomando prima di essere utilizzato deve essere riconosciuto dalla centrale. L'operazione di riconoscimento viene comunemente denominata apprendimento. Fare riferimento al capitolo 5.13.1

# 8. DATI DI TARGA - CENTRALE TP4-20

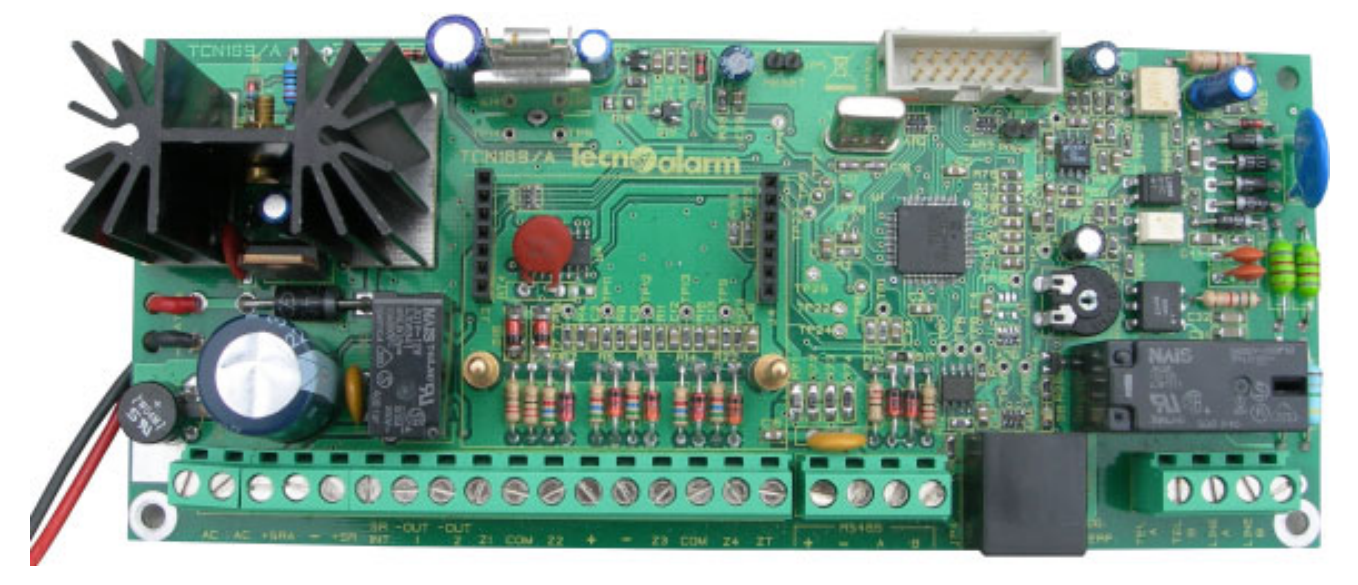

# 8.1 CENTRALE TP4-20

Nome costruttore:

# Tecn alarm

| Dispositivo:     | TP4-20                                                                   |
|------------------|--------------------------------------------------------------------------|
| Descrizione:     | Centrale di allarme seriale                                              |
| Tipo:            | Centrale centralizzabile attraverso linea seriale RS485                  |
| Numero di zone:  | Da 4 a 20 completamente programmabili                                    |
|                  | 1 tamper (manomissione).                                                 |
| Uscite :         | 1 relè (Sirena esterna)                                                  |
|                  | 1 uscita logica ( <b>Sirena İnterna</b> )                                |
|                  | 2 uscite logiche completamente programmabili -OUT 1 e -OUT2              |
| Linea seriale:   | 1 porta seriale RS485 per il collegamento verso gli altri moduli seriali |
| Autoprotezione:  | 1 micro antistrappo + 1 micro antiapertura                               |
| SEZIONE AL IMENT | AZIONE                                                                   |

#### 1) Tensione di lavoro nominale: 230 V ~ ± 10%, 50 Hz Classe II 145mA 2) Consumo max. corrente dalla rete: Tensioni e corrente di uscita: 3) Alimentazione centrale, sensori, ricarica batteria Nominale 13,8 V 📰 e sirene esterne: Massimo 1,1 Ampere 4) Corrente massima erogabile: Corrente disponibile per: 5) Consumo scheda centrale Massimo 130 mA 6) Ricarica batteria sirena interna (7Ah) Massimo 200 mA Massimo 200 mA 7) Ricarica batteria sirena esterna (7Ah) 8) Alimentazione totale sensori + Espan. 4 ingressi Massimo 230 mA 9) Corrente per uscite logiche (SRINT, OUT1 e OUT2) Massimo 120 mA Massimo 20 mA 10) Schede di espansione opzionali 11) Alimentazione moduli su linea RS485 Massimo 200mA Capacità massima batteria 12V 🔜 , 7Ah Temperatura di funzionamento: +5°C ... +40°C

Centrale *TP4-20* 8-1

### **TRASFORMATORE TA14/3**

Ingresso rete (Primario) Uscita (Secondario) Frequenza Potenza Classe Fusibile su primario 230 V~ (Rosso) 30 V~ / 1,3A (Giallo) 50/60Hz 40VA B T 200mA

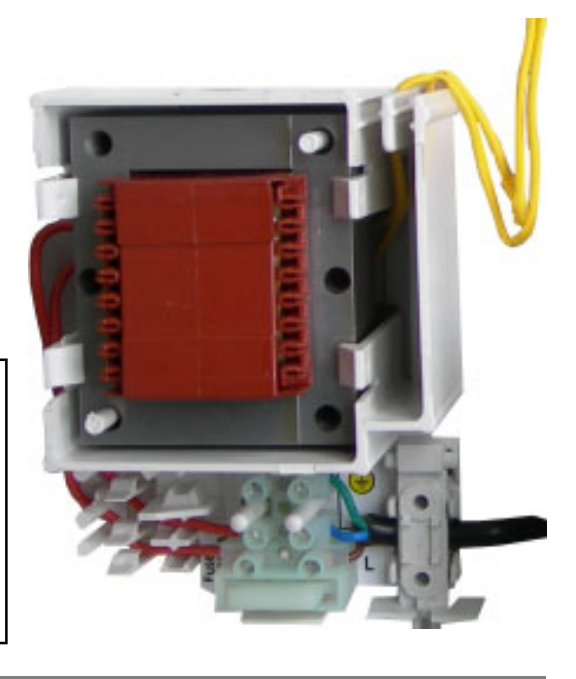

# 8.2 SCHEDA ESPANSIONE 8 INGRESSI

YUASA

Le batterie utilizzabili sono le seguenti:

Classe di infiammabilità: UL94V0

Modello: NP 7-12 F.R. (7Ah)

oppure modelli equivalenti che garantiscano una classe di infiammabilità pari a UL94V2

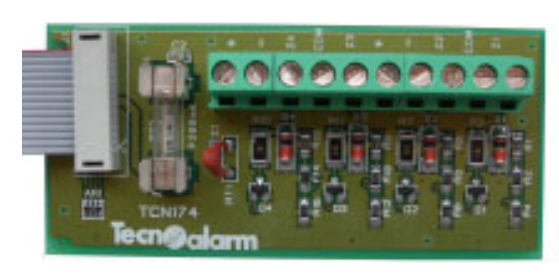

ATTENZIONE

Marca:

o migliore

Dispositivo: Descrizione: Numero di ingressi: Temp. di funzionamento: **TP4-20 ESP** Scheda di espansione 4 ingressi a filo +5°C .. +40°C

Da installare nell'apposito spazio sul contenitore della centrale e da collegare al connettore sulla scheda CPU

# 8.3 SCHEDA ESPANSIONE CHIAVI

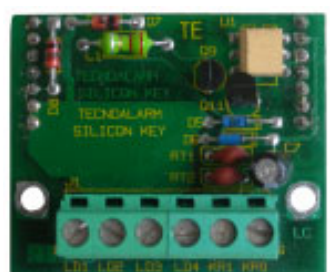

Dispositivo: Descrizione:

Tipo di collegamento: Tensione di alimentaz.: **TP PK** Scheda per l'interfacciamento per chiavi MPKEY Seriale Nominale 12V ... Minima 10V ... Massima 14V ... +5°C .. +40°

Temperatura di funz.:

Da collegare agli appositi connettori a pettine sulla scheda CPU

| iecn alarm                                                                                                    |                                |                                            |  |  |  |
|----------------------------------------------------------------------------------------------------|--------------------------------|--------------------------------------------|--|--|--|
| Sistemi di sicurezza ad alta tecnologia                                                                                                    |                                |                                            |  |  |  |
| .4 ESPANSIONE INGRESSI SU LINEA SERIALE                                                                                                    |                                |                                            |  |  |  |
| Image: State of the second of the second |                                |                                            |  |  |  |
| 8.4.1 ESPANSIONE                                                                                                    | 8 INGRESSI CON ALIMENTA        | TORE - SPEED ALM8                          |  |  |  |
| Dispositivo:                                                                                                    | SPEED ALM8                     |                                            |  |  |  |
| Livello di prestazione                                                                                                    | : II° IMQ 💮 (CEI 79/2)         |                                            |  |  |  |
| Descrizione:                                                                                                    | Modulo espansione ingressi     | con alimentatore switching da 1.8A         |  |  |  |
| Numero di zone:                                                                                                    | 8 completamente programma      | abili                                      |  |  |  |
| Uscite :                                                                                                    | 1 relè (Sirena esterna)        |                                            |  |  |  |
|                                                                                                    | 1 uscita logica (Sirena interr |                                            |  |  |  |
|                                                                                                    | 2 uscite logiche programmab    | III (OUI1+, OUI2-)                         |  |  |  |
| Linea seriale:                                                                                                    | 1 porta seriale RS485 per il c | ollegamento verso gli altri moduli seriali |  |  |  |
| Autoprotezione: 1 micro antistrappo + 1 micro antiapertura                                                                                                    |                                | antiapertura                               |  |  |  |
| Contenitore :                                                                                                    | Metallico (dimensione in mm:   | : 310 x 255 x 75 (Larg. x Alt. x Prof.)    |  |  |  |
| SCHEDA SPEED ALM                                                                                                    | //8                            |                                            |  |  |  |
| Tensione di lavoro no                                                                                                    | ominale:                       | 230 V~ ± 10%, 50 Hz                        |  |  |  |
| Consumo max. corrente dalla rete: 180mA                                                                                                    |                                |                                            |  |  |  |
| l'ensioni e corrente d                                                                                                    | I USCITA:                      | Neminale $(12, 0)/(-)$                     |  |  |  |
| Alimentazione rirono or                                                                                                    | senson, neanca ballena         | Nominale 13, 8 V $\blacksquare$            |  |  |  |
| Corrente erogabile                                                                                                    | sterrie.                       | Massimo 18 Ampere                          |  |  |  |
| Corrente disponibile per:                                                                                                    |                                |                                            |  |  |  |
| Consumo scheda Massimo 80 mA                                                                                                    |                                |                                            |  |  |  |
| Ricarica batteria (7Ah) Massim                                                                                                    |                                | Massimo 285 mA                             |  |  |  |
| Ricarica batteria sirena esterna (7Ah) N                                                                                                    |                                | Massimo 285 mA                             |  |  |  |
| Corrente per uscita sirena interna M                                                                                                    |                                | Massimo 250 mA                             |  |  |  |
| Corrente per uscite logiche e aliment, totale sensori M                                                                                                    |                                | Massimo 500 mA                             |  |  |  |
| Alimentazione moduli su linea RS485 Massimo 400 mA                                                                                                    |                                | Massimo 400 mA                             |  |  |  |
| Capacita massima patteria 12V , (Ah<br>Temperatura di funzionamento: +5°C +40°C                                                                                                    |                                |                                            |  |  |  |
|                                                                                                    |                                |                                            |  |  |  |
| Le batterie utilizzabili sono le seguenti:                                                                                                    |                                |                                            |  |  |  |

Tee

Le batterie utilizzabili sono le seguenti:Marca:YUASAModello:NP 7-12 F.R. (7Ah)Classe di infiammabilità:UL94V0 oppure modelli equivalenti chegarantiscano una classe di infiammabilità pari a UL94V2 o migliore

### **TRASFORMATORE TA14/3**

| 230 V~ (Rosso)     |
|--------------------|
| 30 V~ / 1,3A (Blu) |
| 50/60Hz            |
| 40VA               |
| В                  |
| T 200mA            |
|                    |

#### **ESPANSIONE 8 INGRESSI - SPEED8** 8.4.2

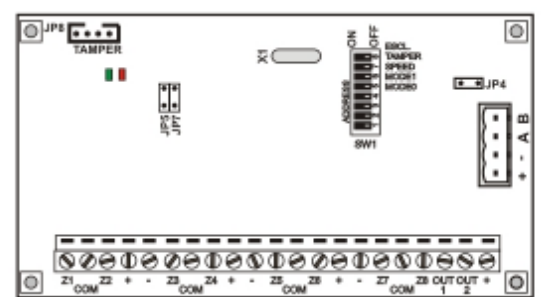

**Dispositivo: Descrizione:** Numero di zone: Uscite : Linea seriale: Autoprotezione: **Contenitore: SCHEDA SPEED 8** 

#### SPEED8

Espansione ingressi su linea seriale RS485 8 completamente programmabili 2 uscite logiche programmabili (OUT1-e OUT2-) 1 porta seriale RS485 per il collegamento verso gli altri moduli seriali 1 micro antistrappo + 1 micro antiapertura Da montare in contenitore plastico (non incluso)

Tensioni di alimentazione: Tensione di ingresso e alimentazione sensori

#### Corrente disponibile per:

Consumo scheda Alimentazione totale sensori e uscite logiche Temperatura di funzionamento:

| Massima | 14 V 📰    |
|---------|-----------|
| Massimo | 35 mA     |
| Massimo | 500mA (*) |

10 V 📰

Nominale 12 V

Minima

+5°C ... +40°C

#### 8.4.3 **ESPANSIONE 4 INGRESSI - SPEED4**

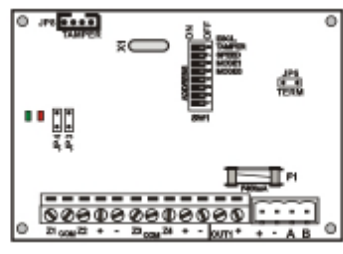

#### SPEED4

**Dispositivo: Descrizione:** Espansione ingressi su linea seriale RS485 Numero di zone: Uscite : Linea seriale: Autoprotezione: **Contenitore: SCHEDA SPEED 4** Tensioni di alimentazione:

4 completamente programmabili 1 uscite logica programmabile (OUT1-) 1 porta seriale RS485 per il collegamento verso gli altri moduli seriali 1 micro antistrappo + 1 micro antiapertura Da montare in contenitore plastico (non incluso) Nominale 12 V 📰 Tensione di ingresso e alimentazione sensori Minima 10 V 🚍 Massima 14 V 📰

### Corrente disponibile per:

Consumo scheda Alimentazione totale sensori e uscite logiche Temperatura di funzionamento:

Massimo 30 mA Massimo 500 mA (\*) +5°C .. +40°C

#### **ESPANSIONE 8 INGRESSI - SPEED8 STD** 8.4.4

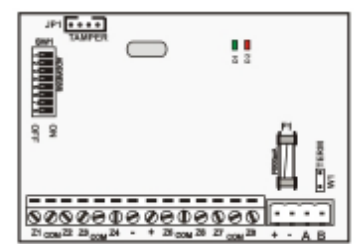

| Dispositivo:             | SPEED8 STD                                                               |            |                   |
|--------------------------|--------------------------------------------------------------------------|------------|-------------------|
| Descrizione:             | Espansione ingressi su linea seriale RS485                               |            |                   |
| Numero di zone:          | 8 programmabili (non gestisce barriere e dispositivi seriali)            |            |                   |
| Uscite :                 | Nessuna                                                                  |            |                   |
| Linea seriale:           | 1 porta seriale RS485 per il collegamento verso gli altri moduli seriali |            |                   |
| Autoprotezione:          | 1 micro antistrappo + 1 micro                                            | antiapertu | a                 |
| Contenitore:             | Da montare in contenitore plastico (non incluso)                         |            |                   |
| SCHEDA SPEED 8 STD       |                                                                          |            |                   |
| Tensioni di alimentazi   | ione:                                                                    | Nominale   | 12 V 💼            |
| Tensione di ingresso e a | alimentazione sensori                                                    | Minima     | 10 V 📰            |
| -                        |                                                                          | Massima    | 14 V 📰            |
| Corrente disponibile p   | per:                                                                     |            |                   |
| Consumoscheda            |                                                                          | Massimo    | 35 mA             |
| Alimentazione totale ser | nsori e uscite logiche                                                   | Massimo    | 500 mA <b>(*)</b> |
| Temperatura di funzio    | onamento:                                                                | +5°C +4    | 10°C              |

#### Temperatura di funzionamento:

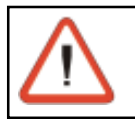

**NOTA (\*)** Per i moduli sprovvisti di alimentazione, la corrente erogabile dichiarata è vincolata alla sorgente di alimentazione alla quale i moduli stessi sono collegati.

| Sist                                                                                            | Tecn alarm<br>emi di sicurezza ad alta tecn                                                                | ologia                                                                                                    |  |
|-------------------------------------------------------------------------------------------------|----------------------------------------------------------------------------------------------------|----------------------------------------------------------------------------------------------------|--|
| 8.5 CONSOLE DI CO                                                                               | OMANDO                                                                                                    |                                                                                                    |  |
| 8.5.1 CONSOLE CON LC                                                                            | D - Console orientata ai program                                                                           | ni                                                                                                    |  |
|                                                                                                 | Dispositivo:<br>Descrizione:<br>Tipo di collegamento:<br>Tensione di alimentazione:<br>Consumo in corrente | LCD 020<br>Console con display LCD<br>Seriale RS485<br>Nominale 12V<br>Minima 10V<br>Massima 14V<br>Massimo 40 mA |  |
| 90 mA con illuminazione display accesa fissa         Temp. di funzionamento:       +5°C ÷ +40°C |                                                                                                    |                                                                                                    |  |
| 8.5.2 CONSOLE CON LC                                                                            | D - Console orientata alle zolle<br>Dispositivo:                                                           | L CD 012                                                                                                    |  |
|                                                                                                 | Dispositivo:<br>Descrizione:                                                                               | Console con display LCD                                                                                           |  |
|                                                                                                 | Tipo di collegamento:                                                                                      | Seriale RS485                                                                                                    |  |
|                                                                                                 | Tensione di alimentazione:                                                                                 | Nominale 12V<br>Minima 10V<br>Massima 14V                                                                         |  |
|                                                                                                 | Consumo in corrente                                                                                        | Massimo 52 mA<br>72 mA con illuminazione<br>display accesa fissa                                                  |  |
| Temp. di funzionamento:     +5°C ÷ +40°C                                                        |                                                                                                    |                                                                                                    |  |

8.5.3 CONSOLE CON LED - Console orientata alle zone

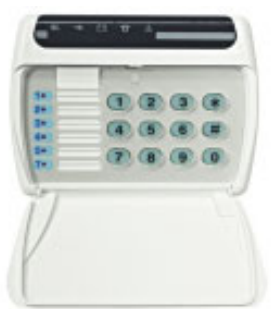

Dispositivo: Descrizione:

Tipo di collegamento: Tensione di alimentazione:

Consumo in corrente Temp. di funzionamento:

### LED 06

Console con segnalazione a LED Seriale RS485 Nominale 12V Minima 10V Massima 14V Massimo 60 mA +5°C ÷ +40°C

# 8.6 TASTIERE DI COMANDO

| 0    |
|------|
|      |
| 0000 |
| 0000 |
| 0    |

Dispositivo: Descrizione:

Tipo di collegamento: Tensione di alimentazione:

Consumo in correnteNominaleTemperatura di funzionamento:+5°C ÷ +40°C

**TP SDN/V - TP SDN/O** Tastiera seriale digitale TP SDN/V - Vers. verticale TP SDN/O - Vers. orizzontale Seriale RS485 Nominale 12V =Minima 10V =Massima 14V =Nominale 33 = MA

|                                                                                                    | Tecn alarm                       |                                        |                              |
|----------------------------------------------------------------------------------------------------|----------------------------------|----------------------------------------|------------------------------|
| Si                                                                                                    | istemi di sicurezza ad alta tecn | ologia                                 |                              |
| 8.7 ESPANSIONE                                                                                                    | USCITE SU LINEA SERIALE          |                                        |                              |
| 8.7.1 ESPANSIONE 32                                                                                                    | USCITE LOGICHE - ESP32-OCN       |                                        |                              |
|                                                                                                    | Dispositivo:<br>Descrizione:     | ESP32-OC<br>Espansioni<br>(open collec | N<br>uscite logiche<br>ctor) |
|                                                                                                    | Numero di uscite:                | 32 uscite logiche                      |                              |
| This will be and the                                                                                                    | Tipo di collegamento:            | Seriale RS4                            | 485                          |
| There also be and the set of the set of the | Autoprotezione:                  | 1 micro anti<br>+ 1 micro ar           | strappo<br>ntiapertura       |
|                                                                                                    | Tensioni di alimentazione:       | Nominale<br>Minima<br>Massima          | 12V<br>10V<br>14V            |
|                                                                                                    | Consumo in corrente:             | Nominale<br>Massima                    | 35mA<br>60mA                 |
|                                                                                                    | Corrente per singola uscita:     | Massima                                | 30mA                         |

per singola uscita: Corrente totale su tutte le uscite Temp. di funzionamento:

ira . . Massima Massima 350mA +5°C .. +40

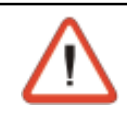

#### **ATTENZIONE**

Le uscite logiche disponibili sulle schede non sono adatte all'attivazione di dispositivi di allarme (sono utilizzate normalmente per la costruzione di pannelli sinottici)

#### 8.7.2 SINOTTICI CON 32 LED DI SEGNALAZIONE

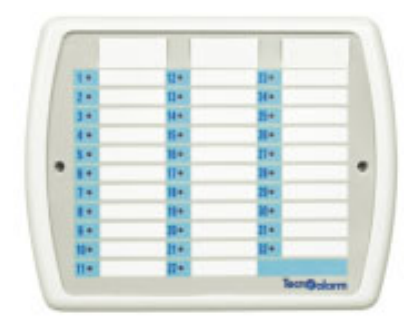

**Dispositivo: Descrizione:** 

Numero di uscite: Tipo di collegamento: Autoprotezione:

Tensioni di alimentazione:

Consumo in corrente: Temp. di funzionamento:

#### **SINOTTICO 32N**

Sinottici con 32 led di segnalazione. 32 Led Seriale RS485 1 micro antistrappo + 1 micro antiapertura Nominale 12V 🚃 10V 🚃 Minima Massima 14V 🚍 Massimo 150mA +5°C .. +40°C

# 8.8 MODULI VARI 8.8.1 INTERFACCIA RS232-RS485 CON PROGRAMMATORE DI FLASH

|                  | Dispositivo:                                   | PROG 32                                                             |
|------------------|------------------------------------------------|---------------------------------------------------------------------|
| PROD 22 Press    | Descrizione:                                   | Interfaccia di connessione tra linea seriale PC e Centrale TP16-256 |
| STARY LLOW STARE | Tipo di collegamento:                          | TTL (verso le Centrali ) e<br>Seriale RS3232 (verso il computer)    |
|                  | Tensioni di alimentazione:                     | Nominale 12V<br>Minima 10V<br>Massima 14V                           |
|                  | Consumo in corrente<br>Temp. di funzionamento: | 21mA<br>+5°C +40°C                                                  |

### 8.8.2 INTERFACCIA MULTIFUNZIONE CON PROGRAMMATORE DI FLASH

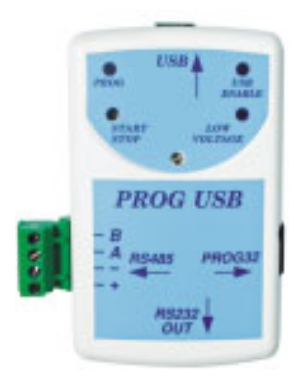

Dispositivo: Descrizione:

Tipo di collegamento:

Tensioni di alimentazione: Consumo in corrente Temp. di funzionamento: PROG USB Interfaccia di connessione tra la porta USB linea del PC e la Centrale TP4-20 USB (verso il computer) TTL (verso la Centrale) RS232 (verso MODEM) RS485 (verso altre centrali) Nominale 5V

Massimo 100mA +5°C .. +40°C

### 8.8.3 RIPETITORE LINEA SERIALE RS485

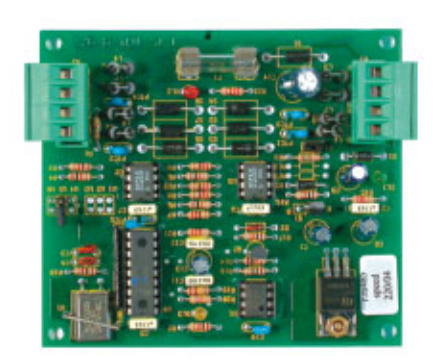

Dispositivo: Descrizione:

Tipo di collegamento: Tensioni di alimentazione:

Consumo in corrente : Temp. di funzionamento:

#### SPEED RS485

Ripetitore linea seriale RS485 Seriale RS485 Nominale 12V Minima 10V Massima 14V Massimo 30mA +5°C ... +40°C

### 8.9 COMUNICATORE TELEFONICO GSM 8.9.1 COMUNICATORE TELEFONICO CON MODULO GSM

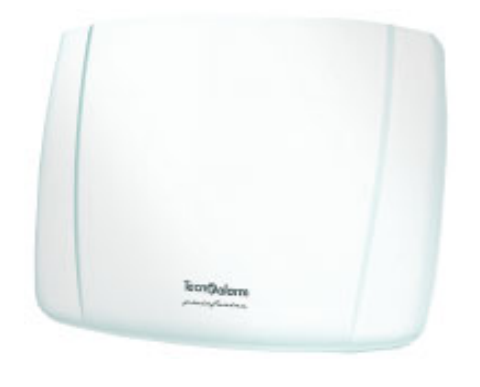

Dispositivo: Descrizione:

Tipo di collegamento: Tensioni di alimentazione:

Consumo in corrente Stand-by : Comunicazione : Temp. di funzionamento:

### **TECNOCELL-PRO PL**

Trasmettitore telefonico cellulare con modulo dati GSM Seriale RS485 Nominale 12V Minima 8V Massima 15V

50mA 150mA +5°C .. +40°C

### 8.10 SEZIONE RADIO 8.10.1 RICEVITORE DOPPIA FREQUENZA

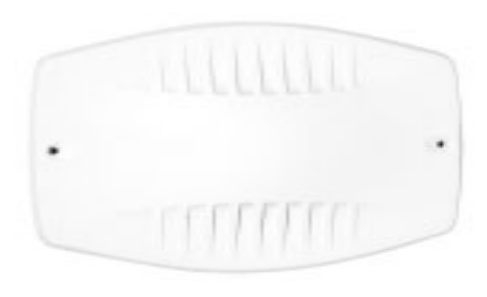

Dispositivo: Descrizione:

Tipo di collegamento: Tensioni di alimentazione:

Consumo in corrente Banda di ricezione Seriale RS485 Nominale 12V Minima 10V Massima 14V 41mA (a 12V) 433.05MHz...434.79MHz 868.70MHz...869.20MHz +5°C ... +40°C

Ricevitore radio doppia

**RX300** 

frequenza

Temp. di funzionamento:

### 8.10.2 RADIOCOMANDO 3 TASTI

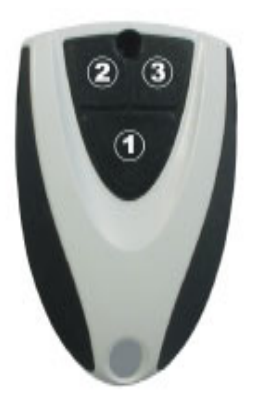

Dispositivo: Descrizione: Batteria al Litio Banda di trasmissione Potenza max TX240-3 Radiocomando 3 tasti 3V- 220mA 869.40MHz...869.65MHz 15mW

Temp. di funzionamento: +5°

+5°C .. +40°C

| 0.1 |                                                                   |                      |
|-----|-------------------------------------------------------------------|----------------------|
| SEZ | ZIONE ALIMENTAZIONE                                               |                      |
| 1)  | Tensione di lavoro nominale                                       | 230 VAC +/- 10% 50Hz |
| 2)  | Consumo max. dalla rete                                           | 145 mA               |
| TEN | NSIONI E CORRENTI IN USCITA                                       |                      |
| 3)  | Alimentazione centrale, sensori, ricarica batteria                |                      |
|     | e sirena esterna                                                  | 13.8 VDC             |
| 4)  | Corrente Max Erogabile:                                           | 1100 mA              |
| RIP | ARTIZIONE DELLA CORRENTE                                          |                      |
| 5)  | Consumo scheda centrale                                           | 130 mA               |
| 6)  | Ricarica Batteria sirena interna (7Ah da batteria della centrale) | 200 mA               |
| 7)  | Ricarica Batteria sirena esterna (7Ah)                            | 200 mA               |
| 8)  | Alimentazione totale sensori+ EXP420                              | 230 mA               |
| 9)  | Corrente per uscite logiche (SIRINT, OUT1 e OUT2)                 | 120 mA               |
| 10) | Schede opzionali (MPKEY)                                          | 20 mA                |
| 11) | Alimentazione moduli su linea RS485                               | 200 mA               |

### ΝΟΤΑ

0 11

La ripartizione dei carichi indicata sopra è puramente indicativa. In realtà, sarebbe più logico considerare in un unica voce i punti da 7 a 11. Questo parametro rappresenta la corrente che la centrale può erogare verso le apparecchiature ad essa connesse.

12) Corrente totale erogabile per le apparecchiature esterne 770 mA

Se consideriamo che, in condizioni reali, ogni impianto possiede almeno una sirena esterna, ricalcoliamo il dato sottraendo il punto 6 e otteniamo

13) Corrente totale erogabile per apparecchiature esterne esclusa la sirena esterna 570 mA

Il calcolo del dimensionamento dell'impianto andrebbe fatto tenendo conto delle seguenti considerazioni:

### CONSIDERAZIONI

NOTE SUI CONSUMI

A) Se una parte di impianto assorbe meno corrente di quanta dichiarata nello specchietto superiore, posso utilizzare la restante in un alta parte dell'impianto.

### Esempio 1

Se sulla centrale vengono collegati solamente sensori senza alimentazione (es. contatti, sensori a conteggio o inerziali) si possono ridistribuire i 230mA dei sensori (vedere punto 8) ad altri dispositivi e collegare, per esempio anche 4 console LCD020 (consumo max 90mA ciascuna) per un totale di 360 mA.

#### Esempio 2:

Se collego una sola console sul bus seriale (consumo 90mA), posso ridistribuire la restante corrente erogabile sulla linea RS485 (200mA-90mA = 110mA) per collegare i sensori sulla centrale (200mA + 110mA = 310mA). In questo modo sarà possibile collegare 2 barriere Doorbem (55mA ciascuna) sull'espansione locale + 2 Dual Mask 05 (56mA ciascuno) per un totale di (55mA x 2) + (56mA x 2) = 222mA

B) Ogni uscita della centrale è provvista di protezioni. Al fine di preservare la centrale da guasti provocati da sovraccarichi, il carico non dovra' mai superare determinati limiti.

#### Esempio

Sull'alimentazione sensori e sul bus seriale RS485 è presente una protezione da 650mA. Questa protezione interviene un pò prima quando la temperatura ambiente è maggiore di 20 gradi centigradi. In queste condizioni è chiaro che, anche se non viene collegato alcun altro dispositivo alla centrale, non è possibile collegare un carico da 770mA sull'alimentazione dei sensori.

C) Nel calcolo totale degli assorbimenti, bisogna distinguere tra carichi sempre presenti (come ad esempio una tastiera o un sensore ) ed i carichi occasionali (come una sirena interna). Il carico della sirena interviene molto raramente quindi potrebbe anche non essere considerato poichè i picchi di consumo vengono supportati dalla batteria della centrale. E' buona norma comunque, quando possibile, sottodimensionare tutti i carichi di un

valore del 10-15% rispetto al volore massimo.

### **RIEPILOGO DEI CONSUMI MASSIMI DI ALCUNI DEI PIU' COMUNI DISPOSITIVI COLLEGABILI ALLA CENTRALE**

| DISPOSITIVO                 | CONSUMO MASSIMO                      |
|-----------------------------|--------------------------------------|
| Moduli ingressi             |                                      |
| SPEED 4                     | 30 mA                                |
| SPEED 8                     | 35 mA                                |
| SPEED 8 STD                 | 35 mA                                |
| SPEED 8 ALM                 | mA (*)                               |
| Console e tastiere          |                                      |
| LCD020                      | 40 mA (90mA con retro illuminazione) |
| LCD012                      | 52 mA (72mA con retro illuminazione) |
| LED06                       | 60 mA                                |
| TPSDN                       | 33 mA                                |
| Moduli uscite               |                                      |
| ESP32-OCN                   | 35 mA (350mA max sulle uscite)       |
| SINOTTICO32N                | 150 mA                               |
| Comunicatore cellulare      |                                      |
| TECNOCELL-PRO               | 150 mA                               |
| Sensori a infrarossi        |                                      |
| IR MASK 05                  | 26 mA                                |
| IR 2005                     | 10 mA                                |
| IR 2000                     | 13 mA                                |
| INFRORED                    | 20 mA                                |
| OMNISPACE                   | 18 mA                                |
| Sensori a doppia tecnologia |                                      |
| DUALTECNO 2005              | 20 mA                                |
| DUAL MASK 05                | 53 mA                                |
| DUAL RDV 05                 | 20 mA                                |
| Barriere infarossi          |                                      |
| WINBEAM/AL                  | 31 mA                                |
| DOORBEAM/AL                 | 44 mA                                |
| WINBEAM/S                   | 45 mA                                |
| DOORBEAM/S                  | 55 mA                                |
| Barriere a microonde        |                                      |
| EXPLORERII                  | mA (*)                               |
| MINIEXPLORER                | 68 mA                                |

#### DISPOSITIVO Sirene

#### **CONSUMO MASSIMO**

| Shene                        |        |
|------------------------------|--------|
| SIREL 2000L                  | 160 mA |
| SIREL 2000F                  | 220 mA |
| SIREL 2000                   | 180 mA |
| SIREL 2000B                  | 170 mA |
| SIREL 2000AUTO               | 180 mA |
| Moduli per la programmazione |        |
| Prog 32                      | 21 mA  |
| Prog USB                     | 100 mA |
| Prog NET                     | 80 mA. |
|                              |        |

#### NOTE

(\*) Questi dispositivi sono alimentati e quindi non assorbono corrente dalla centrale

**Tecnøalarm** Sistemi di sicurezza ad alta tecnologia PROTOCOLLO TECNOALARM

| Codice                                                                                                    | PROTOCOLLO TECNOALARM                                                                                                    |                                                                                                    |                                                                                                    |  |  |
|----------------------------------------------------------------------------------------------------|----------------------------------------------------------------------------------------------------|----------------------------------------------------------------------------------------------------|----------------------------------------------------------------------------------------------------|--|--|
| 00                                                                                                    | TECNOALARM (DIGITALE)                                                                                                    |                                                                                                    |                                                                                                    |  |  |
| 01                                                                                                    | MESSAGGIO VOCALE                                                                                                    |                                                                                                    |                                                                                                    |  |  |
| 0207                                                                                                    | NON DEFINITI                                                                                                    |                                                                                                    |                                                                                                    |  |  |
| 08                                                                                                    | TECNO RING SU LINEA PSTN                                                                                                    |                                                                                                    |                                                                                                    |  |  |
| 09                                                                                                    | MESSAGGIO VOCALE con RICHIESTA DI CONFERMA (Carattere * da telefono remoto)                                                                                                    |                                                                                                    |                                                                                                    |  |  |
| 1015                                                                                                    | NON DEFINITI                                                                                                    |                                                                                                    |                                                                                                    |  |  |
|                                                                                                    | PROTOCOL                                                                                                    | LI NON TI                                                                                                    | ECNOALARM                                                                                                    |  |  |
| Codice                                                                                                    | FORMATO 3/1 SINGLE                                                                                                    | Codice                                                                                                    | FORMATO 3/1                                                                                                    |  |  |
| 16                                                                                                    | ADEMCO SLOW, SILENT KNIGHT                                                                                                    | 24                                                                                                    | ADEMCO SLOW, SILENT KNIGHT                                                                                                    |  |  |
| 17                                                                                                    | SESCOA, FRANKLIN, VERTEX, DCI                                                                                                    | 25                                                                                                    | SESCOA, FRANKLIN, VERTEX, DCI                                                                                                    |  |  |
| 18                                                                                                    | SILENT KNIGHT FAST                                                                                                    | 26                                                                                                    | SILENT KNIGHT FAST                                                                                                    |  |  |
| 19                                                                                                    | RADIONICS (Conferma 2300)                                                                                                    | 27                                                                                                    | RADIONICS (Conferma 2300)                                                                                                    |  |  |
| 20                                                                                                    |                                                                                                    | 28                                                                                                    | RADIONICS (Conferma 1400)                                                                                                    |  |  |
| 21                                                                                                    | RADIONICS CON PARITA' (Conferma 2300)                                                                                                    | 29                                                                                                    | RADIONICS CON PARITA' (Conferma 2300)                                                                                                    |  |  |
| 22                                                                                                    |                                                                                                    | 30                                                                                                    |                                                                                                    |  |  |
|                                                                                                    |                                                                                                    | SI<br>Ocdice                                                                                                    |                                                                                                    |  |  |
| Codice                                                                                                    |                                                                                                    | Codice                                                                                                    |                                                                                                    |  |  |
| 32                                                                                                    | ADEMICO SLOW, SILENT KNIGHT                                                                                                    | 40                                                                                                    | ADEMICO SLOW, SILENT KNIGHT                                                                                                    |  |  |
| 34                                                                                                    | SESCOA, FRANKLIN, VERTEA, DOI                                                                                                    | 41                                                                                                    | SUENT KNIGHT FAST                                                                                                    |  |  |
| 35                                                                                                    | RADIONICS (Conferma 2300)                                                                                                    | 42                                                                                                    | RADIONICS (Conferma 2300)                                                                                                    |  |  |
| 36                                                                                                    | RADIONICS (Conferma 1400)                                                                                                    | 44                                                                                                    | RADIONICS (Conferma 1400)                                                                                                    |  |  |
| 37                                                                                                    | RADIONICS CON PARITA' (Conferma 2300)                                                                                                    | 45                                                                                                    | RADIONICS CON PARITA' (Conferma 2300)                                                                                                    |  |  |
| 38                                                                                                    | RADIONICS CON PARITA' (Conferma 1400)                                                                                                    | 46                                                                                                    | RADIONICS CON PARITA' (Conferma 1400)                                                                                                    |  |  |
| 39                                                                                                    | NON DEFINITO                                                                                                    | 47                                                                                                    | NON DEFINITO                                                                                                    |  |  |
| Codice                                                                                                    | FORMATO 4/1 SINGLE                                                                                                    | Codice                                                                                                    | FORMATO 4/1                                                                                                    |  |  |
| 48                                                                                                    | ADEMCO SLOW, SILENT KNIGHT                                                                                                    | 56                                                                                                    | ADEMCO SLOW, SILENT KNIGHT                                                                                                    |  |  |
| 49                                                                                                    | SESCOA, FRANKLIN, VERTEX, DCI                                                                                                    | 57                                                                                                    | SESCOA, FRANKLIN, VERTEX, DCI                                                                                                    |  |  |
|                                                                                                    |                                                                                                    |                                                                                                    |                                                                                                    |  |  |
| 50                                                                                                    | SILENT KNIGHT FAST                                                                                                    | 58                                                                                                    | SILENT KNIGHT FAST                                                                                                    |  |  |
| 50<br>51                                                                                                    | RADIONICS (Conferma 2300)                                                                                                    | 58<br>59                                                                                                    | SILENT KNIGHT FAST<br>RADIONICS (Conferma 2300)                                                                                                    |  |  |
| 50<br>51<br>52                                                                                                    | RADIONICS (Conferma 2300)<br>RADIONICS (Conferma 1400)                                                                                                    | 58<br>59<br>60                                                                                                    | SILENT KNIGHT FAST<br>RADIONICS (Conferma 2300)<br>RADIONICS (Conferma 1400)                                                                                                    |  |  |
| 50<br>51<br>52<br>53                                                                                                    | RADIONICS (Conferma 2300)<br>RADIONICS (Conferma 1400)<br>RADIONICS CON PARITA' (Conferma 2300)                                                                                                    | 58<br>59<br>60<br>61                                                                                                    | SILENT KNIGHT FAST<br>RADIONICS (Conferma 2300)<br>RADIONICS (Conferma 1400)<br>RADIONICS CON PARITA' (Conferma 2300)                                                                                                    |  |  |
| 50<br>51<br>52<br>53<br>54                                                                                                    | RADIONICS (Conferma 2300)<br>RADIONICS (Conferma 1400)<br>RADIONICS CON PARITA' (Conferma 2300)<br>RADIONICS CON PARITA' (Conferma 1400)                                                                                                    | 58<br>59<br>60<br>61<br>62                                                                                                    | SILENT KNIGHT FAST<br>RADIONICS (Conferma 2300)<br>RADIONICS (Conferma 1400)<br>RADIONICS CON PARITA' (Conferma 2300)<br>RADIONICS CON PARITA' (Conferma 1400)                                                                                                    |  |  |
| 50<br>51<br>52<br>53<br>54<br>55                                                                                                    | RADIONICS (Conferma 2300)<br>RADIONICS (Conferma 1400)<br>RADIONICS CON PARITA' (Conferma 2300)<br>RADIONICS CON PARITA' (Conferma 1400)<br>NON DEFINITO                                                                                                    | 58<br>59<br>60<br>61<br>62<br>63                                                                                                    | SILENT KNIGHT FAST<br>RADIONICS (Conferma 2300)<br>RADIONICS (Conferma 1400)<br>RADIONICS CON PARITA' (Conferma 2300)<br>RADIONICS CON PARITA' (Conferma 1400)<br>NON DEFINITO                                                                                                    |  |  |
| 50<br>51<br>52<br>53<br>54<br>55<br>Codice                                                                                                    | RADIONICS (Conferma 2300)<br>RADIONICS (Conferma 1400)<br>RADIONICS CON PARITA' (Conferma 2300)<br>RADIONICS CON PARITA' (Conferma 1400)<br>NON DEFINITO<br>FORMATO 4/2 SINGLE                                                                                                    | 58<br>59<br>60<br>61<br>62<br>63<br>Codice                                                                                                    | SILENT KNIGHT FAST<br>RADIONICS (Conferma 2300)<br>RADIONICS (Conferma 1400)<br>RADIONICS CON PARITA' (Conferma 2300)<br>RADIONICS CON PARITA' (Conferma 1400)<br>NON DEFINITO<br>FORMATO 4/2                                                                                                    |  |  |
| 50<br>51<br>52<br>53<br>54<br>55<br>Codice<br>64                                                                                                    | RADIONICS (Conferma 2300)<br>RADIONICS (Conferma 1400)<br>RADIONICS CON PARITA' (Conferma 2300)<br>RADIONICS CON PARITA' (Conferma 1400)<br>NON DEFINITO<br>FORMATO 4/2 SINGLE<br>ADEMCO SLOW, SILENT KNIGHT                                                                                                    | 58<br>59<br>60<br>61<br>62<br>63<br>Codice<br>72                                                                                                    | SILENT KNIGHT FAST<br>RADIONICS (Conferma 2300)<br>RADIONICS (Conferma 1400)<br>RADIONICS CON PARITA' (Conferma 2300)<br>RADIONICS CON PARITA' (Conferma 1400)<br>NON DEFINITO<br>FORMATO 4/2<br>ADEMCO SLOW, SILENT KNIGHT                                                                                                    |  |  |
| 50<br>51<br>52<br>53<br>54<br>55<br>Codice<br>64<br>65                                                                                                    | RADIONICS (Conferma 2300)<br>RADIONICS (Conferma 1400)<br>RADIONICS CON PARITA' (Conferma 2300)<br>RADIONICS CON PARITA' (Conferma 1400)<br>NON DEFINITO<br>FORMATO 4/2 SINGLE<br>ADEMCO SLOW, SILENT KNIGHT<br>SESCOA, FRANKLIN, VERTEX, DCI                                                                                                    | 58<br>59<br>60<br>61<br>62<br>63<br>Codice<br>72<br>73                                                                                                    | SILENT KNIGHT FAST<br>RADIONICS (Conferma 2300)<br>RADIONICS (Conferma 1400)<br>RADIONICS CON PARITA' (Conferma 2300)<br>RADIONICS CON PARITA' (Conferma 1400)<br>NON DEFINITO<br>FORMATO 4/2<br>ADEMCO SLOW, SILENT KNIGHT<br>SESCOA, FRANKLIN, VERTEX, DCI                                                                                                    |  |  |
| 50<br>51<br>52<br>53<br>54<br>55<br>Codice<br>64<br>65<br>66                                                                                                    | RADIONICS (Conferma 2300)<br>RADIONICS (Conferma 1400)<br>RADIONICS CON PARITA' (Conferma 2300)<br>RADIONICS CON PARITA' (Conferma 1400)<br>NON DEFINITO<br>FORMATO 4/2 SINGLE<br>ADEMCO SLOW, SILENT KNIGHT<br>SESCOA, FRANKLIN, VERTEX, DCI<br>SILENT KNIGHT FAST<br>PADIONICS (Conferma 2300)                                                                                                    | 58<br>59<br>60<br>61<br>62<br>63<br>Codice<br>72<br>73<br>74                                                                                                    | SILENT KNIGHT FAST<br>RADIONICS (Conferma 2300)<br>RADIONICS (Conferma 1400)<br>RADIONICS CON PARITA' (Conferma 2300)<br>RADIONICS CON PARITA' (Conferma 1400)<br>NON DEFINITO<br>FORMATO 4/2<br>ADEMCO SLOW, SILENT KNIGHT<br>SESCOA, FRANKLIN, VERTEX, DCI<br>SILENT KNIGHT FAST<br>PADIONICS (Conferma 2300)                                                                                                    |  |  |
| 50<br>51<br>52<br>53<br>54<br>55<br>Codice<br>64<br>65<br>66<br>67<br>68                                                                                                    | RADIONICS (Conferma 2300)<br>RADIONICS (Conferma 1400)<br>RADIONICS CON PARITA' (Conferma 2300)<br>RADIONICS CON PARITA' (Conferma 1400)<br>NON DEFINITO<br>FORMATO 4/2 SINGLE<br>ADEMCO SLOW, SILENT KNIGHT<br>SESCOA, FRANKLIN, VERTEX, DCI<br>SILENT KNIGHT FAST<br>RADIONICS (Conferma 2300)<br>RADIONICS (Conferma 1400)                                                                                                    | 58<br>59<br>60<br>61<br>62<br>63<br>Codice<br>72<br>73<br>74<br>75<br>76                                                                                                    | SILENT KNIGHT FAST<br>RADIONICS (Conferma 2300)<br>RADIONICS (Conferma 1400)<br>RADIONICS CON PARITA' (Conferma 2300)<br>RADIONICS CON PARITA' (Conferma 1400)<br>NON DEFINITO<br>FORMATO 4/2<br>ADEMCO SLOW, SILENT KNIGHT<br>SESCOA, FRANKLIN, VERTEX, DCI<br>SILENT KNIGHT FAST<br>RADIONICS (Conferma 2300)<br>RADIONICS (Conferma 1400)                                                                                                    |  |  |
| 50<br>51<br>52<br>53<br>54<br>55<br>Codice<br>64<br>65<br>66<br>67<br>68<br>68<br>69                                                                                                    | RADIONICS (Conferma 2300)<br>RADIONICS (Conferma 1400)<br>RADIONICS CON PARITA' (Conferma 2300)<br>RADIONICS CON PARITA' (Conferma 1400)<br>NON DEFINITO<br>FORMATO 4/2 SINGLE<br>ADEMCO SLOW, SILENT KNIGHT<br>SESCOA, FRANKLIN, VERTEX, DCI<br>SILENT KNIGHT FAST<br>RADIONICS (Conferma 2300)<br>RADIONICS (Conferma 1400)<br>RADIONICS (CON PARITA' (Conferma 2300)                                                                                                    | 58<br>59<br>60<br>61<br>62<br>63<br>Codice<br>72<br>73<br>74<br>75<br>76<br>77                                                                                                    | SILENT KNIGHT FAST<br>RADIONICS (Conferma 2300)<br>RADIONICS (Conferma 1400)<br>RADIONICS CON PARITA' (Conferma 2300)<br>RADIONICS CON PARITA' (Conferma 1400)<br>NON DEFINITO<br>FORMATO 4/2<br>ADEMCO SLOW, SILENT KNIGHT<br>SESCOA, FRANKLIN, VERTEX, DCI<br>SILENT KNIGHT FAST<br>RADIONICS (Conferma 2300)<br>RADIONICS (Conferma 1400)<br>RADIONICS CON PARITA' (Conferma 2300)                                                                                                    |  |  |
| 50<br>51<br>52<br>53<br>54<br>55<br>Codice<br>64<br>65<br>66<br>67<br>68<br>68<br>69<br>70                                                                                                   | RADIONICS (Conferma 2300)<br>RADIONICS (Conferma 1400)<br>RADIONICS CON PARITA' (Conferma 2300)<br>RADIONICS CON PARITA' (Conferma 1400)<br>NON DEFINITO<br>FORMATO 4/2 SINGLE<br>ADEMCO SLOW, SILENT KNIGHT<br>SESCOA, FRANKLIN, VERTEX, DCI<br>SILENT KNIGHT FAST<br>RADIONICS (Conferma 2300)<br>RADIONICS (Conferma 1400)<br>RADIONICS CON PARITA' (Conferma 2300)<br>RADIONICS CON PARITA' (Conferma 1400)                                                                                                    | 58<br>59<br>60<br>61<br>62<br>63<br>Codice<br>72<br>73<br>74<br>75<br>76<br>77<br>78                                                                                                    | SILENT KNIGHT FAST<br>RADIONICS (Conferma 2300)<br>RADIONICS (Conferma 1400)<br>RADIONICS CON PARITA' (Conferma 2300)<br>RADIONICS CON PARITA' (Conferma 1400)<br>NON DEFINITO<br>FORMATO 4/2<br>ADEMCO SLOW, SILENT KNIGHT<br>SESCOA, FRANKLIN, VERTEX, DCI<br>SILENT KNIGHT FAST<br>RADIONICS (Conferma 2300)<br>RADIONICS (Conferma 1400)<br>RADIONICS CON PARITA' (Conferma 2300)<br>RADIONICS CON PARITA' (Conferma 1400)                                                                                                    |  |  |
| 50<br>51<br>52<br>53<br>54<br>55<br>Codice<br>64<br>65<br>66<br>67<br>68<br>68<br>69<br>70<br>71                                                                                             | RADIONICS (Conferma 2300)<br>RADIONICS (Conferma 1400)<br>RADIONICS CON PARITA' (Conferma 2300)<br>RADIONICS CON PARITA' (Conferma 1400)<br>NON DEFINITO<br>FORMATO 4/2 SINGLE<br>ADEMCO SLOW, SILENT KNIGHT<br>SESCOA, FRANKLIN, VERTEX, DCI<br>SILENT KNIGHT FAST<br>RADIONICS (Conferma 2300)<br>RADIONICS (Conferma 1400)<br>RADIONICS CON PARITA' (Conferma 2300)<br>RADIONICS CON PARITA' (Conferma 1400)<br>NON DEFINITO                                                                                                    | 58<br>59<br>60<br>61<br>62<br>63<br><b>Codice</b><br>72<br>73<br>74<br>75<br>76<br>77<br>78<br>79                                                                                              | SILENT KNIGHT FAST<br>RADIONICS (Conferma 2300)<br>RADIONICS (Conferma 1400)<br>RADIONICS CON PARITA' (Conferma 2300)<br>RADIONICS CON PARITA' (Conferma 1400)<br>NON DEFINITO<br>FORMATO 4/2<br>ADEMCO SLOW, SILENT KNIGHT<br>SESCOA, FRANKLIN, VERTEX, DCI<br>SILENT KNIGHT FAST<br>RADIONICS (Conferma 2300)<br>RADIONICS (Conferma 1400)<br>RADIONICS CON PARITA' (Conferma 2300)<br>RADIONICS CON PARITA' (Conferma 1400)<br>NON DEFINITO                                                                                                    |  |  |
| 50<br>51<br>52<br>53<br>54<br>55<br>Codice<br>64<br>65<br>66<br>67<br>68<br>69<br>70<br>71<br>Codice                                                                                         | RADIONICS (Conferma 2300)<br>RADIONICS (Conferma 1400)<br>RADIONICS CON PARITA' (Conferma 2300)<br>RADIONICS CON PARITA' (Conferma 1400)<br>NON DEFINITO<br>FORMATO 4/2 SINGLE<br>ADEMCO SLOW, SILENT KNIGHT<br>SESCOA, FRANKLIN, VERTEX, DCI<br>SILENT KNIGHT FAST<br>RADIONICS (Conferma 2300)<br>RADIONICS (Conferma 1400)<br>RADIONICS CON PARITA' (Conferma 2300)<br>RADIONICS CON PARITA' (Conferma 1400)<br>NON DEFINITO<br>FORMATO 3/1 ESTESO SINGLE                                                                                                    | 58<br>59<br>60<br>61<br>62<br>63<br>Codice<br>72<br>73<br>74<br>75<br>76<br>77<br>78<br>79<br>Codice                                                                                           | SILENT KNIGHT FAST<br>RADIONICS (Conferma 2300)<br>RADIONICS (Conferma 1400)<br>RADIONICS CON PARITA' (Conferma 2300)<br>RADIONICS CON PARITA' (Conferma 1400)<br>NON DEFINITO<br>FORMATO 4/2<br>ADEMCO SLOW, SILENT KNIGHT<br>SESCOA, FRANKLIN, VERTEX, DCI<br>SILENT KNIGHT FAST<br>RADIONICS (Conferma 2300)<br>RADIONICS (Conferma 1400)<br>RADIONICS CON PARITA' (Conferma 2300)<br>RADIONICS CON PARITA' (Conferma 1400)<br>NON DEFINITO<br>FORMATO 3/1 ESTESO                                                                                                    |  |  |
| 50<br>51<br>52<br>53<br>54<br>55<br>Codice<br>64<br>65<br>66<br>67<br>68<br>69<br>70<br>71<br>Codice<br>80                                                                                   | RADIONICS (Conferma 2300)<br>RADIONICS (Conferma 1400)<br>RADIONICS CON PARITA' (Conferma 2300)<br>RADIONICS CON PARITA' (Conferma 1400)<br>NON DEFINITO<br>FORMATO 4/2 SINGLE<br>ADEMCO SLOW, SILENT KNIGHT<br>SESCOA, FRANKLIN, VERTEX, DCI<br>SILENT KNIGHT FAST<br>RADIONICS (Conferma 2300)<br>RADIONICS (Conferma 1400)<br>RADIONICS CON PARITA' (Conferma 2300)<br>RADIONICS CON PARITA' (Conferma 1400)<br>NON DEFINITO<br>FORMATO 3/1 ESTESO SINGLE<br>ADEMCO SLOW, SILENT KNIGHT                                                                                                    | 58<br>59<br>60<br>61<br>62<br>63<br>Codice<br>72<br>73<br>74<br>75<br>76<br>77<br>78<br>79<br>Codice<br>88                                                                                     | SILENT KNIGHT FAST<br>RADIONICS (Conferma 2300)<br>RADIONICS (Conferma 1400)<br>RADIONICS CON PARITA' (Conferma 2300)<br>RADIONICS CON PARITA' (Conferma 1400)<br>NON DEFINITO<br>FORMATO 4/2<br>ADEMCO SLOW, SILENT KNIGHT<br>SESCOA, FRANKLIN, VERTEX, DCI<br>SILENT KNIGHT FAST<br>RADIONICS (Conferma 2300)<br>RADIONICS (Conferma 1400)<br>RADIONICS CON PARITA' (Conferma 2300)<br>RADIONICS CON PARITA' (Conferma 1400)<br>NON DEFINITO<br>FORMATO 3/1 ESTESO<br>ADEMCO SLOW, SILENT KNIGHT                                                                                                    |  |  |
| 50<br>51<br>52<br>53<br>54<br>55<br>Codice<br>64<br>65<br>66<br>67<br>68<br>69<br>70<br>71<br>Codice<br>80<br>81                                                                             | RADIONICS (Conferma 2300)<br>RADIONICS (Conferma 1400)<br>RADIONICS CON PARITA' (Conferma 2300)<br>RADIONICS CON PARITA' (Conferma 1400)<br>NON DEFINITO<br>FORMATO 4/2 SINGLE<br>ADEMCO SLOW, SILENT KNIGHT<br>SESCOA, FRANKLIN, VERTEX, DCI<br>SILENT KNIGHT FAST<br>RADIONICS (Conferma 2300)<br>RADIONICS (Conferma 1400)<br>RADIONICS CON PARITA' (Conferma 2300)<br>RADIONICS CON PARITA' (Conferma 1400)<br>NON DEFINITO<br>FORMATO 3/1 ESTESO SINGLE<br>ADEMCO SLOW, SILENT KNIGHT<br>SESCOA, FRANKLIN, VERTEX, DCI                                                                                                    | 58<br>59<br>60<br>61<br>62<br>63<br>Codice<br>72<br>73<br>74<br>75<br>76<br>77<br>78<br>79<br>79<br>Codice<br>88<br>89                                                                         | SILENT KNIGHT FAST<br>RADIONICS (Conferma 2300)<br>RADIONICS (Conferma 1400)<br>RADIONICS CON PARITA' (Conferma 2300)<br>RADIONICS CON PARITA' (Conferma 1400)<br>NON DEFINITO<br>FORMATO 4/2<br>ADEMCO SLOW, SILENT KNIGHT<br>SESCOA, FRANKLIN, VERTEX, DCI<br>SILENT KNIGHT FAST<br>RADIONICS (Conferma 2300)<br>RADIONICS (Conferma 1400)<br>RADIONICS CON PARITA' (Conferma 2300)<br>RADIONICS CON PARITA' (Conferma 1400)<br>NON DEFINITO<br>FORMATO 3/1 ESTESO<br>ADEMCO SLOW, SILENT KNIGHT<br>SESCOA, FRANKLIN, VERTEX, DCI                                                                                                    |  |  |
| 50<br>51<br>52<br>53<br>54<br>55<br>Codice<br>64<br>65<br>66<br>67<br>68<br>69<br>70<br>71<br>Codice<br>80<br>81<br>82                                                                       | RADIONICS (Conferma 2300)<br>RADIONICS (Conferma 1400)<br>RADIONICS CON PARITA' (Conferma 2300)<br>RADIONICS CON PARITA' (Conferma 1400)<br>NON DEFINITO<br>FORMATO 4/2 SINGLE<br>ADEMCO SLOW, SILENT KNIGHT<br>SESCOA, FRANKLIN, VERTEX, DCI<br>SILENT KNIGHT FAST<br>RADIONICS (Conferma 2300)<br>RADIONICS (Conferma 1400)<br>RADIONICS CON PARITA' (Conferma 2300)<br>RADIONICS CON PARITA' (Conferma 1400)<br>NON DEFINITO<br>FORMATO 3/1 ESTESO SINGLE<br>ADEMCO SLOW, SILENT KNIGHT<br>SESCOA, FRANKLIN, VERTEX, DCI<br>SILENT KNIGHT FAST                                                                                                    | 58<br>59<br>60<br>61<br>62<br>63<br>Codice<br>72<br>73<br>74<br>75<br>76<br>77<br>78<br>79<br>Codice<br>88<br>89<br>90                                                                         | SILENT KNIGHT FAST<br>RADIONICS (Conferma 2300)<br>RADIONICS (Conferma 1400)<br>RADIONICS CON PARITA' (Conferma 2300)<br>RADIONICS CON PARITA' (Conferma 1400)<br>NON DEFINITO<br>FORMATO 4/2<br>ADEMCO SLOW, SILENT KNIGHT<br>SESCOA, FRANKLIN, VERTEX, DCI<br>SILENT KNIGHT FAST<br>RADIONICS (Conferma 2300)<br>RADIONICS (Conferma 1400)<br>RADIONICS CON PARITA' (Conferma 2300)<br>RADIONICS CON PARITA' (Conferma 1400)<br>NON DEFINITO<br>FORMATO 3/1 ESTESO<br>ADEMCO SLOW, SILENT KNIGHT<br>SESCOA, FRANKLIN, VERTEX, DCI<br>SILENT KNIGHT FAST                                                                                                    |  |  |
| 50<br>51<br>52<br>53<br>54<br>55<br>Codice<br>64<br>65<br>66<br>67<br>68<br>69<br>70<br>71<br>Codice<br>80<br>81<br>82<br>83                                                                 | RADIONICS (Conferma 2300)<br>RADIONICS (Conferma 1400)<br>RADIONICS CON PARITA' (Conferma 2300)<br>RADIONICS CON PARITA' (Conferma 1400)<br>NON DEFINITO<br>FORMATO 4/2 SINGLE<br>ADEMCO SLOW, SILENT KNIGHT<br>SESCOA, FRANKLIN, VERTEX, DCI<br>SILENT KNIGHT FAST<br>RADIONICS (Conferma 2300)<br>RADIONICS (Conferma 1400)<br>RADIONICS CON PARITA' (Conferma 2300)<br>RADIONICS CON PARITA' (Conferma 1400)<br>NON DEFINITO<br>FORMATO 3/1 ESTESO SINGLE<br>ADEMCO SLOW, SILENT KNIGHT<br>SESCOA, FRANKLIN, VERTEX, DCI<br>SILENT KNIGHT FAST<br>RADIONICS (Conferma 2300)                                                                                                    | 58<br>59<br>60<br>61<br>62<br>63<br>Codice<br>72<br>73<br>74<br>75<br>76<br>77<br>78<br>79<br>Codice<br>88<br>89<br>90<br>91                                                                   | SILENT KNIGHT FAST<br>RADIONICS (Conferma 2300)<br>RADIONICS (Conferma 1400)<br>RADIONICS CON PARITA' (Conferma 2300)<br>RADIONICS CON PARITA' (Conferma 1400)<br>NON DEFINITO<br>FORMATO 4/2<br>ADEMCO SLOW, SILENT KNIGHT<br>SESCOA, FRANKLIN, VERTEX, DCI<br>SILENT KNIGHT FAST<br>RADIONICS (Conferma 2300)<br>RADIONICS (Conferma 1400)<br>RADIONICS CON PARITA' (Conferma 2300)<br>RADIONICS CON PARITA' (Conferma 1400)<br>NON DEFINITO<br>FORMATO 3/1 ESTESO<br>ADEMCO SLOW, SILENT KNIGHT<br>SESCOA, FRANKLIN, VERTEX, DCI<br>SILENT KNIGHT FAST<br>RADIONICS (Conferma 2300)                                                                                                    |  |  |
| 50<br>51<br>52<br>53<br>54<br>55<br>Codice<br>64<br>65<br>66<br>67<br>68<br>69<br>70<br>71<br>Codice<br>80<br>81<br>82<br>83<br>83<br>84                                                     | RADIONICS (Conferma 2300)<br>RADIONICS (Conferma 1400)<br>RADIONICS CON PARITA' (Conferma 2300)<br>RADIONICS CON PARITA' (Conferma 1400)<br>NON DEFINITO<br>FORMATO 4/2 SINGLE<br>ADEMCO SLOW, SILENT KNIGHT<br>SESCOA, FRANKLIN, VERTEX, DCI<br>SILENT KNIGHT FAST<br>RADIONICS (Conferma 2300)<br>RADIONICS (Conferma 1400)<br>RADIONICS CON PARITA' (Conferma 2300)<br>RADIONICS CON PARITA' (Conferma 1400)<br>NON DEFINITO<br>FORMATO 3/1 ESTESO SINGLE<br>ADEMCO SLOW, SILENT KNIGHT<br>SESCOA, FRANKLIN, VERTEX, DCI<br>SILENT KNIGHT FAST<br>RADIONICS (Conferma 2300)<br>RADIONICS (Conferma 2300)<br>RADIONICS (Conferma 2300)<br>RADIONICS (Conferma 2300)<br>RADIONICS (Conferma 1400)                                                                                                    | 58<br>59<br>60<br>61<br>62<br>63<br>Codice<br>72<br>73<br>74<br>75<br>76<br>77<br>78<br>79<br>Codice<br>88<br>89<br>90<br>91<br>92                                                             | SILENT KNIGHT FAST<br>RADIONICS (Conferma 2300)<br>RADIONICS (Conferma 1400)<br>RADIONICS CON PARITA' (Conferma 2300)<br>RADIONICS CON PARITA' (Conferma 1400)<br>NON DEFINITO<br>FORMATO 4/2<br>ADEMCO SLOW, SILENT KNIGHT<br>SESCOA, FRANKLIN, VERTEX, DCI<br>SILENT KNIGHT FAST<br>RADIONICS (Conferma 2300)<br>RADIONICS (Conferma 1400)<br>RADIONICS CON PARITA' (Conferma 2300)<br>RADIONICS CON PARITA' (Conferma 1400)<br>NON DEFINITO<br>FORMATO 3/1 ESTESO<br>ADEMCO SLOW, SILENT KNIGHT<br>SESCOA, FRANKLIN, VERTEX, DCI<br>SILENT KNIGHT FAST<br>RADIONICS (Conferma 2300)<br>RADIONICS (Conferma 2300)<br>RADIONICS (Conferma 2300)<br>RADIONICS (Conferma 2300)<br>RADIONICS (Conferma 1400)                                                                                                    |  |  |
| 50<br>51<br>52<br>53<br>54<br>55<br>Codice<br>64<br>65<br>66<br>67<br>68<br>69<br>70<br>71<br>Codice<br>80<br>81<br>82<br>83<br>83<br>84<br>85                                               | RADIONICS (Conferma 2300)<br>RADIONICS (Conferma 1400)<br>RADIONICS CON PARITA' (Conferma 2300)<br>RADIONICS CON PARITA' (Conferma 1400)<br>NON DEFINITO<br>FORMATO 4/2 SINGLE<br>ADEMCO SLOW, SILENT KNIGHT<br>SESCOA, FRANKLIN, VERTEX, DCI<br>SILENT KNIGHT FAST<br>RADIONICS (Conferma 2300)<br>RADIONICS (Conferma 1400)<br>RADIONICS CON PARITA' (Conferma 2300)<br>RADIONICS CON PARITA' (Conferma 1400)<br>NON DEFINITO<br>FORMATO 3/1 ESTESO SINGLE<br>ADEMCO SLOW, SILENT KNIGHT<br>SESCOA, FRANKLIN, VERTEX, DCI<br>SILENT KNIGHT FAST<br>RADIONICS (Conferma 2300)<br>RADIONICS (Conferma 2300)<br>RADIONICS (Conferma 2300)<br>RADIONICS (Conferma 1400)<br>RADIONICS (CONFERMA 2300)<br>RADIONICS (CONFERMA 2300) | 58<br>59<br>60<br>61<br>62<br>63<br>Codice<br>72<br>73<br>74<br>75<br>76<br>77<br>78<br>79<br>Codice<br>88<br>89<br>90<br>91<br>92<br>93                                                       | SILENT KNIGHT FAST<br>RADIONICS (Conferma 2300)<br>RADIONICS (Conferma 1400)<br>RADIONICS CON PARITA' (Conferma 2300)<br>RADIONICS CON PARITA' (Conferma 1400)<br>NON DEFINITO<br>FORMATO 4/2<br>ADEMCO SLOW, SILENT KNIGHT<br>SESCOA, FRANKLIN, VERTEX, DCI<br>SILENT KNIGHT FAST<br>RADIONICS (Conferma 2300)<br>RADIONICS (Conferma 1400)<br>RADIONICS CON PARITA' (Conferma 2300)<br>RADIONICS CON PARITA' (Conferma 1400)<br>NON DEFINITO<br>FORMATO 3/1 ESTESO<br>ADEMCO SLOW, SILENT KNIGHT<br>SESCOA, FRANKLIN, VERTEX, DCI<br>SILENT KNIGHT FAST<br>RADIONICS (Conferma 2300)<br>RADIONICS (Conferma 2300)<br>RADIONICS (Conferma 2300)<br>RADIONICS (Conferma 1400)<br>RADIONICS (CON PARITA' (Conferma 2300)<br>RADIONICS (CON PARITA')<br>RADIONICS (CONFERMA 2300)<br>RADIONICS (CON PARITA')<br>RADIONICS (CONFERMA 2300)<br>RADIONICS (CONFERMA 2300)  |  |  |
| 50<br>51<br>52<br>53<br>54<br>55<br>Codice<br>64<br>65<br>66<br>67<br>68<br>69<br>70<br>71<br>Codice<br>80<br>81<br>82<br>83<br>83<br>84<br>85<br>86<br>65                                   | RADIONICS (Conferma 2300)<br>RADIONICS (Conferma 1400)<br>RADIONICS CON PARITA' (Conferma 2300)<br>RADIONICS CON PARITA' (Conferma 1400)<br>NON DEFINITO<br>FORMATO 4/2 SINGLE<br>ADEMCO SLOW, SILENT KNIGHT<br>SESCOA, FRANKLIN, VERTEX, DCI<br>SILENT KNIGHT FAST<br>RADIONICS (Conferma 2300)<br>RADIONICS (Conferma 1400)<br>RADIONICS CON PARITA' (Conferma 2300)<br>RADIONICS CON PARITA' (Conferma 1400)<br>NON DEFINITO<br>FORMATO 3/1 ESTESO SINGLE<br>ADEMCO SLOW, SILENT KNIGHT<br>SESCOA, FRANKLIN, VERTEX, DCI<br>SILENT KNIGHT FAST<br>RADIONICS (Conferma 2300)<br>RADIONICS (Conferma 2300)<br>RADIONICS (Conferma 1400)<br>RADIONICS (Conferma 1400)<br>RADIONICS (Conferma 1400)<br>RADIONICS (CON PARITA' (Conferma 2300)<br>RADIONICS (CON PARITA' (Conferma 2300)<br>RADIONICS (CON PARITA' (Conferma 1400)<br>RADIONICS CON PARITA' (Conferma 1400)<br>RADIONICS CON PARITA' (Conferma 1400)<br>RADIONICS CON PARITA' (Conferma 1400)<br>RADIONICS CON PARITA' (Conferma 1400)                                                                                                    | 58<br>59<br>60<br>61<br>62<br>63<br>Codice<br>72<br>73<br>74<br>75<br>76<br>77<br>78<br>79<br>Codice<br>88<br>89<br>90<br>91<br>92<br>93<br>94                                                 | SILENT KNIGHT FAST<br>RADIONICS (Conferma 2300)<br>RADIONICS (Conferma 1400)<br>RADIONICS CON PARITA' (Conferma 2300)<br>RADIONICS CON PARITA' (Conferma 1400)<br>NON DEFINITO<br>FORMATO 4/2<br>ADEMCO SLOW, SILENT KNIGHT<br>SESCOA, FRANKLIN, VERTEX, DCI<br>SILENT KNIGHT FAST<br>RADIONICS (Conferma 2300)<br>RADIONICS (Conferma 1400)<br>RADIONICS CON PARITA' (Conferma 2300)<br>RADIONICS CON PARITA' (Conferma 1400)<br>NON DEFINITO<br>FORMATO 3/1 ESTESO<br>ADEMCO SLOW, SILENT KNIGHT<br>SESCOA, FRANKLIN, VERTEX, DCI<br>SILENT KNIGHT FAST<br>RADIONICS (Conferma 2300)<br>RADIONICS (Conferma 2300)<br>RADIONICS (Conferma 1400)<br>RADIONICS (Conferma 1400)<br>RADIONICS (CON PARITA' (Conferma 2300)<br>RADIONICS (CON PARITA' (Conferma 2300)<br>RADIONICS (CON PARITA' (Conferma 1400)<br>RADIONICS CON PARITA' (Conferma 1400)<br>RADIONICS CON PARITA' (Conferma 1400)<br>RADIONICS CON PARITA' (Conferma 1400)                                                                                                    |  |  |
| 50<br>51<br>52<br>53<br>54<br>55<br>Codice<br>64<br>65<br>66<br>67<br>68<br>69<br>70<br>71<br>Codice<br>80<br>81<br>82<br>83<br>84<br>85<br>86<br>87                                         | SILENT KNIGHT FAST         RADIONICS (Conferma 2300)         RADIONICS CON PARITA' (Conferma 2300)         RADIONICS CON PARITA' (Conferma 2300)         RADIONICS CON PARITA' (Conferma 1400)         NON DEFINITO         FORMATO 4/2 SINGLE         ADEMCO SLOW, SILENT KNIGHT         SESCOA, FRANKLIN, VERTEX, DCI         SILENT KNIGHT FAST         RADIONICS (Conferma 2300)         RADIONICS (Conferma 1400)         RADIONICS (Conferma 1400)         RADIONICS CON PARITA' (Conferma 1400)         NON DEFINITO         FORMATO 3/1 ESTESO SINGLE         ADEMCO SLOW, SILENT KNIGHT         SESCOA, FRANKLIN, VERTEX, DCI         SILENT KNIGHT FAST         RADIONICS (Conferma 2300)         RADIONICS (Conferma 2300)         RADIONICS (Conferma 1400)         RADIONICS (Conferma 1400)         RADIONICS (Conferma 1400)         RADIONICS (CON PARITA' (Conferma 2300)         RADIONICS CON PARITA' (Conferma 1400)         RADIONICS CON PARITA' (Conferma 1400)         RADIONICS CON PARITA' (Conferma 1400)         NON DEFINITO                                                                                                    | 58<br>59<br>60<br>61<br>62<br>63<br><b>Codice</b><br>72<br>73<br>74<br>75<br>76<br>77<br>78<br>79<br><b>Codice</b><br>88<br>89<br>90<br>91<br>92<br>93<br>94<br>95                             | SILENT KNIGHT FAST<br>RADIONICS (Conferma 2300)<br>RADIONICS (Conferma 1400)<br>RADIONICS CON PARITA' (Conferma 2300)<br>RADIONICS CON PARITA' (Conferma 1400)<br>NON DEFINITO<br>FORMATO 4/2<br>ADEMCO SLOW, SILENT KNIGHT<br>SESCOA, FRANKLIN, VERTEX, DCI<br>SILENT KNIGHT FAST<br>RADIONICS (Conferma 2300)<br>RADIONICS (Conferma 1400)<br>RADIONICS CON PARITA' (Conferma 2300)<br>RADIONICS CON PARITA' (Conferma 1400)<br>NON DEFINITO<br>FORMATO 3/1 ESTESO<br>ADEMCO SLOW, SILENT KNIGHT<br>SESCOA, FRANKLIN, VERTEX, DCI<br>SILENT KNIGHT FAST<br>RADIONICS (Conferma 2300)<br>RADIONICS (Conferma 2300)<br>RADIONICS (Conferma 2300)<br>RADIONICS (Conferma 1400)<br>RADIONICS (CON PARITA' (Conferma 2300)<br>RADIONICS (CON PARITA' (Conferma 2300)<br>RADIONICS CON PARITA' (Conferma 1400)<br>NON DEFINITO                                                                                                    |  |  |
| 50<br>51<br>52<br>53<br>54<br>55<br>Codice<br>64<br>65<br>66<br>67<br>68<br>69<br>70<br>71<br>Codice<br>80<br>81<br>82<br>83<br>83<br>84<br>85<br>86<br>87<br>Codice                         | SILENT KNIGHT FAST         RADIONICS (Conferma 2300)         RADIONICS CON PARITA' (Conferma 2300)         RADIONICS CON PARITA' (Conferma 2300)         RADIONICS CON PARITA' (Conferma 1400)         NON DEFINITO         FORMATO 4/2 SINGLE         ADEMCO SLOW, SILENT KNIGHT         SESCOA, FRANKLIN, VERTEX, DCI         SILENT KNIGHT FAST         RADIONICS (Conferma 2300)         RADIONICS (Conferma 1400)         RADIONICS (Conferma 1400)         RADIONICS CON PARITA' (Conferma 2300)         RADIONICS CON PARITA' (Conferma 1400)         NON DEFINITO         FORMATO 3/1 ESTESO SINGLE         ADEMCO SLOW, SILENT KNIGHT         SESCOA, FRANKLIN, VERTEX, DCI         SILENT KNIGHT FAST         RADIONICS (Conferma 2300)         RADIONICS (Conferma 2300)         RADIONICS (Conferma 2300)         RADIONICS (Conferma 1400)         RADIONICS (CON PARITA' (Conferma 2300)         RADIONICS CON PARITA' (Conferma 1400)         RADIONICS CON PARITA' (Conferma 1400)         NON DEFINITO         FORMATO 4/2 ESTESO SINGLE                                                                                                    | 58<br>59<br>60<br>61<br>62<br>63<br>Codice<br>72<br>73<br>74<br>75<br>76<br>77<br>78<br>79<br>Codice<br>88<br>89<br>90<br>91<br>92<br>93<br>94<br>95<br>Codice                                 | SILENT KNIGHT FAST<br>RADIONICS (Conferma 2300)<br>RADIONICS (Conferma 1400)<br>RADIONICS CON PARITA' (Conferma 2300)<br>RADIONICS CON PARITA' (Conferma 1400)<br>NON DEFINITO<br>FORMATO 4/2<br>ADEMCO SLOW, SILENT KNIGHT<br>SESCOA, FRANKLIN, VERTEX, DCI<br>SILENT KNIGHT FAST<br>RADIONICS (Conferma 2300)<br>RADIONICS (Conferma 1400)<br>RADIONICS CON PARITA' (Conferma 2300)<br>RADIONICS CON PARITA' (Conferma 1400)<br>NON DEFINITO<br>FORMATO 3/1 ESTESO<br>ADEMCO SLOW, SILENT KNIGHT<br>SESCOA, FRANKLIN, VERTEX, DCI<br>SILENT KNIGHT FAST<br>RADIONICS (Conferma 2300)<br>RADIONICS (Conferma 2300)<br>RADIONICS (Conferma 2300)<br>RADIONICS (Conferma 1400)<br>RADIONICS (Conferma 1400)<br>RADIONICS (CON PARITA' (Conferma 2300)<br>RADIONICS (CON PARITA' (Conferma 1400)<br>NON DEFINITO<br>FORMATO 4/2 ESTESO<br>IEDITIO                                                                                                    |  |  |
| 50<br>51<br>52<br>53<br>54<br>55<br>Codice<br>64<br>65<br>66<br>67<br>68<br>69<br>70<br>71<br>Codice<br>80<br>81<br>82<br>83<br>83<br>84<br>85<br>86<br>87<br>Codice                         | RADIONICS (Conferma 2300)<br>RADIONICS (Conferma 1400)<br>RADIONICS CON PARITA' (Conferma 2300)<br>RADIONICS CON PARITA' (Conferma 1400)<br>NON DEFINITO<br>FORMATO 4/2 SINGLE<br>ADEMCO SLOW, SILENT KNIGHT<br>SESCOA, FRANKLIN, VERTEX, DCI<br>SILENT KNIGHT FAST<br>RADIONICS (Conferma 2300)<br>RADIONICS (Conferma 1400)<br>RADIONICS CON PARITA' (Conferma 2300)<br>RADIONICS CON PARITA' (Conferma 1400)<br>NON DEFINITO<br>FORMATO 3/1 ESTESO SINGLE<br>ADEMCO SLOW, SILENT KNIGHT<br>SESCOA, FRANKLIN, VERTEX, DCI<br>SILENT KNIGHT FAST<br>RADIONICS (Conferma 2300)<br>RADIONICS (Conferma 2300)<br>RADIONICS (Conferma 1400)<br>NON DEFINITO<br>FORMATO 3/1 ESTESO SINGLE<br>ADEMCO SLOW, SILENT KNIGHT<br>SESCOA, FRANKLIN, VERTEX, DCI<br>SILENT KNIGHT FAST<br>RADIONICS (Conferma 1400)<br>RADIONICS (CON PARITA' (Conferma 2300)<br>RADIONICS CON PARITA' (Conferma 1400)<br>NON DEFINITO<br>FORMATO 4/2 ESTESO SINGLE<br>ADEMCO SLOW, SILENT KNIGHT                                                                                                    | 58<br>59<br>60<br>61<br>62<br>63<br>Codice<br>72<br>73<br>74<br>75<br>76<br>77<br>78<br>79<br>Codice<br>88<br>89<br>90<br>91<br>92<br>93<br>94<br>95<br>Codice<br>104                          | SILENT KNIGHT FAST<br>RADIONICS (Conferma 2300)<br>RADIONICS (Conferma 1400)<br>RADIONICS CON PARITA' (Conferma 2300)<br>RADIONICS CON PARITA' (Conferma 1400)<br>NON DEFINITO<br>FORMATO 4/2<br>ADEMCO SLOW, SILENT KNIGHT<br>SESCOA, FRANKLIN, VERTEX, DCI<br>SILENT KNIGHT FAST<br>RADIONICS (Conferma 2300)<br>RADIONICS (Conferma 1400)<br>RADIONICS CON PARITA' (Conferma 2300)<br>RADIONICS CON PARITA' (Conferma 1400)<br>NON DEFINITO<br>FORMATO 3/1 ESTESO<br>ADEMCO SLOW, SILENT KNIGHT<br>SESCOA, FRANKLIN, VERTEX, DCI<br>SILENT KNIGHT FAST<br>RADIONICS (Conferma 2300)<br>RADIONICS (Conferma 2300)<br>RADIONICS (Conferma 1400)<br>NON DEFINITO<br>FORMATO 3/1 ESTESO<br>ADEMCO SLOW, SILENT KNIGHT<br>SESCOA, FRANKLIN, VERTEX, DCI<br>SILENT KNIGHT FAST<br>RADIONICS (Conferma 1400)<br>RADIONICS (Conferma 1400)<br>RADIONICS (CON PARITA' (Conferma 2300)<br>RADIONICS CON PARITA' (Conferma 1400)<br>NON DEFINITO<br>FORMATO 4/2 ESTESO<br>ADEMCO SLOW, SILENT KNIGHT<br>DEDOOL EDAUGUAL VERTEX (CONFERMA 2300)<br>RADIONICS CON PARITA' (Conferma 2300)<br>RADIONICS CON PARITA' (Conferma 2300)<br>RADIONICS CON PARITA' (Conferma 2300)<br>RADIONICS CON PARITA' (Conferma 2300)<br>RADIONICS CON PARITA' (Conferma 2300)<br>RADIONICS CON PARITA' (Conferma 2300)<br>RADIONICS CON PARITA' (Conferma 2300)<br>RADIONICS CON PARITA' (Conferma 2300)<br>RADIONICS CON PARITA' (Conferma 2300)<br>RADIONICS CON PARITA' (Conferma 2300)<br>RADIONICS CON PARITA' (Conferma 2300)<br>RADIONICS CON PARITA' (Conferma 2300)<br>RADIONICS CON PARITA' (CONFERMA 2300)<br>RADIONICS CON PARITA' (CONFERMA 2300)<br>RADIONICS CON PARITA' |  |  |
| 50<br>51<br>52<br>53<br>54<br>55<br>Codice<br>64<br>65<br>66<br>67<br>68<br>69<br>70<br>71<br>Codice<br>80<br>81<br>82<br>83<br>83<br>84<br>85<br>86<br>87<br>Codice<br>96<br>97             | SILENT KNIGHT FAST         RADIONICS (Conferma 2300)         RADIONICS CON PARITA' (Conferma 2300)         RADIONICS CON PARITA' (Conferma 1400)         NON DEFINITO         FORMATO 4/2 SINGLE         ADEMCO SLOW, SILENT KNIGHT         SESCOA, FRANKLIN, VERTEX, DCI         SILENT KNIGHT FAST         RADIONICS (Conferma 2300)         RADIONICS (Conferma 2300)         RADIONICS (Conferma 1400)         RADIONICS (Conferma 1400)         RADIONICS CON PARITA' (Conferma 2300)         RADIONICS CON PARITA' (Conferma 1400)         NON DEFINITO         FORMATO 3/1 ESTESO SINGLE         ADEMCO SLOW, SILENT KNIGHT         SESCOA, FRANKLIN, VERTEX, DCI         SILENT KNIGHT FAST         RADIONICS (Conferma 2300)         RADIONICS (Conferma 1400)         NON DEFINITO         FORMATO 4/2 ESTESO SINGLE         ADIONICS (Conferma 1400)         RADIONICS (CON PARITA' (Conferma 2300)         RADIONICS CON PARITA' (Conferma 1400)         RADIONICS CON PARITA' (Conferma 1400)         RADIONICS CON PARITA' (Conferma 1400)         RADIONICS CON PARITA' (Conferma 1400)         NON DEFINITO         FORMATO 4/2 ESTESO SINGLE         ADEMCO SLOW, SILENT KNIGHT                                                                                                    | 58<br>59<br>60<br>61<br>62<br>63<br>Codice<br>72<br>73<br>74<br>75<br>76<br>77<br>78<br>79<br>Codice<br>88<br>89<br>90<br>91<br>92<br>93<br>91<br>92<br>93<br>94<br>95<br>Codice<br>104        | SILENT KNIGHT FAST<br>RADIONICS (Conferma 2300)<br>RADIONICS (Conferma 1400)<br>RADIONICS CON PARITA' (Conferma 2300)<br>RADIONICS CON PARITA' (Conferma 1400)<br>NON DEFINITO<br>FORMATO 4/2<br>ADEMCO SLOW, SILENT KNIGHT<br>SESCOA, FRANKLIN, VERTEX, DCI<br>SILENT KNIGHT FAST<br>RADIONICS (Conferma 2300)<br>RADIONICS (Conferma 1400)<br>RADIONICS CON PARITA' (Conferma 2300)<br>RADIONICS CON PARITA' (Conferma 1400)<br>NON DEFINITO<br>FORMATO 3/1 ESTESO<br>ADEMCO SLOW, SILENT KNIGHT<br>SESCOA, FRANKLIN, VERTEX, DCI<br>SILENT KNIGHT FAST<br>RADIONICS (Conferma 2300)<br>RADIONICS (Conferma 2300)<br>RADIONICS (Conferma 1400)<br>NON DEFINITO<br>FORMATO 3/1 ESTESO<br>ADEMCO SLOW, SILENT KNIGHT<br>SESCOA, FRANKLIN, VERTEX, DCI<br>SILENT KNIGHT FAST<br>RADIONICS (Conferma 1400)<br>RADIONICS (CON PARITA' (Conferma 2300)<br>RADIONICS CON PARITA' (Conferma 1400)<br>NON DEFINITO<br>FORMATO 4/2 ESTESO<br>ADEMCO SLOW, SILENT KNIGHT<br>SESCOA, FRANKLIN, VERTEX, DCI<br>DILENT KNIGHT FAST                                                                                                    |  |  |
| 50<br>51<br>52<br>53<br>54<br>55<br>Codice<br>64<br>65<br>66<br>67<br>68<br>69<br>70<br>71<br>Codice<br>80<br>81<br>82<br>83<br>83<br>84<br>85<br>86<br>87<br>Codice<br>96<br>97<br>97<br>98 | SILENT KNIGHT FAST         RADIONICS (Conferma 2300)         RADIONICS CON PARITA' (Conferma 2300)         RADIONICS CON PARITA' (Conferma 1400)         NON DEFINITO         FORMATO 4/2 SINGLE         ADEMCO SLOW, SILENT KNIGHT         SESCOA, FRANKLIN, VERTEX, DCI         SILENT KNIGHT FAST         RADIONICS (Conferma 2300)         RADIONICS (Conferma 1400)         RADIONICS (Conferma 1400)         RADIONICS (Conferma 1400)         RADIONICS CON PARITA' (Conferma 2300)         RADIONICS CON PARITA' (Conferma 1400)         NON DEFINITO         FORMATO 3/1 ESTESO SINGLE         ADEMCO SLOW, SILENT KNIGHT         SESCOA, FRANKLIN, VERTEX, DCI         SILENT KNIGHT FAST         RADIONICS (Conferma 2300)         RADIONICS (Conferma 1400)         RADIONICS (Conferma 1400)         RADIONICS (Conferma 1400)         RADIONICS (CON PARITA' (Conferma 2300)         RADIONICS CON PARITA' (Conferma 1400)         RADIONICS CON PARITA' (Conferma 1400)         RADIONICS CON PARITA' (Conferma 1400)         RADIONICS CON PARITA' (Conferma 1400)         RADIONICS CON PARITA' (Conferma 1400)         RADIONICS CON PARITA' (Conferma 1400)         RADIONICS CON PARITA' (Conferma 1400)                                                                                                    | 58<br>59<br>60<br>61<br>62<br>63<br>Codice<br>72<br>73<br>74<br>75<br>76<br>77<br>78<br>79<br>Codice<br>88<br>89<br>90<br>91<br>92<br>93<br>94<br>92<br>93<br>94<br>95<br>Codice<br>104<br>105 | SILENT KNIGHT FAST<br>RADIONICS (Conferma 2300)<br>RADIONICS (Conferma 1400)<br>RADIONICS CON PARITA' (Conferma 2300)<br>RADIONICS CON PARITA' (Conferma 1400)<br>NON DEFINITO<br>FORMATO 4/2<br>ADEMCO SLOW, SILENT KNIGHT<br>SESCOA, FRANKLIN, VERTEX, DCI<br>SILENT KNIGHT FAST<br>RADIONICS (Conferma 2300)<br>RADIONICS (Conferma 1400)<br>RADIONICS CON PARITA' (Conferma 2300)<br>RADIONICS CON PARITA' (Conferma 1400)<br>NON DEFINITO<br>FORMATO 3/1 ESTESO<br>ADEMCO SLOW, SILENT KNIGHT<br>SESCOA, FRANKLIN, VERTEX, DCI<br>SILENT KNIGHT FAST<br>RADIONICS (Conferma 2300)<br>RADIONICS (Conferma 2300)<br>RADIONICS (Conferma 1400)<br>NON DEFINITO<br>FORMATO 3/1 ESTESO<br>ADEMCO SLOW, SILENT KNIGHT<br>SESCOA, FRANKLIN, VERTEX, DCI<br>SILENT KNIGHT FAST<br>RADIONICS (Conferma 1400)<br>RADIONICS (Conferma 1400)<br>RADIONICS CON PARITA' (Conferma 2300)<br>RADIONICS CON PARITA' (Conferma 1400)<br>NON DEFINITO<br>FORMATO 4/2 ESTESO<br>ADEMCO SLOW, SILENT KNIGHT<br>SESCOA, FRANKLIN, VERTEX, DCI<br>SILENT KNIGHT FAST<br>PADIONICS (Corferma 2200)                                                                                                    |  |  |

A-1

| PROTOCOLLI NON TECNOALARM                                                                                                    |                                                                                                    |                                                                                                    |                                                                                                    |
|----------------------------------------------------------------------------------------------------|----------------------------------------------------------------------------------------------------|----------------------------------------------------------------------------------------------------|----------------------------------------------------------------------------------------------------|
| Codice                                                                                                    | VARI SINGLE                                                                                                    | Codice                                                                                                    | VARI                                                                                                    |
| 112                                                                                                    | FSK CESA                                                                                                    | 120                                                                                                    | FSK CESA                                                                                                    |
| 113                                                                                                    | FSK CESA INVERTITO                                                                                                    | 121                                                                                                    | FSK CESA INVERTITO                                                                                                    |
| 114                                                                                                    | FSK SIA 1                                                                                                    | 122                                                                                                    | FSK SIA 1                                                                                                    |
| 115119                                                                                                    | NON DEFINITI                                                                                                    | 123127                                                                                                    | NON DEFINITI                                                                                                    |
| Codice                                                                                                    | VARI SINGLE                                                                                                    | Codice                                                                                                    | VARI                                                                                                    |
| 128                                                                                                    | SCANTRONIC 16 CANALI - 1400Hz                                                                                                    | 136                                                                                                    | SCANTRONIC 16 CANALI - 1400Hz                                                                                                    |
| 129                                                                                                    | SCANTRONIC 16 CANALI - 1000Hz                                                                                                    | 137                                                                                                    | SCANTRONIC 16 CANALI - 1000Hz                                                                                                    |
| 130                                                                                                    | ADEMCO HS NO PARITA' (4+9)                                                                                                    | 138                                                                                                    | ADEMCO HS NO PARITA' (4+9)                                                                                                    |
| 131                                                                                                    | ADEMCO CONTACT ID                                                                                                    | 139                                                                                                    | ADEMCO CONTACT ID                                                                                                    |
| 132                                                                                                    | SCANTRONIC 8 CANALI - 1400Hz                                                                                                    | 140                                                                                                    | SCANTRONIC 8 CANALI - 1400Hz                                                                                                    |
| 133                                                                                                    | SCANTRONIC 8 CANALI - 1000Hz                                                                                                    | 141                                                                                                    | SCANTRONIC 8 CANALI - 1000Hz                                                                                                    |
| 134                                                                                                    | ADEMCO HS NO PARITA' (4+9+P)                                                                                                    | 142                                                                                                    | ADEMCO HS NO PARITA' (4+9+P)                                                                                                    |
| 135                                                                                                    | ADEMCO CONTACT ID                                                                                                    | 143                                                                                                    | ADEMCO CONTACT ID                                                                                                    |
| 144159                                                                                                    | NON DEFINITI                                                                                                    |                                                                                                    |                                                                                                    |
| Codice                                                                                                    | PROTOCOLLO TECNOCELL                                                                                                    | Codice                                                                                                    | PROTOCOLLO BACKUP TECNOCELL                                                                                                    |
|                                                                                                    |                                                                                                    |                                                                                                    |                                                                                                    |
| 160                                                                                                    | TECNOALARM (DIGITALE) - TECNOCELL                                                                                                    | 176                                                                                                    | TECNOALARM (DIGITALE) - TECNOCELL BACKUP                                                                                                    |
| 160<br>161                                                                                                    | TECNOALARM (DIGITALE) - TECNOCELL<br>VOCALE MESSAGGIO 1 - TECNOCELL                                                                                                    | 176<br>177                                                                                                    | TECNOALARM (DIGITALE) - TECNOCELL BACKUP<br>VOCALE MESSAGGIO 1 - TECNOCELL BACKUP                                                                                                    |
| 160<br>161<br>162                                                                                                    | TECNOALARM (DIGITALE) - TECNOCELL<br>VOCALE MESSAGGIO 1 - TECNOCELL<br>VOCALE MESSAGGIO 2 - TECNOCELL                                                                                                    | 176<br>177<br>178                                                                                                   | TECNOALARM (DIGITALE) - TECNOCELL BACKUP<br>VOCALE MESSAGGIO 1 - TECNOCELL BACKUP<br>VOCALE MESSAGGIO 2 - TECNOCELL BACKUP                                                                                                    |
| 160<br>161<br>162<br>163                                                                                                    | TECNOALARM (DIGITALE) - TECNOCELL<br>VOCALE MESSAGGIO 1 - TECNOCELL<br>VOCALE MESSAGGIO 2 - TECNOCELL<br>VOCALE MESSAGGIO 3 - TECNOCELL                                                                                                    | 176<br>177<br>178<br>179                                                                                            | TECNOALARM (DIGITALE) - TECNOCELL BACKUP<br>VOCALE MESSAGGIO 1 - TECNOCELL BACKUP<br>VOCALE MESSAGGIO 2 - TECNOCELL BACKUP<br>VOCALE MESSAGGIO 3 - TECNOCELL BACKUP                                                                                                    |
| 160<br>161<br>162<br>163<br>164                                                                                                    | TECNOALARM (DIGITALE) - TECNOCELL<br>VOCALE MESSAGGIO 1 - TECNOCELL<br>VOCALE MESSAGGIO 2 - TECNOCELL<br>VOCALE MESSAGGIO 3 - TECNOCELL<br>VOCALE MESSAGGIO 4 - TECNOCELL                                                                                                    | 176<br>177<br>178<br>179<br>180                                                                                     | TECNOALARM (DIGITALE) - TECNOCELL BACKUP<br>VOCALE MESSAGGIO 1 - TECNOCELL BACKUP<br>VOCALE MESSAGGIO 2 - TECNOCELL BACKUP<br>VOCALE MESSAGGIO 3 - TECNOCELL BACKUP<br>VOCALE MESSAGGIO 4 - TECNOCELL BACKUP                                                                                                    |
| 160<br>161<br>162<br>163<br>164<br>165                                                                                                    | TECNOALARM (DIGITALE) - TECNOCELL<br>VOCALE MESSAGGIO 1 - TECNOCELL<br>VOCALE MESSAGGIO 2 - TECNOCELL<br>VOCALE MESSAGGIO 3 - TECNOCELL<br>VOCALE MESSAGGIO 4 - TECNOCELL<br>VOCALE SU BUS - TECNOCELL                                                                                                    | 176<br>177<br>178<br>179<br>180<br>181                                                                              | TECNOALARM (DIGITALE) - TECNOCELL BACKUP<br>VOCALE MESSAGGIO 1 - TECNOCELL BACKUP<br>VOCALE MESSAGGIO 2 - TECNOCELL BACKUP<br>VOCALE MESSAGGIO 3 - TECNOCELL BACKUP<br>VOCALE MESSAGGIO 4 - TECNOCELL BACKUP<br>VOCALE SU BUS - TECNOCELL BACKUP                                                                                                    |
| 160<br>161<br>162<br>163<br>164<br>165<br>166                                                                                                    | TECNOALARM (DIGITALE) - TECNOCELL<br>VOCALE MESSAGGIO 1 - TECNOCELL<br>VOCALE MESSAGGIO 2 - TECNOCELL<br>VOCALE MESSAGGIO 3 - TECNOCELL<br>VOCALE MESSAGGIO 4 - TECNOCELL<br>VOCALE SU BUS - TECNOCELL<br>SMS TRADIZIONALE                                                                                                    | 176<br>177<br>178<br>179<br>180<br>181<br>182                                                                       | TECNOALARM (DIGITALE) - TECNOCELL BACKUP<br>VOCALE MESSAGGIO 1 - TECNOCELL BACKUP<br>VOCALE MESSAGGIO 2 - TECNOCELL BACKUP<br>VOCALE MESSAGGIO 3 - TECNOCELL BACKUP<br>VOCALE MESSAGGIO 4 - TECNOCELL BACKUP<br>VOCALE SU BUS - TECNOCELL BACKUP<br>NON DEFINITO                                                                                                    |
| 160<br>161<br>162<br>163<br>164<br>165<br>166<br>167                                                                                                    | TECNOALARM (DIGITALE) - TECNOCELL<br>VOCALE MESSAGGIO 1 - TECNOCELL<br>VOCALE MESSAGGIO 2 - TECNOCELL<br>VOCALE MESSAGGIO 3 - TECNOCELL<br>VOCALE MESSAGGIO 4 - TECNOCELL<br>VOCALE SU BUS - TECNOCELL<br>SMS TRADIZIONALE<br>SMS CON SQUILLO DI AVVERTIMENTO                                                                                                    | 176<br>177<br>178<br>179<br>180<br>181<br>182<br>183                                                                | TECNOALARM (DIGITALE) - TECNOCELL BACKUP<br>VOCALE MESSAGGIO 1 - TECNOCELL BACKUP<br>VOCALE MESSAGGIO 2 - TECNOCELL BACKUP<br>VOCALE MESSAGGIO 3 - TECNOCELL BACKUP<br>VOCALE MESSAGGIO 4 - TECNOCELL BACKUP<br>VOCALE SU BUS - TECNOCELL BACKUP<br>NON DEFINITO<br>NON DEFINITO                                                                                                    |
| 160<br>161<br>162<br>163<br>164<br>165<br>166<br>167<br>168                                                                                                    | TECNOALARM (DIGITALE) - TECNOCELL<br>VOCALE MESSAGGIO 1 - TECNOCELL<br>VOCALE MESSAGGIO 2 - TECNOCELL<br>VOCALE MESSAGGIO 3 - TECNOCELL<br>VOCALE MESSAGGIO 4 - TECNOCELL<br>VOCALE SU BUS - TECNOCELL<br>SMS TRADIZIONALE<br>SMS CON SQUILLO DI AVVERTIMENTO<br>CONTACT ID - TECNOCELL (*)                                                                                                    | 176<br>177<br>178<br>179<br>180<br>181<br>182<br>183<br>184                                                         | TECNOALARM (DIGITALE) - TECNOCELL BACKUP<br>VOCALE MESSAGGIO 1 - TECNOCELL BACKUP<br>VOCALE MESSAGGIO 2 - TECNOCELL BACKUP<br>VOCALE MESSAGGIO 3 - TECNOCELL BACKUP<br>VOCALE MESSAGGIO 4 - TECNOCELL BACKUP<br>VOCALE SU BUS - TECNOCELL BACKUP<br>NON DEFINITO<br>NON DEFINITO<br>CONTACT ID - TECNOCELL BACKUP (*)                                                                                                    |
| 160<br>161<br>162<br>163<br>164<br>165<br>166<br>166<br>167<br>168<br>169                                                                                                    | TECNOALARM (DIGITALE) - TECNOCELL<br>VOCALE MESSAGGIO 1 - TECNOCELL<br>VOCALE MESSAGGIO 2 - TECNOCELL<br>VOCALE MESSAGGIO 3 - TECNOCELL<br>VOCALE MESSAGGIO 4 - TECNOCELL<br>VOCALE SU BUS - TECNOCELL<br>SMS TRADIZIONALE<br>SMS CON SQUILLO DI AVVERTIMENTO<br>CONTACT ID - TECNOCELL (*)<br>VOCALE MESS. 1 (CONFERMA) - TECNOCELL                                                                                                    | 176<br>177<br>178<br>179<br>180<br>181<br>182<br>183<br>184<br>185                                                  | TECNOALARM (DIGITALE) - TECNOCELL BACKUP<br>VOCALE MESSAGGIO 1 - TECNOCELL BACKUP<br>VOCALE MESSAGGIO 2 - TECNOCELL BACKUP<br>VOCALE MESSAGGIO 3 - TECNOCELL BACKUP<br>VOCALE MESSAGGIO 4 - TECNOCELL BACKUP<br>VOCALE SU BUS - TECNOCELL BACKUP<br>NON DEFINITO<br>NON DEFINITO<br>CONTACT ID - TECNOCELL BACKUP (*)<br>VOCALE MESS. 1 (CONFERMA) - TECNOCELL BACKUP                                                                                                    |
| 160<br>161<br>162<br>163<br>164<br>165<br>166<br>167<br>168<br>169<br>170                                                                                                    | TECNOALARM (DIGITALE) - TECNOCELL<br>VOCALE MESSAGGIO 1 - TECNOCELL<br>VOCALE MESSAGGIO 2 - TECNOCELL<br>VOCALE MESSAGGIO 3 - TECNOCELL<br>VOCALE MESSAGGIO 4 - TECNOCELL<br>VOCALE SU BUS - TECNOCELL<br>SMS TRADIZIONALE<br>SMS CON SQUILLO DI AVVERTIMENTO<br>CONTACT ID - TECNOCELL (*)<br>VOCALE MESS. 1 (CONFERMA) - TECNOCELL<br>VOCALE MESS. 2 (CONFERMA) - TECNOCELL                                                                                                    | 176<br>177<br>178<br>179<br>180<br>181<br>182<br>183<br>183<br>184<br>185<br>186                                    | TECNOALARM (DIGITALE) - TECNOCELL BACKUP<br>VOCALE MESSAGGIO 1 - TECNOCELL BACKUP<br>VOCALE MESSAGGIO 2 - TECNOCELL BACKUP<br>VOCALE MESSAGGIO 3 - TECNOCELL BACKUP<br>VOCALE MESSAGGIO 4 - TECNOCELL BACKUP<br>VOCALE SU BUS - TECNOCELL BACKUP<br>NON DEFINITO<br>NON DEFINITO<br>CONTACT ID - TECNOCELL BACKUP (*)<br>VOCALE MESS. 1 (CONFERMA) - TECNOCELL BACKUP<br>VOCALE MESS. 2 (CONFERMA) - TECNOCELL BACKUP                                                                                                    |
| 160           161           162           163           164           165           166           167           168           169           170           171                                           | TECNOALARM (DIGITALE) - TECNOCELL<br>VOCALE MESSAGGIO 1 - TECNOCELL<br>VOCALE MESSAGGIO 2 - TECNOCELL<br>VOCALE MESSAGGIO 3 - TECNOCELL<br>VOCALE MESSAGGIO 4 - TECNOCELL<br>VOCALE SU BUS - TECNOCELL<br>SMS TRADIZIONALE<br>SMS CON SQUILLO DI AVVERTIMENTO<br>CONTACT ID - TECNOCELL (*)<br>VOCALE MESS. 1 (CONFERMA) - TECNOCELL<br>VOCALE MESS. 2 (CONFERMA) - TECNOCELL<br>VOCALE MESS. 3 (CONFERMA) - TECNOCELL                                                                                                    | 176<br>177<br>178<br>179<br>180<br>181<br>182<br>183<br>183<br>184<br>185<br>186<br>187                             | TECNOALARM (DIGITALE) - TECNOCELL BACKUP<br>VOCALE MESSAGGIO 1 - TECNOCELL BACKUP<br>VOCALE MESSAGGIO 2 - TECNOCELL BACKUP<br>VOCALE MESSAGGIO 3 - TECNOCELL BACKUP<br>VOCALE MESSAGGIO 4 - TECNOCELL BACKUP<br>VOCALE SU BUS - TECNOCELL BACKUP<br>NON DEFINITO<br>NON DEFINITO<br>CONTACT ID - TECNOCELL BACKUP (*)<br>VOCALE MESS. 1 (CONFERMA) - TECNOCELL BACKUP<br>VOCALE MESS. 2 (CONFERMA) - TECNOCELL BACKUP<br>VOCALE MESS. 3 (CONFERMA) - TECNOCELL BACKUP                                                                                                    |
| 160           161           162           163           164           165           166           167           168           169           170           171                                           | TECNOALARM (DIGITALE) - TECNOCELL<br>VOCALE MESSAGGIO 1 - TECNOCELL<br>VOCALE MESSAGGIO 2 - TECNOCELL<br>VOCALE MESSAGGIO 3 - TECNOCELL<br>VOCALE MESSAGGIO 4 - TECNOCELL<br>VOCALE SU BUS - TECNOCELL<br>SMS TRADIZIONALE<br>SMS CON SQUILLO DI AVVERTIMENTO<br>CONTACT ID - TECNOCELL (*)<br>VOCALE MESS. 1 (CONFERMA) - TECNOCELL<br>VOCALE MESS. 2 (CONFERMA) - TECNOCELL<br>VOCALE MESS. 3 (CONFERMA) - TECNOCELL<br>VOCALE MESS. 4 (CONFERMA) - TECNOCELL                                                                                                   | 176<br>177<br>178<br>179<br>180<br>181<br>182<br>183<br>184<br>185<br>186<br>187<br>188                             | TECNOALARM (DIGITALE) - TECNOCELL BACKUP<br>VOCALE MESSAGGIO 1 - TECNOCELL BACKUP<br>VOCALE MESSAGGIO 2 - TECNOCELL BACKUP<br>VOCALE MESSAGGIO 3 - TECNOCELL BACKUP<br>VOCALE MESSAGGIO 4 - TECNOCELL BACKUP<br>VOCALE SU BUS - TECNOCELL BACKUP<br>NON DEFINITO<br>NON DEFINITO<br>CONTACT ID - TECNOCELL BACKUP (*)<br>VOCALE MESS. 1 (CONFERMA) - TECNOCELL BACKUP<br>VOCALE MESS. 2 (CONFERMA) - TECNOCELL BACKUP<br>VOCALE MESS. 3 (CONFERMA) - TECNOCELL BACKUP<br>VOCALE MESS. 4 (CONFERMA) - TECNOCELL BACKUP                                                                 |
| 160           161           162           163           164           165           166           167           168           169           170           171           172           173               | TECNOALARM (DIGITALE) - TECNOCELL<br>VOCALE MESSAGGIO 1 - TECNOCELL<br>VOCALE MESSAGGIO 2 - TECNOCELL<br>VOCALE MESSAGGIO 3 - TECNOCELL<br>VOCALE MESSAGGIO 4 - TECNOCELL<br>VOCALE SU BUS - TECNOCELL<br>SMS TRADIZIONALE<br>SMS CON SQUILLO DI AVVERTIMENTO<br>CONTACT ID - TECNOCELL (*)<br>VOCALE MESS. 1 (CONFERMA) - TECNOCELL<br>VOCALE MESS. 2 (CONFERMA) - TECNOCELL<br>VOCALE MESS. 3 (CONFERMA) - TECNOCELL<br>VOCALE MESS. 4 (CONFERMA) - TECNOCELL<br>VOCALE SU BUS CON CONFERMA                                                                     | 176<br>177<br>178<br>179<br>180<br>181<br>182<br>183<br>184<br>185<br>186<br>185<br>186<br>187<br>188<br>189        | TECNOALARM (DIGITALE) - TECNOCELL BACKUP<br>VOCALE MESSAGGIO 1 - TECNOCELL BACKUP<br>VOCALE MESSAGGIO 2 - TECNOCELL BACKUP<br>VOCALE MESSAGGIO 3 - TECNOCELL BACKUP<br>VOCALE MESSAGGIO 4 - TECNOCELL BACKUP<br>VOCALE SU BUS - TECNOCELL BACKUP<br>NON DEFINITO<br>NON DEFINITO<br>CONTACT ID - TECNOCELL BACKUP (*)<br>VOCALE MESS. 1 (CONFERMA) - TECNOCELL BACKUP<br>VOCALE MESS. 2 (CONFERMA) - TECNOCELL BACKUP<br>VOCALE MESS. 3 (CONFERMA) - TECNOCELL BACKUP<br>VOCALE MESS. 4 (CONFERMA) - TECNOCELL BACKUP<br>VOCALE MESS. 4 (CONFERMA) - TECNOCELL BACKUP                 |
| 160           161           162           163           164           165           166           167           168           169           170           171           172           173           174 | TECNOALARM (DIGITALE) - TECNOCELL<br>VOCALE MESSAGGIO 1 - TECNOCELL<br>VOCALE MESSAGGIO 2 - TECNOCELL<br>VOCALE MESSAGGIO 3 - TECNOCELL<br>VOCALE MESSAGGIO 4 - TECNOCELL<br>VOCALE SU BUS - TECNOCELL<br>SMS TRADIZIONALE<br>SMS CON SQUILLO DI AVVERTIMENTO<br>CONTACT ID - TECNOCELL (*)<br>VOCALE MESS. 1 (CONFERMA) - TECNOCELL<br>VOCALE MESS. 2 (CONFERMA) - TECNOCELL<br>VOCALE MESS. 3 (CONFERMA) - TECNOCELL<br>VOCALE MESS. 4 (CONFERMA) - TECNOCELL<br>VOCALE MESS. 4 (CONFERMA) - TECNOCELL<br>VOCALE SU BUS CON CONFERMA<br>TECNO RING SU LINEA GSM | 176<br>177<br>178<br>179<br>180<br>181<br>182<br>183<br>184<br>185<br>186<br>185<br>186<br>187<br>188<br>189<br>190 | TECNOALARM (DIGITALE) - TECNOCELL BACKUP<br>VOCALE MESSAGGIO 1 - TECNOCELL BACKUP<br>VOCALE MESSAGGIO 2 - TECNOCELL BACKUP<br>VOCALE MESSAGGIO 3 - TECNOCELL BACKUP<br>VOCALE MESSAGGIO 4 - TECNOCELL BACKUP<br>VOCALE SU BUS - TECNOCELL BACKUP<br>NON DEFINITO<br>NON DEFINITO<br>CONTACT ID - TECNOCELL BACKUP (*)<br>VOCALE MESS. 1 (CONFERMA) - TECNOCELL BACKUP<br>VOCALE MESS. 2 (CONFERMA) - TECNOCELL BACKUP<br>VOCALE MESS. 3 (CONFERMA) - TECNOCELL BACKUP<br>VOCALE MESS. 4 (CONFERMA) - TECNOCELL BACKUP<br>VOCALE MESS. 4 (CONFERMA) - TECNOCELL BACKUP<br>NON DEFINITI |

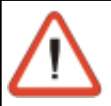

### **NOTA - Protocollo CONTACT ID**

protocolli CONTACT ID possono essere utilizzati solamente dalla versione 4.2 o successive del TECNOCELL

#### NOTA - Protocollo Vocale 01

Quando viene utilizzato il protocollo 01 (vocale senza richiesta di conferma), in caso di risposta da parte di una segreteria telefonica o di un risponditore automatico, la chiamata in corso viene viene tacitata e vengono tacitate anche tutte le chiamate vocali degli altri comunicatori.

Per evitare l'involontaria tacitazione di tutti i comunicatori utilizzare il protocollo vocale con conferma (Protocollo 09)

# **B.1 PROCEDURE VARIE**

# **B.1 RIPRISTINO DEI CODICI DI FABBRICA**

Per ripristinare i codici di fabbrica della centrale procedere come di seguito:

- Spegnere la centrale (scollegare la batteria e rimuovere l'alimentazione)
- Accendere nuovamente la centrale (collegare batteria e alimentazione)
- Osservare ora il display della console Appena viene visualizzata la scritta Tecnoalarm (a lato) premere 5 o 6 volte il tasto CL-EX
- Verrà visualizzata la scritta CODICE CANCELLATO
- Sul display compare nuovamente Data e Ora

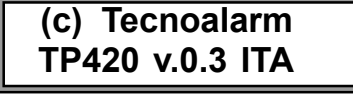

Codice Cancellato

Ven 15 SET 06 Feri. 11 15

 $\triangle$ 

ATTENZIONE - IMPORTANTE

Dopo l'operazione di reset dei codici la centrale riparte nelle condizioni di funzionamento impostate di fabbrica:

- Codice installatore :
- Codice utente Master :
- Codici utenti ausiliari 1..20 :
- 54321 12345
- 00000 (Valore non valido)
- Lunghezza codici :
- 5 Cifre

# **B.2 CANCELLAZIONE DELLA CONFIGURAZIONE DELLA CENTRALE**

Per ripristinare la condizione di fabbrica della centrale procedere come di seguito:

- Spegnere la centrale (scollegare la batteria e rimuovere l'alimentazione)
- Accendere nuovamente la centrale (collegare batteria e alimentazione)
- Osservare ora il display della console Appena viene visualizzata la scritta Tecnoalarm (a lato) premere 5 o 6 volte il tasto (NO)
- Verrà visualizzata la scritta CONFIG. CANCELLATO
- Sul display compare nuovamente Data e Ora

| Cont         | fig<br>cellat | to              |  |
|--------------|---------------|-----------------|--|
| Ven<br>Feri. | 15            | SET 06<br>11 15 |  |

(c) Tecnoalarm

TP420 v.0.3 ITA

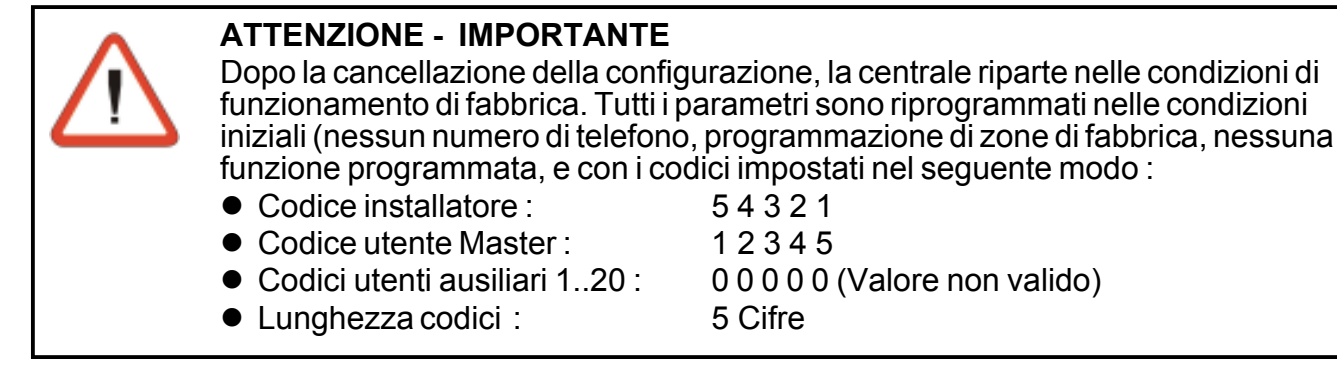

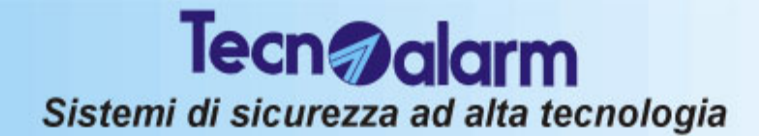

# **B.3 BACKUP/RESTORE DEI TRASMETTITORI RADIO**

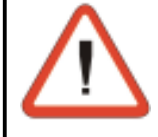

#### **ATTENZIONE - IMPORTANTE**

Da eseguire sempre prima di effettuare l'aggiornamento del firmware della centrale o di sostituire la CPU della stessa per evitare la perdita delle caratteristiche dei moduli radio già installati

La procedura di Backup dei trasmettitori radio consentirà al termine dell'operazione di aggiornamento firmware o di sostituzione CPU di eseguire il Restore evitando quindi di dover "apprendere" nuovamente tutti i trasmettitori.

Per eseguire l'operazione occorre:

- Collegare il computer alla centrale TP4-20 utilizzando l'interfaccia PROG32 o PROGUSB
- Accedere al software di programmazione della centrale + (SW Programmazione Tecnoalarm)
- Selezionare l'ambiente di programmazione locale
- Selezionare la centrale

Sullo schermo compare:

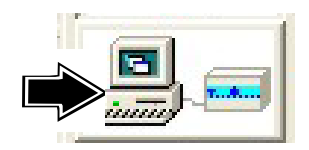

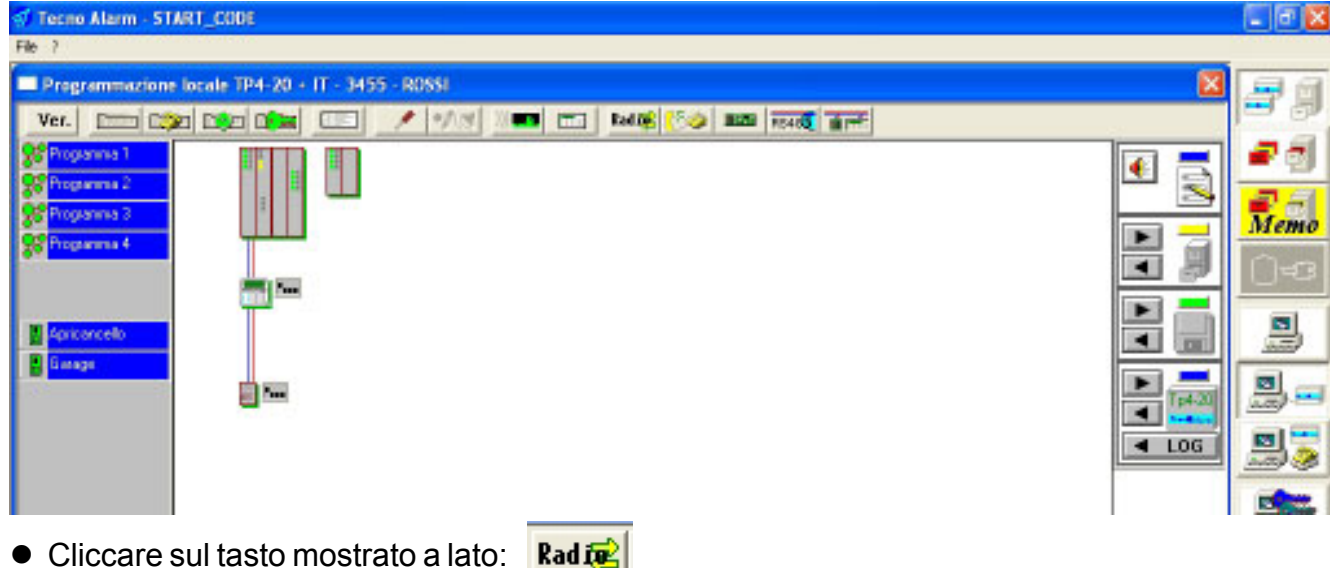

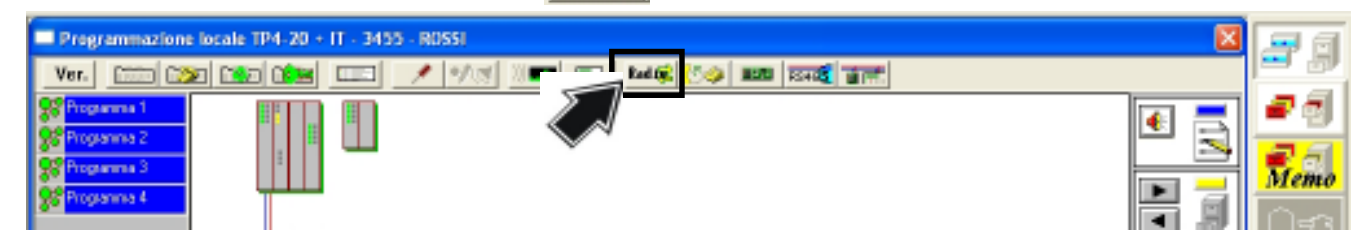

# **BACKUP DISPOSITIVI RADIO**

Per avviare il Backup dei dispositivi radio occorre:

Cliccare sul tasto "Ricevi dalla Centrale"

Al termine del backup i dati relativi ai trasmettitori radio sono memorizzati sul PC e sullo schermo compare:

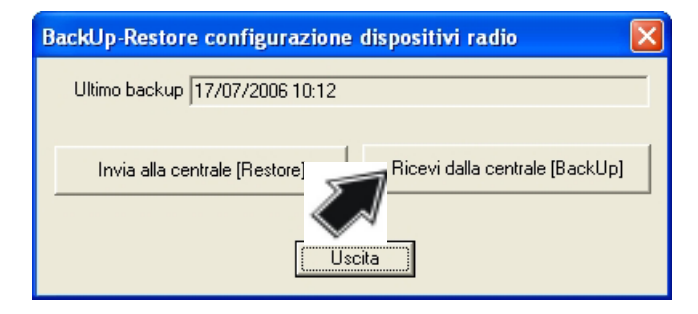

| Centro |                                    |
|--------|------------------------------------|
| ⚠      | Ricezione completata correttamente |
|        | (COK                               |

# **RESTORE DISPOSITIVI RADIO**

Dopo aver eseguito l'aggiornamento del firmware della centrale o la sostituzione della CPU è possibile eseguire il restore delle caratteristiche dei dispositivi radio evitando quindi di doverli "apprendere" nuovamente.

• Cliccare sul tasto "Invia alla Centrale"

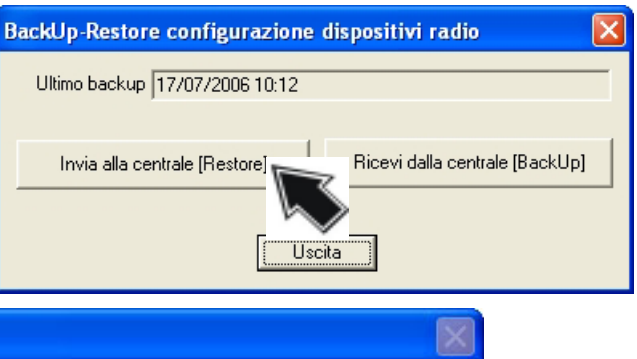

Sullo schermo compare:

| Centro |                                                                                                    |
|--------|----------------------------------------------------------------------------------------------------|
| 1      | Invio della configurazione dispositivi radio alla centrale [Restore] - [I DATI DEI DISPOSITIVI RADIO RESIDENTI NELLA<br>CENTRALE VERRANNO PERSI] |
|        |                                                                                                    |

#### Comandi disponibili

- Si per confermare l'invio dei dati memorizzati alla centrale
- No per abbandonare

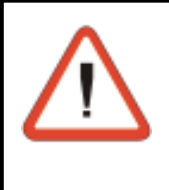

#### **ATTENZIONE - IMPORTANTE**

Confermando l'invio i dati relativi ai dispositivi radio attualmente memorizzati sulla centrale verranno sostituiti da quanto inviato (in caso di aggirornamento firmware o di sostituzione della CPU i dati non saranno presenti oppure non saranno significativi)

Al termine del restore i dati relativi ai trasmettitori radio sono inviati e memorizzati sulla centrale. Sullo schermo compare:

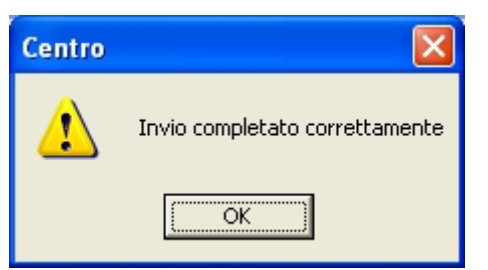

La procedura è terminata Cliccare su OK per Uscire

# B.4 AGGIORNAMENTO DEL FIRMWARE DELLA CENTRALE

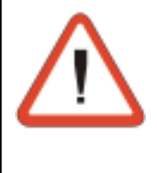

**ATTENZIONE - IMPORTANTE** 

Da eseguire solo se espressamente specificato dai tecnici TECNOALARM. La non corretta esecuzione della procedura può comportare il NON funzionamento della centrale. La versione aggiornata del firmware della centrale verrà fornito dalla TECNOALARM

La procedura permette l'aggiornamento del Software della centrale Per eseguire l'operazione occorre:

- Collegare il computer alla centrale TP4-20 utilizzando l'interfaccia PROG32 o PROGUSB
- Accedere al software di programmazione della centrale + (SW Programmazione Tecnoalarm)
- Selezionare l'ambiente di programmazione locale
- Selezionare la centrale

Sullo schermo compare:

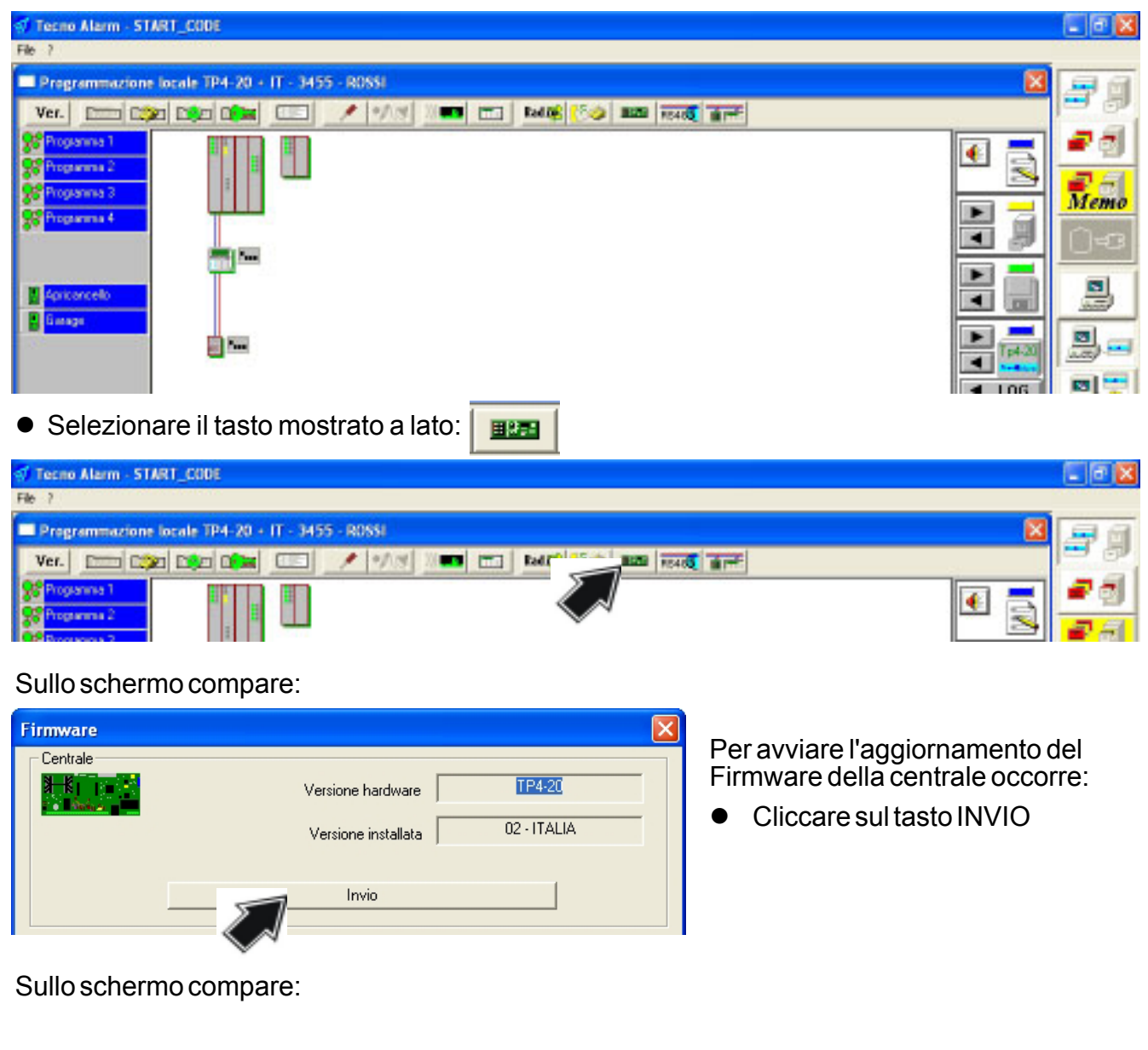

#### Tecn alarm Sistemi di sicurezza ad alta tecnologia **?** × Inserire nel drive per dischetti indicato Cerca in: 🛛 🚜 Floppy da 3,5 pollici (A:) - 🗮 🖮 🖶 con A il dischetto per l'aggiornamento firmware fornito dalla TECNOALARM Inserire il disco (FIRMWARE TP4-20) oppure Inserire un disco nell'unità A:. 1 selezionare la directory dove il file contenente il nuovo firmware è stato memorizzato Annulla Nome file: Tp420.hex Apri Dopo averlo inserito sullo schermo compare:

<u>?</u>×

<u>A</u>pri nnulla Il file **tp420\_ita\_rel\_0.3.02.hex** contiene il firmware della centrale

 Fare click sul tasto Apri per selezionare il firmware sul dischetto ed avviare la procedura.

### Sullo schermo compare:

tp420\_ITA\_rel\_0.3.02.hex

Cerca in: 🛛 🦺 Floppy da 3,5 pollici (A:)

tp420\_ITA\_rel\_0.3.02.hex

Apri

Nome file:

Tipo file:

| Invio Firmware                   |                                                                   |  |
|----------------------------------|-------------------------------------------------------------------|--|
| 8 <b>—8</b>     1<br>E ∎ Annin a | File : A:\tp420_ITA_rel_0.3.02.hex                                |  |
| Inserire por                     | ticello PROG - Premere il pulsante Start-Stop (PROG32 / PROG USB) |  |

🔻 듣 🖻 🖛

- Inserire il ponticello PROG sulla scheda CPU
- Premere il pulsante START-STOP sull'interfaccia PROG32 o PROG USB
- Verificare che il led Giallo si accenda

La procedura di aggiornamento del Firmware è avviata. Le varie fasi della programmazione si susseguono (Cancellazione, Programmazione e Verifica). Al termine sullo schermo compare:

| Invio Firmware                                                                                                    |                                                                                                    |
|----------------------------------------------------------------------------------------------------|----------------------------------------------------------------------------------------------------|
|                                                                                                    | File : C:\Documents and                                                                                                    |
| Inserire ponticello PROG - Premer<br>Attendere avvio procedura in cor<br>Aggiornamento in corso<br>Procedura completata correttame<br>Disinserire il ponticello PROG - Pr | re il pulsante Start-Stop (PROG32 / PROG USB)<br>so<br>inte<br>emere il pulsante Start-Stop sul (PROG32 / PROG USB) - led giall |

- Disinserire il ponticello PROG sulla scheda CPU
- Premere il pulsante START-STOP sull'interfaccia PROG32 o PROG USB
- Verificare che il led Giallo sullo stesso si spenga
- Attendere fino a quando la freccia tra la centrale e il PC diventa verde (10-20 secondi)

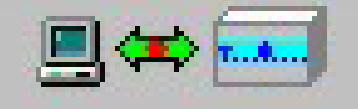

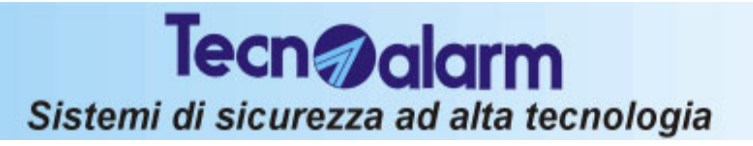

La procedura è terminata.

• Osservare ora il display della console Verrà visualizzata la scritta Tecnoalarm seguita dalla versione del firmware appena installato.

(c) Tecnoalarm TP420 v.0.3 ITA

• Cliccare su Uscita per terminare la procedura e uscire

# **B.5 AGGIORNAMENTO DEL VOCABOLARIO DELLA CENTRALE**

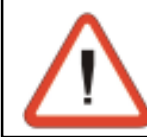

#### ATTENZIONE - IMPORTANTE

L'aggionamento del vocabolario è possibile solo se la centrale è dotata dell'opzione vocabolario - Vedere capitolo 5-15 (Programmazione opzioni).

La procedura permette l'aggiornamento del vocabolario della centrale Per eseguire l'operazione occorre:

- Collegare il computer alla centrale TP4-20 utilizzando l'interfaccia PROG32 o PROGUSB
- Accedere al software di programmazione della centrale + (SW Programmazione Tecnoalarm)
- Selezionare l'ambiente di programmazione locale
- Selezionare la centrale

Sullo schermo compare:

Tecno Alarm - START CODE

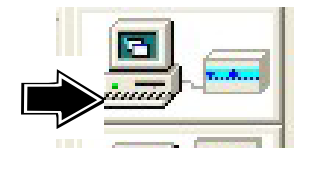

| File ?                                                           |             |
|------------------------------------------------------------------|-------------|
| Programmazione locale TP4-20 + IT - 3455 - ROSSI                 | 98          |
| Ver Care Care Care / */.*/ //*** ==_ Reine (5.00 man reine arret |             |
| Se Programme 1                                                   |             |
|                                                                  | <b>2</b> -4 |
|                                                                  | Memo        |
|                                                                  | 0-3         |
|                                                                  |             |
|                                                                  |             |

Selezionare il tasto mostrato a lato:

| Tecno Alarm - START_CODE                         | 🗐 🖬 🔀                             |
|--------------------------------------------------|-----------------------------------|
| File ?                                           |                                   |
| Programmazione locale TP4-20 + IT - 3455 - R088i | 🛛 🖃 🗃                             |
| Ver                                              |                                   |
| Streaming 1       Streaming 2       Broadward 2  |                                   |
| Sullo schermo compare:                           |                                   |
| Vocabolario                                      | Der ovy viere l'aggiernemente del |

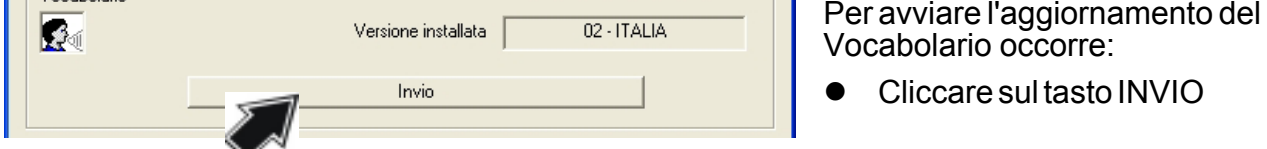

Sullo schermo compare:

| Vocabolario Versione installata 02 - ITALIA  Apri Cerca jn: Floppy da 3.5 pollici (A:)  Cerca jn: Floppy da 3.5 pollici (A:)  Mome file: tp420_msg_ita_ver03.bin  Nome file: tp420_msg_ita_ver03.bin  ipo file: Annull | <ul> <li>Inserire nel drive per dischetti indicato con A il dischetto per l'aggiornamento del vocabolario dalla TECNOALARM oppure selezionare la directory dove il filecontenente il nuovo vocabolario è stato memorizzato</li> <li>Il file tp420_msg_ita_ver03.bin contiene il vocabolario della centrale</li> <li>Cliccare sul tasto Apri per selezionare il vocabolario</li> </ul> |
|----------------------------------------------------------------------------------------------------|----------------------------------------------------------------------------------------------------|
| Sullo schermo compare:                                                                                                    |                                                                                                    |
| Vocabolario A:\tp420_msg_ita_ver03.bin                                                                                                    | Cliccare sul tasto <b>Invia</b> per avviare la procedura.                                                                                                    |
| Invio Verifica                                                                                                    |                                                                                                    |
| Sulla asharma sompara:                                                                                                    |                                                                                                    |
| Centro Cliccare sul ta Cliccare sul ta Sullo schermo con Al termine se l'ope schermo viene vis                                                                                                    | asto <b>Si</b> per inviare il vocabolario<br>mpaiono le varie fasi dell'operazione.<br>erazione ha avuto esito positivo sullo<br>sualizzato:                                                                                                    |
| Vocabolario          A:\tp420_msg_ita_ver03.bin         Invio in corso         Invio OK         Invio         Verifica         Stop                                                                                    | La procedura è terminata.<br>● Cliccare su Uscita per uscire                                                                                                    |

Uscita

# **B.6 INVIO DEL MESSAGGIO TELEFONICO INIZIALE**

Il messaggio telefonico iniziale è quel messaggio preregistrato che la centrale invia durante una chiamata vocale prima della riproduzione del messaggio di allarme.

#### ABILITAZIONE ALL'INVIO DEL MESSAGGIO TELEFONICO INIZIALE

Per abilitare l'invio del messaggio iniziale occorre :

- Accedere al software di programmazione della centrale
- Selezionare la centrale TP4-20
- Selezionare la Configurazione della sezione telefonica
- Selezionare l'opzione Parametri telefonici (vedere capitolo 4.2.1)

| Г | Tacitazioni |                | 1 | Test lines                 |  |
|---|-------------|----------------|---|----------------------------|--|
|   | Vocali      | Singolo Com. 📃 |   |                            |  |
|   | Digitali    | Singolo Com. 💌 |   | Controllo tono di risposta |  |
|   | Tecno Alarm | Singolo Com. 💌 |   | Controllo tono di centrale |  |
|   | Totale      | Singolo Com. 💌 |   | Messaggio iniziale 🔽       |  |
|   |             |                |   |                            |  |

● Abilitare la funzione Messaggio Iniziale (☑ = funzione abilitata).

#### Messaggio iniziale

La centrale è in questo modo abilitata ad inviare il messaggio iniziale preregistrato durante una chiamata vocale prima della riproduzione del messaggio di allarme

#### **REGISTRAZIONE DEL MESSAGGIO TELEFONICO INIZIALE**

Per registrare il messaggio iniziale occorre :

- Accedere al software di programmazione della centrale
- Selezionare la centrale TP4-20
- Selezionare la Configurazione della sezione telefonica
- Selezionare l'opzione Messaggio telefonico

| Parametri telefonici   Codici di rapporto | Messaggio telefonico iniziale | Telecomandi     |                                   |  |
|-------------------------------------------|-------------------------------|-----------------|-----------------------------------|--|
|                                           |                               |                 |                                   |  |
|                                           |                               |                 |                                   |  |
| Prova messaggio (Play)                    | Carica messagg                | gio da file wav | Registra messaggio (scheda audio) |  |
|                                           |                               |                 |                                   |  |

#### Fare riferimento al capitolo 4.2.4

Al termine confermare e uscire cliccando su OK

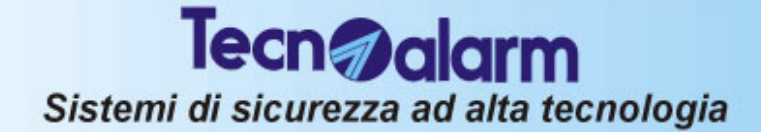

### INVIO DEL MESSAGGIO TELEFONICO INIZIALE ALLA CENTRALE

Per inviare il messaggio iniziale alla centrale di allarme occorre :

- Accedere al software di programmazione della centrale
- Selezionare la centrale TP4-20
- Selezionare l'opzione Invio Messaggio Iniziale

| Tecno Alarm - START_CODE                          |                             | 🗾 🗗 🔛                 |
|---------------------------------------------------|-----------------------------|-----------------------|
| File ?                                            |                             | Constant Sciences and |
| Programmazione locale TP4-20 + IT - T420 - TP4-20 |                             | 🛛 🖂 🖾                 |
| Ver. 📼 🗫 🐜 💷 🦯 🕫 🕷                                | T Rad R 10 BEER FEAST       |                       |
| Programma 1     Programma 2     Programma 2       | Messago telefonico iniciale |                       |

Sullo schermo compare:

| Messaggio telefonico iniziale | • Fare click sul tasto <b>Invio</b> per avviare la procedura. |
|-------------------------------|---------------------------------------------------------------|
| Invio Verifica<br>Stop        |                                                               |
| Uscita                        |                                                               |

Al termine sullo schermo compare:

| Messaggio telefonico iniziale |   |
|-------------------------------|---|
| Invio in corso<br>Invio OK    | l |
| Invio                         |   |
| Stop<br>Uscita                |   |

Il messaggio iniziale è stato nviato alla centrale.

 Cliccare su Uscita per terminare la procedura e uscire

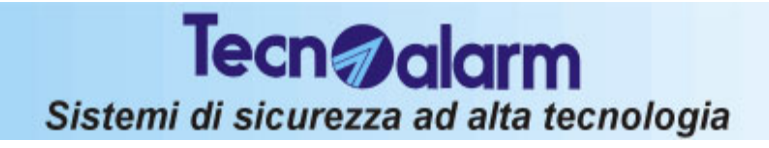

# TP4-20 APPENDICE B PROCEDUREVARIE

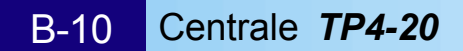

# C.1 PROFILI PREDEFINITI

### **PROFILI DISPONIBILI**

- Profilo 1: 4 zone filo + 16 zone radio
- Profilo 2 : 8 zone filo + 12 zone radio
- Profilo 3 : 16 zone filo + 4 zone radio

I 3 profili sono differenti solo a livello di programmazione zona, associazione zone-programmi e zone-funzioni.

### Nota:

Le zone radio, non sono attive fino a quando non sono state correttamente apprese.

i comunicatori non sono attivi se non è stato programmato almeno un numero telefonico

# PROFILO DI FABBRICA DELLA CENTRALE

- Zona 1 bilanciata, esclusa, 4 cicli, contatto 400ms, sirena
- Zona 2 bilanciata, esclusa, 4 cicli, contatto 400ms, sirena
- Zona 3 bilanciata, esclusa, 4 cicli, contatto 400ms, sirena
- Zona 4 bilanciata, esclusa, 4 cicli, contatto 400ms, sirena
- Zona 5 bilanciata, esclusa, 4 cicli, contatto 400ms, sirena
- Zona 6 bilanciata, esclusa, 4 cicli, contatto 400ms, sirena
- Zona 7 bilanciata, esclusa, 4 cicli, contatto 400ms, sirena
- Zona 8 bilanciata, esclusa, 4 cicli, contatto 400ms, sirena
- .....

# .....

# • Zona 19 bilanciata, esclusa, 4 cicli, contatto 400ms, sirena

• Zona 20 bilanciata, esclusa, 4 cicli, contatto 400ms, sirena

# **PROFILO 1 - 4 zone filo + 16 zone radio**

| Zona 1                      | NC, Ritardata 1, 4 cicli, contatto 400ms, sirena, Programma 1                |
|-----------------------------|------------------------------------------------------------------------------|
| Zona 2                      | NC, Istantanea, 4 cicli, contatto 400ms, sirena, Programma 1                 |
| Zona 3                      | NC, Istantanea, 4 cicli, contatto 400ms, sirena, Programma 1, Programma 2    |
| Zona 4                      | NC, Istantanea, 4 cicli, contatto 400ms, sirena, Programma 1, Programma 2    |
| Zona 5                      | Radio, Istantanea, 4 cicli, contatto 400ms, sirena, Programma 1              |
| Zona 6                      | Radio, Istantanea, 4 cicli, contatto 400ms, sirena, Programma 1              |
| Zona 7                      | Radio, Istantanea, 4 cicli, contatto 400ms, sirena, Programma 1, Programma 2 |
| Zona 8                      | Radio, Istantanea, 4 cicli, contatto 400ms, sirena, Programma 1, Programma 2 |
| Zona 9                      | Radio, Istantanea, 4 cicli, contatto 400ms, sirena, Programma 1              |
| Zona 10                     | Radio, Istantanea, 4 cicli, contatto 400ms, sirena, Programma 1              |
| Zona 11                     | Radio, Istantanea, 4 cicli, contatto 400ms, sirena, Programma 1              |
| Zona 12                     | Radio, Istantanea, 4 cicli, contatto 400ms, sirena, Programma 1              |
| <ul> <li>Zona 13</li> </ul> | Radio, Istantanea, 4 cicli, contatto 400ms, sirena, Programma 1, Programma 2 |
| Zona 14                     | Radio, Istantanea, 4 cicli, contatto 400ms, sirena, Programma 1, Programma 2 |
| <ul> <li>Zona 15</li> </ul> | Radio, Istantanea, 4 cicli, contatto 400ms, sirena, Programma 1, Programma 2 |
| Zona 16                     | Radio, Istantanea, 4 cicli, contatto 400ms, sirena, Programma 1, Programma 2 |
| Zona 17                     | Radio, Istantanea, 4 cicli, contatto 400ms, sirena, Programma 1, Programma 2 |
| <ul> <li>Zona 18</li> </ul> | Radio, Istantanea, 4 cicli, contatto 400ms, sirena, Programma 1, Programma 2 |
| <ul> <li>Zona 19</li> </ul> | Radio, Istantanea, 4 cicli, contatto 400ms, sirena, Programma 1, Programma 2 |
| <ul> <li>Zona 20</li> </ul> | Radio, Istantanea, 4 cicli, contatto 400ms, sirena, Programma 1, Programma 2 |

| Menù<br>Profili         | 18 |
|-------------------------|----|
| Profili<br>Profilo 4+16 | 1  |
| Profili<br>Profilo 8+12 | 2  |
| Profili<br>Profilo 16+4 | 3  |

# PROFILO 2 - 8 zone filo + 12 zone radio

| Zona 1                      | NC, Ritardata 1, 4 cicli, contatto 400ms, sirena, Programma 1                |
|-----------------------------|------------------------------------------------------------------------------|
| Zona 2                      | NC, Istantanea, 4 cicli, contatto 400ms, sirena, Programma 1                 |
| Zona 3                      | NC, Istantanea, 4 cicli, contatto 400ms, sirena, Programma 1, Programma 2    |
| Zona 4                      | NC, Istantanea, 4 cicli, contatto 400ms, sirena, Programma 1, Programma 2    |
| Zona 5                      | NC, Istantanea, 4 cicli, contatto 400ms, sirena, Programma 1                 |
| Zona 6                      | NC, Istantanea, 4 cicli, contatto 400ms, sirena, Programma 1                 |
| Zona 7                      | NC, Istantanea, 4 cicli, contatto 400ms, sirena, Programma 1, Programma 2    |
| Zona 8                      | NC, Istantanea, 4 cicli, contatto 400ms, sirena, Programma 1, Programma 2    |
| Zona 9                      | Radio, Istantanea, 4 cicli, contatto 400ms, sirena, Programma 1              |
| Zona 10                     | Radio, Istantanea, 4 cicli, contatto 400ms, sirena, Programma 1              |
| <ul> <li>Zona 11</li> </ul> | Radio, Istantanea, 4 cicli, contatto 400ms, sirena, Programma 1              |
| Zona 12                     | Radio, Istantanea, 4 cicli, contatto 400ms, sirena, Programma 1              |
| Zona 13                     | Radio, Istantanea, 4 cicli, contatto 400ms, sirena, Programma 1, Programma 2 |
| Zona 14                     | Radio, Istantanea, 4 cicli, contatto 400ms, sirena, Programma 1, Programma 2 |
| Zona 15                     | Radio, Istantanea, 4 cicli, contatto 400ms, sirena, Programma 1, Programma 2 |
| <ul> <li>Zona 16</li> </ul> | Radio, Istantanea, 4 cicli, contatto 400ms, sirena, Programma 1, Programma 2 |
| <ul> <li>Zona 17</li> </ul> | Radio, Istantanea, 4 cicli, contatto 400ms, sirena, Programma 1, Programma 2 |
| Zona 18                     | Radio, Istantanea, 4 cicli, contatto 400ms, sirena, Programma 1, Programma 2 |
| <ul> <li>Zona 19</li> </ul> | Radio, Istantanea, 4 cicli, contatto 400ms, sirena, Programma 1, Programma 2 |
| Zona 20                     | Radio, Istantanea, 4 cicli, contatto 400ms, sirena, Programma 1, Programma 2 |

# PROFILO 3 - 16 zone filo + 4 zone radio

| Zona 1                      | NC, Ritardata 1, 4 cicli, contatto 400ms, sirena, Programma 1                |
|-----------------------------|------------------------------------------------------------------------------|
| Zona 2                      | NC, Istantanea, 4 cicli, contatto 400ms, sirena, Programma 1                 |
| Zona 3                      | NC, Istantanea, 4 cicli, contatto 400ms, sirena, Programma 1, Programma 2    |
| Zona 4                      | NC, Istantanea, 4 cicli, contatto 400ms, sirena, Programma 1, Programma 2    |
| Zona 5                      | NC, Istantanea, 4 cicli, contatto 400ms, sirena, Programma 1                 |
| Zona 6                      | NC, Istantanea, 4 cicli, contatto 400ms, sirena, Programma 1                 |
| Zona 7                      | NC, Istantanea, 4 cicli, contatto 400ms, sirena, Programma 1, Programma 2    |
| Zona 8                      | NC, Istantanea, 4 cicli, contatto 400ms, sirena, Programma 1, Programma 2    |
| Zona 9                      | NC, Istantanea, 4 cicli, contatto 400ms, sirena, Programma 1                 |
| <ul> <li>Zona 10</li> </ul> | NC, Istantanea, 4 cicli, contatto 400ms, sirena, Programma 1                 |
| Zona 11                     | NC, Istantanea, 4 cicli, contatto 400ms, sirena, Programma 1                 |
| <ul> <li>Zona 12</li> </ul> | NC, Istantanea, 4 cicli, contatto 400ms, sirena, Programma 1                 |
| Zona 13                     | NC, Istantanea, 4 cicli, contatto 400ms, sirena, Programma 1, Programma 2    |
| Zona 14                     | NC, Istantanea, 4 cicli, contatto 400ms, sirena, Programma 1, Programma 2    |
| Zona 15                     | NC, Istantanea, 4 cicli, contatto 400ms, sirena, Programma 1, Programma 2    |
| <ul> <li>Zona 16</li> </ul> | NC, Istantanea, 4 cicli, contatto 400ms, sirena, Programma 1, Programma 2    |
| Zona 17                     | Radio, Istantanea, 4 cicli, contatto 400ms, sirena, Programma 1, Programma 2 |
| • Zona 18                   | Radio, Istantanea, 4 cicli, contatto 400ms, sirena, Programma 1, Programma 2 |
| • Zona 19                   | Radio, Istantanea, 4 cicli, contatto 400ms, sirena, Programma 1, Programma 2 |
| Zona 20                     | Radio, Istantanea, 4 cicli, contatto 400ms, sirena, Programma 1, Programma 2 |

# PROGRAMMAZIONI COMUNI A TUTTI I PROFILI

# PROGRAMMI

Nome programma Programma 1 Programma 2 Programma 3 Programma 4

# Profilo di fabbrica

Nessun nome Nessun nome Nessun nome Nessun nome

# **OPZIONI BUZZER**

Opzione Chime Report sonori Tempo di uscita Prellarme Allarme Avviso fine parzializz. Preavviso autoinserim.

### continuo disabilitati disabilitato disabilitato disabilitato

disabilitato

Profilo di fabbrica disabilitato

# Nessun nome

Nessun nome

Profili 1, 2 e 3

Perimetrale

Totale

Profili 1, 2 e 3 a impulso abilitati abilitato abilitato disabilitato abilitato disabilitato

#### Profili 1, 2 e 3 tutti programmi abilitati tutti programmi abilitati

# **OPZIONI - CONSOLE/TASTIERE**

**OPZIONI - USCITE DI ALLARME** 

### Opzione

Opzione

Sirena

PGM

Tastiera 1 Tastiera 2 Tastiera 3 Tastiera 4 Tastiera 5 Tastiera 6 Tastiera 7 Tastiera 8

# **OPZIONI - RADIO**

### Opzione

Sopravvivenza Segnalazione sopravv. Sirene sopravvivenza Mascheramento Segnalazione mascher... Sirene mascheramento

# **OPZIONI - VARIE**

Opzione **Bilanciamento tamper** Inversione cifre Zona-Chiave Inserim. singolo chiave Mascheramento zone

# Profilo di fabbrica

Profilo di fabbrica

tutti programmi abilitati

tutti programmi abilitati

nessuna opzione abilitata nessuna opzione abilitata nessuna opzione abilitata nessuna opzione abilitata nessuna opzione abilitata nessuna opzione abilitata nessuna opzione abilitata nessuna opzione abilitata

# Profilo di fabbrica

#### disabilitata disabilitata disabilitata disabilitata disabilitata disabilitata

# Profilo di fabbrica

disattivo disattivo impulso disattivo sempre attivo

# Profili 1, 2 e 3

nessuna opzione abilitata nessuna opzione abilitata nessuna opzione abilitata nessuna opzione abilitata nessuna opzione abilitata nessuna opzione abilitata nessuna opzione abilitata nessuna opzione abilitata

# Profili 1, 2 e 3

abilitata abilitata disabilitata abilitata abilitata disabilitata

# Profili 1, 2 e 3

disattivo disattivo impulso disattivo sempre attivo

Centrale **TP4-20** 

C-3

# USCITE

Opzione OUT1 centrale OUT2 centrale OUT1 modulo OUT2 modulo

# TEMPI

#### Opzione

Tempo di ingresso 1 Tempo di ingresso 2 Tempo di uscita Ritardo conf. disinserim. Ritardo attiva comunicat. Ritardo attiva sirena Ritardo controllo rete Tempo di allarme Tempo di autoprotezione Tempo allarme tecnico Tempo allarme rapina Tempo massimo parzializ. Avviso fine parzializazzione Preavviso autoinserimento Ritardo antimascheramento Sopravvivenza

# TEMPORIZZAZIONI

Opzione Programmatori orari **Test ciclico** Fasce di accesso

# PARAMETRI TELEFONICI - FUNZIONI

# Opzione

**Tipo selezione** PABX Risposta Testlinea Controllo tono risposta Controllo tono centrale Messaggio vocale

### PARAMETRI TELEFONICI - TACITAZIONI

# Opzione

Vocali Digitali Tecnoalarm Totali

#### Profilo di fabbrica

stand-by normale stand-by normale stand-by normale stand-by normale

#### Profilo di fabbrica

30 secondi 30 secondi 30 secondi 30 secondi 10 secondi 0 secondi 0 minuti 1 minuto 10 secondi 1 minuto 20 secondi 0 minuti 3 minuti 3 minuti 0 minuti 8 ore

### Profilo di fabbrica

nessuno attivo disattivo nessuna attiva

Profilo di fabbrica DTMF disabilitato abilitata dopo 5 squilli disabilitato disabilitato disabilitato disabilitato

Profilo di fabbrica Singolo comunicatore Singolo comunicatore Singolo comunicatore Singolo comunicatore

# Profili 1, 2 e 3

telecomando 1 normale stand-by normale telecomando 2 normale stand-by normale

### Profili 1, 2 e 3

30 secondi 30 secondi 30 secondi 30 secondi 10 secondi 0 secondi 0 minuti 1 minuto 10 secondi 1 minuto 20 secondi 0 minuti 3 minuti 3 minuti 0 minuti 8 ore

### Profili 1, 2 e 3

nessuno attivo disattivo nessuna attiva

### Profili 1, 2 e 3

DTMF disabilitato abilitata dopo 5 squilli disabilitato abilitato abilitato abilitato

### Profili 1, 2 e 3

Singolo comunicatore Singolo comunicatore Singolo comunicatore Singolo comunicatore

C-4

# PARAMETRI TELEFONICI - COMUNICATORI

Nota: i comunicatori non sono attivi se non è stato programmato almeno un numero telefonico

|                                   | i ee nen e etate programmate |                             |
|-----------------------------------|------------------------------|-----------------------------|
| Opzione                           | Profilo di fabbrica          | Profili 1, 2 e 3            |
| Combinatore A                     | Nessun numero                | Nessunnumero                |
|                                   | NessunID                     | Nessun ID                   |
|                                   | Nessun protocollo            | 09 - Protocollo vocale      |
| Combinatore B                     | Nessunnumero                 | Nessun numero               |
|                                   | NessunID                     | Nessun ID                   |
|                                   | Nessun protocollo            | 09 - Protocollo vocale      |
| Combinatore C                     | Nessunnumero                 | Nessun numero               |
|                                   | NessunID                     | NessunID                    |
|                                   | Nessun protocollo            | 09 - Protocollo vocale      |
| Combinatore D                     | Nessun numero                | Nessunnumero                |
|                                   | NessunID                     | NessunID                    |
|                                   | Nessun protocollo            | 09 - Protocollo vocale      |
| Combinatore E                     | Nessun numero                | Nessun numero               |
|                                   | NessunID                     | NessunID                    |
|                                   | Nessun protocollo            | Nessun protocollo           |
| Combinatore F                     | Nessun numero                | Nessun numero               |
|                                   | NessunID                     | NessunID                    |
|                                   | Nessun protocollo            | Nessun protocollo           |
| Combinatore G                     | Nessun numero                | Nessun numero               |
|                                   | NessunID                     | 139 - Protocollo Contact ID |
|                                   | Nessun protocollo            | Nessun protocollo           |
| Combinatore H                     | Nessun numero                | Nessun numero               |
|                                   | NessunID                     | NessunID                    |
|                                   | Nessun protocollo            | 01 - Protocollo Tecnoalarm  |
| CALL BACK                         | Nessun numero                | Nessun numero               |
|                                   | NessunID                     | NessunID                    |
|                                   | Reindiriizzamento abilitato  | Reindirizzamento abilitato  |
| PARAMETRI TELEFONICI              | - TECNOCELI                  |                             |
|                                   | Brofilo di fabbrica          | Drofili 1 2 o 2             |
| Tecnocell                         | Disabilitato                 | Disabiltato                 |
|                                   |                              |                             |
| PARAMETRI TELEFONICI              | - CODICI DI RAPPORTO         | 5                           |
| Opzione                           | Profilo di fabbrica          | Profili 1, 2 e 3            |
| Inizio allarme zone 120           | Codice di rapporto> 0        | Codice di rapporto> 0       |
|                                   | Comunicatori disabilitati    | Comunicatori disabilitati   |
| Fine allarme zone 120             | Codice di rapporto> 0        | Codice di rapporto> 0       |
|                                   | Comunicatori disabilitati    | Comunicatori disabilitati   |
| Inizio allarme progr. 14          | Codice di rapporto> 0        | Codice di rapporto> 0       |
| _, ., .,                          | Comunicatori disabilitati    | Comunicatori A, B, C, D, G  |
| Fine allarme progr. 14            | Codice di rapporto> 0        | Codice di rapporto> 0       |
|                                   | Comunicatori disabilitati    | Comunicatori A, B, C, D, G  |
| Inserimento progr. 14             | Codice di rapporto> 0        | Codice di rapporto> 0       |
| Dising a sing and a second of the |                              |                             |
| Disinserimento progr. 14          | Coalce al rapporto> 0        | Codice di rapporto> 0       |
|                                   |                              | Comunicatori A, B, C, D, G  |
|                                   | 0                            | Centrale <b>TP4-20</b> C-5  |

Codice di rapporto --> 0

Profilo di fabbrica

| Fine parzializz. progr. 14 |
|----------------------------|
| Esclusione zona            |
| Inizio manomissione        |
| Fine manomissione          |
| Inizio anomalia            |
| Fine anomalia              |
| Inizio batteria bassa      |
| Fine batteria bassa        |
| Inizio mancanza rete       |
| Fine mancanza rete         |
| Accesso falso              |
| Conferma rapina            |
| Panico                     |
| Inizio mascheramento radio |
| Fine mascheramento radio   |
| Inizio sopravvivenza radio |
| Fine sopravvivenza radio   |
| Inizio mancanza linea      |
| Fine mancanza linea        |
| Test ciclico               |
| Reset                      |
|                            |

Opzione

Parzializzazione progr. 1..4

Comunicatori disabilitati Codice di rapporto --> 0 Comunicatori disabilitati Codice di rapporto --> 0 Comunicatori disabilitati

#### Profili 1, 2 e 3

Codice di rapporto --> 0 Comunicatore G Codice di rapporto --> 0 Comunicatore G Codice di rapporto --> 0 Comunicatore G Codice di rapporto --> 0 Comunicatori H Codice di rapporto --> 0 Comunicatore H Codice di rapporto --> 0 Comunicatore H Codice di rapporto --> 0 Comunicatore H Codice di rapporto --> 0 Comunicatore H Codice di rapporto --> 0 Comunicatore H Codice di rapporto --> 0 Comunicatore H Codice di rapporto --> 0 Comunicatore H Codice di rapporto --> 0 Comunicatori disabilitati Codice di rapporto --> 0 Comunicatori disabilitati Codice di rapporto --> 0 Comunicatori A, B, C, D Codice di rapporto --> 0 Comunicatore H Codice di rapporto --> 0 Comunicatore H Codice di rapporto --> 0 Comunicatore H Codice di rapporto --> 0 Comunicatore H Codice di rapporto --> 0 Comunicatori disabilitati Codice di rapporto --> 0 Comunicatori disabilitati Codice di rapporto --> 0 Comunicatori disabilitati Codice di rapporto --> 0 Comunicatori disabilitati Codice di rapporto --> 0 Comunicatori disabilitati

**Richiesta scarico**
## Tecn alarm Sistemi di sicurezza ad alta tecnologia

### **CONFIGURAZIONE CODICI**

| <b>Opzione</b> | Profilo di fabbrica     | <b>Profili 1, 2 e 3</b>  |
|----------------|-------------------------|--------------------------|
| Codice Master  | Nome: Master            | Nome: Master             |
|                | Tipo: inserim/disinser. | Tipo: inserim/disinser.  |
|                | Programmi: da 1 a 4     | Programmi: da 1 a 4      |
|                | Abortmanuale            | Abortmanuale             |
|                | Bypass guasti generali  | Bypass guasti generali   |
| Codice 1       | Nessun settaggio        | Nome: nessuno            |
|                |                         | Tipo: inserim/disinser.  |
|                |                         | Programmi 1 e 2          |
|                |                         | Abort automatico         |
| Codice 2       | Nessun settaggio        | Nome: nessuno            |
|                |                         | Tipo: inserim/disinser.  |
|                |                         | Programmi 1 e 2          |
|                |                         | Abort automatico         |
| Codice 3       | Nessun settaggio        | Nome: nessuno            |
|                |                         | Tipo: inserim/disinser.  |
|                |                         | Programmi 1 e 2          |
|                | N                       | Abort automatico         |
| Codice 4       | Nessun settaggio        | Nome:nessuno             |
|                |                         | l Ipo: Inserim/disinser. |
|                |                         | Programmi 1 e 2          |
| Codice 5       | Nessun settaggio        | Nome : nessuno           |
|                |                         | l ipo: parzializzazione  |
|                |                         | Programmi 1 e 2          |
| Codico 6       | Negour estragio         | Nessuna opzione          |
|                | Nessun settaggio        | Nessun settaggio         |
|                | Nessun settaggio        | Nessun settaggio         |
|                | Nessun settaggio        | Nessun settaggio         |
| Codice 10      | Nessun settaggio        | Nessun settaggio         |
| Codice 11      | Nessun settaggio        | Nessun settaggio         |
| Codice 12      | Nessun settaggio        | Nessun settaggio         |
| Codice 13      | Nessun settaggio        | Nessun settaggio         |
| Codice 14      | Nessun settaggio        | Nessun settaggio         |
| Codice 15      | Nessun settaggio        | Nessun settaggio         |
| Codice 16      | Nessun settaggio        | Nessun settaggio         |
| Codice 17      | Nessun settaggio        | Nessun settaggio         |
| Codice 18      | Nessun settaggio        | Nessun settaggio         |
| Codice 19      | Nessun settaggio        | Nessun settaggio         |
| Codice 20      | Nessun settaggio        | Nessun settaggio         |

# Tecn alarm Sistemi di sicurezza ad alta tecnologia

### **CONFIGURAZIONE CHIAVI**

| <b>Opzione</b><br>Chiave 1 | Profilo di fabbrica<br>Nessun settaggio | <b>Profili 1, 2 e 3</b><br>Nome : nessuno<br>Tipo: inserim/disinser.<br>Programmi 1 e 2              |
|----------------------------|-----------------------------------------|----------------------------------------------------------------------------------------------------|
| Chiave 2                   | Nessun settaggio                        | Abort automatico<br>Nome : nessuno<br>Tipo: inserim/disinser.<br>Programmi 1 e 2<br>Abort automatico |
| Chiave 3                   | Nessun settaggio                        | Nome : nessuno<br>Tipo: inserim/disinser.<br>Programmi 1 e 2<br>Abort automatico                     |
| Chiave 4                   | Nessun settaggio                        | Nome : nessuno<br>Tipo: inserim/disinser.<br>Programmi 1 e 2                                         |
| Chiave 5                   | Nessun settaggio                        | Nome : nessuno<br>Tipo: parzializzazione<br>Programmi 1 e 2<br>Nessuna opzione                       |
| Chiave 6                   | Nessun settaggio                        | Nessun settaggio                                                                                     |
| Chiave 7                   | Nessun settaggio                        | Nessun settaggio                                                                                     |
| Chiave 8                   | Nessun settaggio                        | Nessun settaggio                                                                                     |
| Chiave 9                   | Nessun settaggio                        | Nessun settaggio                                                                                     |
| Chiave 10                  | Nessun settaggio                        | Nessun settaggio                                                                                     |
| Chiave 11                  | Nessun settaggio                        | Nessun settaggio                                                                                     |
| Chiave 12                  | Nessun settaggio                        | Nessun settaggio                                                                                     |
| Chiave 13                  | Nessun settaggio                        | Nessun settaggio                                                                                     |
| Chiave 14                  | Nessun settaggio                        | Nessun settaggio                                                                                     |
| Chiave 15                  | Nessun settaggio                        | Nessun settaggio                                                                                     |
| Chiave 16                  | Nessun settaggio                        | Nessun settaggio                                                                                     |
| Chiave 17                  | Nessun settaggio                        | Nessun settaggio                                                                                     |
| Chiave 18                  | Nessun settaggio                        | Nessun settaggio                                                                                     |
| Chiave 19                  | Nessun settaggio                        | Nessun settaggio                                                                                     |
| Chiave 20                  | Nessun settaggio                        | Nessun settaggio                                                                                     |

### Tecn alarm Sistemi di sicurezza ad alta tecnologia

### CONFIGURAZIONE RADIOCOMANDI

| Opzione         | Profilo di fabbrica       | Profili 1, 2 e 3              |
|-----------------|---------------------------|-------------------------------|
| Radiocomando 1  | Nome: nessuno             | Nome: nessuno                 |
|                 | Tasto 1> niente           | Tasto 1> disinserimento       |
|                 | Tasto 2> niente           | Tasto 2> inserimento Progr. 1 |
|                 | Tasto 3> niente           | Tasto 3> inserimento Progr. 2 |
|                 | Esclus. zona disabilitata | Esclus. zona disabilitata     |
| Radiocomando 2  | Nome: nessuno             | Nome: nessuno                 |
|                 | Tasto 1> niente           | Tasto 1> disinserimento       |
|                 | Tasto 2> niente           | Tasto 2> inserimento Progr. 1 |
|                 | Tasto 3> niente           | Tasto 3> inserimento Progr. 2 |
|                 | Esclus. zona disabilitata | Esclus. zona disabilitata     |
| Radiocomando 3  | Nome: nessuno             | Nome: nessuno                 |
|                 | Tasto 1> niente           | Tasto 1> disinserimento       |
|                 | Tasto 2> niente           | Tasto 2> inserimento Progr. 1 |
|                 | Tasto 3> niente           | Tasto 3> inserimento Progr. 2 |
|                 | Esclus. zona disabilitata | Esclus. zona disabilitata     |
| Radiocomando 4  | Nome: nessuno             | Nome: nessuno                 |
|                 | Tasto 1> niente           | Tasto 1> disinserimento       |
|                 | Tasto 2> niente           | Tasto 2> inserimento Progr. 1 |
|                 | Tasto 3> niente           | Tasto 3> inserimento Progr. 2 |
|                 | Esclus. zona disabilitata | Esclus. zona disabilitata     |
| Radiocomando 5  | Nome: nessuno             | Nome: nessuno                 |
|                 | Tasto 1> niente           | Tasto 1> disinserimento       |
|                 | Tasto 2> niente           | Tasto 2> inserimento Progr. 1 |
|                 | Tasto 3> niente           | Tasto 3> inserimento Progr. 2 |
|                 | Esclus. zona disabilitata | Esclus. zona disabilitata     |
| Radiocomando 6  | Nessun settaggio          | Nessun settaggio              |
| Radiocomando 7  | Nessun settaggio          | Nessun settaggio              |
| Radiocomando 8  | Nessun settaggio          | Nessun settaggio              |
| Radiocomando 9  | Nessun settaggio          | Nessun settaggio              |
| Radiocomando 10 | Nessun settaggio          | Nessun settaggio              |
| Radiocomando 11 | Nessun settaggio          | Nessun settaggio              |
| Radiocomando 12 | Nessun settaggio          | Nessun settaggio              |
| Radiocomando 13 | Nessun settaggio          | Nessun settaggio              |
| Radiocomando 14 | Nessun settaggio          | Nessun settaggio              |
| Radiocomando 15 | Nessun settaggio          | Nessun settaggio              |
| Radiocomando 16 | Nessun settaggio          | Nessun settaggio              |

### **CONFIGURAZIONE TELECOMANDI**

**Opzione** Telecomando 1 Telecomando 2 Profilo di fabbrica Nome:nessuno Durata 0 secondi Nome:nessuno Durata 0 secondi Profili 1, 2 e 3 Nome : nessuno Durata 30 secondi Nome : nessuno Durata 30 secondi

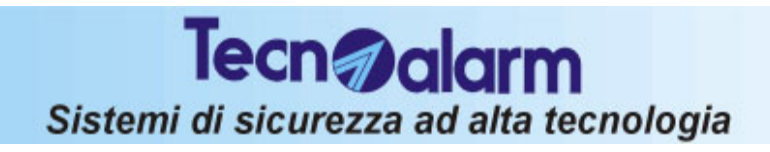

# **TP4-20** PROFILI PREDEFINITI

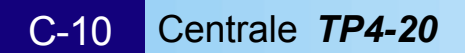